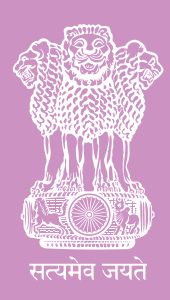

# Family Planning Logistics Management Information System (FP-LMIS)

**Training Manual and User Guide** 

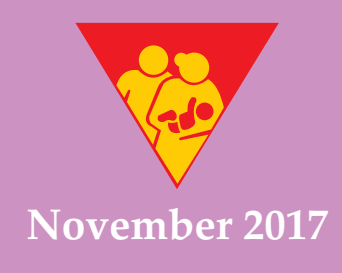

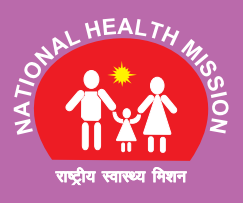

Family Planning Division Ministry of Health and Family Welfare Government of India

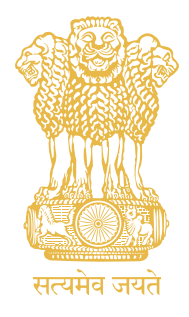

# Family Planning Logistics Management Information System (FP-LMIS)

Training Manual and User Guide

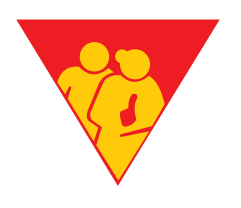

November 2017

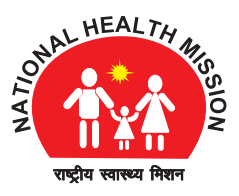

Family Planning Division Ministry of Health & Family Welfare Government of India

November 2017

# **Ministry of Health and Family Welfare** Government of India, Nirman Bhawan, New Delhi- 110011

Any part of this document may be reproduced and excerpts from this may be quoted without permission, provided the material is distributed free of cost and source is acknowledged.

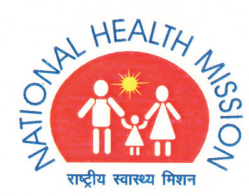

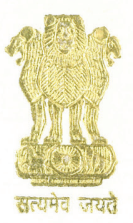

भारत सरकार स्वास्थ्य एवं परिवार कल्याण मंत्रालय निर्माण भवन, नई दिल्ली - 110011 GOVERNMENT OF INDIA MINISTRY OF HEALTH & FAMILY WELFARE NIRMAN BHAVAN, NEW DELHI - 110011

Manoj Jhalani Additional Secretary & Mission Director, NHM Telefax : 23063687, 23063693 E-mail : manoj.jhalani@nic.in

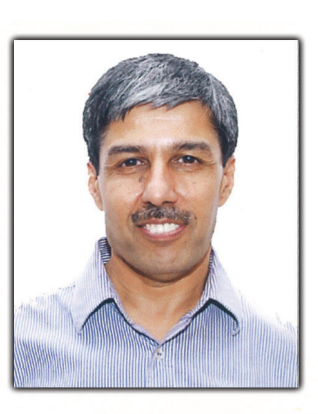

India has constantly endeavoured towards improving health and reducing fertility towards sustainable population development. The benefits of Family Planning services to women, families and societies are important determinants to achieve SDG 3 targets in terms of averting unintended pregnancies, unsafe abortions, improving maternal & child health outcomes and contributing towards women's empowerment.

**FOREWORD** 

To address the issue of high fertility and to reduce the unmet need for contraception, it is imperative to improve the access to Family Planning services.

Family Planning commodities are centrally procured and supplied to all States/ UTs by the Ministry of Health & Family Welfare, Government of India. With a view to improve the access to contraceptives, it is important to have a well functioning logistics and supply chain management system. Hence the Ministry of Health and Family Welfare has now rolled out a dedicated Family Planning Logistic Management Information System (FP-LMIS) which would provide impetus to the endeavors of increasing modern contraceptive usage.

To hasten the process of implementation of the FP-LMIS, the Ministry has developed a comprehensive Training Manual & User Guide on FP-LMIS for empowering the National and state level program managers, store keepers and stock holders for speedy operationalization of the application from National level to the ASHA level.

The efforts of Family Planning Division on developing FP-LMIS application and this Training & User manual is highly appreciated.

(Manoj Jhalani)

वन्दना गुरनानी,भा.प्र.से. संयुक्त सचिव

VANDANA GURNANI, I.A.S. JOINT SECRETARY Tel. : 011-23061706 E-mail : vandana.g@ias.nic.in

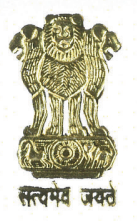

भारत सरकार स्वास्थ्य एवं परिवार कल्याण मंत्रालय निर्माण भवन, नई दिल्ली - 110011 Government of India Ministry of Health & Family Welfare Nirman Bhavan, New Delhi - 110011

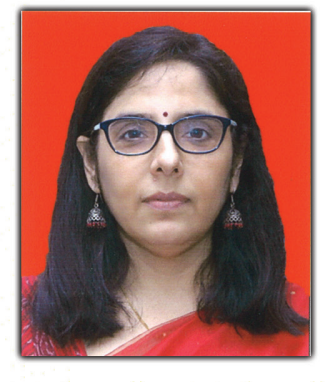

# PREFACE

An effective and efficient logistics & supply chain management is key to successful implementation of the National Family Planning Programme. Interrupted supplies or non-availability of contraceptives may lead to unwanted pregnancies. Thus the need to keep the right quantity of contraceptives at various levels of the health system is imperative so that beneficiaries have an easy access to the methods of their choice and as per their need and convenience with least wastage. The introduction of Family Planning Logistics Management and information system (FP-LMIS) is a conscious effort by Government of India to strengthen monitoring of the Family Planning commodities from the National level to ASHA level.

This Training and User manual for FP-LMIS will be a valuable asset for anyone who manages Family Planning commodities—from policymakers and Program Managers, to service providers and storekeepers. Many of the concepts described in this handbook will help anyone who is responsible for improving, revising, designing, and operating all or part of a Logistics system. This will also contribute to strengthening and streamlining the Family Planning logistics and supply chain system in the country. The training manual would also assist the States/UTs to build a road map for trainings and operationalization of the FP-LMIS application.

I extend my best wishes to this new initiative. I am confident this manual will guide the Logistics Managers in ensuring contraceptive security in the country. I commend the efforts of the Family Planning Division for developing the FP-LMIS application and I urge the states to use this manual for the effective roll out of FP-LMIS.

(Vandana Gurnani)

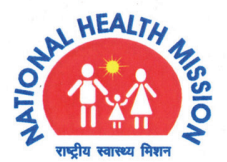

Dr. S.K. Sikdar MBBS, MD Deputy Commissioner Incharge : Family Planning Division Telefax : 011-23062427 E-mail: sksikdar.dcfp@gmail.com sk.sikdar@nic.in

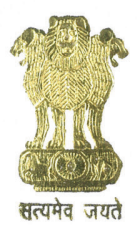

भारत सरकार स्वास्थ्य एवं परिवार कल्याण मंत्रालय निर्माण भवन, नई दिल्ली - 110011 GOVERNMENT OF INDIA MINISTRY OF HEALTH & FAMILY WELFARE NIRMAN BHAVAN, NEW DELHI - 110011

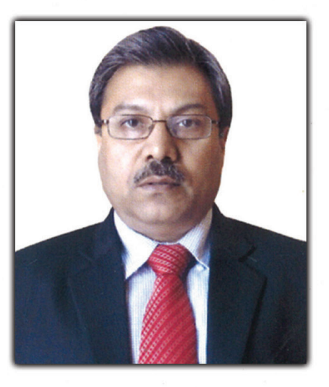

#### ACKNOWLEDGEMENT

The Family Planning Program in India has undergone a paradigm shift since its inception in 1952 to emerge as a key strategy to reduce maternal and child mortality and morbidities. Recently the basket of choice has been expanded to include new contraceptives, thus accentuating the need for a Logistic Management Information System to ensure that the right commodities, in the right quantities reach the right place and most importantly at the right time.

With a view to achieve the above, MoHFW has developed Family Planning Logistics Management and Information System (FP-LMIS) which is a unique Web based, Mobile App based and SMS based application enabling users with instant access to stock information up to ASHA level in the country. The dashboard indicators and reports will enable program managers to effectively manage the Family Planning commodities, thus minimizing episodes of stock-outs or over stock at various levels.

I am extremely grateful to Shri. Manoj Jhalani, Additional Secretary and Mission Director-NHM for his incessant support in development of this unique application. The FP-LMIS application and the manual have been possible due to continuous support and encouragement from Ms. Vandana Gurnani, Joint Secretary RCH.

Appreciation is also extended to my colleague Dr. Teja Ram DC, FP and to the entire team of Family Planning Division, NTSU and C-DAC for coordinating the process of development of this manual.

I would like to convey a special thanks to Mr. Jitendra Singh, Mr. Sujeet Kumar, Mr. Sushil Kumar, Mr.Vinod Singh Sengar from C-DAC, Dr. Ameet Babre from FP division and Mr. Nadeem A. Khan, Dr. Pragati Singh, Dr. Upasna Naik from NTSU for their continuous support in developing this manual. A special mention may be made for Md. Latif for his untiring effort in development of the FP-LMIS.

I'm also thankful to USAID, BMFG and UNFPA for their valuable inputs.

I hope this Training and User Manual would assist all the States/UTs in operationalizing this pathbreaking FP-LMIS application.

(Dr. S. K. Sikdar)

# Contents

| FOREWORD        |
|-----------------|
| PREFACE         |
| ACKNOWLEDGEMENT |
| ABBREVIATIONS   |
| INTRODUCTION    |

# SECTION - I: LOGISTICS & SUPPLY CHAIN UNDER NATIONAL FAMILY PLANNING PROGRAM

#### CHAPTER 1: LOGISTICS & SUPPLY CHAIN

| 1.1 Commodities in Family Planning                       |    |
|----------------------------------------------------------|----|
| 1.2 Supply Chain Management (SCM)                        | 02 |
| 1.3 Family Planning Supply Chain Flow                    | 02 |
| 1.4 Essential Data for Decision Making                   | 03 |
| CHAPTER 2: Logistics cycle                               |    |
| 2.1 Forecasting                                          | 04 |
| 2.1.1 Concept of Forecasting                             | 04 |
| 2.2 Procurement                                          | 05 |
| 2.3 Indenting                                            | 05 |
| 2.3.1 Recommended Frequency for Indenting                | 06 |
| 2.4 Distribution                                         | 06 |
| 2.4.1 Ideal Frequency for Distribution                   | 06 |
| 2.5 Assessing Stock Status                               | 07 |
| 2.6 Transportation                                       | 07 |
| 2.6.1 Frequency for Transportation                       | 07 |
| 2.7 Inventory Management                                 | 07 |
| 2.7.1 Inventory Control System                           | 07 |
| 2.7.1.1 Minimum Stock Level                              | 07 |
| 2.7.1.2 Maximum Stock Level                              | 07 |
| 2.7.1.3 Setting up Min-Max Stock Level                   | 08 |
| 2.8 Warehousing                                          | 08 |
| 2.8.1 Storage Procedures for Family Planning commodities | 08 |
| 2.8.2 Management of damaged or expired commodities       | 09 |
| 2.9 Recording and Reporting                              | 09 |

# SECTION - II: FAMILY PLANNING LOGISTICS MANAGEMENT INFORMATION SYSTEM (FP-LMIS)

| CHAPTER 1: INTRODUCTION   |    |
|---------------------------|----|
| 1.1 Brief Introduction    | 13 |
| 1.2 Objectives of FP-LMIS | 13 |

| 1.3 FP-LMIS System's Requirement                                    |    |  |
|---------------------------------------------------------------------|----|--|
| 1.4 FP-LMIS Application Compatibility                               |    |  |
| CHAPTER 2: FP-LMIS INTERFACE, WORKING AND APPLICATION FLOW          |    |  |
| 2.1 Login                                                           | 15 |  |
| 2.1.1 Change Password                                               | 17 |  |
| 2.1.2 Forgot Password                                               | 17 |  |
| CHAPTER 3: FORECASTING                                              |    |  |
| 3.1 Annual Demand                                                   | 19 |  |
| 3.1.1 Generate Demand                                               | 19 |  |
| 3.1.2 Modify Demand                                                 | 21 |  |
| 3.1.3 View Demand                                                   | 21 |  |
| 3.1.4 Cancel Demand                                                 | 21 |  |
| 3.2 Annual Demand Compilation                                       | 22 |  |
| 3.2.1 Modify Demand                                                 | 24 |  |
| 3.2.2 View Demand                                                   | 26 |  |
| 3.2.3 Cancel Demand                                                 | 27 |  |
| 3.3 Annual Demand Approval                                          | 28 |  |
| CHAPTER 4: PROCUREMENT                                              |    |  |
| 4.1 View Purchase Request                                           | 29 |  |
| 4.2 Purchase Request Order                                          | 30 |  |
| 4.2.1 Cancel Purchase Request                                       | 31 |  |
| 4.3 Purchase Order Generation                                       | 31 |  |
| 4.3.1 Cancellation of Purchase Order                                | 35 |  |
| 4.4 Distribution Plan and Delivery Schedule                         | 36 |  |
| 4.5 Accept Distribution Plan                                        | 37 |  |
| 4.6 Supplier Interface                                              | 37 |  |
| 4.6.1 View Purchase Order                                           | 37 |  |
| 4.6.2 Delivery Challan                                              | 39 |  |
| 4.6.3 View Delivery Details                                         | 40 |  |
| 4.7 Challan Received by State and GMSD                              | 41 |  |
| 4.7.1 View and Print Challan                                        | 42 |  |
| CHAPTER 5: INVENTORY                                                |    |  |
| 5.1 Ground Stock Entry                                              | 44 |  |
| 5.1.1 Modify Ground Stock                                           | 45 |  |
| 5.2 Indent Generation                                               | 46 |  |
| 5.2.1 Modify Indent Quantity                                        | 47 |  |
| 5.2.2 Cancel Indent                                                 | 48 |  |
| 5.2.3 Print Indent                                                  | 49 |  |
| 5.3 Indent Approval                                                 | 50 |  |
| 5.4 Approval and Forwarding of State Indent to Procurement Division | 51 |  |
| 5.5 Approval and Forwarding of State Indents to GMSDs               | 51 |  |
| CHAPTER 6: ISSUE                                                    |    |  |
| 6.1 Issue against Indent                                            | 52 |  |
| 6.1.1 Modify Issue                                                  | 54 |  |
| 6.1.2 Cancel Issue                                                  | 55 |  |

| 6.2 Receive and Acknowledge                                                                                                    | 57                                                                                                    |
|----------------------------------------------------------------------------------------------------|----------------------------------------------------------------------------------------------------|
| 6.3 Issue without Indent                                                                                                    | 58                                                                                                    |
| 6.4 Issue to Client                                                                                                    | 61                                                                                                    |
| 6.4.1 Cancel Issue to Client                                                                                                    | 63                                                                                                    |
| 6.5 Inter Transfer Order                                                                                                    | 63                                                                                                    |
| 6.5.1 Generate Inter Transfer Order                                                                                                    | 63                                                                                                    |
| 6.5.2 Cancel Inter Transfer Order                                                                                                    | 65                                                                                                    |
| 6.6 Issue against an Inter Transfer Order                                                                                                    | 65                                                                                                    |
| 6.6.1 View/Cancel Inter Transfer Detail                                                                                                    | 66                                                                                                    |
| CHAPTER 7: REPORTS                                                                                                    |                                                                                                    |
| 7.1 Current Stock Report                                                                                                    | 68                                                                                                    |
| 7.2 Issue Report                                                                                                    | 69                                                                                                    |
| 7.3 Damage Report                                                                                                    | 69                                                                                                    |
| 7.4 Expiry Report                                                                                                    | 70                                                                                                    |
| 7.5 Batch Search                                                                                                    | 70                                                                                                    |
| 7.6 Stock Ledger                                                                                                    | 70                                                                                                    |
| 7.7 Receive Report                                                                                                    | 71                                                                                                    |
| CHAPTER 8: DASHBOARD INDICATORS                                                                                                    |                                                                                                    |
| 8.1 National Dashboard                                                                                                    | 72                                                                                                    |
| 8.2 Other Dashboard indicators                                                                                                    | 77                                                                                                    |
|                                                                                                    |                                                                                                    |
| CHAPTER 9: FP-LMIS MOBILE APP                                                                                                    |                                                                                                    |
| CHAPTER 9: FP-LMIS MOBILE APP<br>9.1 Downloading FP-LMIS App                                                                                                    | 81                                                                                                    |
| CHAPTER 9: FP-LMIS MOBILE APP<br>9.1 Downloading FP-LMIS App<br>9.2 Login Screen                                                                                                    | 81<br>81                                                                                                    |
| CHAPTER 9: FP-LMIS MOBILE APP<br>9.1 Downloading FP-LMIS App<br>9.2 Login Screen<br>9.3 Main Menu Screen                                                                                                    | 81<br>81<br>81                                                                                                    |
| CHAPTER 9: FP-LMIS MOBILE APP<br>9.1 Downloading FP-LMIS App<br>9.2 Login Screen<br>9.3 Main Menu Screen<br>9.4 Stock Enquiry                                                                                                    | 81<br>81<br>81<br>82                                                                                                    |
| CHAPTER 9: FP-LMIS MOBILE APP<br>9.1 Downloading FP-LMIS App<br>9.2 Login Screen<br>9.3 Main Menu Screen<br>9.4 Stock Enquiry<br>9.4.1 Filtering Stock Enquiry                                                                                                    | 81<br>81<br>81<br>82<br>82                                                                                                    |
| CHAPTER 9: FP-LMIS MOBILE APP<br>9.1 Downloading FP-LMIS App<br>9.2 Login Screen<br>9.3 Main Menu Screen<br>9.4 Stock Enquiry<br>9.4.1 Filtering Stock Enquiry<br>9.5 Indent Raise                                                                                                    | 81<br>81<br>82<br>82<br>82                                                                                                    |
| CHAPTER 9: FP-LMIS MOBILE APP<br>9.1 Downloading FP-LMIS App<br>9.2 Login Screen<br>9.3 Main Menu Screen<br>9.4 Stock Enquiry<br>9.4.1 Filtering Stock Enquiry<br>9.5 Indent Raise<br>9.5.1 View Indent                                                                                                    | 81<br>81<br>82<br>82<br>82<br>83                                                                                                    |
| CHAPTER 9: FP-LMIS MOBILE APP<br>9.1 Downloading FP-LMIS App<br>9.2 Login Screen<br>9.3 Main Menu Screen<br>9.4 Stock Enquiry<br>9.4.1 Filtering Stock Enquiry<br>9.5 Indent Raise<br>9.5.1 View Indent<br>9.5.2 Filtering Indent                                                                                                    | 81<br>81<br>82<br>82<br>82<br>83<br>83                                                                                                    |
| CHAPTER 9: FP-LMIS MOBILE APP<br>9.1 Downloading FP-LMIS App<br>9.2 Login Screen<br>9.3 Main Menu Screen<br>9.4 Stock Enquiry<br>9.4.1 Filtering Stock Enquiry<br>9.5 Indent Raise<br>9.5.1 View Indent<br>9.5.2 Filtering Indent<br>9.6 Issue                                                                                                    | 81<br>81<br>82<br>82<br>82<br>83<br>83<br>83                                                                                                 |
| CHAPTER 9: FP-LMIS MOBILE APP<br>9.1 Downloading FP-LMIS App<br>9.2 Login Screen<br>9.3 Main Menu Screen<br>9.4 Stock Enquiry<br>9.4.1 Filtering Stock Enquiry<br>9.5 Indent Raise<br>9.5.1 View Indent<br>9.5.2 Filtering Indent<br>9.6 Issue<br>CHAPTER 10: FP-LMIS ON MOBILE SMS                                                                                                    | 81<br>81<br>82<br>82<br>82<br>83<br>83<br>83                                                                                                 |
| CHAPTER 9: FP-LMIS MOBILE APP<br>9.1 Downloading FP-LMIS App<br>9.2 Login Screen<br>9.3 Main Menu Screen<br>9.4 Stock Enquiry<br>9.4.1 Filtering Stock Enquiry<br>9.5 Indent Raise<br>9.5.1 View Indent<br>9.5.2 Filtering Indent<br>9.6 Issue<br>CHAPTER 10: FP-LMIS ON MOBILE SMS<br>10.1 Codes of commodities to be used for SMS                                                                                                    | 81<br>81<br>82<br>82<br>83<br>83<br>83<br>84                                                                                                 |
| CHAPTER 9: FP-LMIS MOBILE APP<br>9.1 Downloading FP-LMIS App<br>9.2 Login Screen<br>9.3 Main Menu Screen<br>9.4 Stock Enquiry<br>9.4.1 Filtering Stock Enquiry<br>9.5 Indent Raise<br>9.5.1 View Indent<br>9.5.2 Filtering Indent<br>9.6 Issue<br>CHAPTER 10: FP-LMIS ON MOBILE SMS<br>10.1 Codes of commodities to be used for SMS<br>10.2 Key words and sub key words used for different transactions through SMS                                                                                                    | 81<br>81<br>82<br>82<br>83<br>83<br>83<br>84<br>85<br>85                                                                                     |
| CHAPTER 9: FP-LMIS MOBILE APP<br>9.1 Downloading FP-LMIS App<br>9.2 Login Screen<br>9.3 Main Menu Screen<br>9.4 Stock Enquiry<br>9.4.1 Filtering Stock Enquiry<br>9.5 Indent Raise<br>9.5.1 View Indent<br>9.5.2 Filtering Indent<br>9.6 Issue<br>CHAPTER 10: FP-LMIS ON MOBILE SMS<br>10.1 Codes of commodities to be used for SMS<br>10.2 Key words and sub key words used for different transactions through SMS<br>10.3 SMS on basic phone                                                                                                    | 81<br>81<br>82<br>82<br>83<br>83<br>83<br>84<br>85<br>85<br>85                                                                               |
| CHAPTER 9: FP-LMIS MOBILE APP<br>9.1 Downloading FP-LMIS App<br>9.2 Login Screen<br>9.3 Main Menu Screen<br>9.4 Stock Enquiry<br>9.4.1 Filtering Stock Enquiry<br>9.5 Indent Raise<br>9.5.1 View Indent<br>9.5.2 Filtering Indent<br>9.6 Issue<br>CHAPTER 10: FP-LMIS ON MOBILE SMS<br>10.1 Codes of commodities to be used for SMS<br>10.2 Key words and sub key words used for different transactions through SMS<br>10.3 SMS on basic phone<br>10.4 SMS on smart phone                                                                               | 81<br>81<br>82<br>82<br>83<br>83<br>83<br>84<br>85<br>85<br>85<br>85                                                                         |
| CHAPTER 9: FP-LMIS MOBILE APP<br>9.1 Downloading FP-LMIS App<br>9.2 Login Screen<br>9.3 Main Menu Screen<br>9.4 Stock Enquiry<br>9.4.1 Filtering Stock Enquiry<br>9.5 Indent Raise<br>9.5.1 View Indent<br>9.5.2 Filtering Indent<br>9.6 Issue<br>CHAPTER 10: FP-LMIS ON MOBILE SMS<br>10.1 Codes of commodities to be used for SMS<br>10.2 Key words and sub key words used for different transactions through SMS<br>10.3 SMS on basic phone<br>10.4 SMS on smart phone<br>10.5 Indent                                                                | 81<br>81<br>82<br>82<br>83<br>83<br>83<br>84<br>85<br>85<br>85<br>85<br>85<br>85<br>86<br>87                                                 |
| CHAPTER 9: FP-LMIS MOBILE APP<br>9.1 Downloading FP-LMIS App<br>9.2 Login Screen<br>9.3 Main Menu Screen<br>9.4 Stock Enquiry<br>9.4.1 Filtering Stock Enquiry<br>9.5 Indent Raise<br>9.5.1 View Indent<br>9.5.2 Filtering Indent<br>9.6 Issue<br>CHAPTER 10: FP-LMIS ON MOBILE SMS<br>10.1 Codes of commodities to be used for SMS<br>10.2 Key words and sub key words used for different transactions through SMS<br>10.3 SMS on basic phone<br>10.4 SMS on smart phone<br>10.5 Indent<br>10.6 Issue                                                  | 81<br>81<br>82<br>82<br>83<br>83<br>83<br>83<br>84<br>85<br>85<br>85<br>85<br>85<br>85<br>85<br>85<br>85<br>85<br>85<br>86<br>87             |
| CHAPTER 9: FP-LMIS MOBILE APP<br>9.1 Downloading FP-LMIS App<br>9.2 Login Screen<br>9.3 Main Menu Screen<br>9.4 Stock Enquiry<br>9.4.1 Filtering Stock Enquiry<br>9.5 Indent Raise<br>9.5.1 View Indent<br>9.5.2 Filtering Indent<br>9.6 Issue<br>CHAPTER 10: FP-LMIS ON MOBILE SMS<br>10.1 Codes of commodities to be used for SMS<br>10.2 Key words and sub key words used for different transactions through SMS<br>10.3 SMS on basic phone<br>10.4 SMS on smart phone<br>10.5 Indent<br>10.6 Issue<br>10.7 Stock Update                             | 81<br>81<br>82<br>82<br>83<br>83<br>83<br>84<br>85<br>85<br>85<br>85<br>85<br>85<br>85<br>85<br>86<br>87<br>87<br>88                         |
| CHAPTER 9: FP-LMIS MOBILE APP<br>9.1 Downloading FP-LMIS App<br>9.2 Login Screen<br>9.3 Main Menu Screen<br>9.4 Stock Enquiry<br>9.4.1 Filtering Stock Enquiry<br>9.5 Indent Raise<br>9.5.1 View Indent<br>9.5.2 Filtering Indent<br>9.6 Issue<br>CHAPTER 10: FP-LMIS ON MOBILE SMS<br>10.1 Codes of commodities to be used for SMS<br>10.2 Key words and sub key words used for different transactions through SMS<br>10.3 SMS on basic phone<br>10.4 SMS on smart phone<br>10.5 Indent<br>10.6 Issue<br>10.7 Stock Update<br>10.8 Ground Stock Update | 81<br>81<br>82<br>82<br>82<br>83<br>83<br>83<br>83<br>83<br>83<br>85<br>85<br>85<br>85<br>85<br>85<br>85<br>85<br>85<br>85<br>85<br>85<br>85 |

#### SECTION - III: PROGRAMMATIC DETERMINANTS OF FP-LMIS

#### **1. User Interface for FP-LMIS**

91

| 2. Capacity Building of FP-LMIS user | 92 |
|--------------------------------------|----|
| 3. Roles and Responsibilities        | 95 |
| 4. Monitoring mechanism for FP-LMIS  | 98 |

# **SECTION IV:**

#### **ANNEXURES FOR FP-LMIS TRAININGS**

| Annexure 1. Agenda- State/Division & District Trainings       | 103 |
|---------------------------------------------------------------|-----|
| Annexure 2. Course outline (Session Plans)                    | 105 |
| Annexure 3. Pre-test/ Post-test Questionnaire                 | 110 |
| Annexure 4. Answer key for Pre-test/ Post-test Questionnaire  | 112 |
| Annexure 5. Registration sheet                                | 114 |
| Annexure 6. Frequently Asked Questions (FAQs)                 | 115 |
| Annexure 7. Sample format for Indent form                     | 120 |
| Annexure 8. Sample format for Issue Voucher (Challan)         | 121 |
| Annexure 9. Sample format for Stock cum Issue Register        | 122 |
| Annexure 10. Monitoring Checklist for Warehouse               | 123 |
| Annexure 11. Supervisory Checklist for FP-LMIS Trainings      | 124 |
| Annexure 12. Quarterly Reporting Format for FP-LMIS trainings | 125 |
|                                                               |     |

# **Abbreviations**

| ANM    | Auxiliary Nurse Midwife                   |  |  |
|--------|-------------------------------------------|--|--|
| ASHA   | Accredited Social Health Activist         |  |  |
| BMO    | Block Medical Officer                     |  |  |
| CC     | Conventional Contraceptive                |  |  |
| CHC    | Community Health Centre                   |  |  |
| CMSS   | Central Medical Services Society          |  |  |
| СМО    | Chief Medical Officer                     |  |  |
| COC    | Combined Oral Contraceptive Pill          |  |  |
| CPR    | Contraceptive Prevalence rate             |  |  |
| DH     | District Hospital                         |  |  |
| DWH    | District Women Hospital                   |  |  |
| DISC   | District Indemnity Sub Committee          |  |  |
| DQAC   | District Quality Assurance Committe       |  |  |
| ECP    | Emergency Contraceptive Pill              |  |  |
| FEFO   | First-to-Expire, First-Out                |  |  |
| FP     | Family Planning                           |  |  |
| GMSD   | Government Medical Store Depot            |  |  |
| GoI    | Government of India                       |  |  |
| HW     | Health Worker                             |  |  |
| IUCD   | Intra Uterine Contraceptive Device        |  |  |
| IT     | Information Technology                    |  |  |
| LHV    | Lady Heath Visitor                        |  |  |
| LMIS   | Logistics Management Information System   |  |  |
| LMV    | Light Motor Vehicle                       |  |  |
| MoHFW  | Ministry of Health & Family Welfare       |  |  |
| MO     | Medical Officer                           |  |  |
| MO I/C | Medical Officer In Charge                 |  |  |
| PHC    | Primary Health Centre                     |  |  |
| PSU    | Public Sector Undertaking                 |  |  |
| РТК    | Pregnancy Testing Kit                     |  |  |
| SC     | Sub Centre                                |  |  |
| SCM    | Supply Chain Management                   |  |  |
| SCP    | Supply Chain Planning                     |  |  |
| SDH    | Sub-District Hospital                     |  |  |
| SDP    | Service Delivery Point                    |  |  |
| SISC   | State Indemnity Sub Committee             |  |  |
| SMS    | Short Messaging Service                   |  |  |
| SQAC   | State Quality Assurance Committe          |  |  |
| SSM    | Supply and Social Marketing Division      |  |  |
| SOP    | Standard Operating Procedures             |  |  |
| ТоТ    | Training of Trainer's                     |  |  |
| UPHC   | Urban Primary Health Centre               |  |  |
| URL    | Universal Resource Locator                |  |  |
| VIPP   | Visualization in participatory programmes |  |  |

# Introduction

The Ministry of Health & Family Welfare (MoHFW), Government of India is committed to provide accessible, affordable, accountable and quality healthcare services responsive to the needs of the people. Provision of essential drugs, vaccines and commodities including contraceptives is essential to ensure access to comprehensive primary health through the public health system.

One of the mandates of the Family Planning (FP) division, MoHFW is to ensure availability of Family Planning commodities such as Injectable contraceptives, Condoms, Combined Oral Contraceptive Pills (COC), Weekly pills (Non- steroidal Non- Hormonal contraceptive pill), Intra Uterine Contraceptive Devices (IUCD 380A & 375), Emergency Contraceptive Pills (ECP), Tubal rings and Pregnancy Testing Kits (PTK) at all levels.

Delivering contraceptives to the clients may appear to be a routine task, but the process requires a well-functioning supply chain management system. Supply chain involves many different personnel, departments, suppliers, agencies and procedures, hence managing Family Planning logistics becomes a complex task. At present, the top down push system still prevails in the FP supply chain across the country. Moreover, the personnel at various levels lack skills on demand forecasting, inventory management and distribution processes, leading to either overstocking or stock outs across many public health facilities. Above all, the weak monitoring of Family Planning supply chain at every level hinders the uninterrupted supply of commodities in public health system.

An efficient supply chain and logistic system improves contraceptive availability, aids couples to avoid unplanned pregnancies and making the Family Planning program more responsive to the clients' need. Government of India's Family Planning Logistic Management Information System (FP-LMIS) is a step towards ensuring effective, efficient and uniform management of Family Planning commodities across India.

# PURPOSE OF THE MANUAL

This comprehensive manual seeks to provide information on the supply chain management as well as the Logistic Management Information System and is envisaged to facilitate management and monitoring of FP commodities. FP-LMIS is a web based, mobile app based, SMS based application designed to assist in collection, processing, indenting and reporting of logistics to streamline the supply of FP commodities from national level to ASHA level. It will also enable real-time tracking & monitoring of the FP supplies, to assist program managers for appropriate and timely decision making. The manual also specifies the training strategy and curriculum to train FP service providers on FP-LMIS.

# **TARGET AUDIENCE**

This is a dual-purpose manual, designed to serve the personnel from the Family Planning Division & Supply and Social Marketing Division (SSM) division, MoHFW; Central Medical Services Society (CMSS), Government Medical Store Depots (GMSDs) and suppliers of FP commodities along with users from various States, Districts, Blocks and the Public health facilities to efficiently manage and monitor the FP supply chain. In addition to the above, it also serves as a training manual to roll-out the FP-LMIS up to the health facility and ASHA level. It can be used by Program Managers, Store Managers/ Store Keepers, Pharmacists, Service Providers and any other personnel involved in the FP supply chain.

**SECTION I:** LOGISTICS & SUPPLY CHAIN UNDER NATIONAL FAMILY PLANNING PROGRAM

# **1.1 Commodities in Family Planning**

Under the National Family Planning Program, a variety of contraceptives are available to enable eligible couples to attain their desired family size and determine the spacing of pregnancies.

The FP commodities available in the facilities are Condoms, Combined Oral Contraceptive Pills (COC), Emergency Contraceptive Pills (ECP) and Weekly pills (Non- steroidal, Non- Hormonal contraceptive pill), Injectable contraceptives, Intra Uterine Contraceptive Devices (IUCD 380A & 375) and Tubal Rings along with Pregnancy Testing Kits (PTK). These commodities are offered free of cost at public health facilities.

The Government of India has an innovative scheme wherein commodities like Condoms (Nirodh), Combine oral contraceptive pills (Mala N) and Emergency contraceptive pills (Ezy pill) are delivered by the Accredited Social Health Activists (ASHAs) at the doorstep of the clients. The weekly contraceptive pills (Chhaya) and PTKs are also included in the ASHA kit and are distributed free of cost in the community.

# Commodities available at facility level for free distribution:

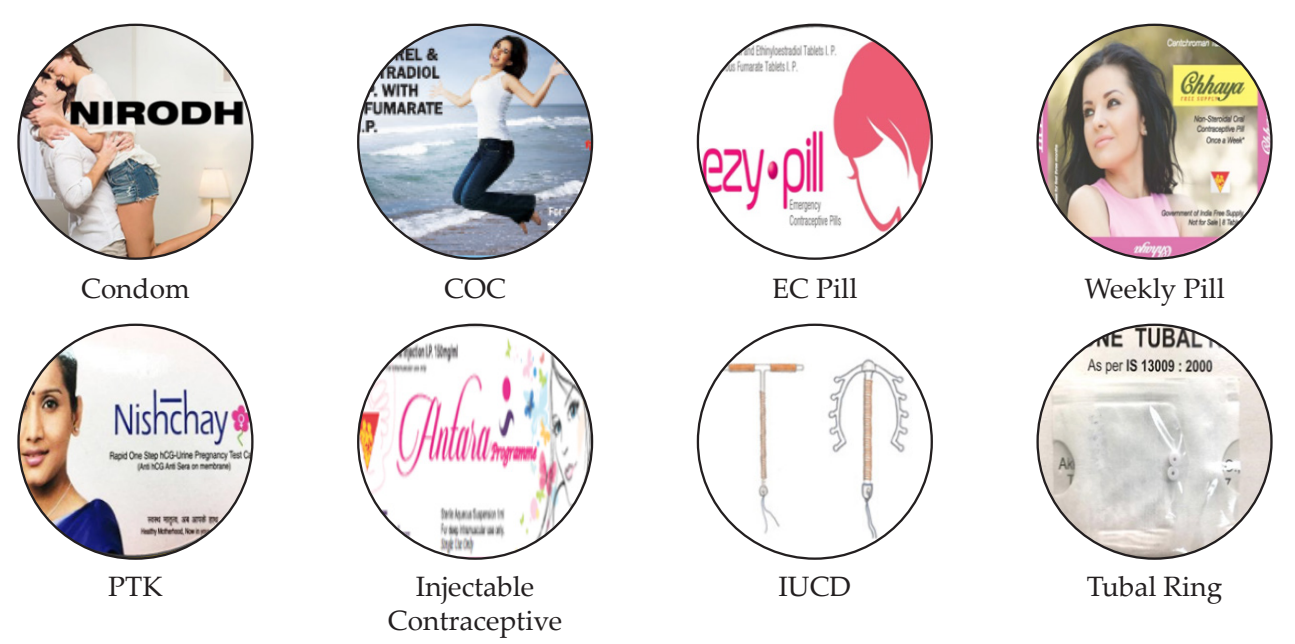

Commodities for distribution through ASHA at community level:

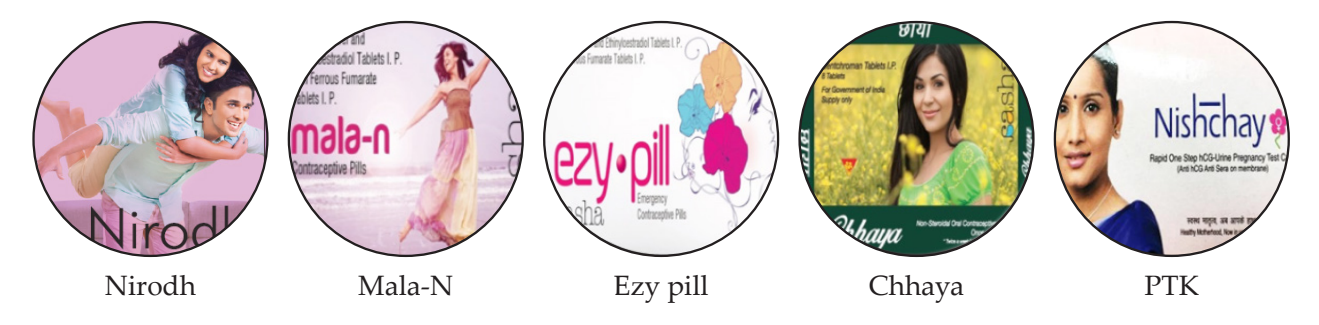

Figure-1 Family Planning Commodities under National Family Planning Program

# 1.2 Supply Chain Management (SCM)

Supply chain Management is the active management of the flow of goods and services from the point of origin to the point of consumption. In other words, it is the oversight of commodities as they move in a process from supplier or manufacturer to the clients. It incorporates the planning and execution of various activities in order to move commodities from manufacturer until the end users. Supply Chain Planning (SCP) is a forward-looking process of coordinating assets to optimize the delivery of goods, services and information from supplier to the client thereby, balancing supply and demand.

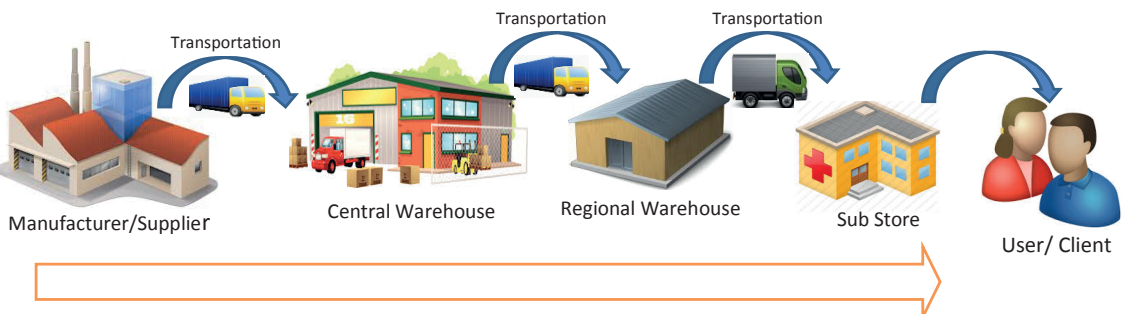

Figure-2 Supply Chain of Family Planning Commodities.

# 1.3 Family Planning Supply Chain Flow

The Family Planning supply chain involves various departments both at the National, State levels and regional stores that are linked to the delivery of commodities from the suppliers to the clients. A consistent contraceptive supply depends on well-coordinated activities which include accurate estimation of supply needs, efficient procurement practices as well as reliable and timely deliveries.

The State/UT forecasts the annual demand for each commodity and submits it to the FP division. The division consolidates the requirements from all States/ UTs, approves the demand and forwards the same to SSM Division (Procurement Division) of MoHFW for procurement of FP commodities. The SSM Division executes the procurement process and issues purchase orders to the identified Public Sector Undertaking (PSU) and other suppliers along with the State wise distribution plan. A part of the procurement is also done by private suppliers through CMSS.

PSUs deliver the required commodities to the State warehouses and buffer stock to GMSDs. This buffer stock is stored to meet the emergency demand received from the State/UTs. Similarly, the private suppliers of CMSS deliver the allocated commodities to their respective regional warehouses from where the State/UTs collect the the FP commodities.

The State warehouse distributes the commodities to the District warehouses which in turn supplies commodities to the health facilities including Block CHC and PHC. The Block facility or PHC provides commodities to the Sub Centers and the ASHAs receive the required quantities from the CHC/ PHC or SC.

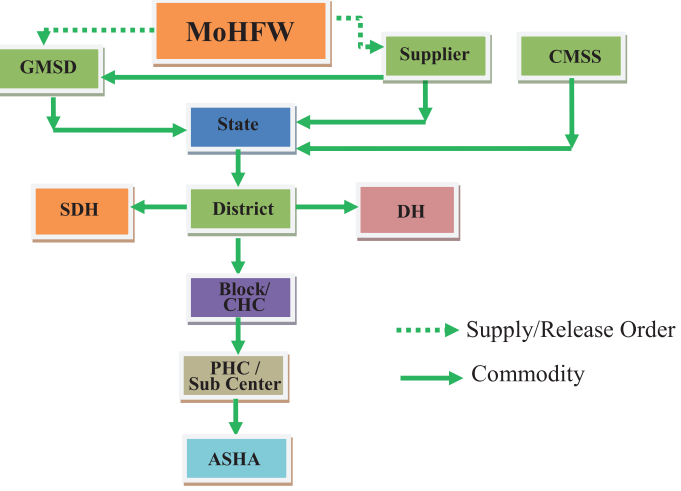

Figure-3 Supply Chain flowchart

# 1.4 Essential Data for Decision Making

It is essential to know the frequency, accuracy and type of data that is to be collected. In order to make effective, informed decisions one needs to answer certain questions which might include the following:

- How long will current commodities last? When to order more commodities? How much to order?
- Where are the supplies in pipeline? Do we need to move commodities from higher to lower levels?
- Where is the highest consumption? Do these facilities need additional commodities?
- Are any commodities about to expire? Should you remove them from the pipeline? Can you distribute them before they expire?

In order to effectively manage a logistics system, a manager requires some essential data items which are listed below:

| DATA ITEM            | DEFINITION                                                                                                    |
|----------------------|----------------------------------------------------------------------------------------------------|
| Stock on hand        | The quantity of usable stock available at any facility or level, at a given<br>point in time. (Items that are unusable are not considered part of stock on<br>hand; they are considered losses to the system) |
| Buffer stock         | The amount of stock one will need in reserve to prevent stock outs. This is also called safety stock.                                                                                                    |
| Stock out            | A situation in which an item is out of stock.                                                                                                    |
| Minimum Stock Level  | The level of stock at which actions to replenish inventory should be initiated under normal circumstances.                                                                                                    |
| Maximum Stock Level  | The level of stock above which inventory levels should not rise under normal circumstances.                                                                                                    |
| Lead time            | The time between when new stock is ordered till when it is received and available for use.                                                                                                    |
| Rate of consumption  | The quantity of stock dispensed or used during a particular time period.                                                                                                    |
| Pipeline             | The entire chain of storage facilities and transportation links through<br>which commodities move from the manufacturer to the client.                                                                        |
| Review period        | The routine time interval or time period between assessments of stock levels to determine if an order should be placed.                                                                                       |
| Losses & Adjustments | Losses are the quantities of stock removed from the system for any reason<br>other than consumption or use at the service delivery point (expiration,<br>theft, damage etc.)                                  |
|                      | Adjustments are the quantities of stock issued to or received from other facilities at the same level of the pipeline.                                                                                        |

*Table-1 Data items and definitions* 

# Chapter 2 Logistics Cycle

Ensuring product availability requires attention to Six rights of logistics: *the right goods, in the right quantities, in the right condition, delivered to the right place, at the right time, for the right cost.* The logistics cycle (figure 4) with components of product selection (right goods), forecasting and procurement (right quantities, cost), inventory management and distribution (right place, time and cost) and serving the clients (right quantities, at right place and time) depicts how the different components of logistic management fit together. Information for decision-making is central to the logistics cycle whereby quality assurance and monitoring take place throughout. Addressing needs of clients is the ultimate goal of any logistics system and attention to all six rights is essential to achieve the same.

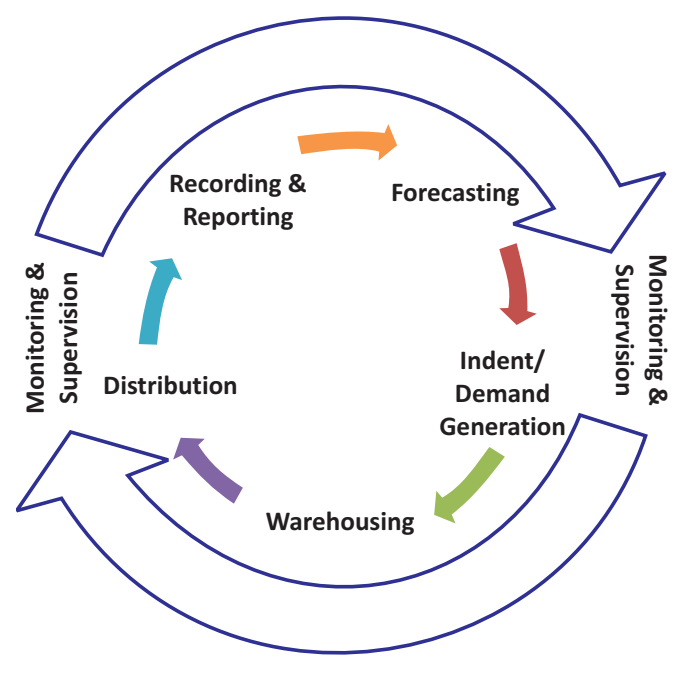

Figure-4 Logistics cycle

Logistics Management includes various activities that support the six rights of logistics which are listed below:

- Forecasting
- Procurement
- Indenting
- Distribution & use
- Transportation
- Recording and reporting
- Warehousing

# 2.1 Forecasting

Forecasting is used to estimate the quantities of each commodity that a program requires for distribution or utilization by the clients for a specific period of time in the future.

#### 2.1.1 Concept of forecasting

Forecasting is a process that uses data to estimate the quantity of each product that will be dispensed or consumed during a particular time period. It is a planning tool that helps to handle the uncertainities, relying mainly on data from the past, present and analysis of trends.

The contraceptives forecast can be based on algorithms and/or simple calculations that consider a range of inputs. These include demographic data (Modern Contraceptive Prevalence Rate [mCPR], unmet need for family planning); consumption data; program inputs (number of providers trained, promotional campaigns, service delivery strategy); logistics data; service statistics etc.

There is no single "right" way to do demand forecasts. It is critically important that forecasts be as accurate as possible in order to provide the number of contraceptives required to serve the needs and preferences of the population while avoiding the wastage of resources.

While estimating the requirement, it is vital that the calculation is done per user for each of the contraceptives. The estimated requirement per user per year that is used in FP LMIS is mentioned in the table below.

Sl. No. Item Required Quantity per user/ year\* 1. Condom 72 Pieces 2. Combined Oral Contraceptive Pills 13 cycles 3. Intra-uterine Contraceptive Device 1 Piece 4. 1 Pair **Tubal Rings** 5. Injectable Contraceptive 4 doses Weekly Pill 9 strips 6

Table-2 FP commodity calculation (Methodology used by MoHFW to calculate users)

\*Does not include the wastage per user

# **2.2 Procurement**

Family Planning commodities are centrally procured and supplied to all States/UTs by the Government of India and are distributed at various public health facilities and also through ASHA at community level.

Family Planning Division, MoHFW consolidates and finalizes the annual demand received from states and submits it to the SSM Division for procurement.

SSM Division issues the purchase order along with the distribution plan and delivery schedule to the PSUs and private manufacturers through CMSS for procurement.

PSUs deliver the required commodities to the State warehouses and buffer stock to GMSDs. This buffer stock is stored to meet the emergency demand received from the State/UTs. Similarly, the private suppliers deliver the allocated commodities to their respective regional warehouses from where the State/UTs collect the FP commodities.

# 2.3 Indenting

In logistics cycle, placing orders (indenting) is a routine activity. The person or institution placing the order determines the quantity to be ordered based on their consumption and stock on hand which is called a *pull* or *requisition system*. On the other hand, the person or institution who fulfills the order and determines the quantity to be issued is called *push* or *allocation system*.

To ensure proper distribution and consumption of the commodities in Family Planning program, the "Pull" approach should be adopted, so that the commodities move properly and one can ensure and track proper consumption up to the service delivery point.

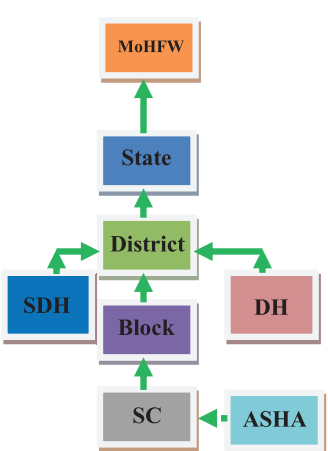

Figure-5 Indent/ Demand Flow Chart

# 2.3.1 Recommended Frequency for Indenting

| Table-3 Frequency for Indenting |                 |                       |  |
|---------------------------------|-----------------|-----------------------|--|
| Institution Level               | Frequency       | Quantity of Indent    |  |
| District                        | 2 times a year  | Six months quantity   |  |
| DH                              | 12 times a year | One-month quantity    |  |
| SDH                             | 12 times a year | One-month quantity    |  |
| Block                           | 4 times a year  | Three months quantity |  |
| РНС                             | 12 times a year | One-month quantity    |  |
| Sub Center                      | 12 times a year | One-month quantity    |  |

# 2.4 Distribution

Distribution system is crucial as it ensures continuous supply and availability of Family Planning commodities for beneficiaries at all times.

А systematic methodology needs to be developed for transportation and distribution of Family Planning commodities to various units as it is the most crucial function in the logistics and supply chain system. During distribution of commodities, it is vital to know the monthly average consumption, stock onhand of the particular commodity and storing space available at the warehouse or store. Otherwise, a store may face supply imbalances i.e. over supply or inadequate supply and damage to the Family Planning commodities on account of non-availability of proper storing space which hampers the overall Family Planing services.

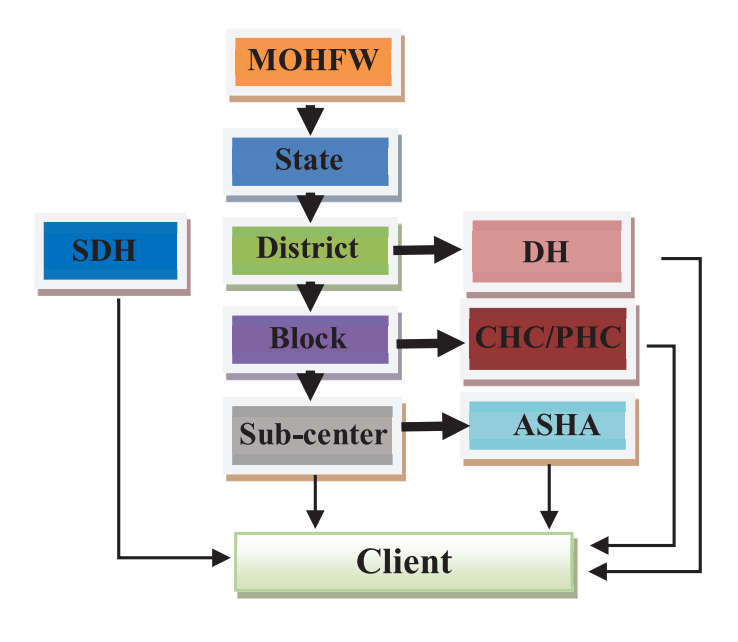

Figure-6 Supply Flow Chart

#### 2.4.1 Ideal Frequency for Distribution

**State to District:** State warehouse should dispatch quantities of at least six months to a district warehouse. The quantities should be based on average monthly consumption and stock on-hand at the district. It is important to ensure that 'three months' stock of each commodity is supplied to the block store and remaining 'three months' stock is kept at the district warehouse.

**District Warehouse to District Hospital/Civil Hospital store:** District warehouse should dispatch at least 'one month' stock to District Hospital/ Civil Hospital/ Sub Divisional Hospital based on their monthly consumption and stock on-hand.

**District to Block:** District warehouse should dispatch at least 'three months' stock to block store. The quantities should be based on average monthly consumption and stock on hand at the block. It is important to ensure that 'one month' quantity of each commodity is supplied to the sub center level and remaining 'two months' quantity is kept at the block level.

**Block to PHC and Sub Center:** Block store should dispatch one month quantity to PHC and Sub Center every month based on their monthly consumption and stock on-hand at the respective facility.

# 2.5 Assessing Stock Status

Stock on hand and the rate of consumption are two primary indicators for assessing stock status which help in deciding whether to place an order or not.

Formula to assess the stock status:

```
Stock on Hand (How much quantity one has of a certain product) ÷ Consumption (How much one uses during a given period) = How long that product will last
```

Example:

```
1000 cycles of COC on hand ÷ 200 cycles of COC used per month = 5 months period till when COC will last
```

# 2.6 Transportation

Various types of vehicles are available across different levels, right down to the sub centre, for the distribution of drugs and consumables. Wherever government vehicles are not available, there is a provision for hiring vehicles. However, before transporting the Family Planning commodities, one has to develop a route map, so that the vehicle can deliver requisite amount of FP commodities to maximum number of institutions.

# 2.6.1 Frequency for Transportation

#### Table-4 Frequency for Transportation

| Levels                        | Quantity                            | Mode                 | Frequency |
|-------------------------------|-------------------------------------|----------------------|-----------|
| State to District             | Bulk quantity<br>(for 6 months)     | Truck etc.           | 2 times   |
| District to Block             | Moderate quantity<br>(for 3 months) | LMV/ Mini Truck etc. | 4 times   |
| Block to Sub<br>Center & ASHA | Small quantity<br>(for 1 month)     | HW/ ASHA             | 12 times  |

# 2.7 Inventory Management

An inventory management system provides information to effectively utilize personnel as well as efficiently manage and coordinate the flow of materials. It is one of the most important processes of a warehouse/store to determine when to order, how much to order and how to maintain appropriate stock level for all commodities to avoid shortage or oversupply. It also provides information to managers who make accurate and timely decisions to manage their operations.

# 2.7.1 Inventory Control System

Inventory control system dictates how and when commodities will be resupplied throughout the system. It also has a direct impact on the resources needed to implement the system, including what resources will be needed (storage capacity, vehicles, human resources, time) as well as when and where these resources will be needed and how they are used.

# 2.7.1.1 Minimum Stock Level

The level of stock at which actions to replenish inventory should be initiated under normal circumstances.

# 2.7.1.2 Maximum Stock Level

The level of stock above which inventory levels should not rise under normal circumstances.

#### 2.7.1.3 Setting up Min-Max Stock Level

**Amount of stock one will use between placing and receiving an order** (A) = Average monthly consumption multiplied by the number of days/months between placing an order and its receipt (**lead time**).

**Safety stock** (B) = An estimate of the amount of stock one will need in reserve to prevent stock outs.

**Minimum Stock Level** (C) = Amount of stock one will use between placing and receiving an order (A) + Buffer stock (B)

Amount of stock one will use between orders (D) = Average monthly consumption multiplied by the number of days/months between orders (reorder interval).

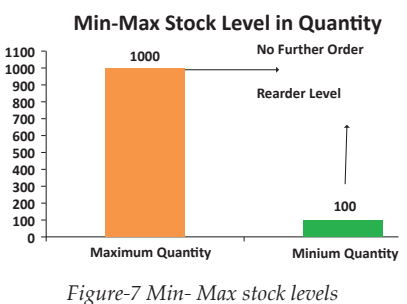

Maximum Stock Level = Minimum stock level (C) +

Amount of stock one will use between two subsequent orders (D).

# 2.8 Warehousing

Warehousing can be defined as assumption of responsibility for the storage of goods. By storing the goods throughout the year and releasing them as and when they are needed, warehousing creates time utility. Warehousing is not just storing the received commodities, but also about keeping them in a secure and safe place so as to ensure ease in counting and dispatch whenever required.

The choice inventory control system will dictate the volume of commodities that will be stored and distributed through your supply chain.

# 2.8.1 Storage procedures for Family Planning commodities

To maximize shelf life, ensure commodities are readily available for distribution and to ensure safe storage, one must have standard operating procedures in place. All contraceptives and commodities have a shelf life, which is the length of time a commodity can be stored without affecting its usability, safety and efficacy. The Program Managers and Store keepers should regularly conduct supportive supervision using a Monitoring Checklist for warehouse (Annexure 10).

# Following are the basic guidelines for the storage of Family Planning commodities.

- Store commodities in a dry, well-lit, well-ventilated store room away from direct sunlight.
- Store room should be protected from water seepage.
- Maintain appropriate storage temperature for FP commodities i.e. between 15°C to 30°C.
- In places of high temperatures, the warehouse should be equipped with exhaust fans and be well-ventilated so as to reduce the influence of the outdoor temperatures over the stratification of indoor air.
- In places of extremely low temperatures, the Injectable contraceptives should be stored inside wooden boxes otherwise the efficacy of the contraceptive might be affected.
- Stores should facilitate first-to-expire, first-out (FEFO) procedures.
- Stack cartons at least 10 cm (4 in.) off the floor, 30 cm (1 ft.) away from the walls and other stacks and no more than 2.5 m (8 ft.) high (if racks are not available).
- Arrange cartons with arrows pointing up. The identification labels, expiry dates, and manufacturing dates should be clearly visible.
- At the Service Delivery Point (SDP), old stock should be moved or rotated to the front of the shelf, with new stock placed at the back of the shelf to ensure FEFO efficiently.
- Clean and disinfect storeroom regularly to discourage harmful insects and rodents from entering the storage area.

- Store Family Planning commodities away from insecticides, chemicals, flammable products, hazardous materials, old files, office stationaries and equipment to ensure appropriate safety precautions at all times.
- Keep fire safety equipment available, accessible and functional at all times. Ensure employees are trained on using the equipment.
- Limit storage area access to authorized personnel only.

#### 2.8.2 Management of damaged or expired commodities

The damaged or expired Family Planning commodities have to be immediately removed from the inventory. The storage of unusable commodities is also a common activity that requires layout planning. The commodities have to be removed from the warehouse and proper disposal has to be ensured as per Standard Operating Procedures (SOPs).

# 2.9 Recording and Reporting

Maintaining accurate records is crucial for an effective supply chain management. At any level of the system, one should be able to report the stock on hand for any commodity swiftly and easily. The entire transaction should be clear viz. Name of personnel, date & time of placing, loading, dispatch and receipt of an order at the sub store. One should be able to track a transaction by using the reference number from the stock keeping records.

**SECTION II:** FAMILY PLANNING LOGISTICS MANAGEMENT INFORMATION SYSTEM (FP-LMIS)

# **1.1 Brief Introduction**

To strengthen the supply chain of FP commodities, MoHFW has developed a user-friendly FP-LMIS application. It is a *unified computerized application developed to monitor and manage the Family Planning commodities at all levels*. The application would be used to display, aggregate, analyze and validate data from all levels of the logistics system of FP commodities thereby enabling strategic logistics decision making.

This application calculates annual demand and usage for online indenting, distribution, stock management and also provides critical information on stock outs, over stock, expired and damaged stock in the form of reports and graphs to decision makers to assist them in planning of procurement of commodities under National Family Planning Program.

# **1.2 Objectives of FP-LMIS**

The objective of this application is to streamline Logistics and Supply Chain Management and ensure timely availability of contraceptives at various levels including health facilities and frontline health workers.

# **Key Features of FP-LMIS**

Supply chain management of FP commodities right from ASHA level up to the national level involves various personnel, departments, processes and procedures. Based on the resources and infrastructure available at various levels, this application has been designed with the following key features:

- Web based, Mobile App based and SMS based application.
- Instant access to stock information from National level to ASHA level.
- Auto forecasting of contraceptives.
- SMS alerts for key indicators.
- Auto generated reports for program review.

#### **Benefits of FP-LMIS**

The application provides several important benefits over a manual supply chain management such as ensuring accuracy in forecasting, timely procurement, indenting & distribution, rapid aggregations of data, calculations, creating reports and graphs.

#### Some of the key benefits are:

- Reduces supply imbalances and stock outs by effective control of supply chain.
- Reduces paper work.
- Reduces the time required for data collection, transmission and aggregation of results
- Ensures timely and accurate data for decision making.

# 1.3 FP-LMIS System's Requirement

Since this application is web based, mobile app based and mobile SMS based, it requires computer, uninterrupted internet connection and electricity for web based application, smart phone for app based application and basic mobile phone for SMS application.

# **1.4 FP-LMIS Application Compatibility**

This web based application is compatible for all internet browsers, however, it is best viewed in Mozilla Firefox. Mobile App application works on all operating system such as windows, iOS and Android. Similarly, mobile SMS application works on all types of mobile phones including basic/bar mobile phones.

| S. No | Levels         | Interface in LMIS                                         | Package of software                  |
|-------|----------------|-----------------------------------------------------------|--------------------------------------|
| 1     | National level | 1- Family Planning<br>Division                            | Web based and Mobile App & SMS based |
|       |                | <ol> <li>1- SSM Division</li> <li>2- Suppliers</li> </ol> | Web based                            |
| 2     | Regional Level | 1- GMSDs                                                  | Web based, Mobile App based          |
|       |                | 2- CMSS regional stores                                   | Web based                            |
| 3     | State Level    | State stores                                              | Web based, Mobile App and SMS based  |
| 4     | District Level | District stores                                           | Web based, Mobile App and SMS based  |
| 5     | Block level    | Block stores                                              | Web based, Mobile App and SMS based  |

| Table 5. EP_I MIS  | Amplication | Comnatibility |
|--------------------|-------------|---------------|
| IUDIE S. FP-LIVIIS | Application | Companionity  |

Chapter 2 FP-LMIS Interface, Working and Application Flow

FP-LMIS can be accessed at www.fplmismohfw.in and is best viewed in Mozilla Firefox.

The application is password protected and only an authorized user can access it to make transactions, generate reports and view dashboard indicators.

# 2.1 Login:

An individual **User Name** and **Password** would be given to each user which can be used to login to the application.

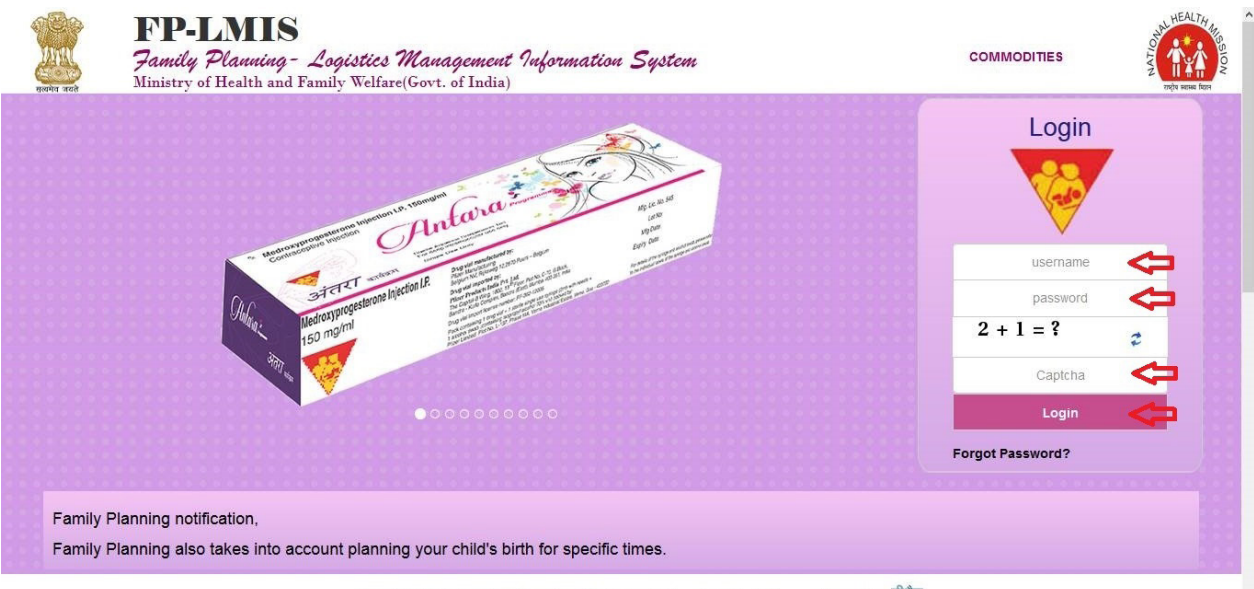

Copyright © | Designed and Developed by Centre for Development of Advanced Computing सीडेक

Step-1: Enter 'User Name', 'Password' and 'Captcha' then click on 'Login'.

After successful login, the home page screen appears (for new user or user who has completed all pending activities).

a) Following home page screen would appear for a new user or for user who has no pending activities:

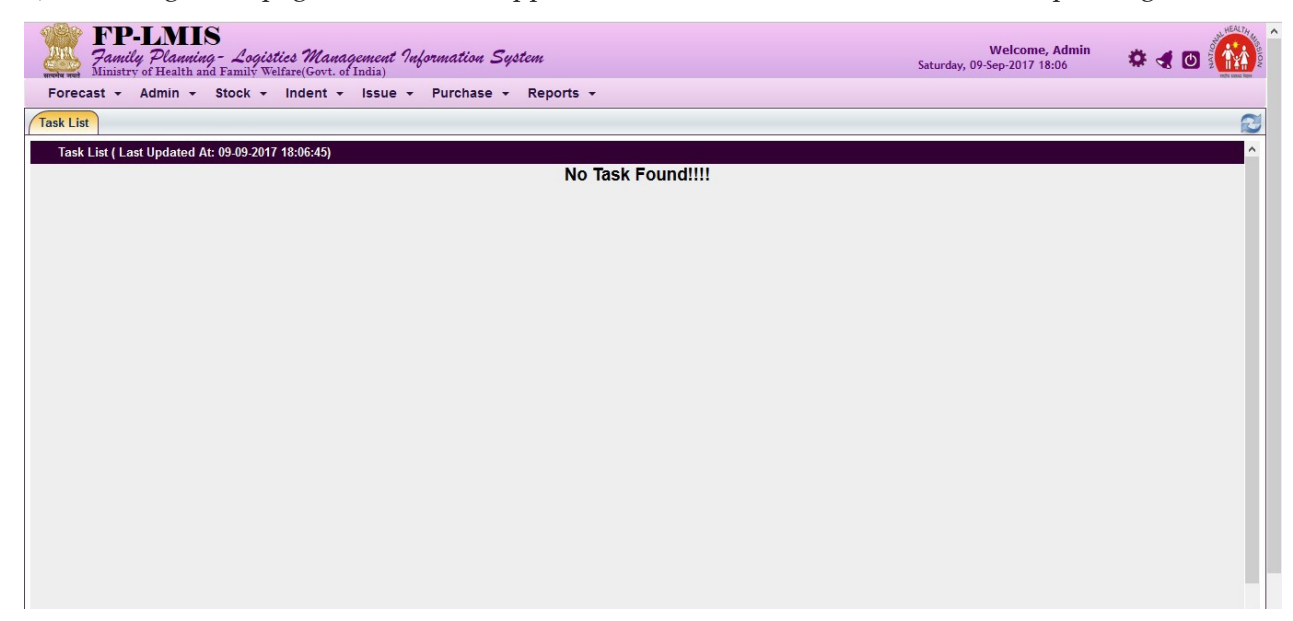

b) Following home page screen would appear (if there are pending activities):

| FP-LMIS<br>Pamily Planning - Logy<br>Ministry of Health and Family<br>Forecast - Admin - Stock | istics Management Information S<br>Welfare(Govt. of India) | ystem                | Thursday, 14     | Welcome, Admin<br>-Sep-2017 17:39 🔅 🛃 🖸 🎆 |
|------------------------------------------------------------------------------------------------|------------------------------------------------------------|----------------------|------------------|-------------------------------------------|
| Task List                                                                                      | indent i ibue i dionabe                                    | inchoire .           |                  | 2                                         |
| Task List ( Last Updated At: 14-09-20                                                          | 17 17:31:30)                                               |                      |                  |                                           |
| 2                                                                                              | 12                                                         | 6                    | 11               | 1                                         |
| Distribution Plan Pending                                                                      | Challan Receive Pending                                    | Indent in Draft Mode | Transfer Pending | Issue without Indent in Draft<br>Mode     |
| 201                                                                                            | 6                                                          | 97                   | 8                |                                           |
| Issue Pending                                                                                  | Transfer Ack Pending                                       | Issue Ack Pending    | New Supply Order |                                           |
|                                                                                                |                                                            |                      |                  |                                           |
|                                                                                                |                                                            |                      |                  |                                           |
|                                                                                                |                                                            |                      |                  |                                           |

# Potential errors in logging

Login may fail due to any of the following reasons:

- Incorrect User Name or password
- User login expiry
- Captcha validation failure
- Network / Server failure

In all cases of login errors, the system would display relevant error message.

#### Incorrect Login name or password

The system would display Invalid User name and Password message: -

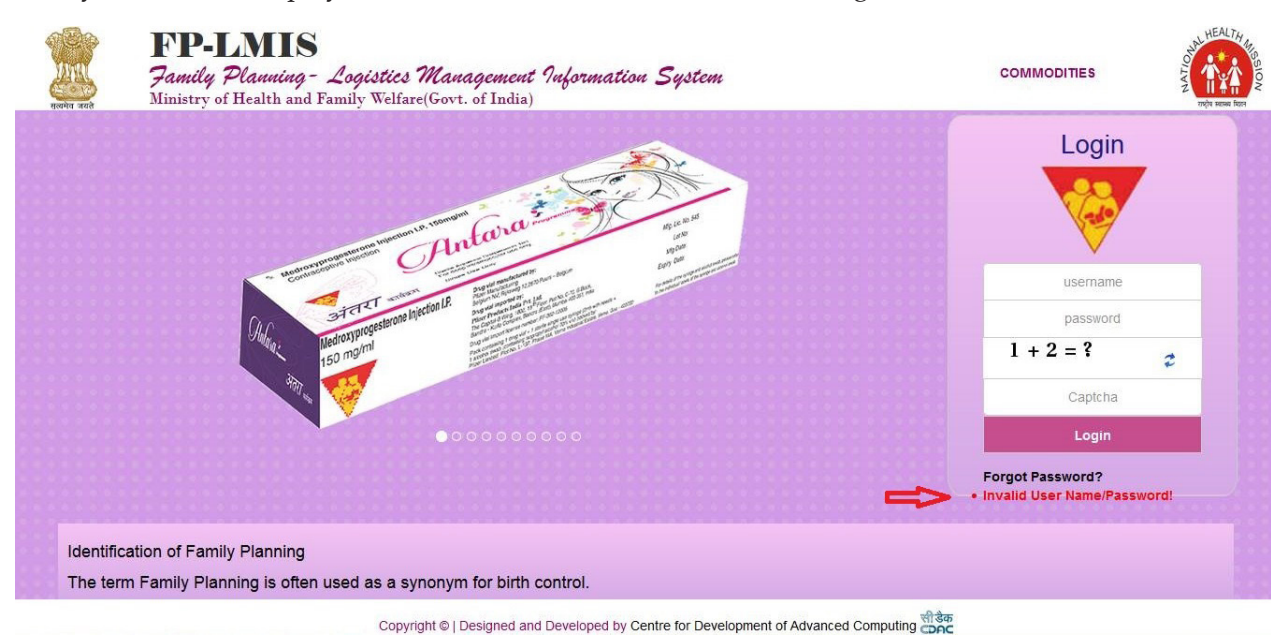

#### **Incorrect Captcha:**

The system would display "Captcha Validation failed" message:

| Northal state                                    | FP-LMIS<br>Family Plauning - Logistics Management Information System<br>Ministry of Health and Family Welfare(Govt. of India) | COMMODITIES                  |
|--------------------------------------------------|----------------------------------------------------------------------------------------------------|------------------------------|
|                                                  |                                                                                                    | Login                        |
|                                                  | Antonia                                                                                                    |                              |
| STOTATION AND AND AND AND AND AND AND AND AND AN |                                                                                                    | username                     |
|                                                  |                                                                                                    | password                     |
|                                                  |                                                                                                    | 6 + 6 = ?                    |
|                                                  |                                                                                                    | Captcha                      |
|                                                  | •••••••                                                                                                    | Login                        |
|                                                  |                                                                                                    | Forgot Password?             |
|                                                  |                                                                                                    | • Captcha Validation failed! |
| Identific                                        | ation of Family Planning                                                                                                    |                              |
| The terr                                         | m Family Planning is often used as a synonym for birth control.                                                               |                              |
|                                                  | Convright @   Designed and Developed by Centre for Development of Adva                                                        | aced Computing name          |

# 2.1.1 Change Password

After first successful login, a popup notification to change the password would appear on the home screen:

| FP-LMIS<br>Family Planning -<br>Ministry of Health and Fa         | Welcome Officer Chatticoarth State Warehouse                                                                                                    | * 4 O 🙀 |
|-------------------------------------------------------------------|----------------------------------------------------------------------------------------------------|---------|
| Stock + Reports +<br>Task List<br>Task List ( Last Updated At: 08 | User Login Details Hello !!! Officer Chattisgarh State Warehouse, Please Change Your Password Details On First Login *Hint Question Select Question *Answer *New Password | 8       |
|                                                                   | The Password is case sensitive.                                                                                                    |         |
|                                                                   |                                                                                                    |         |

To change the password, follow the steps below:

**Step -1:** Select "Hint Question" from drop down box.

**Step -2:** Write answer for the selected question.

Step -3: Write new password.

Step -4: Re-enter the password for confirmation.

#### 2.1.2 Forgot Password

All the users have been allotted a user name and password. It would enable the user to log in to the application. It is imperative that one should keep one's password secure.

If a user forgets the password then the following steps should be followed:
Step -1: Click on Forgot Password link:

| Admistry of freater and rammy wenarc(over. of finals)                                                                                                    | Login                     |
|----------------------------------------------------------------------------------------------------|---------------------------|
| LEVONORGESTREL<br>TABLETS I.P.<br>CZV · Pill                                                                                                    | username<br>password      |
| Sastia of the and a settern reader and a settern reader and a settern | 1 + 6 = ? #<br>Captcha    |
| 00000000                                                                                                    | Login<br>Forgot Password? |

**Step-2:** Enter **User Name, Hint Question and Answer,** then click on **"Next"**. Once you click on "Next", the following screen would appear.

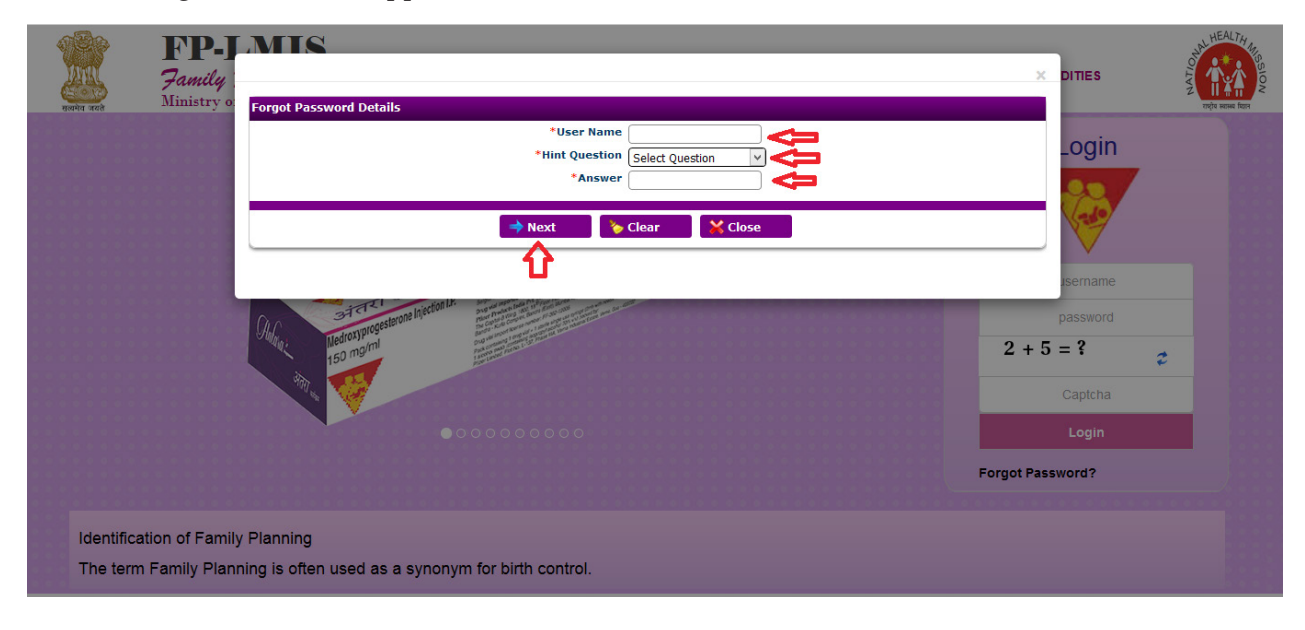

Step-3: Enter the "New Password" and "Confirm Password" then click "Save" icon.

| FP-]<br>Family        |                                                                                            | DITIES           | HEALTH HEALTH              |
|-----------------------|--------------------------------------------------------------------------------------------|------------------|----------------------------|
| Handra and Ministry o | New Password Details                                                                       |                  | राष्ट्रीय स्वास्थ्य विद्यत |
|                       | *Confirm Password                                                                          | _ogin            |                            |
|                       | The Password is ca                                                                         | se sensitive.    |                            |
|                       | 🐺 Save 🛛 ≽ Clear 🛛 💥 Close                                                                 |                  |                            |
|                       |                                                                                            | isemame          |                            |
|                       | (Anti RCG Anti Sera on mimbranie)<br>12 ment 9 5 fait 4 ni debre in driver vi di the e tri | password         |                            |
|                       | Covernment of India<br>Covernment of India                                                 | 1 + 4 = ?        | 2                          |
|                       |                                                                                            | Captcha          |                            |
|                       |                                                                                            | Login            |                            |
|                       |                                                                                            | Forgot Password? |                            |

# 3.1 Annual Demand

This is a process to raise the Annual Demand of contraceptives by States and UTs.

#### 3.1.1 Generate Demand

**Step-1**: Click on **"Forecast"** tab under main Menu bar of the home page and a sub menu appears.

| FP-LMIS<br>Family Planning - Loge<br>Ministry of Health and Family | istics Management Information System Welcome, Admin<br>Neifare(Gort. of India) Saturday, 09-Sep-2017 11:41 | 🌣 🦪 🙆 🎆 |
|--------------------------------------------------------------------|----------------------------------------------------------------------------------------------------|---------|
| Forecast + Admin + Stock +                                         | Indent - Issue - Purchase - Reports -                                                                      |         |
| 🖌 Annual Demand <                                                  |                                                                                                    | 2       |
| Annual Demand Compilation                                          | 7 11:36:48)                                                                                                | ^ I     |
| Verify Compiled Demand                                             | No Task Found!!!!                                                                                          |         |
| Approve Compiled Demand                                            |                                                                                                    |         |
|                                                                    |                                                                                                    |         |
|                                                                    |                                                                                                    |         |
|                                                                    |                                                                                                    |         |
|                                                                    |                                                                                                    |         |
|                                                                    |                                                                                                    |         |
|                                                                    |                                                                                                    |         |
|                                                                    |                                                                                                    |         |

### Step-2: Click on "Annual Demand".

On clicking Annual demand tab, the following screen would appear.

| FP-LMIS<br>Family Planning - Logistics Management Information System<br>Ministry of Health and Family Welfare(Govt. of India)                                                                                  | Welcome, Admin<br>Wednesday, 09-Aug-2017 16:34 | * 4 🛛 🏠 |
|----------------------------------------------------------------------------------------------------|------------------------------------------------|---------|
| Forecast - Admin - Stock - Indent - Issue - Reports -                                                                                                    |                                                |         |
| Task List Annual Demand ×                                                                                                    |                                                | 3       |
| <b>☆</b>                                                                                                    |                                                |         |
| Annual Demand                                                                                                    |                                                | 🔲 View  |
| *Demand Period: 2017 - 2018 💌                                                                                                    | Demand Date: 09-Aug-2017                       |         |
| *Store Name: U P State Warehouse                                                                                                    | *To Store Name: DATA N/A                       |         |
| 💿 🧲                                                                                                    |                                                |         |
|                                                                                                    |                                                |         |
| ≽ Clear                                                                                                    |                                                |         |
| <ul> <li>Y - Mandatory Fields, Please click the lock icon to unlock the Item and Enter the Quantity</li> <li>♥ ● Searched Item ● Selected Item ● Visited Item</li> <li>♥ @ Modify, © Cancel, ♥ View</li> </ul> |                                                |         |

Note:

Store Name: This defines the name of the store, from where the demand is raised.

To Store Name: This defines the name of store, to which the Annual Demand is to be raised.

Step-3: On clicking the "Go" icon the following screen would appear.

| st )     | Annual Demand ×                  |                    |                    |                         |           |      |
|----------|----------------------------------|--------------------|--------------------|-------------------------|-----------|------|
| Dema     | and                              |                    |                    |                         |           | View |
|          | *Demand Period: 2017 - 2018      | ×                  | D                  | emand Date: 09-Sep-201  | 7         |      |
|          | *Store Name: Andhra Bradesh Ctal |                    | *To                | Store Name: CD Division |           |      |
|          | Aldria Pladesi Stat              |                    | 10                 | PP DIVISION             |           |      |
| ed Gr    | oup Name : Family Planning       |                    |                    |                         |           |      |
| n Iten   | n ::                             |                    |                    |                         |           |      |
| #        | Name                             | Available Quantity | Requested Quantity | Unit                    | Item Type |      |
| 8        | Antara IM                        | 0                  | 0                  | Dose                    | Dose      | 1    |
| 8        | Antara SC                        | 0                  | 0                  | Dose                    | Dose      |      |
| 8        | Chhaya FREE                      | 0                  | 0                  | Strip                   | Strip     |      |
| <b>B</b> | Chhaya HDC                       | 0                  | 0                  | Strip                   | Strip     |      |
| <b>B</b> | Condom FREE                      | 0                  | 0                  | Piece                   | Pieces    |      |
| 6        | Condom HDC                       | 0                  | 0                  | Piece                   | Pieces    |      |
| <b>B</b> | EC PIII FREE                     | 0                  | 0                  | Tablet                  | Tablets   |      |
| 6        | EC PIII HDC                      | 0                  | 0                  | Tablet                  | Tablets   |      |
|          |                                  | Remarks            |                    |                         |           |      |
|          |                                  |                    |                    |                         |           |      |

**Step-4:** User can search item through search item box and can select the item for which annual demand needs to be filled by clicking on **"Lock"** icon.

| *Demand Period:                 |                                                                                                    |                                                                                                    |                                                                                                    |                                                                                                    |                                                                                                    |                                                                                                    |                                                                                                    |
|---------------------------------|----------------------------------------------------------------------------------------------------|----------------------------------------------------------------------------------------------------|----------------------------------------------------------------------------------------------------|----------------------------------------------------------------------------------------------------|----------------------------------------------------------------------------------------------------|----------------------------------------------------------------------------------------------------|----------------------------------------------------------------------------------------------------|
|                                 | 2017 - 2018                                                                                                    | ~                                                                                                    |                                                                                                    | Dei                                                                                                    | mand Date: 09-Sep-201                                                                                                    | 7                                                                                                    | /lew                                                                                                    |
| *Chara Namer                    | Andhan Dandash Ch                                                                                                    | ata Waataana V                                                                                                    |                                                                                                    | *To 6                                                                                                    | tore Namer ED Division                                                                                                    |                                                                                                    |                                                                                                    |
| Store Name:                     | Andnra Pradesh Sta                                                                                                    | ate warenouse                                                                                                    |                                                                                                    | 10 5                                                                                                    | tore Name:   FP Division                                                                                                    |                                                                                                    | V                                                                                                    |
| ne : Family Planning , Selected | d Item Name : Antar                                                                                                    | a IM                                                                                                    |                                                                                                    |                                                                                                    |                                                                                                    |                                                                                                    |                                                                                                    |
|                                 |                                                                                                    |                                                                                                    |                                                                                                    |                                                                                                    |                                                                                                    |                                                                                                    | _                                                                                                    |
| Nan                             | ne                                                                                                    | Available                                                                                                    | Quantity R                                                                                                    | equested Quantity                                                                                                    | Unit                                                                                                    | Item Type                                                                                                    | _                                                                                                    |
| a IM                            |                                                                                                    | 0                                                                                                    |                                                                                                    | _                                                                                                    | Dose                                                                                                    | Dose                                                                                                    | -                                                                                                    |
| a SC                            |                                                                                                    | 0                                                                                                    | 10                                                                                                    | _                                                                                                    | Strip                                                                                                    | Strip                                                                                                    |                                                                                                    |
|                                 |                                                                                                    | 0                                                                                                    | 10                                                                                                    | -                                                                                                    | Strip                                                                                                    | Strip                                                                                                    |                                                                                                    |
| iom FREE                        |                                                                                                    | 0                                                                                                    | 0                                                                                                    | -                                                                                                    | Piece                                                                                                    | Pieces                                                                                                    |                                                                                                    |
| iom HDC                         |                                                                                                    | 0                                                                                                    | 0                                                                                                    | -                                                                                                    | Piece                                                                                                    | Pieces                                                                                                    |                                                                                                    |
| III FREE                        |                                                                                                    | 0                                                                                                    | 0                                                                                                    | -                                                                                                    | Tablet                                                                                                    | Tablets                                                                                                    |                                                                                                    |
| III HDC                         |                                                                                                    | 0                                                                                                    | 0                                                                                                    | -                                                                                                    | Tablet                                                                                                    | Tablets                                                                                                    |                                                                                                    |
| a<br>a<br>iy<br>iy<br>iv        | *Store Name:<br>e: Family Planning , Selecte<br>Nar<br>IM<br>ISC<br>a FREE<br>a HDC<br>m FREE<br>m HDC<br>II FREE<br>II HDC | *Store Name:   Andhra Pradesh St<br>e: Family Planning , Selected Item Name : Antar<br>Name<br>IM<br>ISC<br>a FREE<br>a HDC<br>m FREE<br>m HDC<br>II FREE<br>IHDC | *Store Name: Andhra Pradesh State Warehouse v<br>te : Family Planning , Selected Item Name : Antara IM<br>Mame Available<br>Market 0<br>IsC 0<br>a RREE 0<br>m HDC 0<br>II FREE 0<br>II HDC 0 | *Store Name: Andhra Pradesh State Warehouse  e: Family Planning , Selected Item Name : Antara IM            Name         Available Quantity         R           Id         0         0         0           ISC         0         0         0           a REE         0         0         0           m REE         0         0         0           m REE         0         0         0           IFREE         0         0         0           IHDC         0         0         0 | *To Store Name: Andhra Pradesh State Warehouse  *To S te : Family Planning , Selected Item Name : Antara IM            Name         Available Quantity         Requested Quantity           Id         0         0           isC         0         0           a RRE         0         0           m REE         0         0           m REE         0         0           m REE         0         0           IFREE         0         0           II FREE         0         0           IHDC         0         0 | *Store Name: Andrra Pradesh State Warehouse *To Store Name: FP Division<br>e: Family Planning, Selected Item Name : Antara IM<br>Name         Available Quantity         Requested Quantity         Unit           IM         0         0         Dose         0         0         0         0         0         0         0         0         0         0         0         0         0         0         0         0         0         0         0         0         0         0         0         0         0         0         0         0         0         0         0         0         0         0         0         0         0         0         0         0         0         0         0         0         0         0         0         0         0         0         0         0         0         0         0         0         0         0         0         0         0         0         0         0         0         0         0         0         0         0         0         0         0         0         0         0         0         0         0         0         0         0         0         0         0         0         0         0         0 | *To Store Name:     Andhra Pradesh State Warehouse     *To Store Name:     FD Division       te : Family Planning, Selected Item Name : Antara IM     *To Store Name:     FP Division       Name     Available Quantity     Requested Quantity     Unit     Item Type       M     0     0     Dose     Dose       ISC     0     0     Ose     Dose       ISC     0     0     Strip     Strip       a HDC     0     0     Piece     Pieces       IN FREE     0     0     Piece     Pieces       II FREE     0     0     Tablet     Tablets |

**Step-5:** When the user clicks **"Lock"** icon the item against it is highlighted in blue color and lock icon changes to **"Unlock"** icon. This enables the user to enter the required data

| st        | Annual Demand ×                                         |                    |         |             |                         |           |      |
|-----------|---------------------------------------------------------|--------------------|---------|-------------|-------------------------|-----------|------|
| Dema      | and                                                     |                    |         |             |                         |           | View |
|           | *Demand Period: 2017 - 2018                             | V                  |         | De          | emand Date: 09-Sep-201  | 7         |      |
|           |                                                         |                    |         |             |                         |           | _    |
|           | *Store Name: Andhra Pradesh St                          | ate Warehouse      |         | *To :       | Store Name: FP Division |           | V    |
| ed Gro    | oup Name : Family Planning , Selected Item Name : Antar | a IM               |         |             |                         |           |      |
| h Iten    | n ::                                                    |                    |         |             |                         |           |      |
| #         | Name                                                    | Available Quantity | Request | ed Quantity | Unit                    | Item Type |      |
| <b>ef</b> | Antara IM                                               | 0                  | 10000   | 5           | Dose                    | Dose      |      |
| <b>B</b>  | Antara SC                                               | 0                  | 0       |             | Dose                    | Dose      |      |
| 8         | Chhaya FREE                                             | 0                  | 0       |             | Strip                   | Strip     |      |
|           | Chhaya HDC                                              | 0                  | 0       |             | Strip                   | Strip     |      |
| 8         | Condom FREE                                             | 0                  | 0       |             | Piece                   | Pieces    |      |
| <b>a</b>  | Condom HDC                                              | 0                  | 0       |             | Piece                   | Pieces    |      |
| 8         | EC PIII FREE                                            | 0                  | 0       |             | Tablet                  | Tablets   |      |
|           | EC PIII HDC                                             | 0                  | 0       |             | Tablet                  | Tablets   |      |
|           |                                                         | Remarks            |         |             |                         |           |      |

**Step-6:** After filling the demand for the required items, the user can click **"Draft Save"** icon for further modification in annual demand.

Step-7: To submit the annual demand Click on "Raise Demand".

Note:

Users can update demand for the items until it is compiled by the FP division. Hence, the Annual Demand status can be **"Draft"**, "**Draft** or **Approval Pending**", **"Compilation Pending"**, or **"Compiled**".

### 3.1.2 Modify Demand

**Step-1:** To modify the annual demand, repeat **step-1** to **step-4** of the Annual Demand section and the following screen would appear:

| 10    | Annual Demand -                                                                                                    |                              |                     |                     |                |             |           |         |   |
|-------|----------------------------------------------------------------------------------------------------|------------------------------|---------------------|---------------------|----------------|-------------|-----------|---------|---|
| Dome  | nd                                                                                                    |                              |                     |                     |                |             |           |         | - |
|       | *Demand Perind:                                                                                                    | 2017 - 2018 •                | 1                   |                     | Demand Date    | 14-34-2017  |           |         |   |
|       | "Share Name                                                                                                    | Ghaziabad District Warehouse | •                   |                     | "To Store Name | U F State W | aretvouse |         | • |
| _     | Demand No.                                                                                                    | Demand Date                  |                     | Status              |                | I           | Action    |         | - |
|       | 108317070001                                                                                                    | 14-346-2017                  |                     | Compilation Pending |                |             |           |         |   |
| ed Cr | oup Name : Family Planning                                                                                                    |                              |                     |                     |                |             |           |         |   |
| hItee | m II                                                                                                    |                              |                     |                     |                |             |           |         |   |
|       | No.                                                                                                    | ine                          | Available Generally | Requested           | Aventry .      | line .      |           | en Type |   |
|       | Artara M                                                                                                    |                              | 1004                | 2000                | Dove           |             | Dose      |         |   |
| a.,   | Artara SC                                                                                                    |                              | 180                 | 10                  | Gue            |             | DONE      |         |   |
| ·     | Christine                                                                                                    |                              | 1006                | 1600                | 379            |             | 114       |         |   |
| a     | Crivial HOC                                                                                                    |                              | 100                 | 0                   | 25.0           |             | See.      |         |   |
| -     | Concern Hot                                                                                                    |                              | 256                 | 300                 | Pace           |             | Paces     |         |   |
| 1     | EA BA EACE                                                                                                    |                              |                     |                     | 78.0           |             | Tatist    |         |   |
| 10    | EC PA HOC                                                                                                    |                              | 77                  | 60                  | Tatlet         |             | Tacieta   |         |   |
| -     | Extension of the second second s |                              |                     |                     | -              |             |           |         |   |
|       |                                                                                                    |                              | Remarks Roles       | Annual Deman        |                |             |           |         |   |

Note:

#### M: Modify C: Cancel V: View

**Step-2:** Click **"M"** icon to modify the annual demand and follow **"step-6** & **step-7"** of Annual Demand section.

#### 3.1.3 View Demand

To view the annual demand, repeat **step-1** to **step-4** of the Annual Demand section and click **"V"**. Through this action user can only view the requested quantity for all the items but cannot modify the same.

#### 3.1.4 Cancel Demand

Annual Demand can only be cancelled till its status is **"Draft" or "Approval Pending**" or **"Compilation Pending"**.

Step-1: To cancel the annual demand, repeat step-1 to step-4 of Annual Demand section and click "C".

**Step-2:** On clicking the Cancel **"C"** icon a popup message would appear, to confirm the cancellation of annual demand. Click **"OK**" icon to confirm cancellation of annual demand.

| FP-LMIS<br>Family Planning - Logistics Mana<br>Ministry of Health and Family Welfare(Govt. c | <i>gement Information S</i><br>of India) | ystem                                               | Frida           | Welcome, Admin<br>ay, 18-Aug-2017 15:52 | * • O  |
|----------------------------------------------------------------------------------------------|------------------------------------------|-----------------------------------------------------|-----------------|-----------------------------------------|--------|
| Forecast - Admin - Stock - Indent -                                                          | Issue - Reports -                        |                                                     |                 |                                         |        |
| Task List Annual Demand ×                                                                    |                                          |                                                     |                 |                                         | 2      |
| Annual Demand                                                                                |                                          |                                                     |                 |                                         | 📕 View |
| *Demand Period:                                                                              | 2017 - 2018                              |                                                     | Demand Date:    | 18-Aug-2017                             |        |
| *Store Name:                                                                                 | Rajasthan Warehouse                      | You are going to Cancel the Request. Are you sure ? | *To Store Name: | FP Division                             | Ţ      |
| Demand No.                                                                                   | Demand                                   |                                                     | JS              | Action                                  | 1      |
| 108317080001                                                                                 | 18-Aug-                                  |                                                     | Pending         | MC                                      | V      |
|                                                                                              |                                          | OK Cancel                                           | ·               |                                         |        |
|                                                                                              | 🍗 (                                      | Clear                                               |                 |                                         |        |

Step-3: Enter the valid "Remarks" to cancel the demand and click "OK".

| FP-LANIS<br>Family Planning - Logistics Manu<br>Ministry of Health and Family Welfare(Govt. of | <i>agement Information</i> ,<br>of India) | System                                             | Fric           | Welcome, Admin<br>lay, 18-Aug-2017 15:52 | * 4 🛛 🎆 |
|------------------------------------------------------------------------------------------------|-------------------------------------------|----------------------------------------------------|----------------|------------------------------------------|---------|
| Forecast - Admin - Stock - Indent -                                                            | - Issue - Reports                         | •                                                  |                |                                          |         |
| Task List Annual Demand ×                                                                      |                                           |                                                    |                |                                          | 8       |
| Annual Demand                                                                                  |                                           |                                                    |                |                                          | 📕 View  |
| *Demand Period:                                                                                | 2017 - 2018                               | Enter the Remarks                                  | Demand Date:   | 18-Aug-2017                              |         |
| *Store Name:                                                                                   | Rajasthan Warehouse                       | canceled                                           | To Store Name: | FP Division                              |         |
| Demand No.                                                                                     | Deman                                     | Prevent this page from creating additional dialogs | ;              | Actio                                    | n       |
| 108317080001                                                                                   | 18-Auç                                    |                                                    | Pending        | MC                                       | 3       |
|                                                                                                | *                                         | OK Cancel                                          |                |                                          |         |

"Annual Demand Cancelled Successfully" message appears after successful cancellation.

# 3.2 Annual Demand Compilation (Only accessible to MoHFW)

Annual demand is compiled by the user from FP Division, MoHFW after taking into consideration the total consumption of various commodities from all States and UTs.

Step-1: Click "Forecast" menu under main menu bar and select "Annual Demand Compilation".

| FP-LMIS<br>Family Planning - Logy<br>Ministry of Health and Family | istics Management Information S<br>Welfare(Govt. of India) | ystem             | Saturday, 09-S                        | Welcome, Admin<br>ep-2017 16:23 | 🌣 🖪 🕑 | NU NUMERAL TAY |
|--------------------------------------------------------------------|------------------------------------------------------------|-------------------|---------------------------------------|---------------------------------|-------|----------------|
| Forecast + Admin + Stock +                                         | - Indent - Issue - Purchase -                              |                   |                                       |                                 |       | 0              |
| Annual Demand Compilation                                          | 15:47:31)                                                  |                   |                                       |                                 |       |                |
| Verify Compiled Demand                                             |                                                            |                   |                                       | _                               |       |                |
| Approve Compiled Demand                                            | 7                                                          | 12                | 2                                     | <b>M</b>                        | 165   |                |
|                                                                    | 2                                                          |                   |                                       |                                 | 100   |                |
| Challan Receive Pending                                            | Indent in Draft Mode                                       | Transfer Pending  | Issue without Indent in Draft<br>Mode | Issue Pending                   | •     |                |
| 5                                                                  | 1                                                          | 95                | 5                                     |                                 |       |                |
| Transfer Ack Pending                                               | Short Supply Ack Pending                                   | Issue Ack Pending | New Supply Order                      |                                 |       |                |
|                                                                    |                                                            |                   |                                       |                                 |       |                |
|                                                                    |                                                            |                   |                                       |                                 |       |                |
|                                                                    |                                                            |                   |                                       |                                 |       |                |
|                                                                    |                                                            |                   |                                       |                                 |       |                |
|                                                                    |                                                            |                   |                                       |                                 |       |                |
|                                                                    |                                                            |                   |                                       |                                 |       |                |

The following screen would appear:

Step-2: Click on "Compile" icon to compile the demands.

| t / Annual Demand Compilatio | n×                                           |             |                                           |                            |
|------------------------------|----------------------------------------------|-------------|-------------------------------------------|----------------------------|
| *De                          | mand Period: 2017 - 2018<br>*Store Type: SWH | <b>v</b>    | Compile Date: 14-Jul<br>*Store Name: FP D | -2017<br>ivision           |
| Store Name                   | Demand No.                                   | Demand Date | Total Items (Demanded)                    | Total Items (Not Demanded) |
| Rajasthan Warehouse          | 108317070001                                 | 14-Jul-2017 | 6                                         | 8                          |
| Assam Warehouse              |                                              |             |                                           | hans it                    |
| 0100.01                      |                                              | 🔓 🗹 Compile |                                           |                            |
|                              |                                              |             |                                           |                            |

**Step-3:** The following screen with list of items would be displayed along with the sanctioned quantity. FP Division user can modify the sanctioned quantity by clicking on the **"Lock"** icon.

| Ass               | arh State Warehouse               |                            |                     | -      |           | ÷ |
|-------------------|-----------------------------------|----------------------------|---------------------|--------|-----------|---|
| ted Gro<br>h Item | up Name : Family Planning<br>. :: |                            |                     |        |           |   |
| #                 | Name Name                         | Avl. Qty (Demanding Store) | Demanded / Approved | Unit   | Item Type | _ |
|                   | Antara NO                         | 2140                       | 2110210             | Dose   | Dose      | - |
| <u>-</u>          | Chhava EREE                       | 600872                     | 3558610             | Strin  | Strin     |   |
|                   | Chhava HDC                        | 10527                      | 3108810             | Strip  | Strip     | - |
|                   | Condom EREE                       | 408308                     | 7290710             | Piece  | Pieces    | - |
| Ā                 | Condom HDC                        | 6039810                    | 7655010             | Piece  | Pieces    | - |
| 8                 | EC PIIL FREE                      | 56                         | 12595   0           | Tablet | Tablets   | - |
| -                 | EC PIII HDC                       | 3010                       | 1599910             | Tablet | Tablets   |   |
| $\Lambda$         |                                   | Remarks                    |                     |        | 0.000     |   |

**Step-4:** A popup would appear for the selected item. FP Division user can edit the sanctioned quantity and then click **"OK"** icon

| FP-L<br>Family P<br>Ministry of H | MIS<br>Nanning - Logistics Management Informat<br>Iealth and Family Welfare(Govt. of India) | tion System      |                                |                     | Welcome, Consul<br>Friday, 10-N | tant Fp Division<br>lov-2017 14:56 | * 🖪 🖸 🙀  |
|-----------------------------------|---------------------------------------------------------------------------------------------|------------------|--------------------------------|---------------------|---------------------------------|------------------------------------|----------|
| Forecast - Adm                    | nin - Stock - Indent - Issue - Purcha                                                       | ase - Reports -  |                                |                     |                                 |                                    |          |
| Task List Annual D                | emand Compilation ×                                                                         |                  |                                |                     |                                 |                                    | ß        |
| Compiling Annual Der              | mand                                                                                        |                  |                                |                     |                                 |                                    | View     |
|                                   | *Demand Period: 2017 - 2018                                                                 | *                |                                | Cor                 | mpile Date: 10-Nov-2            | 2017                               |          |
|                                   | *Store Type: CW//                                                                           |                  | T                              | *c                  | tore Name: CD Divin             | lion                               |          |
|                                   | ne : Antara IM                                                                              |                  |                                |                     |                                 |                                    |          |
| Har                               | Store Name                                                                                  | Avl. Qty (Store) | Average Monthly<br>Consumption | Demanded   Approved | Unit                            | Item Type                          | <u> </u> |
| Bi                                | Bihar State Warehouse                                                                       | 95767            | 720                            | 13680   13680       | Dose                            | Dose                               | <b>^</b> |
| L U                               | Haryana State Warehouse                                                                     | 135              | 1                              | 256   256           | Dose                            | Dose                               |          |
| Andaman                           | Odisha State Warehouse                                                                      | 1247             | 19                             | 5000   5000         | Dose                            | Dose                               |          |
| Andhra                            | U P State Warehouse                                                                         | 2240             | 114                            | 2166 2166           | Dose                            | Dose                               |          |
|                                   | Buffer Stock                                                                                | 5245             | -                              | 0                   | Dose                            | Dose                               |          |
| Chan<br>Selected C                |                                                                                             |                  |                                | ſ                   |                                 |                                    | *        |
| Search Ite                        |                                                                                             | 🔪 🖥 Ok           | 🔀 Close                        |                     |                                 |                                    |          |
| Antara                            | a IM                                                                                        | 104634           |                                | 21102   0           | Dose                            | Dose                               | <u>^</u> |
| Antara                            | a SC                                                                                        | 2140             |                                | 6291   0            | Dose                            | Dose                               |          |

After updating or reviewing the demand for the selected item, that particular item(s) is highlighted in pink.

| Far<br>Mini                           | mily Planning - Logis<br>istry of Health and Family W                                                                                                    | <i>ties Management Information S</i><br>elfare(Govt. of India) | System                                                             |                                                                                                    | V<br>Friday, 14        | Jul-2017 15:30                                                      | 10   |
|---------------------------------------|----------------------------------------------------------------------------------------------------|----------------------------------------------------------------|--------------------------------------------------------------------|----------------------------------------------------------------------------------------------------|------------------------|---------------------------------------------------------------------|------|
| cast +                                | - Admin - Stock -                                                                                                    | Indent - Issue - Purchase -                                    | Reports +                                                          |                                                                                                    |                        |                                                                     |      |
| st                                    | Annual Demand Compilation                                                                                                    | ×                                                              |                                                                    |                                                                                                    |                        |                                                                     |      |
| ling An                               | nual Demand                                                                                                    |                                                                |                                                                    |                                                                                                    |                        |                                                                     | View |
|                                       | *Dema                                                                                                    | and Period: 2017 - 2018                                        | Y                                                                  | C                                                                                                    | ompile Date: 14-Jul-20 | 017                                                                 |      |
|                                       | **                                                                                                    | Store Type: SWH                                                | •                                                                  |                                                                                                    | Store Name: FP Divis   | sion                                                                | •    |
| -Rece                                 | eived / Pending Demand —                                                                                                    |                                                                |                                                                    |                                                                                                    |                        |                                                                     |      |
|                                       | Store Name                                                                                                    | Demand No.                                                     | Demand Date                                                        | Total Items                                                                                                    | (Demanded)             | Total Items (Not Demanded                                           | )    |
|                                       | Odjeka Odala Wasekaraa                                                                                                    |                                                                |                                                                    |                                                                                                    |                        |                                                                     |      |
| Odis                                  | sha State Warehouse                                                                                                    |                                                                |                                                                    | -                                                                                                    |                        |                                                                     |      |
| Odis<br>U F                           | sha State Warehouse<br>P State Warehouse                                                                                                    |                                                                | 1                                                                  |                                                                                                    | -                      |                                                                     |      |
| Odis<br>U F<br>ted Gro<br>h Item      | sha State Warehouse<br>P State Warehouse<br>oup Name : Family Plannin<br>n ::                                                                                      | <br><br>ıg , Selected Item Name : <mark>Antara IM</mark>       |                                                                    |                                                                                                    | -                      |                                                                     |      |
| Odis<br>U F<br>ted Gro<br>h Iten      | sha State Warehouse P State Warehouse oup Name : Family Plannin n ::                                                                                               | <br><br>ng , Selected Item Name : Antara IM<br>Name            | <br><br>Ael. Qty (Demanding Store)                                 |                                                                                                    | Unit                   |                                                                     |      |
| Odis<br>U F<br>ted Gro<br>h Iten      | sha State Warehouse P State Warehouse pup Name : Family Plannin n :: Antara IM                                                                                     | <br><br>ng , Selected Item Name : Antara IM<br>Name            | Aerl. City (Demanding Store)                                       |                                                                                                    |                        | <br><br>Item Type<br>Dose                                           |      |
| Odis<br>U F<br>ted Gro<br>h Iten<br># | P State Warehouse P State Warehouse n :: Antara IM Antara SC                                                                                                    | <br><br>ng , Selected Item Name : Antara IM<br>Name            | Art. Qty (Demanding Store)                                         |                                                                                                    |                        | <br><br>Item Type<br>Dose<br>Dose                                   |      |
| Odis<br>U F<br>ted Gro<br>h Iten      | P State Warehouse P State Warehouse Dup Name : Family Plannin n :: Antara IM Antara SC Chhaya FREE                                                                 | <br><br>ng , Selected Item Name : Antara IM<br>Name            | Aprl. Qty (Demanding Store)<br>0<br>10                             | -<br>                                                                                                    |                        | <br><br>Dose<br>Strip                                               |      |
| Odis<br>U F<br>ted Gro<br>h Iten      | P State Warehouse P State Warehouse P State Warehouse P Tamily Plannin n : Antara IM Antara SC Chhaya FREE Chhaya HDC                                              | ng , Selected Item Name : Antara IM                            |                                                                    |                                                                                                    |                        | <br><br>Dose<br>Strip<br>Strip                                      |      |
| Odis<br>U F<br>ted Gro<br>h Iten      | P State Warehouse P State Warehouse Dup Name : Family Plannis n :: Antara IM Antara SC Chhaya FREE Chhaya HDC Condom FREE                                          | <br><br>ng , Selected Item Name : Antara IM<br>Name            |                                                                    | -<br>                                                                                                    |                        | <br><br>Dose<br>Strip<br>Strip<br>Pieces                            |      |
| Odis<br>UF<br>ted Gro<br>h Iten<br>#  | Antara IM<br>Antara IM<br>Antara SC<br>Chhaya FREE<br>Chhaya FREE<br>Chhaya FREE<br>Chhaya HDC<br>Condom FREE<br>Condom HDC                                        | <br><br>ng , Selected Item Name : Antara IM<br>Name            | Art. Gty (Demanding Store) 0  0  10  10  0  0  0  0  0  0  0  0  0 | -<br>                                                                                                    |                        | <br><br>Dose<br>Dose<br>Strip<br>Strip<br>Strip<br>Pieces<br>Pieces |      |
| Odis<br>UF<br>ted Gro<br>h Item       | P State Warehouse P State Warehouse P State Warehouse P State Warehouse Autara IM Antara SC Chhaya FREE Chhaya FREE Chhaya HDC Condom FREE Condom HDC EC Pill FREE | <br><br>ng , Selected Item Name : Antara IM<br>Name            |                                                                    | Demanded / Approved<br>888707   888787<br>887739   0<br>898798   0<br>898798   0<br>898959   0<br>0   0<br>898989   0 |                        | Term Type<br>Dose<br>Dose<br>Strip<br>Strip<br>Picces<br>Tablets    |      |

Step-5: Click on "Compile".

| Demand Pe                          | 2017 - 2018  |             | Compile Date: 10-Nov   | (-2017                     |
|------------------------------------|--------------|-------------|------------------------|----------------------------|
|                                    |              |             |                        |                            |
| *Store                             | Type: SWH    | •           | *Store Name: FP Di     | vision •                   |
|                                    | Demand No    | Demand Date | Total Items (Demanded) | Total Items (Not Demanded) |
| Harvana State Warehouse            | 108317110001 | 10-Nov-2017 | 14                     |                            |
| Bihar State Warehouse              | 108317110001 | 10-Nov-2017 | 9                      | 5                          |
| U P State Warehouse                | 108317110001 | 10-Nov-2017 | 12                     | 2                          |
| Odisha State Warehouse             | 108317110001 | 10-Nov-2017 | 14                     | 0                          |
| ndaman and Nicobar State Warehouse |              |             |                        |                            |
| Andhra Pradesh State Warehouse     |              |             |                        |                            |
| Arunachal Pradesh                  |              |             |                        |                            |
| Assam Warehouse                    |              |             |                        |                            |
| Chandinarh State Warehouse         |              |             |                        |                            |

### 3.2.1 Modify Demand

Modification can be done before compilation of demands.

**Step 1:** To modify the annual demand compilation, repeat **step-1** of Annual Demand Compilation section and click **"Go"** icon.

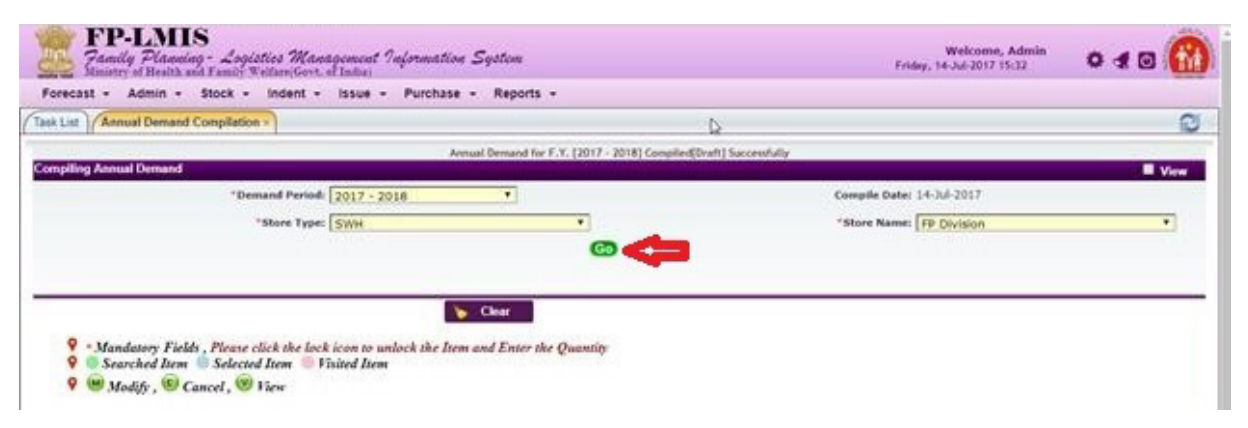

**Step - 2:** The following screen would appear on clicking the "**Go**" icon. To modify the demand in the Draft mode, click "**M**" icon. List of items would be displayed along with sanctioned quantity.

| ast -                                                                                                    | Admin - Stock -                                                                                                    | Indent -           | Issue - Purchase -           | Reports -               |               |                                                                                                    |                                         |                                          |      |
|----------------------------------------------------------------------------------------------------|----------------------------------------------------------------------------------------------------|--------------------|------------------------------|-------------------------|---------------|----------------------------------------------------------------------------------------------------|-----------------------------------------|------------------------------------------|------|
|                                                                                                    | Innual Demand Compilation                                                                                                    | ×                  |                              |                         |               |                                                                                                    |                                         |                                          |      |
| ing An                                                                                                    | inual Demand                                                                                                    |                    |                              |                         |               |                                                                                                    |                                         |                                          | View |
|                                                                                                    | *Dem                                                                                                    | and Period:        | 2017 - 2018                  | •                       |               | c                                                                                                    | compile Date: 14-Jul-                   | 1017                                     |      |
|                                                                                                    | -                                                                                                    | Store Type:        | SWH                          |                         |               |                                                                                                    | Store Name: FP Div                      | ision                                    |      |
| Demand No. Demand Da                                                                                                    |                                                                                                    |                    | late                         |                         | Status        |                                                                                                    | Action                                  |                                          |      |
| 108317070001                                                                                                    |                                                                                                    |                    | 14-Jul-20                    | 17                      |               | Draft                                                                                                    |                                         |                                          |      |
| -Rec                                                                                                    | eived / Pending Demand -                                                                                                    |                    |                              |                         |               |                                                                                                    |                                         |                                          |      |
|                                                                                                    | Store Name                                                                                                    |                    | Demand No.                   | Deman                   | d Date        | Total Items (Demanded)                                                                                                   |                                         | Total Items (Not Demanded)               |      |
| Ralasthan Warehouse                                                                                                    |                                                                                                    |                    | 108317070001                 | 14-36                   | 14-Jul-2017 6 |                                                                                                    | 6                                       | 8                                        |      |
| Assam Warehouse                                                                                                    |                                                                                                    |                    |                              |                         |               |                                                                                                    |                                         |                                          |      |
| A                                                                                                    | issam Warehouse                                                                                                    |                    | -                            | -                       |               | 1.0                                                                                                    | -                                       |                                          |      |
| A                                                                                                    | issam Warehouse                                                                                                    |                    |                              |                         |               |                                                                                                    |                                         | ***                                      |      |
| ed Gro                                                                                                    | ssam Warehouse                                                                                                    | ng , Selecto       | ed Item Name : Antara SC     |                         |               |                                                                                                    | -                                       |                                          |      |
| ad Gro                                                                                                    | osam Warehouse<br>oup Name : Family Planni<br>n II                                                                                          | ng , Selecti<br>Na | ed Item Name : Antara SC     | Avis Qty (Sem           | anding Store) | Demanded / Approved                                                                                                    |                                         | <br>Rem Type                             |      |
| ed Gro                                                                                                    | asam Warehouse                                                                                                    | ng , Selecto<br>Na | ed Item Name : Antaro SC     | Ari, Qiy (Dem<br>0      | ending Store) | Demanded / Approved<br>888767   688767                                                                                   |                                         |                                          | _    |
| A Gro                                                                                                    | esam Warehouse<br>Soup Name : Family Planni<br>n II<br>Antara M<br>Antara SC                                                                | ng , Selecto<br>Na | ed Item Name : Antaro SC     | Ari, Qiy (Dem<br>0<br>0 | anding Store) | Demanded / Approved<br>888787   588787<br>887789   0                                                                     | Dose<br>Dose                            | Item Type<br>Dose<br>Dose                |      |
| A Great Great Grea | ssam Warehouse Seep Name : Family Planni n :: Antara B/ Antara B/ Antara SC Chnaya FREE                                                     | ng , Selecti<br>Na |                              |                         | anding Store) | Demanded / Approved<br>888757   688757<br>887759   0<br>88769   0                                                        | Uner                                    | Them Type<br>Dose<br>Dose<br>Strip       |      |
| A Gro                                                                                                    | ssam Warehouse                                                                                                    | ng , Selecti       | <br>ed Item Name : Antara SC |                         | anding Store) | Demanded / Approved<br>888787   888787<br>887789   0<br>88759   0<br>898799   0                                          | Unit<br>Dose<br>Dose<br>Strip<br>Strip  | Hem Type<br>Dose<br>Dose<br>Sito<br>Sito |      |
| A Gro                                                                                                    | ssam Warehouse                                                                                                    | ng , Selecto<br>Na | ed Item Name : Antara SC     |                         | anding Store) | Demanded J Approved<br>868757   688757<br>867759   0<br>86759   0<br>869759   0<br>869759   0<br>859590   0              |                                         | The Type                                 |      |
| A<br>Item                                                                                                    | ssam Warehouse                                                                                                    | ng , Selecto<br>Na | ed Item Name : Antara SC     |                         | ending Store) | Demanded / Approved<br>888787   888787<br>887789   0<br>88759   0<br>896796   0<br>896090   0<br>0   0                   | Cose<br>Dose<br>Strip<br>Strip<br>Prece |                                          |      |
| A Gro                                                                                                    | ssam Warehouse Page Name : Family Plannia n :: Antara BM Antara SC Chnaya FREE Chnaya HDC Condom FREE Condom FREE Condom HDC EC Pill FREE E | ng , Selecto       | <br>ed Item Name : Antara SC |                         | ending Store) | Demanded / Approved<br>888787   688767<br>887769   0<br>88756   0<br>896756   0<br>896059   0<br>0   0<br>0   0<br>0   0 |                                         | Tablets                                  |      |

**Step-3:** FP Division user can modify the sanctioned quantity by clicking on **"Lock"** icon. Following pop-up would appear:

The FP division user can edit the quantity of item by clicking the "OK" icon.

| 🙆 FP DVDMS Login Desk 🛛 🗙 User Management Applic 🗙 📃                                                                   |                  |                                | 100                      |                                |                                     |         |
|----------------------------------------------------------------------------------------------------|------------------|--------------------------------|--------------------------|--------------------------------|-------------------------------------|---------|
| $\leftarrow$ $\rightarrow$ C $\square$ Secure   https://uatfpdvdms.dcservices.in/IMCS/hissso/logi                      | nLogin.fp        |                                |                          |                                |                                     | ቸ 🕁 🔝 💷 |
| 🏢 Apps 🔯 Bugzilla Main Page 🇥 Redmine 📙 HIS 📒 Others 📙 Android                                                         | 📙 Tutorial 📙 M   | 14 Aqua 📙 Mobile HI            | S 📙 bootbox 📒 Mobile CSS | G Apps On Sale -               | BGR                                 |         |
| FP-LMIS<br>Family Planning - Logistics Management Information<br>Ministry of Health and Family Welfare(Govt. of India) | on System        |                                | Welcome, Depu            | ity Commissioner<br>Friday, 10 | Fp Ii Fp Division<br>Nov-2017 15:00 | * 4 🛛 🚻 |
| Forecast - Admin - Stock - Indent - Issue - Purchas                                                                    | e - Reports -    |                                |                          |                                |                                     |         |
| Task List Verify Compiled Demand ×                                                                                     |                  |                                |                          |                                |                                     | 2       |
| Verify Compiled Annual Demand                                                                                          |                  |                                |                          |                                |                                     | -       |
| *Demand Period: 2017 - 2018                                                                                            | T                | _                              | v                        | erify Date: 10-Nov             | -2017                               |         |
| *Store Type: CV///                                                                                                    |                  | -                              | *51                      | ore Name: CD Div               | vicion                              |         |
| Item Name : Antara SC                                                                                                  |                  |                                |                          |                                |                                     |         |
| Store Name                                                                                                    | Avl. Qty (Store) | Average Monthly<br>Consumption | Demanded   Approved      | Unit                           | Item Type                           |         |
| Selected G Bihar State Warehouse                                                                                       | 0                | 12                             | 228   228                | Dose                           | Dose                                | *       |
| Haryana State Warehouse                                                                                                | 100              | 0                              | 512   512                | Dose                           | Dose                                |         |
| Odisha State Warehouse                                                                                                 | 100              | 0                              | 5000   5000              | Dose                           | Dose                                |         |
| U P State Warehouse                                                                                                    | 640              | 29                             | 551   551                | Dose                           | Dose                                |         |
| Buffer Stock                                                                                                    | 1300             | -                              | 0                        | Dose                           | Dose                                |         |
|                                                                                                    |                  |                                | ٨                        |                                |                                     |         |
|                                                                                                    |                  |                                | 42                       |                                |                                     |         |
|                                                                                                    |                  |                                | U                        |                                |                                     |         |
|                                                                                                    | 📏 📕 Ok           | 💥 Close                        |                          |                                |                                     | -       |
|                                                                                                    |                  |                                |                          |                                |                                     |         |

**Step-4:** After updating or reviewing the demand for the selected item, that particular item(s) is highlighted in pink.

Step-5: Click on "Compile".

| C                                     | Secure   https://uatfpdvdm                                                                                                    | ns.dcservices.in/IMCS/hissso/loginLog              | jin.fp                                                                                                    |                                                                                                    |                                                                                       | 7                                                                                                    | ☆ 🔟 ( |
|---------------------------------------|----------------------------------------------------------------------------------------------------|----------------------------------------------------|----------------------------------------------------------------------------------------------------|----------------------------------------------------------------------------------------------------|---------------------------------------------------------------------------------------|----------------------------------------------------------------------------------------------------|-------|
| ps [                                  | Bugzilla Main Page 🛛 Redmine                                                                                                    | 📙 HIS 📙 Others 📙 Android 📕                         | Tutorial 📙 M4 Aqua 📙 Mobile H                                                                                                    | IS 📙 bootbox 📙 Mobile CS                                                                                                    | SS 🕒 Apps On Sale – BGR                                                               |                                                                                                    |       |
| F<br>7a<br>Min                        | <b>P-LMIS</b><br><i>mily Planning - Logistic</i><br>istry of Health and Family Welf.                                            | es Management Information S<br>are(Govt. of India) | System                                                                                                    |                                                                                                    | Welcome, Consultant<br>Friday, 10-Nov-20                                              | Fp Division<br>017 14:55                                                                                                    | < 🖸 🧯 |
| ecast                                 | ✓ Admin ✓ Stock ✓ Ir                                                                                                    | ndent - Issue - Purchase -                         | Reports 👻                                                                                                    |                                                                                                    |                                                                                       |                                                                                                    |       |
| ist //                                | Annual Demand Compilation ×                                                                                                    |                                                    |                                                                                                    |                                                                                                    |                                                                                       |                                                                                                    | 1     |
| А                                     | ssam Warehouse                                                                                                    |                                                    |                                                                                                    | -                                                                                                    |                                                                                       |                                                                                                    |       |
|                                       |                                                                                                    |                                                    |                                                                                                    |                                                                                                    |                                                                                       |                                                                                                    | Þ     |
| h Iter                                | n ::                                                                                                    |                                                    |                                                                                                    |                                                                                                    |                                                                                       |                                                                                                    |       |
| #                                     |                                                                                                    | Name                                               | Avl. Qty (Demanding Store)                                                                                                    | Demanded / Approved                                                                                                    | Unit                                                                                  | Item Type                                                                                                    |       |
| #                                     | Antara IM                                                                                                    | Name                                               | Avl. Qty (Demanding Store)<br>104634                                                                                                    | Demanded / Approved<br>21102   0                                                                                                    | Unit<br>Dose                                                                          | Item Type<br>Dose                                                                                                    |       |
| #                                     | Antara IM<br>Antara SC                                                                                                    | Name                                               | Avl. Qty (Demanding Store)<br>104634<br>2140                                                                                                    | Demanded / Approved           21102   0           6291   0                                                                                                    | Unit<br>Dose<br>Dose                                                                  | Dose Dose                                                                                                    | ^     |
| #                                     | Antara IM<br>Antara SC<br>Chhaya FREE                                                                                           | Name                                               | Avi. Oty (Demanding Store)           104634           2140           600872                                                                                                    | Demanded / Approved<br>21102   0<br>6291   0<br>35586   0                                                                                                    | Unit<br>Dose<br>Dose<br>Strip                                                         | Dose<br>Dose<br>Strip                                                                                                    | ^     |
| *                                     | Antara IM<br>Antara SC<br>Chhaya FREE<br>Chhaya HDC                                                                             | Name                                               | Avl. Qty (Demanding Store)           104634           2140           600872           10527                                                                                                    | Demanded / Approved<br>21102   0<br>6291   0<br>35586   0<br>31988   0                                                                                                    | Unit<br>Dose<br>Dose<br>Strip<br>Strip                                                | Item Type           Dose           Dose           Strip           Strip                                                                       | A     |
|                                       | Antara IM<br>Antara SC<br>Chhaya FREE<br>Chhaya HDC<br>Condom FREE                                                              | Name                                               | Avi. Qty (Demanding Store)           104634           2140           600872           10527           498308                                                                                                    | Demanded / Approved<br>21102   0<br>6291   0<br>35586   0<br>31988   0<br>72807   0                                                                                                    | Unit<br>Dose<br>Strip<br>Strip<br>Piece                                               | Item Type           Dose           Dose           Strip           Strip           Pieces                                                      |       |
|                                       | Antara IM<br>Antara SC<br>Chhaya FREE<br>Chhaya HDC<br>Condom FREE<br>Condom HDC                                                | Name                                               | Avi. Qty [Demanding Store]           104634           2140           600872           10527           498308           6039810                                                                                                    | Demanded / Approved           21102   0         0           6291   0         35586   0           31988   0         72807   0           76550   0         0                                                      | Unit<br>Dose<br>Dose<br>Strip<br>Piece<br>Piece                                       | Item Type           Dose           Dose           Strip           Strip           Pieces           Pieces                                     |       |
|                                       | Antara IM<br>Antara SC<br>Chhaya FREE<br>Chhaya HDC<br>Condom FREE<br>Condom HDC<br>EC Pill FREE                                | Name                                               | Avl. Gty (Demanding Store)           104634           2140           600872           10527           49308           6039810           56                                                                                                    | Demanded / Approved<br>21102   0<br>6291   0<br>35586   0<br>31988   0<br>72907   0<br>76550   0<br>12595   0                                                                                                   | Unit<br>Dose<br>Dose<br>Strip<br>Strip<br>Piece<br>Piece<br>Tablet                    | Item Type           Dose           Dose           Strip           Strip           Pieces           Pieces           Tablets                   |       |
|                                       | Antara IM<br>Antara SC<br>Chhaya FREE<br>Chhaya HDC<br>Condom FREE<br>Condom HDC<br>EC PII FREE<br>EC PII HDC                   | Name                                               | Avi. Gty (Demanding Store)           104634           2140           600672           10527           498308           6339810           56           3010                                                                                                    | Demanded / Approved           21102   0         6281   0           35586   0         31998   0           72807   0         76550   0           12595   0         11299   0                                      | Unit<br>Dose<br>Dose<br>Strip<br>Piece<br>Piece<br>Tablet<br>Tablet                   | Item Type           Dose           Dose           Strip           Strip           Pieces           Pieces           Tablets           Tablets |       |
|                                       | Antara IM<br>Antara SC<br>Chhaya FREE<br>Chhaya HDC<br>Condom FREE<br>Condom HDC<br>EC PIII FREE<br>EC PIII HDC                 | Name                                               | Avi. Gty (Demanding Store)           104634           2140           600872           10527           498308           6030910           56           3010           Remarks           Draft Save                                                                                                   | Demanded / Approved           21102   0         6291   0           6291   0         35566   0           31988   0         72907   0           76550   0         12595   0           12595   0         15999   0 | Unit<br>Dose<br>Dose<br>Strip<br>Piece<br>Piece<br>Tablet<br>Tablet                   | Item Type           Dose           Dose           Strip           Pieces           Pieces           Tablets           Tablets                 |       |
| * * * * * * * * * * * * * * * * * * * | Antara IM<br>Antara SC<br>Chhaya FREE<br>Chhaya HDC<br>Condon FREE<br>Condom HDC<br>EC PIII FREE<br>EC PIII FREE<br>EC PIII HDC | Name                                               | Avl. Gty (Demanding Store)           104634           2140           600672           10527           466308           6039810           56           3010           Remarks           Compile           Compile           Mark Save           Image: Compile           Compile           Mark Save | Demanded / Approved           21102   0         6221   0           35586   0         35586   0           31988   0         72807   0           78550   0         12295   0           15999   0         8        | Unit<br>Dose<br>Dose<br>Strip<br>Strip<br>Piece<br>Piece<br>Piece<br>Tablet<br>Tablet | Item Type           Dose           Dose           Strip           Strip           Pieces           Pieces           Tablets           Tablets |       |

#### 3.2.2 View Demand

**Step 1:** To view the annual demand compilation, repeat **step-1** of section annual demand and click on **"Go"** icon.

| Annual Demand Compilation >   | Ð                                                    |                           | 1      |
|-------------------------------|------------------------------------------------------|---------------------------|--------|
| Annual Deman                  | d for F.Y. (2017 - 2018) Compiled[Draft] Successful) | Y                         |        |
| *Demand Period: 2017 - 2018 • |                                                      | Compile Date: 14-3ul-2017 | - View |
| "Store Type: SWH              | •                                                    | Store Name: FP Division   | *      |
|                               | <b>G</b>                                             |                           |        |
|                               |                                                      |                           |        |
| Sector Clear                  |                                                      |                           |        |

The following screen would appear.

Step-2: Click View "V" icon on the following screen:

| ast - Admin -                                                                                                    | Stock - Indent -                                                             | Issue - Purchase -       | Reports -                                          |                     |                                                                                                    |                                                            |             |                                                     |          |
|----------------------------------------------------------------------------------------------------|------------------------------------------------------------------------------|--------------------------|----------------------------------------------------|---------------------|----------------------------------------------------------------------------------------------------|------------------------------------------------------------|-------------|-----------------------------------------------------|----------|
| Annual Deman                                                                                                    | d Compilation ×                                                              |                          |                                                    |                     |                                                                                                    |                                                            |             |                                                     |          |
| ng Annual Demand                                                                                                    |                                                                              |                          |                                                    |                     |                                                                                                    |                                                            |             |                                                     | E Vie    |
|                                                                                                    | *Demand Period:                                                              | 2017 - 2018              | •                                                  |                     | c                                                                                                    | ompile Date:                                               | 14-Jul-2017 |                                                     |          |
|                                                                                                    | *Store Type:                                                                 | SWH                      | •                                                  |                     |                                                                                                    | Store Name:                                                | FP Division |                                                     | •        |
| Deman                                                                                                    | d No.                                                                        | Demand 0                 | Date                                               |                     | Status                                                                                                    |                                                            |             | Action                                              |          |
| 108317070001                                                                                                    |                                                                              | 14-301-20                | 017                                                |                     | Draft                                                                                                    |                                                            |             |                                                     |          |
| -Received / Pendir                                                                                                    | ng Demand                                                                    |                          |                                                    |                     |                                                                                                    |                                                            |             | -                                                   |          |
| Store Name                                                                                                    |                                                                              | Demand No.               | Deman                                              | d Date              | Total Items                                                                                                    | (Demanded)                                                 |             | Total Items (Not De                                 | smanded) |
| Rajasthan Wareho                                                                                                    | suse                                                                         | 108317070001             |                                                    | 14-Jul-2017         |                                                                                                    | 6                                                          |             | 8                                                   |          |
| Assam Warehout                                                                                                    | 50                                                                           |                          | -                                                  |                     | -                                                                                                    |                                                            |             |                                                     |          |
|                                                                                                    |                                                                              |                          |                                                    |                     |                                                                                                    |                                                            |             |                                                     |          |
| A A.                                                                                                    |                                                                              |                          |                                                    |                     |                                                                                                    |                                                            |             |                                                     |          |
| d Group Name : F                                                                                                    | Family Planning , Select                                                     | ed Item Name : Antara SC |                                                    |                     |                                                                                                    |                                                            |             |                                                     |          |
| d Group Name : F                                                                                                    | Family Planning , Select                                                     | ed Item Name : Antara SC |                                                    |                     |                                                                                                    |                                                            |             |                                                     |          |
| d Group Name : F<br>Item ::                                                                                               | Family Planning , Select<br>No                                               | ed Item Name : Antara SC | Avi, Qty (Sem                                      | anding Store)       | Demanded / Approved                                                                                                    | 1                                                          | Unit        | - Ba                                                | m Type   |
| d Group Name : F<br>Item ::<br>Antara M                                                                                   | Family Planning , Select<br>Bi                                               | ed Item Name : Antara SC | Avi, Sty (Dem<br>0                                 | anding Store)       | Demanded / Approved<br>8887957   5887957                                                                                                    | Dose                                                       | Unit        | Dose                                                | m Type   |
| d Group Name : F<br>Item ::<br>Antara IM<br>Antara SC                                                                     | Family Planning , Select                                                     | ed Item Name : Antara SC | Arl, Qty (Dem<br>0<br>0                            | ending Store)       | Demanded / Approved<br>888787   888787<br>887719   0                                                                                         | Dose<br>Dose                                               | Unit        | Dose<br>Dose                                        | m Type   |
| d Group Name : F<br>Item ::<br>Antara IM<br>Antara SC<br>Chilaya FRE                                                      | Family Planning , Select<br>N                                                | ed Item Name : Antara SC | Avi, Qity (Dem<br>0<br>10                          | anding Store)       | Demanded / Approved<br>680757   560767<br>857719   0<br>887879   0                                                                           | Dose<br>Dose<br>Strip                                      | Unit        | Dose<br>Dose<br>Strip                               | m Type   |
| d Group Name : I<br>Item ::<br>Antara IM<br>Antara SC<br>Chnaya FRE<br>Chnaya HDC                                         | Family Planning , Select<br>No<br>EE<br>C                                    | ed Item Name : Antara SC | Art. Otr (Dem<br>0<br>10<br>10                     | anding Store)       | Demanded ( Approved<br>888787   888787<br>887789   0<br>898789   0<br>898798   0                                                             | Dose<br>Dose<br>Strip<br>Strip                             | Unit        | Dose<br>Dose<br>Strip<br>Strip                      | m Type   |
| d Group Name : I<br>Item ::<br>Antara IM<br>Antara SC<br>Chnaya FRE<br>Chnaya HDC<br>Condon FR                            | Family Planning , Select                                                     | ed Item Name : Antara SC | Ark Sty (Dem<br>0<br>0<br>10<br>50<br>0            | ending Store)       | Demanded / Approved<br>888757   888767<br>887759   0<br>887579   0<br>998799   0<br>998799   0<br>996599   0                                 | Dose<br>Dose<br>Strip<br>Strip<br>Piece                    | Unit        | Dose<br>Dose<br>Strip<br>Strip<br>Pieces            | m Type   |
| d Group Name : I<br>Item ::<br>Antara IM<br>Antara SC<br>Chhaya FRC<br>Chaya HOC<br>Condon FR<br>Condon HO                | Family Planning , Select<br>No<br>EE<br>C<br>EE<br>C                         | ed Item Name : Antara SC | 0<br>0<br>10<br>10<br>0<br>0<br>0                  | ending Store)       | Demanded / Approved<br>866757   686767<br>867759   0<br>867579   0<br>86759   0<br>866759   0<br>866950   0<br>0   0                         | Dose<br>Dose<br>Strip<br>Strip<br>Piece<br>Piece           | Unit        | Dose<br>Dose<br>Strip<br>Strip<br>Pieces<br>Pieces  | m Type   |
| d Group Name : I<br>Item ::<br>Antara M<br>Antara SC<br>Chhaya HO<br>Condom HD<br>Condom HD<br>E Condom HD<br>E CPII FREI | Family Planning , Select<br>No<br>EE<br>C<br>C<br>C<br>C<br>C<br>C<br>E<br>E | ed Jtem Name : Antara SC | Ant. Sty (Dem<br>0<br>10<br>10<br>0<br>0<br>0<br>0 | ending Store)<br>De | Demanded / Approved<br>865787   666767<br>867787   0<br>857879   0<br>857879   0<br>869798   0<br>869798   0<br>869799   0<br>0   0<br>0   0 | Dose<br>Dose<br>Strip<br>Strip<br>Piece<br>Piece<br>Tacket | Unit        | Dose<br>Dose<br>Strip<br>Strip<br>Pieces<br>Tablets | m Type   |

After clicking "V" icon, User can only view the sanctioned quantity for all the items but cannot modify it.

#### 3.2.3 Cancel Demand

**Step 1:** To cancel an annual demand compilation, repeat **step-1** of annual demand section and click **"Go"** icon.

| Annual Demand Compilation > |                                              | Þ                        |       |
|-----------------------------|----------------------------------------------|--------------------------|-------|
| Bio Annual Domand           | Annual Demand for F.Y. (2017 - 2018) Compile | ed[Draft] Saccessfully   | -     |
| *Demand Period: 2017 - 2018 |                                              | Comple Date: 14-Jul-2017 | E Ver |
| *Store Type: SWH            | •                                            | "Store Name: FP Division | *     |
|                             | G0 🦛                                         |                          |       |

**Step-2:** Click cancel **"C"** icon on the following screen:

|                              | try of Health and Family We                                                                                                    | lfare(Gevt.        | of India)                |                                                |                |                                                                                                    |                                                            | and, recorded | 10.04                                                        |         |
|------------------------------|----------------------------------------------------------------------------------------------------|--------------------|--------------------------|------------------------------------------------|----------------|----------------------------------------------------------------------------------------------------|------------------------------------------------------------|---------------|--------------------------------------------------------------|---------|
| cast -                       | Admin - Stock -                                                                                                    | Indent -           | Issue - Purchase -       | Reports -                                      |                |                                                                                                    |                                                            |               |                                                              |         |
| Ant                          | nual Demand Compilation >                                                                                                    | -                  |                          |                                                |                |                                                                                                    |                                                            |               |                                                              |         |
|                              |                                                                                                    |                    |                          |                                                |                |                                                                                                    |                                                            |               |                                                              |         |
| ing Anna                     | ual Demand                                                                                                    |                    |                          |                                                |                |                                                                                                    |                                                            |               |                                                              | View    |
|                              | *Dema                                                                                                    | nd Period:         | 2017 - 2018              | •                                              |                | c                                                                                                    | ompile Date:                                               | 14-Jul-2017   |                                                              |         |
|                              | -5                                                                                                    | tore Type:         | SWH                      |                                                |                |                                                                                                    | Store Name:                                                | FP Division   |                                                              |         |
| _                            | Demand No.                                                                                                    |                    | Demand D                 | iate                                           | 1              | Status                                                                                                    | 1                                                          |               | Action                                                       |         |
| 108317070001 14-Jul-20       |                                                                                                    | 17                 |                          | Draft                                          |                |                                                                                                    |                                                            |               |                                                              |         |
| Receiv                       | wed / Pending Demand -                                                                                                    |                    |                          |                                                |                |                                                                                                    |                                                            | _             |                                                              |         |
|                              | Store Name                                                                                                    |                    | Demand No.               | Dema                                           | and Date       | Total items                                                                                                    | (Demanded)                                                 |               | Total Items (Not Demanded)                                   |         |
| Rajad                        | sthan Warehouse                                                                                                    |                    | 108317070001             | 14-3                                           | ul-2017        | 6                                                                                                    |                                                            | 8             |                                                              |         |
| Assam Wanhouse               |                                                                                                    |                    |                          |                                                |                | -                                                                                                    |                                                            |               |                                                              |         |
| A55                          | sam Warehouse                                                                                                    |                    |                          |                                                |                |                                                                                                    | -                                                          |               |                                                              |         |
| Ass                          | sam Warehouse                                                                                                    |                    | -                        |                                                |                |                                                                                                    | -                                                          |               |                                                              |         |
| Ass                          | sam Warehouse                                                                                                    |                    | -                        |                                                | ***            |                                                                                                    | -                                                          |               |                                                              |         |
| Ass<br>ed Grou               | an Warehouse                                                                                                    | g , Selecte        | ed Item Name : Antara SC |                                                |                |                                                                                                    | -                                                          |               |                                                              |         |
| Ass<br>ed Grou<br>h Item :   | iam Viarehouse<br>IP Name : Family Plannin<br>II                                                                                       | g , Selecto        | ed Item Name : Antara SC |                                                | ***            |                                                                                                    | -                                                          |               |                                                              |         |
| Ass<br>red Group<br>h Item : | In Warehouse                                                                                                    | g , Selecto<br>Na  | ed Item Name : Antara SC | Ard, Oty (Ser                                  | manding Store) | Demanded / Approved                                                                                                    | -                                                          | Unit          |                                                              | em Type |
| Ass<br>ed Grou<br>h Item :   | p Name : Family Plannin<br>II<br>Antara M                                                                                              | g , Selecto<br>Ne  | ed Item Name : Antaro SC | Ard, Oty (Set                                  | manding Store) | Demanded / Approved<br>888797   888787                                                                                                    | Dose                                                       | Unit          | Dose                                                         | em Type |
| Ass<br>red Grou<br>h Item :  | aan Wanhouse                                                                                                    | g , Selecto<br>Na  | ed Item Name : Antaro SC | Ard, Oty (Set<br>0                             | manding Store) | Demanded / Approved<br>868767   568767<br>867709   0                                                                                             | Dose<br>Dose                                               | Unit          | Dose<br>Dose                                                 | em Type |
| Ass<br>red Grou<br>h Item :  | am Narehouse<br>II Antara IM<br>Antara IM<br>Chnaya FREE                                                                               | g , Selecto<br>Na  | ed Item Name : Antara SC | 0<br>0<br>10                                   | manding Store) | Demanded / Approved<br>866757   868767<br>867769   0<br>867879   0                                                                               | Dose<br>Dose<br>Strip                                      | Unit          | Dose<br>Dose<br>Strip                                        | en Type |
| Ass<br>ed Grou<br>h Item :   | sam Varehouse  p Name : Family Plannin  I  Antara IM Antara IM Antara SO Cnnaya FREE Chnaya FREE Chnaya HDC                            | g , Selecto<br>Na  | nd Item Name : Antaro SC | 0<br>0<br>10<br>10                             | manding Store) | Demanded / Approved<br>686775 / 886767<br>867769   0<br>696799   0                                                                               | Dose<br>Dose<br>Strip<br>Strip                             | Unit          | Dose<br>Dose<br>Strp<br>Strp                                 | em Type |
| Ass<br>red Grow<br>h Item :  | am Narehouse<br>ap Name : Family Plannin<br>II<br>Antara BM<br>Antara SC<br>Chaya FREE<br>Chaya FREE<br>Condom FREE                    | g , Selecto<br>Na  | ed Item Name : Antara SC | Art. Oty (De<br>0<br>10<br>10<br>0             | manding Store) | Demanded / Approved<br>686767   686767<br>687769   0<br>687567   0<br>697769   0<br>696776   0<br>696776   0                                     | Dose<br>Dose<br>Strip<br>Strip<br>Piece                    | Unit          | Dose<br>Dose<br>Strip<br>Strip<br>Paces                      | en Type |
| Ass<br>ted Group<br>h Item : | am Narehouse  p Name : Family Plannin  t  Antara M  Antara SC  Chraya FREE  Chraya FREE  Condom FREE  Condom HDC                       | g , Selecto<br>Na  | ed Item Name : Antaro SC | 0<br>0<br>10<br>10<br>0<br>0                   | manding Store) | Demandred / Approved<br>566757   566787<br>567709   0<br>567879   0<br>596799   0<br>596099   0<br>506009   0<br>0   0                           | Dose<br>Dose<br>Strip<br>Strip<br>Piece<br>Piece           | Unit .        | Dose<br>Dose<br>Strip<br>Strip<br>Pieces<br>Pieces           | en Type |
| Ass<br>ted Group<br>h Item : | am Namehouse  P Name : Family Plannin  I  Antara IM  Antara IM  Antara IM  Chaya FREE  Chaya HOC  Condom FREE  Condom HOC  EC PIA FREE | ığ , Selecti<br>Na | nd Item Name : Antara SC | Art. Sty (Str.<br>0<br>10<br>10<br>0<br>0<br>0 | mending Store) | Demanded / Approved<br>886771 (886787<br>887789   0<br>898798   0<br>898798   0<br>898799   0<br>898799   0<br>898099   0<br>0   0<br>898099   0 | Dose<br>Dose<br>Strip<br>Strip<br>Price<br>Price<br>Tablet | Unit          | Dose<br>Dose<br>Dose<br>Strip<br>Piaces<br>Piaces<br>Tablets | en Type |

**Step-3:** After clicking **"C"** icon, a popup would appear for confirmation Click **"OK"** icon to cancel the demand:

| FP-LMIS<br>Family Planning - Logistics Man.<br>Ministry of Health and Family Welfare(Govt. | <i>agement Information So</i><br>of India) | ystem                                               | Frid          | Welcome, Admin<br>day, 18-Aug-2017 14:24 | * 4 0 |
|--------------------------------------------------------------------------------------------|--------------------------------------------|-----------------------------------------------------|---------------|------------------------------------------|-------|
| Forecast + Admin + Stock + Indent +                                                        | - Issue - Reports -                        |                                                     |               |                                          |       |
| Task List Annual Demand Compilation ×                                                      |                                            |                                                     |               |                                          | 2     |
| Compiling Annual Demand                                                                    |                                            |                                                     |               |                                          | Uiew  |
| *Demand Period:                                                                            | 2017 - 2018                                |                                                     | Compile Date: | 18-Aug-2017                              |       |
| *Store Type:                                                                               | SWH                                        | You are going to Cancel the Request. Are you sure ? | *Store Name:  | FP Division                              |       |
| Demand No.                                                                                 | Demand                                     |                                                     | JS            | Action                                   |       |
| 108317080002                                                                               | 18-Aug-                                    |                                                     | t             | MC                                       | 9     |
|                                                                                            |                                            | UK Cancer                                           |               |                                          |       |

Step-4: Enter the valid Remarks to cancel the demand then click "OK" icon.

| FP-LMIS<br>Family Planning - Logistics Man<br>Ministry of Health and Family Welfare(Govt. | <i>agement Information</i><br>of India) | : System                                           | Welcome, Admin<br>Friday, 18-Aug-2017 14:50 | * 4 0 🚻 |
|-------------------------------------------------------------------------------------------|-----------------------------------------|----------------------------------------------------|---------------------------------------------|---------|
| Forecast - Admin - Stock - Indent                                                         | <ul> <li>Issue - Reports</li> </ul>     | i •                                                |                                             |         |
| Task List Approve Compiled Demand ×                                                       |                                         |                                                    |                                             | 8       |
| Approve Compiled Annual Demand                                                            |                                         |                                                    |                                             | ^       |
| *Demand Period:                                                                           | 2017 - 2018                             | Enter the Remarks                                  | Approval Date: 18-Aug-2017                  |         |
| *Store Type:                                                                              | SWH                                     | Prevent this page from creating additional dialogs | *Store Name: FP Division                    |         |
| Demand No.                                                                                | De                                      |                                                    | Action                                      |         |
| 108317080002                                                                              | 11                                      |                                                    | (V)                                         |         |
| Selected Group Name : Family Planning                                                     |                                         | OK Cancel                                          |                                             |         |

# 3.3 Annual Demand Approval

After compilation of the Annual demand received from State/UTs, the FP Division approves the annual demand.

Step-1: Click "Forecast" menu under main menu bar and select "Approve Compiled Demand".

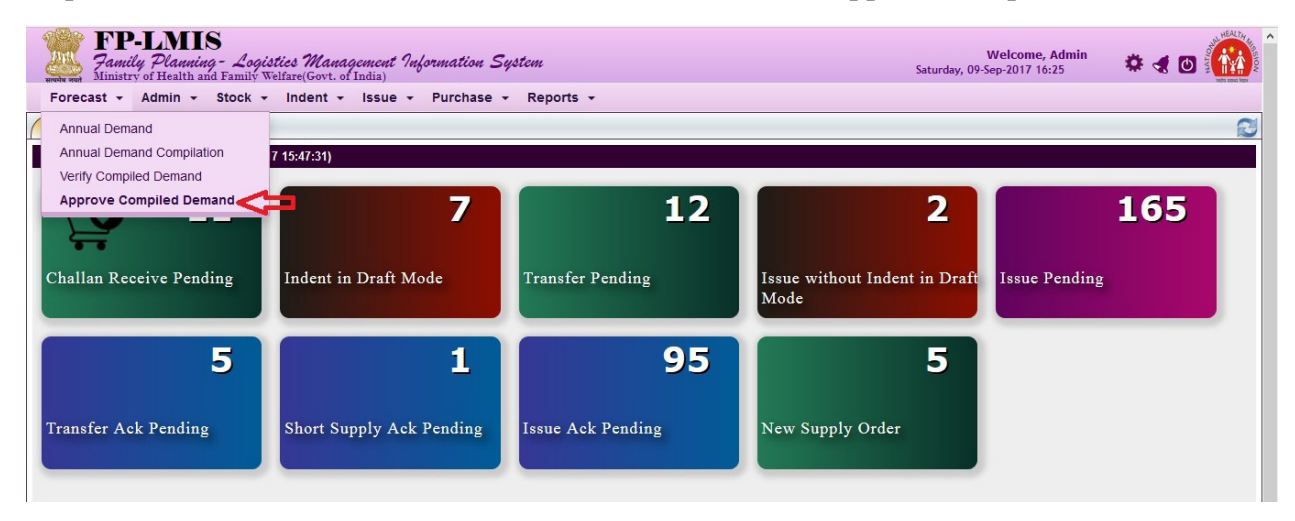

Following screen would appear:

Step-2: Click on "V" icon and item with quantity would appear.

| *bemand Period:         2017 - 2018         Approval Date:         18-Aug-2017           *store Type:         SWH         *store Name:         FP Division           Demand No.         Demand Date         Status         Action           108317080002         18-Aug-2017         Approval Pending         Image: Comparison of the comparison of the comparison of th                                                                                                    | Action<br>W C Item Type Injections | ug-2017<br>Division<br>Action<br>V | proval Date: 18-Aug-201<br>Store Name: FP Division | App<br>*S<br>Status | 2<br>                  | 2017 - 2018 | *Demand Period            |          |
|----------------------------------------------------------------------------------------------------|------------------------------------|------------------------------------|----------------------------------------------------|---------------------|------------------------|-------------|---------------------------|----------|
| *Store Type:  SVH         Demand Date         Status         Action           108317080002         18-Aug-2017         Approval Pending         Image: Company Company                                                                                                    | Action<br>W         Item Type      | Division<br>Action                 | Store Name:   FP Division                          | *S<br>Status        | 2                      | SWH         |                           |          |
| Demand Vo.         Demand Date         Status         Action           108317080002         18-Aug-2017         Approval Pending         Image: Comparison of the status         Image: Comparison of the status                                                                                                    | Item Type                          |                                    |                                                    | Status              | -                      | Present     | *Store Type               |          |
| i     Avi. Op/rotal Pending       #     Name       Avi. Op/rotal Pending       #       Name       Avi. Op/rotal Pending       #       Name       Avi. Op/rotal Pending       B       Avi. Op/rotal Pending       Im/rotal Pending       Demanded / Approved       Unit       Im/rotal Pending       Im/rotal Pending                                                                                                    | Item Type                          |                                    |                                                    | Approval Pending    | e7                     | 18-Aug      | 108317080002              |          |
| #     Name     Avi. Qty (Demanding Store)     Demanded / Approved     Unit     Nem       #     3432     0     0 0     Piece     Injections       *     Antara IM     50400     576   576     Number     Packet       *     Antara SC     0     0 0     Number     Packet                                                                                                    | Item Type                          |                                    |                                                    |                     |                        |             | up Name : Family Planning | cted Gro |
| #         Name         Avt. Qty (Demanding Store)         Demanded / Approved         Unit         Item           3432         0         0   0         Piece         Injections           Antara IM         50400         576   576         Number         Packet           Antara SC         0         0   0         Number         Packet                                                                                                    | Item Type                          |                                    |                                                    |                     |                        |             | :                         | rch Item |
| 3432         0         0   0         Piece         Injections           Antara IM         50400         576   576         Number         Packet           Antara SC         0         0   0         Number         Packet                                                                                                    | Injections                         | t Ite                              | Unit                                               | Demanded / Approved | Avl. Qty (Demanding St | me          | Na                        | #        |
| Antara IM     50400     576   576     Number     Packet       Antara SC     0     0   0     Number     Packet                                                                                                    |                                    | Injections                         | Piece                                              | 010                 | 0                      |             | 3432                      |          |
| Antara SC 0 010 Number Packet                                                                                                    | Packet                             | Packet                             | Number                                             | 576 576             | 50400                  |             | Antara IM                 |          |
|                                                                                                    | Packet                             | Packet                             | Number                                             | 010                 | 0                      |             | Antara SC                 |          |
| Clinique FREE 42000 430494 (33494 Suip labeles                                                                                                    | Tablets                            | Tablets                            | Strip                                              | 453454   453454     | 42665                  |             | Chnaya FREE               |          |
| Cimaya HuC buy body State State Stat | Diseas                             | Tablets                            | Sup                                                | 55444   55444       | 750                    |             |                           |          |
| Condom UPC 0. 0. 0.0 DIA Disco Disco                                                                                                    | Pieces                             | Pieces                             | Piece                                              | 010                 | 0                      |             | Condom HDC                |          |
|                                                                                                    | Fields                             | Fieues                             | Fiece                                              | 010                 | U                      |             | Condom HDC                | -        |
|                                                                                                    |                                    |                                    |                                                    |                     |                        |             |                           |          |
| Remarks                                                                                                    |                                    |                                    |                                                    |                     |                        |             |                           |          |

Step-3: Click "Approve" icon to approve the compiled demand and click on "OK" icon.

| FP-LMIS<br>Family Planning - Logistics Management Inform<br>Ministry of Health and Family Welfare (Govt. of India) | mation System                    |                                     | Welc<br>Friday, 18-Aug-20 | ome, Admin<br>117 14:41 |   |
|----------------------------------------------------------------------------------------------------|----------------------------------|-------------------------------------|---------------------------|-------------------------|---|
| Forecast + Admin + Stock + Indent + Issue + R                                                                      | leports +                        |                                     |                           |                         |   |
| Task List Verify Compiled Demand ×                                                                                 |                                  |                                     |                           |                         | B |
| Verify Compiled Annual Demand                                                                                      |                                  |                                     |                           |                         |   |
| *Demand Period: 2017 - 2018                                                                                        |                                  |                                     | Verify Date: 18-Aug-201   | 7                       |   |
| *Store Type: SWH                                                                                                   | -                                |                                     | *Store Name: FP Division  | 1                       |   |
| Demand No.                                                                                                    |                                  |                                     |                           | Action                  |   |
| 108317080002                                                                                                    | You are going to approve the com | piled Annual Demand. Are you sure ? |                           | Ŵ                       |   |
| Selected Group Name : Family Planning                                                                              |                                  |                                     |                           |                         |   |
| Search Item ::                                                                                                    | _                                |                                     |                           |                         |   |
| # Name                                                                                                    |                                  | OK Cancel                           | d Unit                    | Item Type               |   |
| EC PIII HDC                                                                                                    | U                                | 010                                 | Tablet                    | Tablets                 | ^ |
| IUCD 375                                                                                                    | 0                                | 010                                 | Number                    | Tablets                 |   |
| E IUCD 380-A                                                                                                    | 0                                | 010                                 | Number                    | Tablets                 |   |

# 4.1 View Purchase Request

This process is to be used by SSM Division to receive purchase request from FP Division and generate the purchase order to the suppliers and CMSS.

Step-1: Login with valid credentials.

Step-2: Click on "Purchase" and then click on "Purchase Request".

| FP-LMIS<br>Family Planning - Logistics Management Inf<br>Ministry of Health and Family Welfare(Govt. of India) | formation System         |                               | Welcome, Admin<br>Saturday, 09-Sep-2017 17:07 | * ৰ 🛛 🚻 |
|----------------------------------------------------------------------------------------------------|--------------------------|-------------------------------|-----------------------------------------------|---------|
| Forecast + Admin + Stock + Indent + Issue +                                                                    | Purchase - Reports -     |                               |                                               |         |
| Task List                                                                                                    | Distribution Plan        |                               |                                               | 8       |
| Task List ( Last Updated At: 09-09-2017 15:47:31)                                                              | Purchase Order Detail    |                               |                                               |         |
| ¥ 11                                                                                                    | Purchase Request         | 12                            | 2                                             | 165     |
| Challan Receive Pending Indent in Draft Mo                                                                     | ode Transfer Pending     | g Issue without Inder<br>Mode | nt in Draft Issue Pending                     |         |
| 5                                                                                                    | 1                        | 95                            | 5                                             |         |
| Transfer Ack Pending Short Supply Ack                                                                          | Pending Issue Ack Pendin | ng New Supply Order           |                                               |         |
|                                                                                                    |                          |                               |                                               |         |
|                                                                                                    |                          |                               |                                               |         |
|                                                                                                    |                          |                               |                                               |         |
|                                                                                                    |                          |                               |                                               |         |
|                                                                                                    |                          |                               |                                               |         |

#### Step-3: Click on "Go".

| ast - Admin - Stock - Indent | • Issue • Purchase • Reports • |                           |  |
|------------------------------|--------------------------------|---------------------------|--|
| Purchase Request ×           |                                |                           |  |
| etail                        |                                |                           |  |
| *Demand Period               | 2017 - 2018 🗸                  | Request Date: 10-Sep-2017 |  |
| *Purchase Request From       | FP Division                    | *Purchase Authority: SSM  |  |
| *Purchase Agency             | SSM                            | View Annual Demand        |  |
| * Mandatory Fields           | 🍾 Clear                        |                           |  |
| * Mandatory Fields           | Clear                          |                           |  |

The SSM Division procures some quantities of commodities from PSUs and/or through tendering process and rest of the quantities through CMSS.

**Step-4:** Select the item from the list. It would show the demand quantity and quantity to be purchased by the SSM division (as per purchase ratio for PSUs).

| FP-LMIS<br>Family Planning - Logistics Manu<br>Ministry of Health and Family Welfare(Govt. of | <i>igement Information System</i><br>1 India) |                         | Welcome, Admin<br>Sunday, 10-Sep-2017 16:23 | 🌣 🖪 🖸 🎆 |
|-----------------------------------------------------------------------------------------------|-----------------------------------------------|-------------------------|---------------------------------------------|---------|
| Task List Purchase Request ×                                                                  | Issue + Purchase + Reports                    | •                       |                                             | R       |
| Order Detail                                                                                  |                                               |                         |                                             | Uiew    |
| *Demand Period:                                                                               | 2017 - 2018                                   |                         | Request Date: 10-Sep-2017                   |         |
| *Purchase Request From:                                                                       | FP Division                                   | ¥                       | *Purchase Authority: SSM                    |         |
| *Purchase Agency:                                                                             | SSM                                           | Y                       | View Annual Demand                          |         |
| O New Item Detail(s)                                                                          | Condom FREE Piece 105000 78750                | j.                      |                                             |         |
|                                                                                               | 📲 Draft Save                                  | Generate Order 🛛 ≽ Clea | r                                           |         |

### 4.2 Purchase Request Order

**Step-5:** Enter Purchase Order No. in the field "Purchase Request Reference" and remarks (if required) and then click on **"Generate Order"**.

| cast - Admin - Stock - Indent                  | <ul> <li>Issue - Purchase - Report</li> </ul> | rts 👻                      |                           |  |
|------------------------------------------------|-----------------------------------------------|----------------------------|---------------------------|--|
| t Purchase Request ×                           | •                                             |                            |                           |  |
| Detail                                         |                                               |                            |                           |  |
| *Demand Period                                 | 2017 - 2018                                   |                            | Request Date: 10-Sep-2017 |  |
| *Purchase Request From                         | FP Division                                   | V                          | *Purchase Authority: SSM  |  |
| *Purchase Agency                               | SSM                                           | V                          | View Annual Demand        |  |
| Total Demanded Quantity * Quantity to Purchase | 105000<br>78750                               |                            |                           |  |
| Purchase Request Reference                     | HLL/2017/5/2016-17                            |                            |                           |  |
| Remarks                                        | 5                                             |                            |                           |  |
|                                                | <b>P</b> Draft Save                           | 📕 Generate Order 🏻 🖕 Clear |                           |  |

#### **Step-6:** Click on **"OK"** to generate the purchase request order.

| FP-LMIS<br>Family Planning - Logistics Management Information S<br>Ministry of Health and Family Welfare(Govt. of India) | gstem                                                   | Welcome, Admin<br>Sunday, 10-Sep-2017 16:17 | * 4 0  |
|----------------------------------------------------------------------------------------------------|---------------------------------------------------------|---------------------------------------------|--------|
| Forecast - Admin - Stock - Indent - Issue - Purchase                                                                     | + Reports +                                             |                                             |        |
| Task List Purchase Request ×                                                                                             |                                                         |                                             | R      |
| Order Detail                                                                                                    |                                                         |                                             | 📕 View |
| *Demand Period: 2017 - 2018                                                                                              |                                                         | Request Date: 10-Sep-2017                   |        |
| *Purchase Request From: FP Division                                                                                      | You are going to Save Purchase Detail. Are you sure !!! | *Purchase Authority: SSM                    |        |
| *Purchase Agency: SSM                                                                                                    |                                                         | View Annual Demand                          |        |
| New Item Detail(s)     Item Name Condom FREE                                                                             | OK Cancel                                               |                                             |        |
| Unit Piece                                                                                                    | U                                                       |                                             |        |

**Step-7:** To view the saved record, click on checkbox titled "View" on the top right hand corner and click on "Go" icon

| FP-LIMIS<br>Jamily Planning- Logistics Management Information System<br>Ministry of Health and Family Welfare(Covt. of India) | Welcome, Admin<br>Sunday, 10-Sep-2017 18:18 | * ৰ 🛛 🚺 |
|----------------------------------------------------------------------------------------------------|---------------------------------------------|---------|
| Forecast + Admin + Stock + Indent + Issue + Purchase + Reports +                                                              |                                             |         |
| sk List Purchase Request ×                                                                                                    |                                             | 6       |
| der Detail                                                                                                    |                                             | 🗖 Vi    |
| *Demand Period: 2017 - 2018                                                                                                   | Request Date: 10-Sep-2017                   | Δ       |
| *Purchase Request From: FP Division                                                                                           | *Purchase Authority: SSM                    | U       |
| *Purchase Agency: SSM v                                                                                                    | View Annual Demand                          |         |
| Go 🧲                                                                                                    |                                             |         |
|                                                                                                    |                                             |         |
| 🍗 Clear                                                                                                    |                                             |         |
| 9 * Mandatory Fields                                                                                                    |                                             |         |

**Step-8:** The following screen would appear. The request can be viewed by clicking the desired request number.

| FP-LA<br>Family Pl<br>Ministry of H | MIS<br>l <i>anning - Logistics Management Informa</i><br><sup>iealth and Family Welfare(Govt. of India)</sup>                                                                                                    | rtion System                                                                                                    | Welcome, Admin<br>Sunday, 10-Sep-2017 18:16                                                            | NOT THE ALT |
|-------------------------------------|----------------------------------------------------------------------------------------------------|----------------------------------------------------------------------------------------------------|----------------------------------------------------------------------------------------------------|-------------|
| Forecast - Adm                      | nin - Stock - Indent - Issue - Pure                                                                                                    | chase - Reports -                                                                                                    |                                                                                                    |             |
| sk List Purchase                    | Request ×                                                                                                    |                                                                                                    |                                                                                                    | 0           |
| rdor Dotail                         |                                                                                                    |                                                                                                    |                                                                                                    |             |
|                                     | *Financial Year: 2017 - 2018                                                                                                    | *Pure                                                                                                    | chase Request From: FP Division 🗸 🗸                                                                    | [           |
|                                     | *Purchase Authority: SSM                                                                                                    |                                                                                                    | *Purchase Agency: SSM                                                                                  | T           |
|                                     |                                                                                                    |                                                                                                    | 10011                                                                                                  |             |
|                                     | View Annual Demand                                                                                                    |                                                                                                    |                                                                                                    |             |
| equest Detail                       | <u>View Annual Demand</u>                                                                                                    |                                                                                                    |                                                                                                    | 1           |
| equest Detail                       | View Annual Demand<br>Request No.                                                                                                    | Request Date                                                                                                    | Status                                                                                                 |             |
| equest Detail                       | View Annual Demand Request No. 10852170001                                                                                                    | Request Date<br>28-Aug-2017                                                                                                    | Status<br>Finalized                                                                                    |             |
| equest Detail                       | View Annual Demand           Request No.           10852170001           10852170002                                                                                                    | Request Date<br>28-Aug-2017<br>28-Aug-2017                                                                                                    | Status<br>Finalized<br>Finalized                                                                       | ^           |
| equest Detail                       | View Annual Demand Request No. 10852170001 10852170002 10852170002                                                                                                    | Request Date<br>28-Aug-2017<br>28-Aug-2017<br>28-Aug-2017                                                                                                    | Status<br>Finalized<br>Finalized<br>Finalized                                                          | ^           |
| equest Detail                       | View Annual Demand           Request No.           10852170001           10852170002           10852170003                                                                                                    | Request Date<br>28-Aug-2017<br>28-Aug-2017<br>28-Aug-2017<br>28-Aug-2017                                                                                                    | Status<br>Finalized<br>Finalized<br>Finalized<br>Request Status Finalized                              | ^<br>~      |
| equest Detail                       | View Annual Demand           Request No.           10852170001           10852170002           10852170003           10852170003           10852170002           10852170002           10852170003           10852170002           tail(s) | Request Date<br>28-Aug-2017<br>28-Aug-2017<br>28-Aug-2017<br>20-Aug-2017                                                                                                    | Status<br>Finalized<br>Finalized<br>Finalized<br>Request Status Finalized                              | ^<br>~      |
| equest Detail                       | View Annual Demand  Request No.  10852170001 10852170002 10852170003  Request No. 10852170002 tail(s)  Item Name                                                                                                    | Request Date<br>28-Aug-2017<br>28-Aug-2017<br>28-Aug-2017<br>20-Aug-2017<br>20-Aug-2017<br>00-Aug-2017<br>00-Aug-2017<br>00-Aug-2017                                                                                                    | Status Finalized Finalized Finalized Request Status Finalized Ouantity to Purchase 20200               | · ·         |
| - 9 Added Item Det<br>Action        | View Annual Demand           Request No.           10852170001           10852170002           10852170003           Access No. 10852170002           tail(s)           Item Name           Antara IM           Actess PC                  | Request Date           28-Aug-2017           28-Aug-2017           28-Aug-2017           28-Aug-2017           00-Aug-2017           00-Aug-2017           00-Aug-2017           00-Aug-2017           00-Aug-2017           00-Aug-2017           00-Aug-2017           00-Aug-2017           00-Aug-2017           00-Aug-2017           00-Aug-2017 | Status Finalized Finalized Finalized Request Status Finalized Usuantity to Purchase 37368 44000        | · · ·       |
| equest Detail                       | View Annual Demand  Request No.  10852170001  10852170002  10852170003  Request No. 10852170002  tail(s)  Item Name Antara IM Antara SC Orbana GEEE                                                                                        | Request Date 28-Aug-2017 28-Aug-2017 28-Aug-2017 28-Aug-2017 20-Aug-2017 Dose Dose Dose Crime                                                                                                    | Status Finalized Finalized Finalized Request Status Finalized  Cuantity to Purchase  37368 44000 20000 | · · ·       |

#### 4.2.1 Cancel Purchase Request

SSM Division can cancel a purchase request (which is saved as **"Draft Save"** mode). Once the purchase request order is generated, the cancellation is not possible.

To cancel the Purchase Request Order (Draft), follow the steps below.

Step-1: Click on "C" icon.

Step-2: Enter valid remarks.

Step-3: Click on "OK".

# 4.3 Purchase Order Generation

To generate purchase order for the individual suppliers, follow the steps below:

Step-1: Click on "Purchase" menu and then click on "Purchase Order Detail".

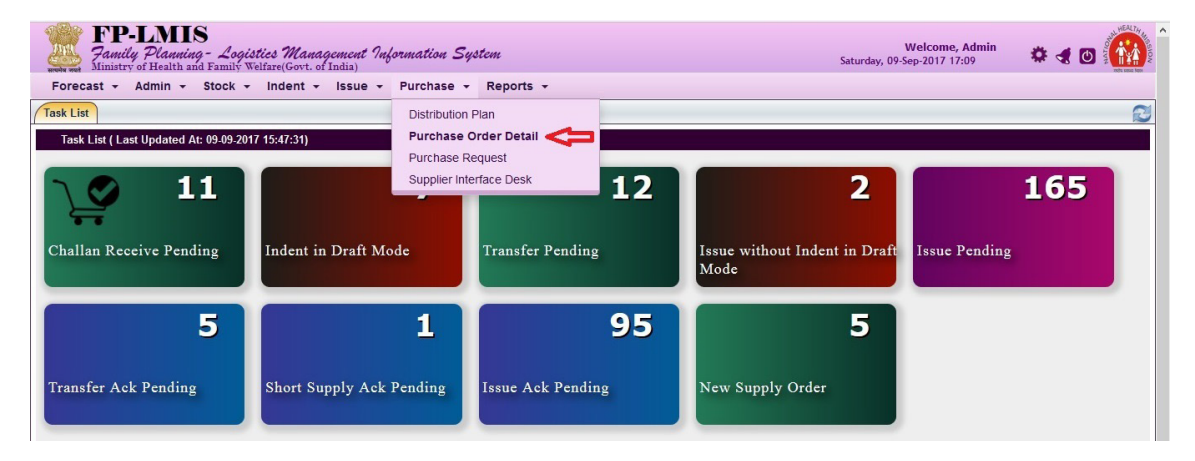

**Step-2:** On clicking purchase order details the following screen would appear. This would show the Purchase Orders status as **"Pending"**.

| Task List       Purchase Order Detail ×       PO Status       Pending       V         Store Name       FP Division       View Distribution Plan       V       V         Store Name : FP Division       PO Status       Pending       V       V         Store Name : FP Division       PO Status       Pending       V       V         Store Name : FP Division       PO Status       Pending       V       V         Store Name : FP Division       PO Status       Pending       V       V         10281700002       28 Aug-2017       15000.00       Lenus       Antara IM       Distribution Plan Complete                                                                                                    | Forect    | <b>FP-LMIS</b><br><i>Family Planning</i><br>Ministry of Health an<br>ast - Admin - | G<br>g- Logistics M<br>d Family Welfare(G<br>Stock - Inde | l <i>anagement Inform</i><br>ovt. of India)<br>nt - Issue - Pu | <i>ation System</i><br>rchase • Reports • |              | Welcome,<br>Sunday, 10-Sep-2017 18: | Admin 🎄 🗶 🕐 🏠              |
|----------------------------------------------------------------------------------------------------|-----------|------------------------------------------------------------------------------------|-----------------------------------------------------------|----------------------------------------------------------------|-------------------------------------------|--------------|-------------------------------------|----------------------------|
| Store Name       FP Division       View Distribution Plan         Generate       Cancel       View Distribution Plan         Store Name       FP Division       PO Status       Pending         Store Name       FP Division       PO Status       Pending         Store Name       FP Division       PO Status       Pending         Store Name       FP Division       PO Status       Pending         Store Name       FP Division       PO Status       Pending         Store Name       FP Division       PO Status       Pending         Store Name       FP Division       PO Status       Pending         Store Name       FP Division       PO Status       Pending         Store Name       FP Division       PO Status       Status         Item Name       Status       Status       Distribution Plan Complete         Item V       Item Name       Status       Status         Item Name       Item Name       Status       Status                                                                                                    | Task List | Purchase Order                                                                     | Detail ×                                                  |                                                                |                                           |              |                                     | 2                          |
| Store Name : FP Division , PO Status : Pending         PO No.       PO Date A V       PO Value (3)       Supplier Name       Item Name       Status         I 10281700002       28.Aug-2017       15000.00       Lenus       Antara IM       Distribution Plan Complete                                                                                                    | Ger       | Store I                                                                            | Name FP Division                                          | egt Distribution than                                          | View Distribution Plan                    | PO Status Pe |                                     |                            |
| FO No.     PO Date ^ V     PO Value (?)     Supplier Name     Item Name     Status       10281700002     28.Aug-2017     15000.00     Lenus     Antara IM     Distribution Plan Complete                                                                                                    | Store Na  | ame : FP Division , <u>P(</u>                                                      | ) Status : Pending                                        |                                                                | ·                                         |              | U                                   |                            |
| Image: Market of 1         10281700002         28-Aug-2017         15000.00         Lenus         Antara IM         Distribution Plan Complete           Total Record 1         Image: Market of 1         Image: Market of 1         Imarket of 1         Image: Market of 1 |           | PO No.                                                                             | PO Date 🐴 💙                                               | PO Value (₹)                                                   | Supplier Name                             |              | item Name                           | Status                     |
| Total Record 1                                                                                                    |           | 10281700002                                                                        | 28-Aug-2017                                               | 15000.00                                                       | Lenus                                     | Antara IM    |                                     | Distribution Plan Complete |
|                                                                                                    | Total P.  | scord 1                                                                            |                                                           |                                                                |                                           |              |                                     |                            |
|                                                                                                    | Total Re  | ecord 1                                                                            |                                                           |                                                                |                                           |              | TH TED. DO No.                      | Sarrah                     |

Note:

**PO status** is categorized into four categories

- Delivery in Process: Purchase orders which have been sent to suppliers are shown under the "Delivery in Process" status.
- **Closed:** Once the supplier completes the Purchase Order, it would be reflected under **"Closed"** status.
- **Cancelled:** If user cancels the Purchase Order from their desk, it would be visible under **"Cancelled"** Status in Purchase Order Desk.

**Step-3:** Click on check box next to the PO number to select the Purchase Order and click on **"Generate"** to create the Purchase Order.

| FP-LMIS<br>Family Planning<br>Ministry of Health and<br>Forecast - Admin - | G - Logistics M<br>d Family Welfare(Go<br>Stock - Inder | lanagement Inform.<br>ovt. of India)<br>ht - Issue - Pu | ation System<br>rchase - Reports - |                 | Welcome, Adm<br>Sunday, 10-Sep-2017 18:48 | <sup>in</sup> 🔹 🛪 🛛 🏠      |
|----------------------------------------------------------------------------|---------------------------------------------------------|---------------------------------------------------------|------------------------------------|-----------------|-------------------------------------------|----------------------------|
| Task List Purchase Order E                                                 | etail ×                                                 |                                                         |                                    |                 |                                           | 2                          |
| Store 2                                                                    | Name FP Division                                        |                                                         | V                                  | PO Status Pendi | nq                                        |                            |
| Generate Can                                                               | Cel Area                                                | egit Distribution Plan                                  | View Distribution Plan             |                 |                                           |                            |
| PO No.                                                                     | PO Date A V                                             | PO Value (₹)                                            | Supplier Name                      | Iter            | n Name                                    | Status                     |
| 10281700002                                                                | 28-Aug-2017                                             | 15000.00                                                | Lenus                              | Antara IM       |                                           | Distribution Plan Complete |
| Total Record 1                                                             |                                                         |                                                         |                                    |                 |                                           | 1                          |
|                                                                            |                                                         |                                                         |                                    | I               | ILTER: PO No.                             | Search                     |

Step-4: Select Purchase Agency, Request Number, Item Name and Supplier from drop down.

| <b>FP-LIMIS</b><br>Jamily Planning - Logistics Management Information System<br>Ministry of Health and Family Welfare(Govt. of India) | Welcome, Admin<br>Sunday, 10-Sep-2017 18:56 | * ৰ 🛛 🚹 |
|----------------------------------------------------------------------------------------------------|---------------------------------------------|---------|
| orecast + Admin + Stock + Indent + Issue + Purchase + Reports +                                                                       |                                             |         |
| sk List Purchase Order Detail ×                                                                                                    |                                             | 8       |
| rchase Order Generation Form ( SSM )                                                                                                  |                                             |         |
| Store Name: FP Division                                                                                                    | *Purchase Agency: SSM                       |         |
| PO Generation Period: 2017 - 2018 🗸                                                                                                   | *Purchase Order Date: 10-Sep-2017           |         |
| *Request No: 10852170002                                                                                                    | *Item Name: Antara IM                       | ~       |
| *Funding Source: Ministry of Health and Family Welfare 💌                                                                              | *Supplier: HLL Lifecare Ltd.                | V       |
|                                                                                                    |                                             |         |
| Sack Click to                                                                                                    | see Purchase Details                        |         |

Note:

- **PO Generation Period:** By default, the current financial year is displayed.
- **Purchase Order Date:** It displays the date on which the purchase order is generated. By default the current system date would be displayed.
- Funding Source: By default, Ministry of Health & Family Welfare would be displyed
- Item Name: It defines the list of items corresponding to Request Number, whose Purchase request is raised.
- **Supplier Name:** Select the supplier for which Purchase order is to be generated. Only the suppliers with the selected item would be displayed in the dropdown menu.

**Step-5:** On clicking the **"Go"** icon, rate contract details would appear on the same screen as below. Enter details of Rate Contract like Rate/Unit, Tax (%) and Purchase Order reference Number etc. in the purchase order form.

| Ministry of Health and Family Welfare(Govt. of India                                                                                                    | nt Information System<br>a)                                                                                                    |                 | Sunday, 10-Sep-20                 | 17 19:31 🏾 🛠 🦿 🚺 |
|----------------------------------------------------------------------------------------------------|----------------------------------------------------------------------------------------------------|-----------------|-----------------------------------|------------------|
| ast - Admin - Stock - Indent - Iss                                                                                                    | ue • Purchase • Repo                                                                                                    | rts 👻           |                                   |                  |
| Purchase Order Detail ×                                                                                                    |                                                                                                    |                 |                                   |                  |
| Store Name: FP Divi                                                                                                    | sion                                                                                                    |                 | *Purchase Agency: SSM             | V                |
| PO Generation Period: 2017                                                                                                    | - 2018                                                                                                    |                 | *Purchase Order Date: 10-Sep-2017 | 1                |
| *Request No: 1085                                                                                                    | 2170002                                                                                                    |                 | *Item Name: Antara IM             |                  |
| Allow dives Courses Interior                                                                                                    | the second second                                                                                                    |                 | Science Barry Line and            |                  |
| *Funding Source:   Minist                                                                                                    | try of Health and Family Welfai                                                                                                    |                 | Supplier:   HLL Lifecare          | Lta.             |
| Contract Detail(s)                                                                                                    |                                                                                                    | 60              |                                   |                  |
| Supplier                                                                                                    | *Rate/Unit                                                                                                    | Order Unit Name | Tax(%)                            | Rate with Tax    |
|                                                                                                    |                                                                                                    |                 |                                   |                  |
| HLL Lifecare Ltd.                                                                                                    | 30 🦛                                                                                                    | Piece           | 18                                | 35.4000          |
| HLL Lifecare Ltd.<br>urchase Detail(s)<br>Total Quantity to Purchase: 37368<br>Total PO Cost (INR): 13228                                                           | 30 Contraction (S) 327.20                                                                                                    | Piece           | 18                                | 35.4000          |
| HLL Lifecare Ltd.<br>urchase Detail(s)<br>Total Quantity to Purchase: 37368<br>Total PO Cost (INR): 13228<br>Po Reference: SSM/A                                    | 30 38 Piece(s)<br>327.20<br>ntara/HLL/2016-17                                                                                                    | Piece           | 18                                | 35,4000          |
| HLL Lifecare Ltd.<br>urchase Detail(s)<br>Total Quantity to Purchase: 37368<br>Total PO Cost (INR): 13228<br>Po Reference: SSM/A<br>*Verified By: Admir             | 30 Contraction 130 Series 130 Series 130 Ser | Piece           | Verified Date: 10-Sep-2017        | 35,4000          |
| HLL Lifecare Ltd.<br>urchase Detail(s)<br>Total Quantity to Purchase: 3736E<br>Total PO Cost (INR): 1322E<br>Po Reference: SSM/A<br>*Verified By: Admir<br>Remarks: | 30 Contraction 130 Contraction 130 Contractio 130 Contraction 130 Contraction 130 Contraction 130 Contraction  | Piece           | *Verified Date: 10-Sep-2017       | 35,4000          |

Step-6: Click on "Generate" icon to create a "Purchase Order"

| ast - Admin - Stock - Indent                                                                            | <ul> <li>Issue - Purchase - Report</li> </ul>                                          | orts 👻          |                                   |               |
|----------------------------------------------------------------------------------------------------|----------------------------------------------------------------------------------------|-----------------|-----------------------------------|---------------|
| t Purchase Order Detail ×                                                                               |                                                                                        |                 |                                   |               |
| Store Name:                                                                                             | : FP Division                                                                          |                 | *Purchase Agency: SSM             | V             |
| PO Generation Period                                                                                    | 2017 - 2018                                                                            |                 | *Purchase Order Date: 10-Sep-2017 | 1             |
| *Request No:                                                                                            | 10852170002                                                                            |                 | *Item Name: Antara IM             | V             |
| *Funding Source                                                                                         | Ministry of Health and Family Welfa                                                    | re v            | *Supplier: HLL Lifecare           | Ltd.          |
|                                                                                                    |                                                                                        | Go              |                                   |               |
| e Contract Detail(s)                                                                                    |                                                                                        |                 |                                   |               |
| Supplier                                                                                                | *Rate/Unit                                                                             | Order Unit Name | Tax(%)                            | Rate with Tax |
| HII Lifecare Ltd                                                                                        | 30                                                                                     | Dises           | 18                                | 35 4000       |
| Purchase Detail(s)                                                                                      | 100                                                                                    | ) Piece         | ,                                 | 100.1000      |
| Purchase Detail(s)<br>Total Quantity to Purchase<br>Total PO Cost (INR)<br>Po Reference<br>*Verified By | 550<br>37368 Piece(s)<br>322827.20<br>SSM/Antara/HLL/2016-17<br>Admin HQ - FP Division |                 | *Verified Date: 10-Sep-2017       |               |

**Step-7:** The following popup appears for confirmation, then click on **"OK"** tab.

| FP-LMIS<br>Family Planning - Logistics Ma<br>Ministry of Health and Family Welfare(Gov                | nagement Information System<br>t. of India)                          | Welcome, Admin<br>Sunday, 10-Sep-2017 19:35 🏾 🏶 🖪 🔯 | HEALTA BOOM |
|----------------------------------------------------------------------------------------------------|----------------------------------------------------------------------|-----------------------------------------------------|-------------|
| Forecast - Admin - Stock - Indent                                                                     | ✓ Issue ✓ Purchase ✓ Reports ✓                                       |                                                     |             |
| Task List Purchase Order Detail ×                                                                     |                                                                      |                                                     | ß           |
| Store Name                                                                                            | : FP Division                                                        | *Purchase Agency:   SSM                             | ^           |
| PO Generation Perio                                                                                   |                                                                      | *Purchase Order Date: 10-Sep-2017                   |             |
| *Request N                                                                                            |                                                                      | *Item Name: Antara IM                               |             |
| *Funding Source                                                                                       |                                                                      | HLL Lifecare Ltd.                                   |             |
|                                                                                                    | Purchase Order Process Generate New Purchase                         | Order 🛛                                             |             |
| Rate Contract Detail(s) Supplier<br>Supplier<br>HLL Lifecare Ltd.                                     | You are going to generate Purchase Order with PO Va<br>Are you sure? | alue Rs. 1322827.20  Rate with Tax  35.4000         |             |
| <ul> <li>Purchase Detail(s)</li> <li>Total Quantity to Purchas</li> <li>Total PO Cost (INR</li> </ul> | ⇔                                                                    | OK Cancel                                           |             |
| Po Reference                                                                                          |                                                                      |                                                     |             |
| *Verified B                                                                                           |                                                                      | *Verified Date: 10-Sep-2017                         |             |
| Remark                                                                                                | R                                                                    |                                                     |             |

#### 4.3.1 Cancellation of Purchase Order

To cancel a purchase order, follow the steps below.

**Step-1:** Select the purchase order by clicking on check box and click on **"Cancel"** icon to cancel the existing purchase order.

| arrenter ar | FP-LMI<br>Family Plannin<br>Ministry of Health an<br>ecast - Admin - | S<br>g- Logistics W<br>Id Family Welfare(G<br>Stock - Inde | <i>Management Inform</i><br>.ovt. of India)<br>nt - Issue - Pu | ation System<br>rchase - Reports - | Sun               | Welcome, Admin<br>day, 10-Sep-2017 19:42 | * 🛪 🖸 🇰                   |
|-------------|----------------------------------------------------------------------|------------------------------------------------------------|----------------------------------------------------------------|------------------------------------|-------------------|------------------------------------------|---------------------------|
| Task L      | ist Purchase Order                                                   | Detail ×                                                   |                                                                |                                    |                   |                                          |                           |
| Store       | Store<br>Generate Can<br>Name : FP Division , P                      | Name FP Division                                           | angt Ohn Souther Plan                                          | View Distribution Plan             | PO Status Pending |                                          | ×                         |
|             | PO No.                                                               | PO Date 🔨 💙                                                | PO Value (₹)                                                   | Supplier Name                      | Item Name         |                                          | Status                    |
|             | 10281700002                                                          | 28-Aug-2017                                                | 15000.00                                                       | Lenus                              | Antara IM         | D                                        | istribution Plan Complete |
| Û           |                                                                      |                                                            |                                                                |                                    |                   |                                          |                           |

Step-2: After entering the remarks, click on "Save" to cancel the purchase order.

| FP-LMIS<br>Family Planning - Logistics Management Information System<br>Ministry of Health and Family Welfare(Govt. of India) | Welcome, Admin<br>Sunday, 10-Sep-2017 19:45 | * 4 🛛 🚺 |
|----------------------------------------------------------------------------------------------------|---------------------------------------------|---------|
| Forecast - Admin - Stock - Indent - Issue - Purchase - Reports -                                                              |                                             |         |
| Task List Purchase Order Detail ×                                                                                             |                                             |         |
| Cancel Purchase Order                                                                                                    |                                             | O Cance |
| Store Name FP Division                                                                                                    |                                             |         |
| PO No. 10281700002                                                                                                    | PO Date 28-Aug-2017                         |         |
| Programme Name Family Planning                                                                                                |                                             |         |
| Supplier Name Lenus                                                                                                    | PO Reference No. 10281700002/po123          |         |
| Cancel Details Cancel Remarks Cancel Mandatory Field(s) Cancel Cancel Cancel Cancel Cancel Cancel                             |                                             |         |

# 4.4 Distribution Plan and Delivery Schedule

The Family Planning Division, MoHFW prepares and submits the distribution plan along with the delivery schedule for each commodity cum supplier to the SSM division.

Step-1: Login with valid credentials. (For FP Division, MoHFW)

Step-2: Click on "Distribution Plan" under Purchase menu.

| FP-LMIS<br>Family Planning - Logid<br>Ministry of Health and Family W | <b>rtics Management Inform</b><br>Telfare(Govt. of India) | mation System                                       |                      | Monday, 06-                | Welcome, Admin<br>Nov-2017 12:36 | * 4 🛛 🚻      |
|-----------------------------------------------------------------------|-----------------------------------------------------------|-----------------------------------------------------|----------------------|----------------------------|----------------------------------|--------------|
| Forecast - Admin - Stock -                                            | Indent - Issue - Pr                                       | Purchase - Reports -                                |                      |                            |                                  |              |
| Task List                                                             |                                                           | Distribution Plan                                   |                      |                            |                                  | 2            |
| Task List ( Last Updated At: 06-11-201                                | 7 12:36:32)                                               | Purchase Order Detail<br>Purchase Request           |                      |                            |                                  |              |
| Indent in Draft Mode                                                  | Transfer Pending                                          | Supplier Interface Desk<br>Issue without In<br>Mode | 5<br>dent in Draft I | <b>447</b><br>ssue Pending | Transfer Ack P                   | 9<br>Pending |
| 12                                                                    | 10                                                        | )4                                                  | 1                    |                            |                                  |              |
| Short Supply Ack Pending                                              | Issue Ack Pending                                         | New Supply Ord                                      | er                   |                            |                                  |              |

Step -3: Select the check box next of the PO number, and then click distribution plan icon.

| Fored    | FP-LMIS<br>Family Planning<br>Ministry of Health and<br>cast - Admin - | - Logistics Manage<br>Family Welfare(Govt. of Ir<br>Stock - Indent - | <i>ment Information Sy</i><br><sup>Idia)</sup><br>Issue – Purchase – | <i>štem</i><br>Reports <del>-</del> |               | Monday, 17                     | Welcome, Admin<br>-Jul-2017 17:15 | * 4 0 🚻 |
|----------|------------------------------------------------------------------------|----------------------------------------------------------------------|----------------------------------------------------------------------|-------------------------------------|---------------|--------------------------------|-----------------------------------|---------|
| Task Lis | t Distribution Plan >                                                  | 2                                                                    |                                                                      |                                     |               |                                |                                   |         |
| Di       | Store N                                                                | Tame FP Division                                                     |                                                                      |                                     | ▼ PO St       | atus Distribution Plan Pending |                                   |         |
| Store N  | ame : FP Division , PO                                                 | Status : Distribution Plan                                           | Pending                                                              |                                     |               |                                |                                   |         |
|          | PO No.                                                                 | PO Date 🔨 💙                                                          | PO Value (₹)                                                         |                                     | Supplier Name |                                | Item Name                         |         |
|          | 10281700003                                                            | 17-Jul-2017                                                          | 673.20                                                               | HII Lifecare Ltd.                   |               | Antara SC                      |                                   |         |
|          | 10281700002                                                            | 17-Jul-2017                                                          | 10200.00                                                             | HII Lifecare Ltd.                   |               | Antara IM                      |                                   |         |
| Û        | L <sub>≹</sub>                                                         |                                                                      |                                                                      |                                     |               |                                |                                   |         |
| Total R  | tecord 2                                                               |                                                                      |                                                                      |                                     |               |                                |                                   | 1       |
| Use 9    | 6 for Conditional Se                                                   | arch ]                                                               |                                                                      |                                     |               | FILTER: PO No.                 |                                   | Search  |

**Step-4** Create the distribution plan for the Quarter1, Quarter2, Quarter3, Quarter 4 for all the stores listed.

| FP-LM<br>Family Plann<br>Ministry of Health<br>Forecast - Admin<br>Task List Distribution P | IS<br>and Family Welfare(Govt. of<br>Stock - Indent -<br>Ian × | gement Information Syst<br>India)<br>Issue - Purchase -   | con<br>Reports + |               | Welcome, Adr<br>Monday, 17-Jul-2017 17:17 | <sup>nin</sup> 🌣 🗶 🕐 🎊 |
|---------------------------------------------------------------------------------------------|----------------------------------------------------------------|-----------------------------------------------------------|------------------|---------------|-------------------------------------------|------------------------|
| Distribution Plan                                                                           |                                                                |                                                           |                  |               |                                           |                        |
|                                                                                             | Store Name F                                                   | P Division                                                |                  | Purchase Ag   | gency : CMSS                              |                        |
|                                                                                             | PO Generation Period 2                                         | 017-2018                                                  |                  | Purchase Orde | r Date 17-Jul-2017                        |                        |
|                                                                                             | PO No. 1<br>Item Name: A<br>Funding Source: N                  | 0281700002<br>ntara IM<br>linistry of Health and Family W | elfare           | Supplier      | Name HII Lifecare Ltd.                    |                        |
|                                                                                             | Supplier                                                       |                                                           | Rate/Unit        | Ta            | IX(%)                                     | Rate With Tax          |
|                                                                                             | Hll Lifecare Ltd.                                              | 1925                                                      | 10.0000/Pi       | ece 2         | .00                                       | 10.2000                |
| —Distribution Plan Detai                                                                    | I                                                              | A                                                         | <b>1</b>         | 1             | 0                                         |                        |
|                                                                                             |                                                                | V                                                         | Deliver          | Schedule      | V                                         | î                      |
| Store Name                                                                                  | *Annual Demand                                                 | Quarter 1                                                 | Quarter 2        | Quarter 3     | Quarter 4                                 | Total                  |
| Assam Warehouse                                                                             | 0                                                              | 0                                                         | 0                | 0             | 0                                         | 0                      |
| Haryana State<br>Warehouse                                                                  | 0                                                              | 0                                                         | 0                | Го            | 0                                         | 0                      |
| Maharashtra<br>Warehouse                                                                    | 500                                                            | 334                                                       | 0                | 0             | 0                                         | 334                    |
| Odisha State<br>Warehouse                                                                   | 0                                                              | 0                                                         | 0                | Ю             | 0                                         | 0                      |
| Rajasthan Warehouse                                                                         | 0                                                              | 0                                                         | 0                | 0             | 0                                         | 0                      |
| U P State Warehouse                                                                         | 1000                                                           | 666                                                       | 0                | 0             | 0                                         | 666                    |

Step-5 After making all entries, a pop up Distribution Plan appears. Click "OK"

|       | were wart Ministry of Health | and Family Welfare(Govt. o     | f India) |            |                           |              | Monday, 17-Jul-2017     | 17:19 |      | softe spine faither | · • |
|-------|------------------------------|--------------------------------|----------|------------|---------------------------|--------------|-------------------------|-------|------|---------------------|-----|
|       | Forecast - Admin             | - Stock - Indent -             | Issue -  | Purchase 👻 | Reports -                 |              |                         |       |      |                     |     |
| (     | Task List Distribution Pl    | lan ×                          |          |            |                           |              |                         |       |      | 0                   | h   |
| and a |                              | 1                              |          |            | 1                         | I.           | 1                       |       |      |                     |     |
| 1000  | U P State Warehouse          | 1000                           |          |            |                           |              |                         | 6     | 56   |                     |     |
|       | GMSD Chennai                 | 0                              |          |            |                           |              | 0                       |       | )    |                     | Ш   |
|       | GMSD Delhi                   | 0                              |          |            | 0                         |              | 0                       |       | 5    |                     | Ш   |
|       | GMSD Hyderabad               | 0                              |          | -          |                           |              | 0                       | -     | ,    |                     | Ш   |
|       | GMSD Kolkata                 | 0                              |          | Distribut  | ion Plan                  |              | 0                       |       | )    |                     |     |
|       | GMSD Mumbai                  | 0                              |          | You are g  | oing to save Distribution | Plan against | 0                       | -     |      |                     | 11  |
|       | Buffer Stock                 | 0                              |          | PO No. :   | 10281700002               |              | 0                       | -     | ,    |                     | 11  |
|       |                              | Total :                        | 1        | PO Date    | : 17-Jul-2017             |              | 0                       |       |      |                     | E   |
|       | Total Or                     | der Quantity of All Schedule : |          | Are you s  | RS. 10200.00              |              |                         |       | 1000 |                     |     |
|       |                              | Total Quantity Purchased :     |          | , ao you o | aro.                      |              |                         |       |      | 7                   |     |
|       |                              |                                |          |            |                           |              |                         |       |      |                     | 11  |
|       |                              |                                |          |            | ОК                        | Cancel       |                         |       |      |                     | 11  |
|       |                              |                                |          |            |                           |              | R                       |       |      |                     |     |
|       |                              | Verified By                    |          |            | 0.0001                    |              | vermed bate 17-Jul-2017 |       |      |                     |     |

# 4.5 Accept Distribution Plan

After submission of Distribution Plan along with Delivery Schedule by FP Division, MoHFW, the SSM Division needs to accept the Distribution Plan.

Step-1: Login with valid credentials (For SSM Division).

Step-2: Select "Distribution Plan" under Purchase menu.

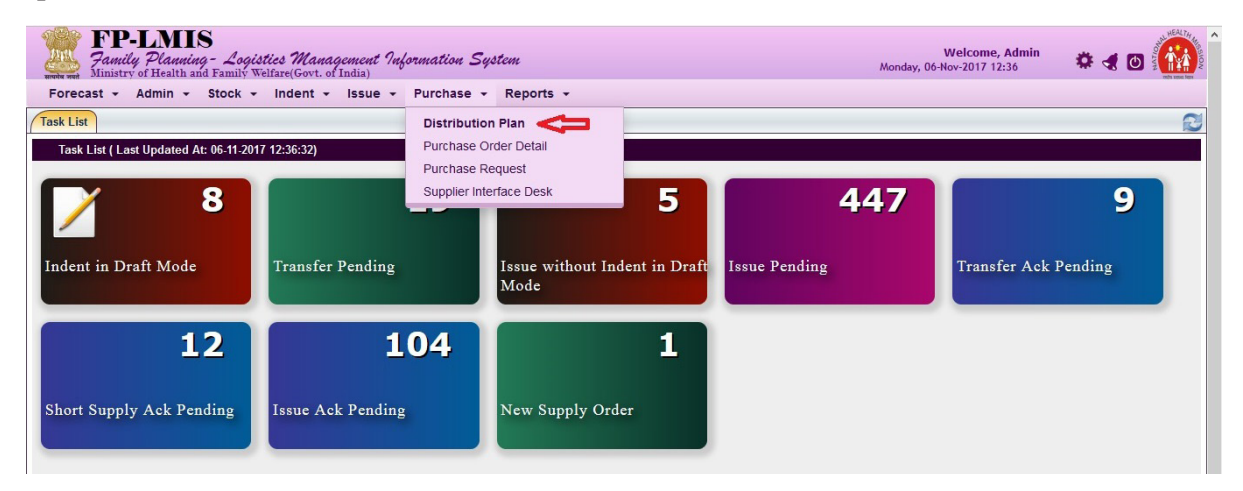

Step-3: Click check box next to PO number and then click on "Accept Distribution Plan".

| FP-LMI<br>Family Planning<br>Ministry of Health a<br>Forecast • Admin • | S<br>19 - Logistics 7<br>10 Family Welfare(G<br>Stock - Inde | Management Inform<br>Govt. of India)<br>ent + Issue + R | nation System<br>eports + | Welcome, Ad<br>Friday, 18-Aug-2017 15:16 | <sup>lmin</sup> 🔅 🛪 🔿 🙆                 |
|-------------------------------------------------------------------------|--------------------------------------------------------------|---------------------------------------------------------|---------------------------|------------------------------------------|-----------------------------------------|
| Task List Purchase Order                                                | Generation ×                                                 |                                                         |                           |                                          | 8                                       |
|                                                                         |                                                              |                                                         |                           |                                          |                                         |
| Store                                                                   | Name FP Division                                             |                                                         | ×                         | PO Status Pending                        | ~                                       |
| Generate                                                                | nul Ac                                                       | cept Distribution Plan                                  | timelinitos Pin.          |                                          |                                         |
| Store Name : FP Division , E                                            | O Status : Pending                                           | J                                                       |                           |                                          |                                         |
| PO No.                                                                  | PO Date 🔨 💙                                                  | PO Value (₹)                                            | Supplier Name             | Item Name                                | Status                                  |
| 10281700001                                                             | 18-Aug-2017                                                  | 1020270.00                                              | HII Lifecare Ltd.         | Chhaya FREE                              | Distribution Plan Acceptance<br>Pending |

**Step-4:** On clicking the **"Accept Plan"** icon. Distribution plan is accepted by the SSM Division and also visible to the respective supplier.

| Teach Lint Druge Orde                  | Constitution                             |                        |            |            |                        |             |        |
|----------------------------------------|------------------------------------------|------------------------|------------|------------|------------------------|-------------|--------|
| ask List / Purchase Orde               | Generation ×                             |                        |            |            |                        |             |        |
| -Rate Contract Detail(s)               | Supplier                                 |                        | Rate/Uni   |            | Tax(%)                 | Rate With T | íax    |
|                                        | HII Lifecare Ltd                         |                        | 5.0000/Pie | ece        | 0.00                   | 5.0000      |        |
| -Distribution Plan Detail              | le le le le le le le le le le le le le l |                        |            | 1          |                        | 1           |        |
|                                        |                                          |                        | Deliver    | y Schedule |                        |             | ^      |
| Store Name                             | *Annual Demand                           | Quarter 1              | Quarter 2  | Quarte     | r 3 Qu                 | Jarter 4    | Total  |
| Assam Warehouse                        | 0                                        | 0                      | 0          | 0          | 0                      |             | 0      |
| Haryana State<br>Warehouse             | 453454                                   | 204054                 | 0          | 0          | 0                      |             | 204054 |
| Jharkhand State<br>Warehouse           | 0                                        | 0                      | 0          | 0          | 0                      |             | 0      |
| Odhisa State<br>Warehouse              | 0                                        | 0                      | 0          | 0          | 0                      |             | 0      |
| Rajasthan Warehouse                    | 0                                        | 0                      | 0          | 0          | 0                      |             | 0      |
| U P State Warehouse                    | 0                                        | 0                      | 0          | 0          | 0                      |             | 0      |
| GMSD Kolkata<br>— Purchase Detail(s) — | 0                                        | 0                      | 0          | 0          | 0                      |             | 0      |
|                                        | Total PO Cost (INR)                      | 020270.00              |            |            |                        |             |        |
|                                        | PO Reference                             |                        |            |            |                        |             |        |
|                                        | *Verified By                             | Admin HQ - FP Division | V          |            | *Verified Date 18-Aug- | 2017        |        |
|                                        | Remarks                                  | IA                     |            |            |                        |             |        |

# 4.6 Supplier Interface

The purpose of this process is to create an interface for the supplier through which the supplier can view Purchase Order and enter details of commodity for delivery to the States and GMSDs.

### 4.6.1 View Purchase Order

Step-1: Login with valid credentials. (For Supplier)

Step-2: Click on "Supplier Interface Desk" under "Purchase" menu.

| FP-LMIS<br>Family Planning - Logistics Management Im<br>Ministry of Health and Family Welfare(Govt. of India) | formation System                          | Welcome, Admin<br>Saturday, 09-Sep-2017 17:09 | * < 🛛 🎆                  |     |
|----------------------------------------------------------------------------------------------------|-------------------------------------------|-----------------------------------------------|--------------------------|-----|
| Forecast - Admin - Stock - Indent - Issue -                                                                   | Purchase - Reports -                      |                                               |                          |     |
| Task List                                                                                                    | Distribution Plan                         |                                               |                          |     |
| Task List ( Last Updated At: 09-09-2017 15:47:31)                                                             | Purchase Order Detail<br>Purchase Request |                                               |                          |     |
| <b>∑</b> <sup>11</sup>                                                                                        | Supplier Interface Desk                   | 12                                            | 2                        | 165 |
| Challan Receive Pending                                                                                       | ode Transfer Pending                      | Issue without Indent<br>Mode                  | t in Draft Issue Pending |     |
| 5                                                                                                    | 1                                         | 95                                            | 5                        |     |
| Transfer Ack Pending Short Supply Ack                                                                         | Pending Issue Ack Pendin                  | g New Supply Order                            |                          |     |

**Step-3:** Click on check box next to PO number to select the record of the corresponding PO No. Further to enter the batch details click "**Batch Details**".

| Rearing a | FP-LMI<br>Pamily Plannin,<br>Ministry of Health and<br>recast • Admin • | S<br>g - Logistics Managem<br>d Family Welfare(Govt. of Indi<br>Stock - Indent - Is: | <i>ent Information S</i><br><sup>a)</sup><br>sue - Purchase | System<br>• Reports • |                     | Sunday               | Welcome, F<br>, 10-Sep-2017 20:3 | Admin 🔅     |                       |
|-----------|-------------------------------------------------------------------------|--------------------------------------------------------------------------------------|-------------------------------------------------------------|-----------------------|---------------------|----------------------|----------------------------------|-------------|-----------------------|
| Task I    | List Supplier Interfac                                                  | e Desk ×                                                                             |                                                             |                       |                     |                      |                                  |             | 2                     |
| Ba        | Supplier :<br>atch Details Deliv                                        | Name HLL Lifecare Ltd.                                                               |                                                             | ×                     | Status All          |                      |                                  |             |                       |
| Supp      | blier Name : HLL Lifecar                                                | e Ltd. , <u>Status</u> : All                                                         |                                                             |                       |                     |                      |                                  |             |                       |
|           | PO No.                                                                  | Authority Name                                                                       | PO Approval Date                                            | Item Name             | Ordered Qty.<br>(A) | Dispatch Qty.<br>(B) | Accepted Qty.                    | Damage Qty. | Balance Qty.<br>(A-B) |
|           | 10281700001                                                             | FP Division                                                                          | 28-Aug-2017                                                 | Antara IM             | 30000               | 2900                 | 4080                             | 20          | 27100                 |
| Û         |                                                                         |                                                                                      |                                                             |                       |                     |                      |                                  |             |                       |

Step-4: Select item from "Item Name" and enter batch no., sample drawn quantity, expiry date and manufacturing date and then Click on "Save".

| FP.              | -LMIS<br>y Planning - Logistics Management 9<br>of Health and Family Welfare(Govt. of India) | nformation System    |             | Welcome, Admin<br>Sunday, 10-Sep-2017 20:35 | * 4 0     | NOT THE REAL PARTY |
|------------------|----------------------------------------------------------------------------------------------|----------------------|-------------|---------------------------------------------|-----------|--------------------|
| Forecast -       | Admin - Stock - Indent - Issue                                                               | Purchase - Reports - |             |                                             |           |                    |
| Task List Sup    | plier Interface Desk ×                                                                       |                      |             |                                             |           | 3                  |
| Supplier Batch D | letails                                                                                      |                      |             |                                             |           |                    |
|                  | Supplier Name: HLL Lifecar                                                                   | e Ltd.               |             |                                             |           |                    |
|                  | Item Name: Antara IM                                                                         |                      |             |                                             |           |                    |
| -Previous Bate   | ch Details                                                                                   |                      |             |                                             |           |                    |
| S. No.           | Batch No.                                                                                    | Expiry Date          | Mfg. Date   | Sample Drawn Quantity                       | Action    | _                  |
| 1                | 102                                                                                          | 31-JUL-2020          | 01-JUL-2017 | 10                                          | 1         | <u>^</u>           |
| 2                | 110                                                                                          | 28-JUN-2018          | 07-AUG-2017 | 2000                                        | 1         |                    |
| 3                | B101                                                                                         | 31-AUG-2020          | 01-JUL-2017 | 10                                          | 1         |                    |
| 4                | B102                                                                                         | 31-AUG-2020          | 01-AUG-2017 | 10                                          | 1         | ~                  |
| -New Batch D     | etails                                                                                       |                      |             |                                             |           |                    |
|                  | *Batch No:                                                                                   |                      | Sample Dra  | awn Quantity                                | <b>\$</b> |                    |
|                  | *Mfg Date                                                                                    |                      |             | Expiry Date                                 | <b>\$</b> |                    |
| Mandatory Fiel   | ld(s)                                                                                        | 📕 Save 🖕 Back        |             |                                             |           |                    |
|                  |                                                                                              | <u> </u>             |             |                                             |           |                    |
|                  |                                                                                              | 11                   |             |                                             |           |                    |

### Note:

- Batch detail would be shown in "Previous Batch Details" tab.
- User can add multiple batches for a single PO No.

Step-5: A pop-up would appear for confirmation, click "OK" icon.

| FP-               | LMIS<br>y Planning - Logistics Management Info<br>of Health and Family Welfare(Govt. of India) | rmation System                                     | Welcome, Admin<br>Sunday, 10-Sep-2017 20:41 | * 4 🛛 🚻  |
|-------------------|------------------------------------------------------------------------------------------------|----------------------------------------------------|---------------------------------------------|----------|
| Forecast -        | Admin - Stock - Indent - Issue -                                                               | Purchase + Reports +                               |                                             |          |
| (Task List   Supp | lier Interface Desk ×                                                                          |                                                    |                                             | 8        |
| Supplier Batch De | etails                                                                                         |                                                    |                                             |          |
|                   | Supplier Name: HLL Lifecare L                                                                  |                                                    |                                             |          |
|                   | Item Name: Antara IM                                                                           |                                                    |                                             |          |
|                   |                                                                                                | Supplier Delivery Process                          |                                             |          |
| 1                 |                                                                                                |                                                    |                                             | <b>1</b> |
| 2                 |                                                                                                | You are going to save Batch Details. Are you sure? |                                             | 12       |
|                   |                                                                                                |                                                    |                                             | 14       |
| 4                 |                                                                                                | OK Cancel                                          |                                             | <b>1</b> |
|                   |                                                                                                |                                                    |                                             |          |
|                   | *Batch No: abc                                                                                 | Sample Draw                                        | m Quantity 11                               |          |
|                   | *Mfg Date 09-Sep-2014                                                                          |                                                    | xpiry Date 17-Sep-2021                      |          |
| *Mandatory Field  |                                                                                                | 📕 Save 🔄 🖕 Back                                    |                                             |          |

#### 4.6.2 Delivery Challan

To prepare delivery challan, follow steps below:

Step-1: Click on "Supplier Interface Desk" under "Purchase" menu.

**Step-2:** Click on check box next to PO number to select the record of the corresponding PO number and click "**Delivery**".

| FP-LMIS<br>Panily Planning - Logistics Manager<br>Ministry of Health and Family Weifare(Govt, of Ind<br>Forecast - Admin - Stock - Indent - II | nent Information Syste<br>lia)<br>ssue - Purchase - I | m<br>Reports - |                                  | Welcome, Admi<br>Sunday, 10-Sep-2017 21:16 | " 🔹 🛪 🛛 🔞                        |
|----------------------------------------------------------------------------------------------------|-------------------------------------------------------|----------------|----------------------------------|--------------------------------------------|----------------------------------|
| Task List Supplier Interface Desk ×                                                                                                    |                                                       |                |                                  |                                            | 8                                |
|                                                                                                    |                                                       |                |                                  |                                            |                                  |
| Supplier Name HLL Lifecare Ltd.                                                                                                    |                                                       | ~              | Status All                       |                                            | ¥                                |
| Supplier Name : H111 lifecare Ltd. Status : All                                                                                                |                                                       |                |                                  |                                            |                                  |
| PO No. Authority Name                                                                                                    | PO Approval Date                                      | Item Name      | Ordered Qty. Dispatch<br>(A) (B) | Qty. Accepted Qty. Da                      | amage Qty. Balance Qty.<br>(A-B) |
| P Division                                                                                                    | 28-Aug-2017 Anta                                      | ara IM         | 30000                            | 2900 4080                                  | 20 27100                         |
| Û                                                                                                    |                                                       |                |                                  |                                            |                                  |
| -                                                                                                    |                                                       |                |                                  |                                            |                                  |
|                                                                                                    |                                                       |                |                                  |                                            |                                  |
|                                                                                                    |                                                       |                |                                  |                                            |                                  |
|                                                                                                    |                                                       |                |                                  |                                            |                                  |
|                                                                                                    |                                                       |                |                                  |                                            |                                  |
|                                                                                                    |                                                       |                |                                  |                                            |                                  |
|                                                                                                    |                                                       |                |                                  |                                            |                                  |
| Total Record 1                                                                                                    |                                                       |                |                                  | _                                          | 1                                |
|                                                                                                    |                                                       |                | FILTER: P                        | J NO.                                      | Search                           |

Step-3: Fill all mandatory fields and select item from drop down and enter no. of batch and then click on "Go".

| June -          | Jamily Planning - Logo<br>Ministry of Health and Family | istics Management Inf<br>Welfare(Govt. of India) | formation Syst | tem              |                          |                                         |                   |                 |        | Sunday, 1 | Welcome, Admin<br>10-Sep-2017 21:04 | 🌣 🖪 🙆 👫 |
|-----------------|---------------------------------------------------------|--------------------------------------------------|----------------|------------------|--------------------------|-----------------------------------------|-------------------|-----------------|--------|-----------|-------------------------------------|---------|
| Forecas         | st - Admin - Stock -                                    | Indent + Issue +                                 | Purchase - F   | Reports -        |                          |                                         |                   |                 |        |           |                                     |         |
| Task List       | Supplier Interface Desk ×                               |                                                  |                |                  |                          |                                         |                   |                 |        | 3         |                                     |         |
| Supplier D      | elivery Details                                         |                                                  |                |                  |                          |                                         |                   |                 |        | ^         |                                     |         |
|                 | Sup                                                     | pplier Name: Hll Lifecare Lt                     | :d.            |                  |                          |                                         |                   |                 |        |           |                                     |         |
|                 | PO Genera                                               | tion Period: 2017-2018                           |                |                  |                          | Purchase Order I                        | Date: 28-Aug-2017 |                 |        |           |                                     |         |
|                 |                                                         | PO No : PO101 ( 1028                             | 81700001)      |                  |                          |                                         |                   |                 |        | _         |                                     |         |
| Schedule<br>No. | Consignee Store                                         | e Name Del                                       | livery No Sup  | plier Invoice No | Supplier Invoice<br>Date | Transporter Name                        | Vehicle Number    | Status          | Action |           |                                     |         |
| 1               | Andhra Pradesh State Wareho                             | ouse So                                          | hNo - 1/1 433  | 3                | 28-Aug-2017              | TCIEXPRESS                              | 4534              | Receive Pending |        | ^         |                                     |         |
| 1               | Andhra Pradesh State Warehr                             | ouse So                                          | hNo - 1/1 0/1  | 102              | 28-Aug-2017              | BALA JEE                                | AP-5540           | Done            | 22     |           |                                     |         |
|                 | *Challan                                                | /Invoice No: 111                                 | ~              | -                |                          | *Challan/Invoice I                      | Date: 11-Sep-2017 |                 |        |           |                                     |         |
|                 | *De<br>*Transp                                          | orter Name: GATI                                 |                |                  |                          | *Vehicle Nur<br>*Transporter Mobile Nur | mber: 0D-02-J-786 |                 |        |           |                                     |         |
| -Delive         | ry Item Details                                         | 1                                                | -              | 5 m              |                          |                                         |                   |                 |        | _         |                                     |         |
|                 | •                                                       | Item Name: Antara IM                             |                | Y                | <b>4</b>                 |                                         | - <b>Т</b>        |                 |        |           |                                     |         |
| Item Del        | tail(s)                                                 |                                                  |                |                  |                          | No. ·                                   | of Batch: 3       | 3 <b>0 👉 1</b>  |        |           |                                     |         |
|                 | *Batch No.                                              | *Mfg. Date[dd-Mon                                | [עעע           | *Екрі            | ry Date                  | *Unit                                   | Quantity to       | Deliver         |        |           |                                     |         |
|                 |                                                         |                                                  |                |                  |                          | Balance Quantity (InDose)               | 639               | 5               |        |           |                                     |         |
| 1               | 10 🗸                                                    | 07-Aug-2017                                      |                | 28-Jun-20        | 18                       | Dose 🗸                                  |                   |                 | ۰      |           |                                     |         |
| B               | 101 V                                                   | 01-Jul-2017                                      |                | 31-Aug-20        | 020                      | Dose v                                  |                   |                 | •      |           |                                     |         |
|                 |                                                         |                                                  |                | 4                | Add                      |                                         |                   |                 |        | _         |                                     |         |

Step-4: Enter batch details and click on "Add" and then click on "Save".

| recast       | t - Admin - Stock - Inc                                                                                                    | lent + Issue + Purchas                                                                                                    | - Reports -          |                     |                                                                                                    |                                                                                                    |                                       |        |     |  |
|--------------|----------------------------------------------------------------------------------------------------|----------------------------------------------------------------------------------------------------|----------------------|---------------------|----------------------------------------------------------------------------------------------------|----------------------------------------------------------------------------------------------------|---------------------------------------|--------|-----|--|
| List         | Supplier Interface Desk ×                                                                                                    |                                                                                                    |                      |                     |                                                                                                    |                                                                                                    |                                       |        | 0   |  |
| iplier De    | elivery Details                                                                                                    |                                                                                                    |                      |                     |                                                                                                    |                                                                                                    |                                       |        | ^   |  |
|              | Supplier                                                                                                    | Name: Hll Lifecare Ltd.                                                                                                    |                      |                     |                                                                                                    |                                                                                                    |                                       |        |     |  |
|              | PO Generation F                                                                                                    | Period: 2017-2018                                                                                                    |                      |                     | Purchase Order                                                                                                    | Date: 28-Aug-2017                                                                                          |                                       |        |     |  |
| chedule      | Consignee Store Name                                                                                                    | Dalivary No.                                                                                                    | Supplier Invoice No. | Supplier Invoice    | Transnorter Name                                                                                                    | Vehicle Number                                                                                             | Status                                | Action |     |  |
| No.          | Andhra Pradesh State Warehouse                                                                                                    | SchNo - 1/1                                                                                                    | 433                  | Date<br>28-Aup-2017 | TCIEXPRESS                                                                                                    | 4534                                                                                                    | Receive Pending                       | 53     | _   |  |
|              | Andhun Bradach State Wasebaum                                                                                                    | SchNo - 1/1                                                                                                    | 0/102                | 28-Aug-2017         | BALA JEE                                                                                                    | AP-5540                                                                                                    | Done                                  | 53     | -   |  |
| 1            | Anonia Pladesi State Wateriouse                                                                                                    |                                                                                                    |                      |                     |                                                                                                    |                                                                                                    |                                       |        |     |  |
| 1<br>Supplie | or Delivery Details Consignee Ware *Expected Delivery                                                                                                    | house: Andhra Pradesh State                                                                                                    | • Wai 🗸              |                     | Schedu                                                                                                    | ie No.: 1                                                                                                  | v                                     |        | -   |  |
| -Supplier    | r Delivery Details<br>Consignee Ware<br>Expected Delivery<br>*Challan/Invoi                                                                                       | house: Andhra Pradesh State<br>Days: 120<br>ce No: 111                                                                                           | . Wai 🗸              |                     | Schedu<br>*Challan/Invoice                                                                                               | e No.: 1<br>Date: 11-Sep-2013                                                                              |                                       |        | -   |  |
| -Supplier    | Artinia Praceir state Waterioda<br>ar Delivery Details<br>Expected Delivery<br>*Challan/Invoi<br>*Delivery<br>*Transcorter                                        | house: Andhra Pradesh State<br>Days: 120<br>ce No: 111<br>Mode: By Road                                                                          | Wat y                |                     | Schedu<br>*Challan/Invoice<br>*Vehicle Nu<br>*Transporter Mohila M                                                       | e No.: 1<br>Date: 11-Sep-2017<br>mber: 00-02-1-786                                                         | · · · · · · · · · · · · · · · · · · · |        | -   |  |
| -Deliver     | Aldria Piadein siate Vateriode<br>ar Delivery Details<br>"Expected Delivery<br>"Challan/Invoi<br>"Delivery<br>"Transporter<br>ry Item Details                     | house: Andhra Pradesh State<br>Days: [120<br>ce No: [111<br>Mode: By Road<br>Name: GATI                                                          | Wa 😒                 |                     | Schedu<br>*Challan/Invoice<br>*Vehicle Nu<br>*Transporter Mobile Nu                                                      | ie No.: 1<br>Date: 11-Sep-201:<br>imber: 0D-02-J-786<br>imber: 8895624401                                  | ·                                     |        | -   |  |
| – Supplier   | Aldria Pipelein siste Vaterioon<br>or Delivery Detalla<br>*Expected Delivery<br>*Challan/Invoi<br>*Delivery<br>y Item Details<br>*Item                            | house: Andhra Pradesh State<br>Days: [120<br>ce No: [111<br>Mode: [By Road<br>Name: GATI<br>Name: Antara IM                                      | Wa v                 |                     | Schedu<br>*Challan/Invoice<br>*Vehicle Ku<br>*Transporter Mobile Ku                                                      | e No.: 1<br>Date: 11-Sep-201:<br>mber: 0D-02-J-786<br>mber: 8895624401                                     | 5                                     |        | -   |  |
| -Supplier    | Andria Process state Valencoue<br>or Delivery Details<br>Consignee Ware<br>*Expected Delivery<br>*Challan (Trow<br>*Delivery<br>y Item Details<br>*Item<br>ai(c)  | Nouse: Andhra Pradesh Stak<br>Days: 120<br>ce No: 111<br>Mede: By Road<br>Name: GATI<br>Name: Antara IM                                          | Wa v                 |                     | Schedu<br>*Challan/Invoice<br>*Vehicle Ni<br>*Transporter Mobile Ni<br>No                                                | e No.: 1<br>Date: 11-Sep-2013<br>mber: 0D-02-3-786<br>mber: 0895624401<br>of Batch:3                       | €<br>5<br>5<br>3<br>0                 |        | -   |  |
| -Supplies    | Albina Prioden State Valencose r Delivery Details Consignee Ware *Expected Delivery *Delivery *Delivery *Transporter ry Item Details *Item all(s) *Betch No.      | Mouse: Andhra Pradash Statu<br>Days: 120<br>e Bo: 111<br>Mode: By Road<br>Hame: GATI<br>Rame: GATI<br>"Mg. Dak(dd-Mon-yyy)                       | War 😒<br>V<br>* Copi | ry Date             | Schedu<br>*Challan/Invoice<br>*Vehicle Nu<br>*Transporter Mobile Nu<br><b>No</b><br>*Unit                                | e No.: 1<br>Date: 11-Sep-2011<br>mber: 0D-02-3-786<br>mber: 8895624401<br>of Batch:3                       | 2 ₪<br>6<br>0 ↔<br>1 Deliver          | \$     | -   |  |
| -Supplier    | Arithal Process state reactions<br>r Delivery Details<br>*Expected Delivery<br>*Challan/Invoi<br>*Delivery<br>ry Item Details<br>*Item<br>sites<br>*Eatch Ne.     | huuse: Andhra Pradesh Stat<br>Days: 120<br>Ce No: 111<br>Mode: By Road<br>Name: GaTI<br>Kame: Antara IM                                          | Wat v                | ry Date             | Schedu<br>*Challan/Invoice<br>*Vehicle Nr<br>*Transporter Hobie Nr<br>*Transporter Hobie Nr<br>Balance Quantity (InDose) | e No.: 1 Date: 11-Sep-2011 mber: 0D-02-3-786 mber: 8895624401 of Batch:3 Quantity tr 639                   | 6<br>6<br>10 Deliver<br>5             | \$     | -   |  |
| -Deliver     | Artichal Producti allan Yaterhobe<br>er Delivery Detalla<br>*Expected Delivery<br>*Challan/Invoi<br>*Delivery<br>ry Item Details<br>*Item<br>ail(s)<br>*Setch No. | Nouse: Andhra Pradeab Stat<br>Days: 120<br>Ce No: 111<br>Mode: By Road<br>States: GATI<br>Name: Antara 1M<br>*Mg. Dak(dd-Mon-yyy)<br>07-Aug-2017 | ₩a ( )<br>           | ry Date             | Schedu<br>*Challan/Invoice<br>*Vehicle Nr<br>*Transporter Hobile No<br>*Unit<br>Balance Quantity (InDose)<br>Dose        | e No.: 1<br>Date: 11-Sep-2011<br>mber: 00-02-3-786<br>mber: 0895624401<br>of Batch(3<br>Quantity to<br>639 | ✓ 100 - 6                             | ż.     | · · |  |

Step-5: Click on "OK". A pop-up message would appear showing "Receive Pending".

|         | amily Planning - Logistics Manageme<br>inistry of Health and Family Welfare(Govt. of India | Welco<br>Sunday, 10-Sep-201 | me, Admin<br>7 21:13 | 4 🖸            | ANA CONTRACTOR       |                  |        |        |     |
|---------|--------------------------------------------------------------------------------------------|-----------------------------|----------------------|----------------|----------------------|------------------|--------|--------|-----|
| orecas  | t - Admin - Stock - Indent - Iss                                                           | ue - Purchase               | • Reports •          |                |                      |                  |        |        |     |
| sk List | Supplier Interface Desk ×                                                                  |                             |                      |                |                      |                  |        |        | - 6 |
|         | Supplier Name: Hll Life                                                                    |                             |                      |                |                      |                  |        |        |     |
|         | PO Generation Period: 2017-;                                                               |                             |                      |                | Purchase Order       |                  |        |        |     |
|         | PO No : PO101                                                                              |                             |                      |                |                      |                  |        |        |     |
|         |                                                                                            |                             |                      |                |                      |                  | Status | Action |     |
|         | Andhra Pradesh State Warehouse                                                             |                             | 433                  |                |                      | 4534             |        |        |     |
|         | Andhra Pradesh State Warehouse                                                             |                             |                      |                |                      |                  | Done   |        |     |
|         |                                                                                            |                             |                      |                |                      |                  |        |        |     |
|         |                                                                                            |                             |                      |                |                      |                  |        |        |     |
|         | Consignee Warehouse:                                                                       | Supplier Delive             | ry Process           |                |                      | 0.: 1            |        |        |     |
|         | *Expected Delivery Days: 1                                                                 |                             |                      |                |                      |                  |        |        |     |
|         | *Challan/Invoice No: 1                                                                     | Challan/Invoice             | Date should be       | Less than or E | qual to Current Date | te: 11-Sep-2017  |        |        |     |
|         | *Delivery Mode: B                                                                          |                             |                      |                |                      | er: OD-02-J-7866 |        |        |     |
|         | *Transporter Name: G                                                                       |                             |                      |                | ОК                   | er: 8895624401   |        |        |     |
|         | y Item Details                                                                             |                             |                      |                |                      |                  |        |        |     |

In the same way, user can enter delivery details for different schedule(s).

### 4.6.3 View Delivery Details

Step-1: To view delivery details select the record for corresponding "PO No." and click on "View".

| FP-J<br>Family<br>Ministry of<br>Forecast - Ad | Planning - Logist<br>Planning - Logist<br>Plealth and Family We<br>dmin - Stock - | tics Managemu<br>elfare(Govt. of Indi<br>Indent - Iss | <i>ent Information S</i><br><sup>a)</sup><br>sue <del>-</del> Purchase |           | Sunday    | Welcome, Ad<br>10-Sep-2017 21:10 | dmin 🌼                       | a 🖸 🎆         |                   |                                |
|------------------------------------------------|-----------------------------------------------------------------------------------|-------------------------------------------------------|------------------------------------------------------------------------|-----------|-----------|----------------------------------|------------------------------|---------------|-------------------|--------------------------------|
| Task List Supplie                              | er Interface Desk ×                                                               |                                                       |                                                                        |           |           |                                  |                              |               |                   | 2                              |
| Batch Details                                  | Supplier Name HLL L<br>Delivery Vi                                                | Lifecare Ltd.                                         |                                                                        |           | V         | Status All                       |                              |               |                   | ×                              |
| Supplier Name : HI PO 10281700001              | L Lifecaro Ltd Statu<br>Delivery Aut                                              | us : All<br>thority Name<br>ision                     | PO Approval Date<br>28-Aug-2017                                        | Antara IM | Item Name | Ordered Qty.<br>(A)<br>30000     | Dispatch Qty.<br>(B)<br>2900 | Accepted Qty. | Damage Qty.<br>20 | Balance Qty.<br>(A-B)<br>27100 |
| Û                                              |                                                                                   |                                                       |                                                                        |           |           |                                  |                              |               |                   |                                |
|                                                |                                                                                   |                                                       |                                                                        |           |           |                                  |                              |               |                   |                                |
|                                                |                                                                                   |                                                       |                                                                        |           |           |                                  |                              |               |                   |                                |
|                                                |                                                                                   |                                                       |                                                                        |           |           |                                  |                              |               |                   |                                |
| Total Record 1                                 |                                                                                   |                                                       |                                                                        |           |           |                                  |                              |               |                   | 1                              |
|                                                |                                                                                   |                                                       |                                                                        |           |           | FI                               | LTER: PO No.                 | ~             |                   | Search                         |

**Step-2:** Select on **"Radio icon"**(as shown in the figure below). It would display all the delivery details for that particular state. Then click on **"V**" to view the delivery details.

| Sur      | oplier Interface Desk | ×                   |          |                      |                  |     |                   |                 |          | 0 |   |   |  |   |
|----------|-----------------------|---------------------|----------|----------------------|------------------|-----|-------------------|-----------------|----------|---|---|---|--|---|
|          | Supplier Name: H      | Il Lifecare Ltd.    | PO       | Generation Per       | riod: 2017-2018  |     | Purchas           | ^               |          |   |   |   |  |   |
|          | PO No : 10            | 0281700001          |          | Item Name: Antara IM |                  |     |                   |                 |          |   |   |   |  |   |
|          | Unit Price: 5.        | .0000               |          | Tax                  | (%): 0.00        |     | Total Ra          | te(One Unit): 5 |          |   |   |   |  |   |
|          |                       | Store Name          |          |                      |                  | Qua | intity to Deliver |                 |          |   |   |   |  |   |
|          |                       |                     |          | 0                    |                  |     |                   | ш               | IV       |   |   |   |  |   |
| ۲        | Andhra Pradesh S      | tate Warehouse      |          |                      | 6395             |     | 0                 | 0               |          | 0 |   |   |  |   |
| 0        | Bihar State Wareh     | ouse                |          |                      | 8527             |     | 0                 | 0               |          | 0 |   |   |  |   |
| 0        | Chattisgarh State \   | Warehouse           |          |                      | 8527             |     | 0                 | 0               |          | 0 |   |   |  |   |
| 0        | GMSD Chennai          |                     |          |                      | 1279             |     | 0                 | 0               |          | 0 |   |   |  |   |
| 0        | GMSD Delhi            |                     |          |                      | 1279             |     | 0                 | 0               |          | 0 |   |   |  |   |
| 0        | GMSD Hyderabad        |                     |          |                      | 1279             |     | 0                 | 0               |          | 0 |   |   |  |   |
| 0        | GMSD Kolkata          |                     |          |                      | 1279             |     | 0                 | 0               |          | 0 |   |   |  |   |
| 0        | GMSD Mumbai           |                     |          |                      |                  |     |                   |                 | 1279     |   | 0 | 0 |  | 0 |
| 0        | Odisna State Ware     | anouse              | Total    |                      | 20000            |     | 0                 | 0               |          | 0 |   |   |  |   |
| erv Deta | ail(s):               |                     | TOTAL .  |                      | 56666            |     |                   |                 |          | _ |   |   |  |   |
|          | Delivery No           | Supplier Invoice No | Supplier | Invoice Date         | Transporter Name |     | Vehicle Number    | Status          | Action   |   |   |   |  |   |
|          | SchNo - 1/1           | 433                 | 28-,     | Aug-2017             | TCIEXPRESS       |     | 4534              | Receive Pending | V        | ^ |   |   |  |   |
|          | SchNo - 1/1           | 0/102               | 28-,     | Aug-2017             | BALA JEE         |     | AP-5540           | Done            | V        |   |   |   |  |   |
|          | SchNo - 1/1           | 4444                | 28-      | Aug-2017             | TCIEXPRESS       |     | 5432              | Receive Pending | <b>W</b> | 4 |   |   |  |   |
|          | SchNo - 1/1           | 011/17              | 28-      | Aug-2017             | BINDU            |     | BR-5540           | Receive Pending | (V)      |   |   |   |  |   |
| hase De  | etail(s):             |                     |          | -                    |                  |     |                   |                 | · ·      | _ |   |   |  |   |

Step-3: On clicking "V", another screen would appear with details of delivery.

|           | FP-LMIS<br>Jamily Planning - Logi<br>inistry of Health and Family V | <i>stics Management Inform</i><br>Velfare(Govt. of India) | ation Syst     | con              |                                           |          |                   | Sunday, 10-            | Velcome, Admin<br>Sep-2017 21:21 | * 4 🛛 🚻 |
|-----------|---------------------------------------------------------------------|-----------------------------------------------------------|----------------|------------------|-------------------------------------------|----------|-------------------|------------------------|----------------------------------|---------|
| Forecast  | - Admin - Stock -                                                   | Indent - Issue - Pu                                       | rchase - I     | Reports -        |                                           |          |                   |                        |                                  |         |
| Task List | Supplier Interface Desk ×                                           |                                                           |                |                  |                                           |          |                   |                        | 2                                |         |
|           | Supplier Name: Hll Li                                               | fecare Ltd.                                               | PO             | Generation Perio | od: 2017-2018                             |          | Purcha            | rder Date: 28-Aug-2017 | ^                                |         |
|           | PO No : 1028                                                        |                                                           |                |                  |                                           |          |                   | Unit: Dose             |                                  |         |
|           | Unit Price: 5.00                                                    | Item Details For [ Andhra Prade                           | esh State Ware | ehouse]          |                                           |          |                   | e(One Unit): 5         |                                  |         |
|           | # Item Name                                                         |                                                           |                |                  | Batch No. Mfg. Date Expiry Date Supply Qt |          | Supply Qty        |                        |                                  |         |
|           |                                                                     | Programme Name::Family Plannin                            | <u>19</u>      |                  |                                           | 1        | -                 |                        | IV                               |         |
| ۲         | Andhra Pradesh State                                                | OC PIII FREE                                              |                | RM907RP16        | 500 Aug/2017                              | Jul/2020 | 700 Cycle         | 0                      | 0                                |         |
| C         | ) Bihar State Warehous                                              | OC PIII FREE                                              |                | RM908RP16        | 501 Aug/2017                              | Jul/2020 | 800 Cycle         | 0                      | 0                                |         |
| C         | ) Chattisgarh State War                                             | OC PIII FREE                                              |                | Rm965            | Aug/2017                                  | Jul/2020 | 424 Cycle         | 0                      | 0                                |         |
| C         | ) GMSD Chennai                                                      |                                                           | _              |                  | 12.10                                     |          |                   | 0                      | 0                                |         |
| C         | ) GMSD Delhi                                                        |                                                           |                |                  | 1279                                      |          | 0                 | 0                      | 0                                |         |
| C         | GMSD Hyderabad                                                      |                                                           |                |                  | 1279                                      |          | 0                 | 0                      | 0                                |         |
| C         | ) GMSD Kolkata                                                      |                                                           |                |                  | 1279                                      |          | 0                 | 0                      | 0                                |         |
| C         | ) GMSD Mumbai                                                       |                                                           |                |                  | 1279                                      |          | 0                 | 0                      | 0                                |         |
| C         | ) Odisha State Warehou                                              | ISC                                                       |                |                  | 156                                       |          | 0                 | 0                      | 0                                |         |
|           |                                                                     |                                                           | Total :        |                  |                                           |          |                   |                        | 0                                |         |
| Delivery  | y Detail(s):                                                        |                                                           |                |                  |                                           |          |                   |                        |                                  |         |
| No.       | Delivery No                                                         | Supplier Invoice No                                       | Supplier I     | Invoice Date     | Transporter Name                          | e Vi     | ehicle Number     | Status                 | Action                           |         |
| 1         | SchNo - 1/1                                                         | 433                                                       | 28-4           | Aug-2017         | TCIEXPRESS                                |          | 4534              | Receive Pending        |                                  |         |
| 1         | SchNo - 1/1                                                         | 0/102                                                     | 28-4           | Aug-2017         | BALA JEE                                  |          | AP-5540           | Done                   |                                  |         |
| 1         | SchNo - 1/1                                                         | 4444                                                      | 28-4           | Aug-2017         | TCIEXPRESS                                |          | 5432              | Receive Pending        | <b>W</b>                         |         |
| 1         | SchNo - 1/1                                                         | 011/17                                                    | 28-4           | Aug-2017         | BINDU                                     |          | BR-5540           | Receive Pending        | · ·                              |         |
| Purcha    | se Detail(s):                                                       |                                                           |                |                  |                                           |          |                   |                        |                                  |         |
|           | PO                                                                  | Reference: PO101 (102817000                               |                |                  |                                           |          |                   |                        |                                  |         |
|           |                                                                     | Verified By: Admin Hq                                     |                |                  |                                           |          | Verified Date: 28 | 8-Aug-2017             |                                  |         |
|           |                                                                     | Remarks: NA                                               |                |                  |                                           | Total    | PO Cost (INR): 1  | 50000.00               |                                  |         |
|           |                                                                     |                                                           |                |                  | 📁 Back                                    |          |                   |                        |                                  |         |

# 4.7 Challan Received by State and GMSD

The purpose of this process is to receive consignment through challan process at the State warehouse or GMSD.

Step-1: Login with valid credentials (For State and GMSD level).

Step-2: Click on "Challan Process" under "Stock" menu.

| FP-LMI<br>Frank ward Frank January<br>January Of Health and Ministry of Health and | S<br>19 - Logis<br>nd Family W | tics Manag<br>elfare(Govt. of I | <i>ement Inf</i><br>India) | ormation Sy | stem                         |          |               | Monday, 06-I | Welcome, Admin<br>Nov-2017 12:48 | * 4 🛛   |   |
|------------------------------------------------------------------------------------|--------------------------------|---------------------------------|----------------------------|-------------|------------------------------|----------|---------------|--------------|----------------------------------|---------|---|
| Forecast - Admin -                                                                 | Stock -                        | Indent +                        | Issue +                    | Purchase +  | Reports +                    |          |               |              |                                  |         |   |
| Task List                                                                          | Ground                         | Stock Entry                     |                            |             |                              |          |               |              |                                  |         | 2 |
| Task List ( Last Updated A                                                         | Receive                        | And Acknowle                    | dge                        |             |                              |          |               |              |                                  |         |   |
|                                                                                    | Challan                        | From Cred O                     | Cupplior                   |             |                              |          |               |              |                                  |         |   |
|                                                                                    | Receive                        | From Ginsu O                    | or supplier                | 19          |                              | 5        |               | 447          |                                  | 9       |   |
| Indent in Draft Mode                                                               |                                | Transfer I                      | Pending                    |             | Issue without Indent<br>Mode | in Draft | Issue Pending |              | Transfer Ack F                   | Pending |   |
| 1                                                                                  | 2                              |                                 | 1                          | 04          |                              | 1        |               |              |                                  |         |   |
| Short Supply Ack Per                                                               | nding                          | Issue Ack                       | Pending                    |             | New Supply Order             |          |               |              |                                  |         |   |
|                                                                                    |                                |                                 |                            |             |                              |          |               |              |                                  |         |   |
|                                                                                    |                                |                                 |                            |             |                              |          |               |              |                                  |         |   |
|                                                                                    |                                |                                 |                            |             |                              |          |               |              |                                  |         |   |

Step-3: Select the check box from the list of receive pending and click on "Receive".

| Eor  | FP-LMIS<br>Family Plauning -<br>Ministry of Health and Fs<br>ecast - Admin - Sto | Logistics M<br>mily Welfare(Go<br>ock - Inder | <i>lauagement Infor</i><br>ovt. of India)<br>ot - Issue - P | mation System           | ·                              |                                                       |                            | Welcome, Ada<br>Sunday, 10-Sep-2017 22:18 | <sup>nin</sup> 🔹 🛪 🖸 🚺 |
|------|----------------------------------------------------------------------------------|-----------------------------------------------|-------------------------------------------------------------|-------------------------|--------------------------------|-------------------------------------------------------|----------------------------|-------------------------------------------|------------------------|
| Task | List Challan Process ×                                                           |                                               |                                                             |                         |                                |                                                       |                            |                                           | 6                      |
|      |                                                                                  |                                               |                                                             |                         |                                |                                                       |                            |                                           | •                      |
|      | Store N                                                                          | ame Andhra                                    | Pradesh State Wareh                                         | iouse                   | Y                              | ] PO Statu                                            | s Active                   |                                           | ~                      |
|      | Item N                                                                           | Name Select \                                 | /alue                                                       |                         | ~                              | PONO                                                  | Select Value               |                                           | ~                      |
| _    | V Supplier N                                                                     | Tame Select V                                 | /alue                                                       |                         | Y                              | Challan statu                                         | s Receive Pending          |                                           | ¥                      |
|      | Receive View                                                                     |                                               |                                                             |                         |                                |                                                       |                            |                                           |                        |
| Stor | <u>e Name</u> : Andhra Pradesh Sta                                               | ite Warehouse                                 | , PO Status : Active ,                                      | Item Name : Select Valu | ie , <u>PO No.</u> : Select Va | alue , <u>Supplier Name</u> : Select Value , <u>C</u> | hallan status : Receive Pe | nding                                     |                        |
|      | PO No.                                                                           | PO Date                                       | Dispatch Date                                               | Invoice No.             | Received Date                  | Item Name                                             | Dispatch Quantity          | Received Quantity                         | Status                 |
|      | 10281700005 (456789)                                                             | 28-Aug-2017                                   | 28-Aug-2017                                                 | 10681700002 (433)       | 28-Aug-2017                    | Condom HDC                                            | 8046                       | 0 -                                       | Receive Pending        |
|      | 10281700004 (01A)                                                                | 28-Aug-2017                                   | 28-Aug-2017                                                 | 10681700001 (4444)      | 28-Aug-2017                    | OC PIII FREE                                          | 1924                       | 0 -                                       | Receive Pending        |
| Û    |                                                                                  |                                               |                                                             |                         |                                |                                                       |                            |                                           |                        |
|      |                                                                                  |                                               |                                                             |                         |                                |                                                       |                            |                                           |                        |
|      |                                                                                  |                                               |                                                             |                         |                                |                                                       |                            |                                           |                        |

#### Note:

There can be two status for challan:

- **Receive Pending**: If supply not received by State or GMSD.
- **Closed**: If supply received by State or GMSD.

**Step-4:** Enter **Rack No.** (if available), **Stock Register Page No.** and enter remarks at **Remarks** field. Then click "**Verify & Receive**".

| FP-LMIS<br>Jamily Planning - Logistics Mana<br>Ministry of Health and Family Welfare(Govt. c | igement Information System<br>1 India)    |                                       |                            | Welcome, Admin<br>Sunday, 10-Sep-2017 22:18 | 🌣 🖪 🖸 🎆      |
|----------------------------------------------------------------------------------------------|-------------------------------------------|---------------------------------------|----------------------------|---------------------------------------------|--------------|
| Forecast - Admin - Stock - Indent -                                                          | Issue - Purchase - Reports -              |                                       |                            |                                             |              |
| Task List Challan Process ×                                                                  |                                           |                                       |                            |                                             | 8            |
| Challan Process>> Verify                                                                     |                                           |                                       |                            |                                             |              |
| O P.O. Details     Ochallan Detail(s)                                                        |                                           |                                       |                            |                                             |              |
| Supplier Invoi                                                                               | ce No 433                                 |                                       | Supplier Invoice Date      | 28-Aug-2017                                 |              |
| Challa                                                                                       | n No. 10681700002                         |                                       | Received Date :            | 28-Aug-2017                                 |              |
| Expected Delivery                                                                            | Date 12-Oct-2017                          |                                       | Delivery No.               | SchNo-1/1                                   |              |
| Item                                                                                         | Name Condom HDC                           |                                       |                            |                                             |              |
| *Bate                                                                                        | th No. RF100 🗸 RF100                      | )                                     | *Unit                      | Piece                                       | ~            |
| Mfg. Date [dd-Mon-                                                                           | vvvvl 01-May-2017                         |                                       | *Expiry Date [dd-Mon-yyyy] | 31-May-2020                                 |              |
| Rac                                                                                          | k No.                                     |                                       | Stock Register No./Page No | / <                                         | 5            |
| Manufacture                                                                                  | Name Indian Drugs And Pharmaceuticals Ltd | V                                     |                            |                                             |              |
| Programme Detail(s)                                                                          |                                           |                                       |                            |                                             |              |
| Programme Name                                                                               | Ordered Quantity                          | Received Qty                          | *Accepted Qty.             | Damaged                                     | Sample Drawn |
| Family Planning                                                                              | 4000 Piece                                | 4000 Piece                            | 4000                       | 0                                           | 10           |
| Item Verification Details                                                                    |                                           |                                       |                            |                                             |              |
|                                                                                              | Rema                                      | Receive in good con<br>arks(if any) * | dition <                   |                                             |              |
| *Mandatory Field(s)                                                                          | 📲 Verify & Receive                        | 🍾 Clear 🖕 Back                        |                            |                                             |              |

Step-5: Pop-up would appear. Click "Ok" to receive the supplies.

#### 4.7.1 View and Print Challan

To view and print the Challan repeat steps 1, 2 and 3 of "**Challan Receive**" and then follow the steps below:

**Step-4:** Select the check box corresponding to PO No. for which challan has to be received and click **"View"** icon.

| FP-           | -LMIS<br>y Planning -<br>of Health and Fa | Logistics M<br>mily Welfare(Go | anagement Infor<br>vt. of Indis) | mation System           |                              |                                            |                                | Welcome, Adr<br>Sunday, 10-Sep-2017 22:29 | <sup>nin</sup> 🔅 🛠 🙆 |
|---------------|-------------------------------------------|--------------------------------|----------------------------------|-------------------------|------------------------------|--------------------------------------------|--------------------------------|-------------------------------------------|----------------------|
| k List Chal   | llan Process ×                            | Jek - muen                     | t · 13500 · 1                    | urchuse · reports       |                              |                                            |                                |                                           |                      |
|               |                                           |                                |                                  |                         |                              |                                            |                                |                                           |                      |
|               | Store 1                                   | Name Andhra F                  | Pradesh State Wareh              | ouse                    | v                            | PO St                                      | atus Active                    |                                           | V                    |
|               | Item 1                                    | Name Select V                  | alue                             |                         | ~                            | ] PO                                       | No. Select Value               |                                           | ¥                    |
|               | Supplier 1                                | Name Select V                  | alue                             |                         | V                            | Challan st                                 | atus Receive Pending           |                                           | ¥                    |
| Receive       | View                                      |                                |                                  |                         |                              |                                            |                                |                                           |                      |
| re Name : And | ihra Pradesh St                           | ate Warehouse                  | PO Status : Active ,             | Item Name : Select Valu | e , <u>PO No.</u> : Select V | alue , <u>Supplier Name</u> : Select Value | , Challan status : Receive Per | iding                                     |                      |
| P             | PO No.                                    | PO Date                        | Dispatch Date                    | Invoice No.             | Received Date                | Item Name                                  | Dispatch Quantity              | Received Quantity                         | Status               |
| 10281700      | 0005 (456789)                             | 28-Aug-2017                    | 28-Aug-2017                      | 10681700002 (433)       | 28-Aug-2017                  | Condom HDC                                 | 8046                           | 0 -                                       | Receive Pending      |
| 10281700      | 0004 (01A)                                | 28-Aug-2017                    | 28-Aug-2017                      | 10681700001 (4444)      | 28-Aug-2017                  | OC PIII FREE                               | 1924                           | 0 -                                       | Receive Pending      |
|               |                                           |                                |                                  |                         |                              |                                            |                                |                                           |                      |
|               |                                           |                                |                                  |                         |                              |                                            |                                |                                           |                      |

**Step 5:** The following screen is displayed. To view challan details click on **"Radio"** icon corresponding to challan number. For printing, click on **"Print**".

| Prese of | F                        | <b>P-LMIS</b><br><i>umily Planning - Logistics Managemen</i><br>nistry of Health and Family Welfare(Govt. of India) | t Information Syst     | em        |         |                 |                       |        | Sunday, 1        | Welcome, Admin<br>10-Sep-2017 22:31 | 0          | • • •     |      | MOISION |
|----------|--------------------------|----------------------------------------------------------------------------------------------------|------------------------|-----------|---------|-----------------|-----------------------|--------|------------------|-------------------------------------|------------|-----------|------|---------|
| Fore     | cast                     | • Admin • Stock • Indent • Issue                                                                                    | • • Purchase •         | Reports + |         |                 |                       |        |                  |                                     |            |           |      | _       |
| ( Task L | ist /                    | Challan Process ×                                                                                                   |                        |           |         |                 |                       |        |                  |                                     |            |           | B    |         |
| Challa   | n Proc                   | cess>> View                                                                                                    |                        |           |         |                 |                       |        |                  |                                     |            |           |      | 1       |
|          |                          | Store Name : A                                                                                                    | ndhra Pradesh State Wa | arehouse  |         |                 | Su                    | pplier | Name : Indian Dr | ugs And Pharmaceut                  | ticals Ltd |           |      | 1       |
|          |                          | PO No. : 10                                                                                                    | 01(456789)             |           |         |                 |                       |        |                  |                                     |            |           |      |         |
| CI       | allan                    | Received Detail                                                                                                    |                        |           |         |                 |                       |        |                  |                                     |            |           |      | .       |
| 4        | # Challan No. Received I |                                                                                                    |                        | e         | Supp    | lier Invoice No | Supplier Invoice Date |        | Schee            | lule Type                           | De         | livery Me | ode  |         |
|          |                          | 10681700002                                                                                                    | 28-Aug-201             | 7         |         | 433             | 28-Aug-2017           |        | Fresh            | Supply                              |            | By Road   | 1    |         |
| -Re      | eceive                   | d Item Detail(s)                                                                                                    |                        |           |         |                 |                       | _      |                  |                                     |            |           |      | .       |
|          | •                        | Item Name                                                                                                    |                        | Bat       | tch No. | Expiry Date     | Supplied Qty.         | Ac     | cepted Qty.      | Excess Qty.                         |            | State     | as 🛛 |         |
| 1        |                          | Condom HDC                                                                                                    |                        | R         | F100    | 31-May-2020     | 4000 Piece            |        | 0 Piece          | 0 Piece                             |            | Activ     | /e   |         |
| 2        |                          | Condom HDC                                                                                                    |                        | R         | F101    | 31-Aug-2020     | 4046 Piece            |        | 0 Piece          | 0 Piece                             |            | Activ     | re   |         |
|          |                          |                                                                                                    |                        | 📁 Ba      | ick 📑   | Print           |                       |        |                  |                                     |            |           |      |         |
|          |                          |                                                                                                    |                        |           |         | A               |                       |        |                  |                                     |            |           |      |         |
|          |                          |                                                                                                    |                        |           |         | 11              |                       |        |                  |                                     |            |           |      |         |
|          |                          |                                                                                                    |                        |           |         |                 |                       |        |                  |                                     |            |           |      |         |

Chapter 5 Inventory

Inventory process provides information regarding the stocks available in the system warehouse wise, batch wise and rack wise.

### 5.1 Ground Stock Entry

Physically usable stock available in the warehouse at any point of time is called Ground Stock.

Ground stock (if available) of any warehouse has to be entered first before doing any activity such as indent or issue in FP-LMIS application. Otherwise, there would be mismatch in the stock position.

**Step-1:** Login with valid credentials.

Step-2: Click on "Ground Stock Entry" under Stock menu.

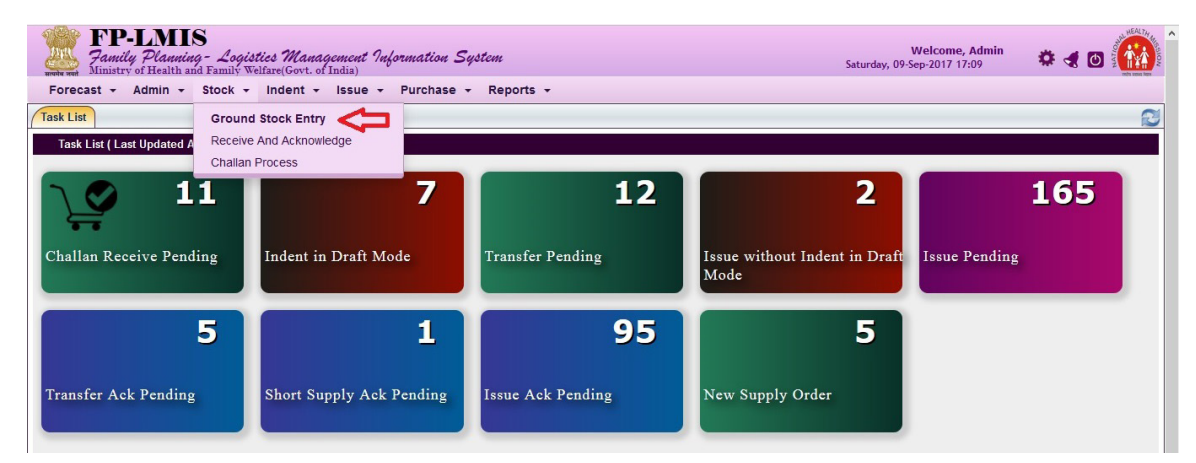

Step-3: Click on "Add".

| FP-LMIS<br>Family Planning - Logistics Management Infor<br>Ministry of Health and Family Welfare (Govt. of India) | mation System            | Welco            | me, Officer Sv  | <b>vh Tripura State Warehouse</b><br>Sunday, 10-Sep-2017 23:03 | 🌣 🦪 🖸 👬         |
|----------------------------------------------------------------------------------------------------|--------------------------|------------------|-----------------|----------------------------------------------------------------|-----------------|
| Stock - Reports -                                                                                                 |                          |                  |                 |                                                                |                 |
| Task List Ground Stock Entry ×                                                                                    |                          |                  |                 |                                                                | 2               |
|                                                                                                    |                          |                  |                 |                                                                |                 |
| Store Name Tripura State Warehouse                                                                                | V                        | Programme        | Family Planning | 1                                                              | v               |
| Stock Status All                                                                                                  | v                        |                  |                 |                                                                |                 |
| Add                                                                                                    |                          |                  |                 |                                                                |                 |
| Store Name : Tripura State Warehouse , Programme : Family Plann                                                   | ing , Stock Status : All |                  |                 |                                                                |                 |
| Item Name 🛠 Y                                                                                                    | Batch No. 🔨 💙            | Quantity In Hand | Unit            | Rack No.                                                       | Expiry Date 🔨 💙 |
|                                                                                                    | No Record                | d Found!!        |                 |                                                                |                 |
| Total Record 0                                                                                                    |                          |                  |                 |                                                                |                 |
| [ Use % for Conditional Search ]                                                                                  |                          |                  | FILT            | ER: Item Name 🔽                                                | Search          |
| Near Evnira A Evnired                                                                                             |                          |                  |                 |                                                                |                 |

**Step-4:** Select **item** to be entered from drop down menu and then enter **no. of batch** to be entered and further click "**Go**". Then enter all mandatory details for the item and click "**Save**" icon.

| FP-LN<br>Family Pla<br>Ministry of Her | MIS<br><i>anning - Logistics M</i><br>alth and Family Welfare(Go | <i>anagement Informat</i><br>vt. of India) | tion System                |                | Welcome, Offi | cer Swh Tripura State Ward<br>Sunday, 10-Sep-2017 23 | ehouse<br>:05 | 10 | NEW REAL THE |
|----------------------------------------|------------------------------------------------------------------|--------------------------------------------|----------------------------|----------------|---------------|------------------------------------------------------|---------------|----|--------------|
| Stock - Reports                        | •                                                                |                                            |                            |                |               |                                                      |               |    |              |
| Task List Ground Sto                   | ock Entry ×                                                      |                                            |                            |                |               |                                                      |               |    | 2            |
|                                        |                                                                  |                                            |                            |                |               |                                                      |               |    |              |
|                                        |                                                                  | Store Tripura<br>Item Name Antar           | a State Warehouse<br>ra IM |                |               |                                                      |               |    |              |
| No. of Batch ::                        | GD 🧲                                                             |                                            |                            |                |               |                                                      |               |    |              |
|                                        | Batch                                                            | Stock Qty.                                 | Unit                       | Mfg. Date      | *Exp. Date    | Manufacturer Name                                    | Rack No.      | #  |              |
|                                        |                                                                  |                                            |                            | [dd.mm.yyyy]   | [dd.mm.yyyy]  |                                                      |               |    |              |
| New Batc V                             | Abc                                                              | 12                                         | Dose                       | 05.09.2017     | 09.09.2020    | Pfizer Ltd 🔽                                         | 1             | ×  |              |
| New Batc V                             | XYZ                                                              | 100                                        | Dose                       | 06-Sep-2017    | 10-Sep-2020   | Pfizer Ltd 🗸                                         | 1             | ×  |              |
| *Mandatory Fiel                        | d(s)                                                             | 4                                          | > 📕 Save                   | 🍾 Clear 🚺 🖢 Ba | ck            | •                                                    |               |    |              |

**Step-5:** Pop-up would appear, click **"OK"** to save the entries.

| FP-LA<br>Family Pla<br>Ministry of Hes | IIS<br>unning - Logistic<br>alth and Family Welf | es Management Informat<br>are(Govt. of India) | tion System |                                        | Welcome, Offi | cer Swh Tripura State War<br>Sunday, 10-Sep-2017 23 | ehouse<br>8:08 | * < 0 🔞 |
|----------------------------------------|--------------------------------------------------|-----------------------------------------------|-------------|----------------------------------------|---------------|-----------------------------------------------------|----------------|---------|
| Stock - Reports                        | -                                                |                                               |             |                                        |               |                                                     |                |         |
| Task List Ground Sto                   | ock Entry ×                                      |                                               |             |                                        |               |                                                     |                | 2       |
| Item Inventory >>Add                   |                                                  |                                               |             |                                        |               |                                                     |                |         |
|                                        |                                                  | Store Tripura                                 | State Wareh |                                        |               |                                                     |                |         |
|                                        |                                                  | Item Name Antar                               | a IM        | You are going to add Item/c) to Stock? |               |                                                     |                |         |
| No. of Batch ::                        | Go                                               |                                               |             | Tou are going to additent(s) to stock? |               |                                                     |                |         |
| *E                                     | Batch                                            | Stock Qty.                                    | Unit        |                                        | *Exp. Date    | Manufacturer Name                                   | Rack No.       | #       |
|                                        |                                                  |                                               |             | OK Cancel                              | [dd.mm.yyyy]  |                                                     |                |         |
| New Bate                               | Abc                                              | 12                                            | Dose        |                                        | 9.09.2020     | Pfizer Ltd                                          | 1              | ×       |
| New Bate                               | XYZ                                              | 100                                           | Dose        | 06-Sep-2017                            | 10-Sep-2020   | Pfizer Ltd                                          | 1              | ×       |
| *Mandatory Field                       | d(s)                                             |                                               |             |                                        |               |                                                     |                |         |

Repeat the process till all items are entered.

### 5.1.1 Modify Ground Stock

Step-1: To modify existing batch details, Select the record and click "Modify" icon.

| ूम्<br>मार्ग्स ज | FP-LMIS<br>Family Planning - Logistics Management<br>Ministry of Health and Family Welfare(Govt. of India) | Information System                       |                  |               | Welcome, Admin<br>Tuesday, 07-Nov-2017 15:28 | 🌣 🖪 🙆           |
|------------------|----------------------------------------------------------------------------------------------------|------------------------------------------|------------------|---------------|----------------------------------------------|-----------------|
| For              | ecast - Admin - Stock - Indent - Issue                                                                     | <ul> <li>Purchase - Reports -</li> </ul> |                  |               |                                              |                 |
| Task L           | List Ground Stock Entry ×                                                                                  |                                          |                  |               |                                              | 2               |
|                  |                                                                                                    |                                          |                  |               |                                              |                 |
|                  | Store Name Tripura State Warehouse                                                                         | v                                        | Programm         | Eamily Planni | na                                           | <b>_</b>        |
|                  | Stock Status All                                                                                           | ~                                        |                  |               |                                              |                 |
|                  |                                                                                                    |                                          |                  |               |                                              |                 |
|                  | Add Modily                                                                                                 |                                          |                  |               |                                              |                 |
|                  | Item Name ネ 💙                                                                                              | Batch No. 🔨 💙                            | Quantity In Hand | Unit          | Rack No.                                     | Expiry Date 🔨 💙 |
|                  | Antara IM                                                                                                  | 102                                      | 1420             | Dose          |                                              | 31-Jul-2020     |
|                  | EC PIII FREE                                                                                               | test123                                  | 444              | Tablet        | 1                                            | 31-Jul-2019     |
|                  | РТК                                                                                                    | 101                                      | 10               | Kit           |                                              | 31-May-2021     |
| Δ                | ·                                                                                                    | · · · ·                                  |                  |               |                                              |                 |
| U                |                                                                                                    |                                          |                  |               |                                              |                 |
|                  |                                                                                                    |                                          |                  |               |                                              |                 |
|                  |                                                                                                    |                                          |                  |               |                                              |                 |

Step-2: Make the required modifications and then click "Save" icon.

| J.L.   | FP-LA<br>Family Pla<br>Ministry of He | MIS<br>uning - Logistics Mi<br>alth and Family Welfare(Gov | anagement Information S<br>rt. of India) | ystem             |                |              | Welcon<br>Sunday, 10-Sep-201 | ne, Admin<br>7 23:15 | ¢ 4 🛛 | WEAL THE |
|--------|---------------------------------------|------------------------------------------------------------|------------------------------------------|-------------------|----------------|--------------|------------------------------|----------------------|-------|----------|
| For    | ecast - Admi                          | n - Stock - Indent                                         | - Issue - Purchase -                     | Reports -         |                |              |                              |                      |       |          |
| Task   | List Ground St                        | ock Entry ×                                                |                                          |                   |                |              |                              |                      |       | 2        |
| Item   | Inventory >>Add                       |                                                            |                                          |                   |                |              |                              |                      |       |          |
|        |                                       |                                                            | Store Tripur                             | a State Warehouse |                |              |                              |                      |       |          |
|        |                                       |                                                            | Item Name Anta                           | ra IM             |                |              | V                            |                      |       |          |
| No. of | f Batch ::                            | Go                                                         |                                          |                   |                |              |                              |                      |       |          |
|        |                                       | *Batch                                                     | Stock Qty.                               | Unit              | Mfg. Date      | *Exp. Date   | Manufacturer Name            | Rack No.             | #     |          |
|        |                                       |                                                            |                                          |                   | [dd.mm.yyyy]   | [dd.mm.yyyy] |                              |                      |       |          |
|        | 102 🗸                                 | 102                                                        | 1420                                     | Dose              | 01.07.2017     | 31.07.2020   | Hll Lifecare Ltd. 🔍          |                      | ×     |          |
|        | *Mandatory Fie                        | ld(s)                                                      |                                          | Save              | 🍾 Clear 🖕 Back |              |                              |                      |       |          |

Step-3: A popup would appear, click "OK" icon.

| FP-LMIS<br>Family Planning - Logistics M<br>Ministry of Health and Family Welfare(G- | anagement Information Synthesis of India) | ystem           |                                        |              | Welco<br>Sunday, 10-Sep-20 | me, Admin<br>17 23:16 | * 4 0 |
|--------------------------------------------------------------------------------------|-------------------------------------------|-----------------|----------------------------------------|--------------|----------------------------|-----------------------|-------|
| Forecast - Admin - Stock - Inder                                                     | it + Issue + Purchase +                   | Reports -       |                                        |              |                            |                       |       |
| Task List Ground Stock Entry                                                         |                                           |                 |                                        |              |                            |                       | R     |
| item Inventory >>Add                                                                 |                                           |                 |                                        |              |                            |                       |       |
|                                                                                      | Store Tripura                             | a State Warehou | ise                                    |              |                            |                       |       |
|                                                                                      | Item Name Antar                           | a IM            |                                        |              |                            |                       |       |
| No. of Batch :: Go                                                                   |                                           |                 | You are going to add Item(s) to Stock? |              |                            |                       |       |
| *Batch                                                                               | Stock Qty.                                | Unit            | for the going to add territy to block? | *Exp. Date   | Manufacturer Name          | Rack No.              | #     |
|                                                                                      |                                           |                 |                                        | [dd.mm.yyyy] |                            |                       |       |
| 102 🔽 102                                                                            | 1420                                      | Dose            | Cancel                                 | 31.07.2020   | Hll Lifecare Ltd. 🔍        |                       | ×     |
| *Mandatory Field(s)                                                                  |                                           |                 |                                        |              |                            |                       |       |

# **5.2 Indent Generation**

The purpose of this process is to create/generate an Indent. It is essentional that each warehouse user generates the indent.

Step-1: Login with valid credentials.

Step-2: Click on "Indent Raise" under Indent menu.

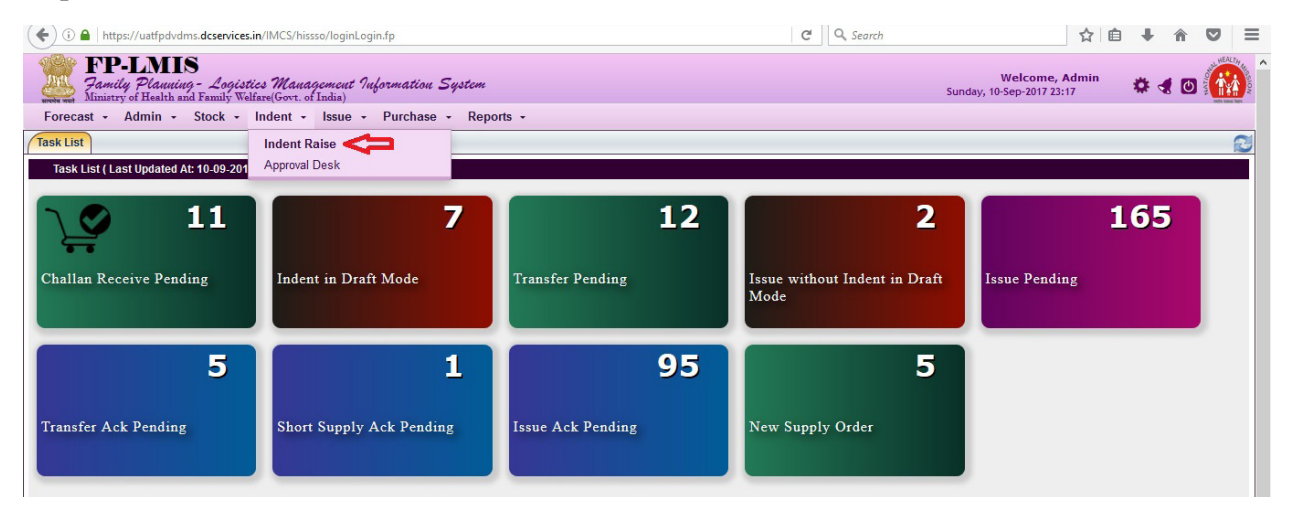

#### Step-3: Click on "Generate".

| Fore    | FP-LMIS<br>Family Plauning - Logist<br>Ministry of Health and Family We<br>cast - Admin - Stock - | tics Management Informatio<br>Itare(Govt. of India)<br>Indent - Issue - Purcha | u System<br>se • Reports • |              |                 | Welcome, Admin<br>Sunday, 10-Sep-2017 23:19 | 🗢 🖪 🖸 🙀 |
|---------|---------------------------------------------------------------------------------------------------|--------------------------------------------------------------------------------|----------------------------|--------------|-----------------|---------------------------------------------|---------|
| Task Li | st Indent Raise ×                                                                                 |                                                                                |                            |              |                 |                                             | 2       |
|         | Store Name /                                                                                      | Adilabad District Warehouse                                                    | V                          | Programme    | Family Planning |                                             |         |
| G       | enerate Modify                                                                                    | Cancel View                                                                    | Print                      |              |                 |                                             |         |
| Store I | Name : Adilabad District Warehous                                                                 | e , <u>Programme</u> : Family Planning , <u>s</u>                              | Status : All               |              |                 |                                             |         |
|         | Indent No.                                                                                        | Indent Date 🔨 💙                                                                |                            | To Store 🔨 🌱 |                 | Indent Status                               |         |
|         | 101717090001                                                                                      | 05-Sep-2017                                                                    | Telangana State Warehouse  |              |                 | Issue Pending                               |         |
|         | 101717080003                                                                                      | 23-Aug-2017                                                                    | Telangana State Warehouse  |              |                 | Issue Pending                               |         |
|         | 101717080004                                                                                      | 23-Aug-2017                                                                    | Telangana State Warehouse  |              |                 | Issue Pending                               |         |
|         | 101717080005                                                                                      | 23-Aug-2017                                                                    | Telangana State Warehouse  |              |                 | Issue Pending                               |         |
|         | 101717080001                                                                                      | 22-Aug-2017                                                                    | Telangana State Warehouse  |              |                 | Completed                                   |         |
|         | 101717080002                                                                                      | 22-Aug-2017                                                                    | Telangana State Warehouse  |              |                 | Issue Pending                               |         |
|         | 101717070001                                                                                      | 28-Jul-2017                                                                    | Telangana State Warehouse  |              |                 | Issue Pending                               |         |

Step-4: Click on "Go". Then enter or modify the indent quantity and click on "Indent".

| sk List Indent Raise >                  |            |                           | •              |                    |                                 |                                |                                 |                   | ( |
|-----------------------------------------|------------|---------------------------|----------------|--------------------|---------------------------------|--------------------------------|---------------------------------|-------------------|---|
| lant For Issue                          |            |                           |                |                    |                                 |                                |                                 |                   |   |
|                                         | Store N    | ame: Adilabad District Wa | rehouse        |                    |                                 | Financial Year: 2017-          | 2018                            |                   |   |
|                                         | Indent [   | Date: 10-Sep-2017         |                |                    |                                 | Programme: Family              | Planning                        |                   |   |
|                                         | *Issuing S | store: Telangana State V  | Varehouse      | 🔽 💿 <              | -                               |                                |                                 | п                 |   |
| arch Item ::                            |            |                           |                |                    |                                 |                                |                                 | <b>V</b>          | ß |
| Iter                                    | n Name     | Unit                      | Stock in Hand  | Annual Requirement | Total Stock Received as on date | Average Monthly<br>Consumption | Availability (Issuing<br>Store) | Indent Qty.       | ~ |
| ntara IM                                |            | Dose                      | 2080           | 0                  | 130                             | 0                              | Yes                             | 110               |   |
| itara SC                                |            | Dose                      | 30             | 0                  | 50                              | 0                              | Yes                             | 200               |   |
|                                         |            | Strip                     | 500            | 0                  | 0                               | 0                              | Yes                             | 300               |   |
| inaya FREE                              |            |                           | 0              | 0                  | 0                               | 0                              | Yes                             | 300               |   |
| ihaya HDC                               |            | Strip                     |                |                    |                                 |                                |                                 |                   |   |
| haya HDC<br>ndom FREE                   |            | Piece                     | 1050           | 0                  | 50                              | 0                              | Yes                             | 200               |   |
| inaya HDC<br>indom FREE<br>indom HDC    |            | Piece<br>Piece            | 1050<br>0      | 0                  | 50<br>0                         | 0                              | Yes<br>No                       | 200<br>100        |   |
| haya HDC<br>ndom FREE<br>ndom HDC<br>mo |            | Piece<br>Piece<br>Piece   | 1050<br>0<br>0 | 0<br>0<br>0        | 50<br>0<br>0                    | 0 0 0                          | Yes<br>No<br>No                 | 200<br>100<br>300 |   |

#### Note:

- Unit: It defines the unit of the commodity.
- Stock on hand: It defines the current stock of the indenting store.
- Annual Requirement: It defines the annual requirement of the indenting store.
- Total Stock Received as on date: It defines the total stock received as on date for each item during selected Financial Year.
- Average Monthly Consumption: It defines the monthly consumption of the indenting store.
- Availability (Issuing Store): It defines the availability of stock at the issuing store. "Yes" indicates that stock is available and "No" indicates that the stock is not available at the issuing store.
- Indent Qty: Quantity of commodities to be indented.

Step-5: Pop-up would appear, click on "OK".

| orecast - Admin - Stock - Indent | - Issue - Purchase          | - Reports -           |                     |           |                               |                                 | 10(1) 50 |
|----------------------------------|-----------------------------|-----------------------|---------------------|-----------|-------------------------------|---------------------------------|----------|
| sk List Indent Raise ×           |                             |                       |                     |           |                               |                                 | 6        |
|                                  |                             |                       |                     |           |                               |                                 |          |
| Store                            | Name: Adilabad District War |                       |                     |           | Financial Year: 2017-         |                                 |          |
|                                  | t Date: 10-Sep-2017         |                       |                     |           | Programme: Family             |                                 |          |
|                                  | Store: Telangapa State V    | Varehouse             |                     |           |                               |                                 |          |
| arch Item ::                     | Inder                       | nt Generation Proc    | ess >> Save         |           | ×                             |                                 | B        |
| Item Name                        | U You a                     | re going to raise Ind | lent. Are you sure? |           | verage Monthly<br>Consumption | Availability (Issuing<br>Store) |          |
|                                  | Do                          |                       |                     |           | 0                             | Yes                             |          |
| ntara SC                         | Do                          |                       | ~                   | OK Cancel | 0                             | Yes                             |          |
| hhaya FREE                       | Sti                         |                       |                     | on canoor | 0                             | Yes                             |          |
| hhaya HDC                        | Strip                       | 0                     | 0                   | 0         | 0                             | Yes                             |          |
|                                  |                             |                       |                     |           |                               | Yes                             |          |
|                                  | Piece                       |                       |                     |           |                               | No                              |          |
|                                  | Piece                       |                       |                     |           |                               | No                              |          |
|                                  | Tablet                      |                       |                     |           |                               | No                              |          |
|                                  |                             |                       | Remarks             |           |                               |                                 |          |

A message would appear, "Indent Raised Successfully with Indent No. xxxxxxxxx"

#### Indent Status can be:

- Approval Pending: When indent is not approved by the approving authority.
- **Issue Pending:** When items are not issued by the issuing store.
- Ack-Pending: When items are not received by the indenting store.
- **Completed:** When items are received by the indenting store.
- Rejected: When indent is rejected by the approving authority.

#### 5.2.1 Modify Indent Quantity

Indent quantity can be modified by the indenting store, until the issuing store starts to issue against that particular indent.

Step-1: Click on "Indent Raise" under Indent menu and click "Modify".

| Forecast  | FP-LMIS<br>Family Plauning - Logist<br>finistry of Health and Family Wel<br>t - Admin - Stock - | <i>ics Management Informatio</i><br>Iare(Govt. of India)<br>Indent - Issue - Purcha | u <i>System</i><br>se - Reports - |              |                 | Welcome, Admin<br>Sunday, 10-Sep-2017 23:31 | * • 1 | 0 |
|-----------|-------------------------------------------------------------------------------------------------|-------------------------------------------------------------------------------------|-----------------------------------|--------------|-----------------|---------------------------------------------|-------|---|
| Task List | Indent Raise ×                                                                                  |                                                                                     |                                   |              |                 |                                             |       | 6 |
|           | Store Name A<br>Status A                                                                        | dilabad District Warehouse                                                          | ×                                 | ] Programme  | Family Planning |                                             |       | ~ |
| Gener     | rate Modify                                                                                     | Cancel View                                                                         | Print                             |              |                 |                                             |       |   |
| Store Nam | ie : Adilabad District Warehouse                                                                | e , <u>Programme</u> : Family Planning , ;                                          | Status : All                      |              |                 |                                             |       |   |
|           | Indent No.                                                                                      | Indent Date 🔨 💙                                                                     |                                   | To Store 🔺 💙 |                 | Indent Status                               |       |   |
|           | 101717090002                                                                                    | 10-Sep-2017                                                                         | Telangana State Warehouse         |              |                 | Issue Pending                               |       |   |
|           | 101717090001                                                                                    | 05-Sep-2017                                                                         | Telangana State Warehouse         |              |                 | Issue Pending                               |       |   |
|           | 101717080005                                                                                    | 23-Aug-2017                                                                         | Telangana State Warehouse         |              |                 | Issue Pending                               |       |   |
|           | 101717080003                                                                                    | 23-Aug-2017                                                                         | Telangana State Warehouse         |              |                 | Issue Pending                               |       |   |
|           | 101717080004                                                                                    | 23-Aug-2017                                                                         | Telangana State Warehouse         |              |                 | Issue Pending                               |       |   |
|           | 101717080002                                                                                    | 22-Aug-2017                                                                         | Telangana State Warehouse         |              |                 | Issue Pending                               |       |   |
|           | 101717080001                                                                                    | 22-Aug-2017                                                                         | Telangana State Warehouse         |              |                 | Completed                                   |       |   |
|           | 101717070001                                                                                    | 28-Jul-2017                                                                         | Telangana State Warehouse         |              |                 | Issue Pending                               |       |   |

Step-2: Click on "Go", then edit the indented quantity and click on "Indent".

| 17-2018<br>-Sep-2017      |                                                                                                    |
|---------------------------|----------------------------------------------------------------------------------------------------|
| 17-2018<br>Sep-2017       |                                                                                                    |
| Sep-2017                  |                                                                                                    |
|                           |                                                                                                    |
|                           | 1 R                                                                                                    |
| hly Availability (Issuing | Indent Qty.                                                                                                    |
| Yes                       | 110                                                                                                    |
| Yes                       | 200                                                                                                    |
| Yes                       | 300                                                                                                    |
| Yes                       | 300                                                                                                    |
| Yes                       | 200                                                                                                    |
| No                        | 100                                                                                                    |
| No                        | 300                                                                                                    |
| No                        | 400                                                                                                    |
| ont                       | Availability (issuing<br>store)       Yes       Yes       Yes       Yes       Yes       No       No       No       No |

Step-3: A pop-up would appear then click "OK".

| FP-LMIS<br>Family Planning - Logistics Man<br>Ministry of Health and Family Welfare(Govt. | agement Information S<br>of India) | ystem                |                    |           | Sunda                         | Welcome, Admin<br>y, 10-Sep-2017 23:26 | * 4 🛛 🚺 |
|-------------------------------------------------------------------------------------------|------------------------------------|----------------------|--------------------|-----------|-------------------------------|----------------------------------------|---------|
| Forecast - Admin - Stock - Indent                                                         | - Issue - Purchase -               | Reports +            |                    |           |                               |                                        |         |
| Task List / Indent Raise ×                                                                |                                    |                      |                    |           |                               |                                        | R       |
| Indent For Issue                                                                          |                                    |                      |                    |           |                               |                                        |         |
|                                                                                           | t Date: 10-Sep-2017                |                      |                    |           | Programme: Family             |                                        |         |
|                                                                                           | Store: Telangapa State W           | arehouse             |                    |           |                               |                                        |         |
| Search Item ::                                                                            | Inden                              | t Generation Proce   | ess >> Save        |           |                               |                                        |         |
| Item Name                                                                                 | You a                              | e going to raise Ind | ent. Are you sure? | ,         | rerage Monthly<br>Consumption | Availability (Issuing<br>Store)        |         |
|                                                                                           | Do                                 |                      |                    |           | 0                             | Yes                                    |         |
| Antara SC                                                                                 | Do                                 |                      | ~                  | OK Cancel | 0                             | Yes                                    |         |
| Chhaya FREE                                                                               | St                                 |                      |                    |           | 0                             | Yes                                    |         |
| Chhaya HDC                                                                                | Strip                              | 0                    | 0                  | 0         | 0                             | Yes                                    |         |
|                                                                                           |                                    |                      |                    |           |                               | Yes                                    |         |
|                                                                                           | Piece                              |                      |                    |           |                               | No                                     |         |
|                                                                                           | Piece                              |                      |                    |           |                               | No                                     |         |
|                                                                                           | Tablet                             |                      |                    |           |                               | No                                     |         |
|                                                                                           |                                    |                      | Remarks            |           |                               |                                        |         |
| * Mandatory Field(s)                                                                      |                                    | 📁 Back               |                    |           |                               |                                        |         |

#### 5.2.2 Cancel Indent

User can cancel the raised indent by clicking on the **"Cancel"** icon. The indent can only be cancelled before issue by the issuing store.

Step-1: Click on "Indent Raise" under Indent menu and click "Cancel".

| Fore   | FP-LN<br>Family Pla<br>Ministry of He<br>ecast - Admin | MIS<br>unuing - Logis<br>alth and Family W<br>n - Stock - | <i>stics Management Informatio</i><br>elfare(Govt. of India)<br>Indent - Issue - Purcha | n <i>System</i><br>se • Reports • |   |              |                 | Welcome, Admin<br>Sunday, 10-Sep-2017 23:42 | • | ∢ @ |   | NOISION |
|--------|--------------------------------------------------------|-----------------------------------------------------------|-----------------------------------------------------------------------------------------|-----------------------------------|---|--------------|-----------------|---------------------------------------------|---|-----|---|---------|
| Task L | list Indent Rais                                       | se ×                                                      |                                                                                         |                                   |   |              |                 |                                             |   |     | 3 |         |
|        |                                                        |                                                           |                                                                                         |                                   |   |              |                 |                                             | _ |     |   | ~       |
|        |                                                        | Store Name                                                | Adilabad District Warehouse                                                             |                                   | ¥ | Programme    | Family Planning |                                             |   |     | - |         |
|        |                                                        | Status                                                    | All                                                                                     |                                   | ¥ |              |                 |                                             |   |     | _ |         |
| G      | Generate                                               | Modify                                                    | Cancel 🤇 View                                                                           | Print                             |   |              |                 |                                             |   |     |   |         |
| Store  | Name : Adilabad I                                      | District Warehous                                         | se , <u>Programme</u> : Family Planning , j                                             | Status : All                      |   |              |                 |                                             |   |     |   |         |
|        | Inde                                                   | ent No.                                                   | Indent Date 🔨 💙                                                                         |                                   |   | To Store 🔨 💙 |                 | Indent Status                               |   |     |   |         |
|        | 10171                                                  | 7090002                                                   | 10-Sep-2017                                                                             | Telangana State Warehouse         |   |              |                 | Issue Pending                               |   |     |   |         |
|        | 10171                                                  | 7090001                                                   | 05-Sep-2017                                                                             | Telangana State Warehouse         |   |              |                 | Issue Pending                               |   |     |   |         |
|        | 10171                                                  | 7080005                                                   | 23-Aug-2017                                                                             | Telangana State Warehouse         |   |              |                 | Issue Pending                               |   |     |   |         |
|        | 10171                                                  | 7080003                                                   | 23-Aug-2017                                                                             | Telangana State Warehouse         |   |              |                 | Issue Pending                               |   |     |   |         |
|        | 10171                                                  | 7080004                                                   | 23-Aug-2017                                                                             | Telangana State Warehouse         |   |              |                 | Issue Pending                               |   |     |   |         |
|        | 10171                                                  | 7080002                                                   | 22-Aug-2017                                                                             | Telangana State Warehouse         |   |              |                 | Issue Pending                               |   |     |   |         |
|        | 10171                                                  | 7080001                                                   | 22-Aug-2017                                                                             | Telangana State Warehouse         |   |              |                 | Completed                                   |   |     |   |         |
|        | 10171                                                  | 7070001                                                   | 28-Jul-2017                                                                             | Telangana State Warehouse         |   |              |                 | Issue Pending                               |   |     |   |         |

**Step-2:** A pop-up would appear, enter **remarks** for cancelling the indent and click on "**OK**". Again a pop-up would appear to confirm the cancellation, click on "**OK**".

| 2mg       | Jamily Planning - Logis<br>Ministry of Health and Family W | <i>tics Management Informa</i><br>elfare(Govt. of India) | ion System           |                                | Welcome, Admin<br>Sunday, 10-Sep-2017 23:44 | * 4 0 🚻 |
|-----------|------------------------------------------------------------|----------------------------------------------------------|----------------------|--------------------------------|---------------------------------------------|---------|
| Foreca    | ist - Admin - Stock -                                      | Indent + Issue + Purc                                    | nase - Reports -     |                                |                                             |         |
| Task List | Indent Raise ×                                             |                                                          |                      |                                |                                             | 8       |
|           |                                                            |                                                          |                      |                                |                                             |         |
|           | Store Name                                                 | Adilabad District Warehouse                              |                      | Programme Family Planning      |                                             | V       |
|           | Status [                                                   | All                                                      |                      |                                |                                             |         |
| Gen       | erate Modify                                               | Cancel View                                              | Print                | ENTER REMARKS FOR CANCELATION! |                                             |         |
| Store Na  | me : Adilabad District Warehou                             | se , <u>Programme</u> : Family Planning                  | , Status : All       | Supply already received        |                                             |         |
|           | Indent No.                                                 | Indent Date 🐴 💙                                          |                      |                                | Indent Status                               |         |
|           | 101717090002                                               | 10-Sep-2017                                              | Telangana State W    | OK Cancel                      | Issue Pending                               |         |
|           | 101717090001                                               | 05-Sep-2017                                              | Telangana State W    |                                | Issue Pending                               |         |
|           | 101717080005                                               | 23-Aug-2017                                              | Telangana State Ware | nouse 🚹                        | Issue Pending                               |         |
|           | 101717080003                                               | 23-Aug-2017                                              | Telangana State Ware | nouse 😃                        | Issue Pending                               |         |
|           | 101717080004                                               | 23-Aug-2017                                              | Telangana State Ware | louse                          | Issue Pending                               |         |
|           | 101717080002                                               | 22-Aug-2017                                              | Telangana State Ware | louse                          | Issue Pending                               |         |
|           | 101717080001                                               | 22-Aug-2017                                              | Telangana State Ware | louse                          | Completed                                   |         |
|           | 101717070001                                               | 28-Jul-2017                                              | Telangana State Ware | nouse                          | Issue Pending                               |         |

#### 5.2.3 Print Indent

To print the indent voucher, follow the steps below.

**Step-1:** Click on "**Indent Raise**" under **Indent** menu and select the checkbox corresponding to the indent no. and click on "**Print**".

| Rearie and<br>Fore | FP-LMIS<br>Fanily Planning - Lo<br>Ministry of Health and Family<br>ecast - Admin - Stock | g <i>istics Management Inf</i><br>y Welfare(Govt. of India)<br>+ Indent + Issue + | rumation System<br>Purchase - Reports - |              |                      | Welcome, Admin<br>Monday, 11-Sep-2017 13:47 | •    |   | PERSONAL PROPERTY IN |
|--------------------|-------------------------------------------------------------------------------------------|-----------------------------------------------------------------------------------|-----------------------------------------|--------------|----------------------|---------------------------------------------|------|---|----------------------|
| Task L             | ist Indent Raise ×                                                                        |                                                                                   |                                         |              |                      |                                             |      |   | 3                    |
|                    |                                                                                           |                                                                                   |                                         |              |                      |                                             |      |   | -                    |
|                    | Store Name                                                                                | Adilabad District Warehouse                                                       | v                                       | Progr        | amme Family Planning |                                             |      | v |                      |
|                    | Status                                                                                    | All                                                                               | ~                                       |              |                      |                                             |      |   |                      |
| G                  | Generate Modify                                                                           | Cancel V                                                                          | iew Print                               |              |                      |                                             |      |   |                      |
| Store              | Name : Adilabad District Ware                                                             | house , <u>Programme</u> : Family I                                               | Planning , Status : All Print           |              |                      |                                             |      |   |                      |
|                    | Indent No.                                                                                | Indent Date 🔨 💙                                                                   |                                         | To Store 🔨 💙 |                      | Indent Sta                                  | atus |   |                      |
|                    | 101717090002                                                                              | 10-Sep-2017                                                                       | Telangana State Warehouse               |              |                      | Issue Pen                                   | ding |   |                      |
|                    | 101717090001                                                                              | 05-Sep-2017                                                                       | Telangana State Warehouse               |              |                      | Issue Pen                                   | ding |   |                      |
|                    | 101717080005                                                                              | 23-Aug-2017                                                                       | Telangana State Warehouse               |              |                      | Issue Pen                                   | ding |   |                      |
|                    | 101717080003                                                                              | 23-Aug-2017                                                                       | Telangana State Warehouse               |              |                      | Issue Pen                                   | ding |   |                      |
|                    | 101717080004                                                                              | 23-Aug-2017                                                                       | Telangana State Warehouse               |              |                      | Issue Pen                                   | ding |   |                      |
|                    | 101717080002                                                                              | 22-Aug-2017                                                                       | Telangana State Warehouse               |              |                      | Issue Pen                                   | ding |   |                      |
|                    | 101717080001                                                                              | 22-Aug-2017                                                                       | Telangana State Warehouse               |              |                      | Complete                                    | ed   |   |                      |
|                    | 101717070001                                                                              | 28-Jul-2017                                                                       | Telangana State Warehouse               |              |                      | Issue Pen                                   | ding |   |                      |

Step-2: Following screen in PDF format would appear. Then click on printer option to print the voucher.

#### Report Date & Time : 11-Sep-2017 01:58 PM

|          |              | Adılabad District            | Warehouse |           |               |
|----------|--------------|------------------------------|-----------|-----------|---------------|
|          |              | Indent For                   | Issue     |           |               |
| Indent N | No.          | 101717090002                 | Indent    | Date 10-  | SEP-2017      |
| To Store | Name         | Telangana State<br>Warehouse |           |           |               |
| S.No     | Item Name    | Avl. Qt                      | y.        | Req. Qty. | Approved Qty. |
| 1        | Antara IM    |                              | 2080      | 110       | 110           |
| 2        | Antara SC    |                              | 30        | 200       | 200           |
| 3        | Chhaya FREE  |                              | 500       | 300       | 300           |
| 4        | Chhaya HDC   |                              | 0         | 300       | 300           |
| 5        | Condom FREE  |                              | 1050      | 200       | 200           |
| 6        | Condom HDC   |                              | 0         | 100       | 100           |
| 7        | demo         |                              | 0         | 300       | 300           |
| 8        | EC Pill FREE |                              | 0         | 400       | 400           |
|          |              |                              |           |           |               |

#### \*\*\*\*End of Report\*\*\*\*

# 5.3 Indent Approval

The purpose of this process is to approve the indent requested by the supervisor (if available).

To approve the indent, follow the steps below.

**Step-1:** Login with valid credentials.

Step-2: Click on "Approval Desk" under Indent menu.

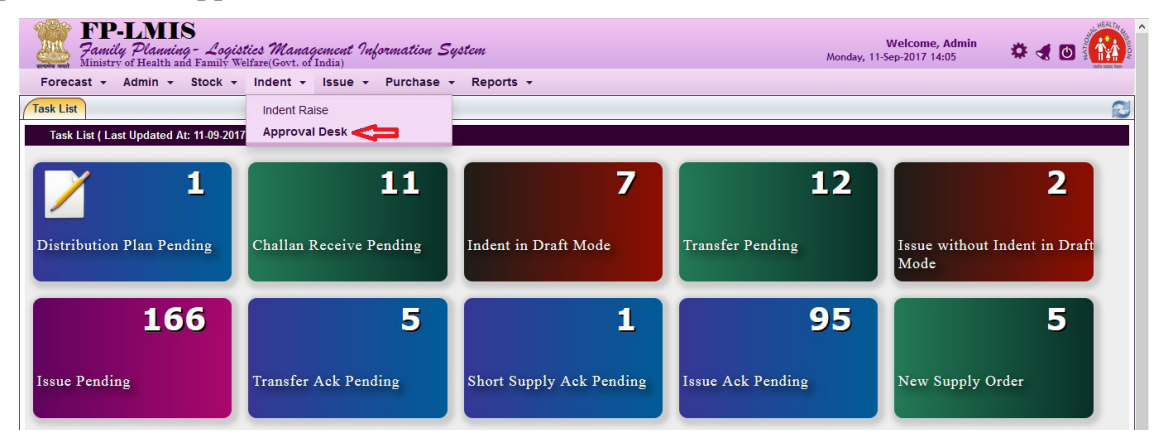

Step-3: Select on the check box of a particular indent and click on "Approval".

| analy a | FP-LMIS<br>Family Planning - Logistics "<br>Ministry of Health and Family Welfare( | Management Information System<br>Govt. of India) |              |                  | Welcome, Ghaziabad District<br>Monday, 11-Sep-2017 14:37 | * 4 🛛 🚻  |
|---------|------------------------------------------------------------------------------------|--------------------------------------------------|--------------|------------------|----------------------------------------------------------|----------|
| Sto     | ck - Indent - Issue - Report                                                       | ts 👻                                             |              |                  |                                                          |          |
| Task    | List Approval Desk ×                                                               |                                                  |              |                  |                                                          | ß        |
|         |                                                                                    |                                                  | v            | Status           | To be Approved                                           | <b>•</b> |
|         | Approval Knoppersonal View                                                         |                                                  |              |                  |                                                          |          |
| Requ    | est Type : All , <u>Status</u> : To be Approved                                    |                                                  |              |                  |                                                          |          |
|         | Store Name 🔨 💙                                                                     | Issuing Store                                    | Request No.  | Request Date ᄎ 💙 | Request Type                                             |          |
|         | Ghaziabad District Warehouse                                                       | U P State Warehouse                              | 101717070017 | 25-Jul-2017      | Indent                                                   | ^        |
| Δ       | Ghaziabad District Warehouse                                                       | U P State Warehouse                              | 101717070014 | 25-Jul-2017      | Indent                                                   |          |
| U       | Ghaziabad District Warehouse                                                       | U P State Warehouse                              | 101717070010 | 25-Jul-2017      | Indent                                                   |          |
|         | Ghaziabad District Warehouse                                                       | U P State Warehouse                              | 101717070009 | 25-Jul-2017      | Indent                                                   |          |
|         | Ghaziabad District Warehouse                                                       | U P State Warehouse                              | 101717070011 | 25-Jul-2017      | Indent                                                   |          |
|         | Ghaziabad District Warehouse                                                       | U P State Warehouse                              | 101717070012 | 25-Jul-2017      | Indent                                                   |          |
|         | Ghaziabad District Warehouse                                                       | U P State Warehouse                              | 101717070015 | 25-Jul-2017      | Indent                                                   |          |
|         | Ghaziabad District Warehouse                                                       | U P State Warehouse                              | 101717070016 | 25-Jul-2017      | Indent                                                   |          |
|         | Ghaziabad District Warehouse                                                       | U P State Warehouse                              | 101717070013 | 25-Jul-2017      | Indent                                                   |          |
|         | Ghaziabad District Warehouse                                                       | U P State Warehouse                              | 101717070008 | 25-Jul-2017      | Indent                                                   |          |
|         | Ghaziabad District Warehouse                                                       | U P State Warehouse                              | 101717070018 | 25-Jul-2017      | Indent                                                   |          |
| Tota    | Record 13                                                                          |                                                  |              |                  |                                                          | 1        |
|         |                                                                                    |                                                  |              |                  | FILTER: Store Name                                       | Search   |

**Step-4** Following screen would appear with details of items and quantities. Approving authority can edit the quantity before approving or rejecting the indent. Click on "**Verify**" to approve the indent.

| Ith and Family Welfare(Govt. of India)   | ucm                                                                                                    |                            | Monday, 11-Sep-             | 2017 14:59                                                                                                    | 7 🍕 🖸           |                |
|------------------------------------------|----------------------------------------------------------------------------------------------------|----------------------------|-----------------------------|----------------------------------------------------------------------------------------------------|-----------------|----------------|
| Issue - Reports -                        |                                                                                                    |                            |                             |                                                                                                    |                 |                |
| esk ×                                    |                                                                                                    |                            |                             |                                                                                                    |                 | 6              |
| [Approval]                               |                                                                                                    |                            |                             |                                                                                                    |                 |                |
| Request Type Name Indent                 |                                                                                                    | Progr                      | amme Name Family Planning   | 9                                                                                                    |                 |                |
| Raising Store Ghaziabad District Warehou | se                                                                                                    | Red                        | eiving Store U P State Ware | ehouse                                                                                                    |                 |                |
| Request No. 101717070017                 |                                                                                                    |                            | Request Date 25-Jul-2017    |                                                                                                    |                 |                |
| Status To Be Approved                    |                                                                                                    |                            |                             |                                                                                                    |                 |                |
|                                          |                                                                                                    |                            |                             |                                                                                                    |                 |                |
| Approving Authority                      | Approval                                                                                                    | evel                       | Δn                          | proval Date                                                                                                    |                 |                |
| Ghaziabad District ( dwh_ghaziabad )     | 1                                                                                                    |                            | 74                          | -                                                                                                    |                 |                |
|                                          |                                                                                                    | 1                          |                             |                                                                                                    |                 |                |
| Item Name                                | Avl. Qty. (Raising Store)                                                                                                    | Available Qty.(Rec. Store) | Requested Qty.              | *Approved Qty.                                                                                                    | #               |                |
|                                          | 10854 Dose                                                                                                    | 2533 Dose                  | 100 Dose                    | 100                                                                                                    |                 | # ^            |
|                                          | 178 Dose                                                                                                    | 950 Dose                   | 300 Dose                    | 300                                                                                                    | 1               | #              |
|                                          | 30 Strip                                                                                                    | 558161 Strip               | 180 Strip                   | 180                                                                                                    |                 | #              |
|                                          | 100 Strip                                                                                                    | 447 Strip                  | 200 Strip                   | 200                                                                                                    |                 | #              |
|                                          | 40 Piece                                                                                                    | 1970 Piece                 | 400 Piece                   | 400                                                                                                    |                 | # ~            |
|                                          | Approval Status   Appro                                                                                                    | oved ORejected <           | -                           | 101.5-6                                                                                                    |                 |                |
|                                          | Remarks                                                                                                    |                            |                             |                                                                                                    |                 |                |
|                                          | Issue - Reports - sk   (Approval)  Request Type Name Indent Resising Store Ghaziabad District Warehou Request No. 101717070017 Status To Be Approved  Approving Authority Ghaziabad District (dwh_ghaziabad)  Item Name | Issue  Reports             | Issue  Reports              | Issue ▼ Reports ▼  Exe ▼ Reports ▼  Exe ▼  Exe ▼  Exe ▼  Exe ▼  Exe ▼  Exe ▼  Exe ▼  Exe ▼  Exe ▼  Exe ▼  Exe ▼  Exe ▼  Exe ■  Exe ■ | Issue   Reports | Issue  Reports |

Step-5 A pop-up message would appear, click on "OK".

| FP-LMIS<br>Family Planning - Logistics Management Informat<br>Ministry of Health and Family Welfare(Govt. of India)<br>Stock - Indent - Issue - Reports - | ion System   |                   |             | v              | <b>Jelcome, Ghaziabad Distr</b><br>Monday, 11-Sep-2017 15:06 | <sup>ict</sup> 🔅 | A D |   |
|----------------------------------------------------------------------------------------------------|--------------|-------------------|-------------|----------------|--------------------------------------------------------------|------------------|-----|---|
| Task List Approval Desk ×                                                                                                    |              |                   |             |                |                                                              |                  |     | 2 |
| Approval Desk>>Raising [Approval]                                                                                                    |              |                   |             |                |                                                              |                  |     | ^ |
| Request Type Name Indent                                                                                                    |              |                   | Prog        | gramme Name    |                                                              |                  |     |   |
| Raising Store Ghaziabad District                                                                                                    |              |                   | R           | eceiving Store |                                                              |                  |     |   |
| Request No. 101717070017                                                                                                    |              |                   |             | Request Date   |                                                              |                  |     |   |
| Status To Be Approved                                                                                                    | Approval Pr  | ocess >> Appro    | val 🛛       |                |                                                              |                  |     |   |
| — Approval Detail(s)       S.No. Approving Authority     1 Ghaziabad District (_dwh_uhaziabad )                                                           | You are goin | g to Approve. Are | e you Sure? |                | Approval Date                                                |                  |     |   |
| Item Details Item Name                                                                                                    |              | 🔷 ок              | Cancel      |                |                                                              |                  | #   |   |
| Antara IM                                                                                                    |              |                   |             | 1              | 00 Dose                                                      |                  | #   |   |
|                                                                                                    |              | 178 Dose          | 950 Dose    |                | 00 Dose 30                                                   |                  | #   |   |

Note:

Status can be:

- **To be approved**: If new request is received.
- Approval in Process: If there is more than one level of approving authority.
- **Approved**: If approving authority has approved the request.
- **Rejected**: If approving authority has rejected the request.

# 5.4 Approval and Forwarding of State Indent to Procurement Division

FP Division verifies and approves the indent received from the State/UTs and sends it on to the SSM division.

# 5.5 Approval and Forwarding of State Indents to GMSDs

After approval of indent by FP Division, MoHFW the indent is submitted to SSM Division for issue of release order to GMSD. On that basis SSM Division issues the release order to the GMSD (s) for supplying the items to respective State/UTs.

This process is to issue items against an indent or without an indent.

### 6.1 Issue against Indent

This process is to issue items against an indent received from the sub store. In this process, issuing store can only issue the items requested by the indenting store.

Step-1: Login with valid credentials.

Step-2: Click on "Issue against Indent" under "Issue" menu.

| FP-LMIS<br>Family Planning - Logistics Manag<br>Ministry of Health and Family Welfare(Govt. of | <i>ement Information Syst</i><br>India) | tem               | Saturday, 09-5                        | Welcome, Admin<br>iep-2017 17:12 | * < 0 🚻 |
|------------------------------------------------------------------------------------------------|-----------------------------------------|-------------------|---------------------------------------|----------------------------------|---------|
| Forecast - Admin - Stock - Indent -                                                            | Issue - Purchase -                      | Reports +         |                                       |                                  |         |
| Task List                                                                                      | Issue Without Indent                    |                   |                                       |                                  | 3       |
| Task List ( Last Updated At: 09-09-2017 15:47:31)                                              | Issue Against Indent ◀                  |                   |                                       |                                  |         |
|                                                                                                | Issue Transfer Order                    |                   |                                       | _                                |         |
| > ∞ 11                                                                                         | Generate Inter Transfer                 | 12                | 2                                     |                                  | 165     |
|                                                                                                | Issue To Client                         |                   | _                                     |                                  |         |
| Challan Receive Pending Indent in                                                              | Draft Mode                              | Transfer Pending  | Issue without Indent in Draft<br>Mode | Issue Pending                    |         |
| 5                                                                                              | 1                                       | 95                | 5                                     |                                  |         |
| Transfer Ack Pending Short Sup                                                                 | oply Ack Pending                        | Issue Ack Pending | New Supply Order                      |                                  |         |

Step-3: Select the check box of a particular indent and click on "Issue".

| Fored     | <b>FP-LMIS</b><br><i>Family Planning - Logis</i><br>Ministry of Health and Family We<br>cast - Admin - Stock - | i <i>stics Management Information</i><br><sup>Velfare(Govt. of India)<br/>• Indent • Issue • Purchase</sup> | System                          |               | Welcom<br>Monday, 11-Sep-2017 | <b>re, Admin</b><br>16:20 🏶 🖪 🙆 |
|-----------|----------------------------------------------------------------------------------------------------|----------------------------------------------------------------------------------------------------|---------------------------------|---------------|-------------------------------|---------------------------------|
| Task List | t Issue Against Indent ×                                                                                       |                                                                                                    |                                 |               |                               | 2                               |
|           |                                                                                                    |                                                                                                    |                                 |               |                               |                                 |
|           | Store Name And                                                                                                 | dhra Pradesh State Warehouse                                                                                | Y                               | Status        | Issue-Pending                 | V                               |
|           | Store Type DWH                                                                                                 | /H                                                                                                    | v                               | Raising Store | Chittoor                      | v                               |
| Iss       | sue Bodify                                                                                                    | Canod View                                                                                                  |                                 |               |                               |                                 |
| Store N   | lame : Andhra Pradesh State Wa                                                                                 | arehouse , <u>Status</u> : Issue-Pending , <u>Sto</u>                                                       | re Type : DWH , Raising Store : | : Chittoor    |                               |                                 |
|           | Indent No. 🛠 💙                                                                                                 | Indent Date ٨                                                                                               | V                               | Raising       | Store                         | Status                          |
|           | 101717070001                                                                                                   | 27-Jul-2017                                                                                                 | Chittoor                        |               |                               | Issue Pending                   |
| Û         |                                                                                                    |                                                                                                    |                                 |               |                               |                                 |

Step-4: Following screen would appear. Click on "#", under batch number column.

| ue Desk                                                             |       |                                                    |                                                                 |                              |                                   |                   |                   |                                    |                       |             |     |  |
|---------------------------------------------------------------------|-------|----------------------------------------------------|-----------------------------------------------------------------|------------------------------|-----------------------------------|-------------------|-------------------|------------------------------------|-----------------------|-------------|-----|--|
|                                                                     |       |                                                    |                                                                 |                              |                                   |                   |                   | 10710123                           |                       |             | ^   |  |
| Store Name Andhra Pradesh State Warehouse Indenting Store. Chittoor |       |                                                    |                                                                 |                              |                                   |                   |                   |                                    |                       |             |     |  |
| Indent No. 101717070001 Indent Date. 27-Jul-2017                    |       |                                                    |                                                                 |                              |                                   |                   | 27-Jul-2017       |                                    |                       |             |     |  |
| -Item Detail(s)                                                     |       |                                                    |                                                                 |                              |                                   |                   |                   |                                    |                       |             |     |  |
| Item Name                                                           | Unit  | Annual Reg / Total<br>Stock Supplied<br>(Indenter) | Stock in Month/<br>Average Monthly<br>Consumption<br>(Indenter) | Stock in hand.<br>(Indenter) | Stock in hand.<br>(Issuing Store) | Indented Quantity | *Issue Qty.       | Batch No.                          | Manufacturing<br>Date | Expiry Date |     |  |
| ntara IM                                                            | Dose  | 0/0                                                | 0/0                                                             | 9800                         | 3200                              | > 1000            | 0                 | #                                  |                       |             | ^   |  |
| ntara SC                                                            | Dose  | 0/0                                                | 0/0                                                             | 0                            | •                                 | 1500              | 0                 | -                                  | 132                   | -           |     |  |
| haya FREE                                                           | Strip | 0/0                                                | 0/0                                                             | 0                            | 47500                             | 2000              | 0                 | #                                  |                       |             |     |  |
| nhaya FREE                                                          | Strip | 0/0                                                | 0/0                                                             | 0                            | 47500                             | 2000              | 0                 | #                                  |                       |             |     |  |
| -Received Details —                                                 |       | Makala Na .                                        |                                                                 |                              |                                   |                   | Sector Madela No. |                                    |                       |             | - 1 |  |
|                                                                     |       | venicie No.:                                       |                                                                 |                              | _                                 | L                 | Priver Hobile No. | •                                  |                       |             |     |  |
|                                                                     |       | Received By Office                                 | er DWH Chittoor (                                               | Officer)                     |                                   | Nam               | e of the Receive  | <ul> <li>Officer DWH Cl</li> </ul> | hittoor (Officer)     |             |     |  |

**Step-5:** After clicking on "#" the screen displaying the available batches with quantity of the particular item would appear (as shown below). Enter the quantity to be issued against the batch no. and click "**OK**". Similarly, complete entering issue quantity for rest of the items.

| Issue Desk       |       | Store Name Andhra Prac<br>Indent No. 1017170700                                | desh State Warehouse |             | Indenti            |                      |                       | ^           |  |  |
|------------------|-------|--------------------------------------------------------------------------------|----------------------|-------------|--------------------|----------------------|-----------------------|-------------|--|--|
|                  |       | Indent No. 1017170700                                                          |                      |             |                    | ing Store Chittoor   |                       |             |  |  |
|                  |       | Index No. 101717070001                                                         |                      |             |                    | ent Date. 27-Jul-201 | 7                     |             |  |  |
| Item Name U      | Unit  | i <b>tem Detail(s)</b><br>Item Name: Antara IM<br>Indented Quantity: 1000 Dose |                      |             | Issue              | Qty: 1000            | Manufacturing<br>Date | Expiry Date |  |  |
| Antara IM Do     | Dose  | Batch No                                                                       | Manufacturing Date   | Expiry Date | Available Quantity | *Issue Quantity      |                       | ~           |  |  |
| Antara SC Do     | Dose  | CD045                                                                          | Jul/2017             | Jul/2019    | 500                | 500 🦛                | · ·                   |             |  |  |
| Chhaya FREE St   | Strip | AB001                                                                          | Jul/2017             | Jul/2019    | 900                | 500 🦛                |                       |             |  |  |
|                  |       | A501                                                                           | Jul/2017             | Jul/2019    | 1500               |                      |                       |             |  |  |
| Received Details |       | * Mandatory Fields                                                             | Jul2017              | Aug/2021    | 300                | v                    | H Chittoor (Officer)  |             |  |  |

Note:

- Item Name: It defines the name of items.
- Unit: It defines the unit of items.
- Annual Req. / Total Stock Supplied(Indenter): It defines the annual requirement and total stock supplied to the indenter.
- Average Monthly Consumption(Indenter): It defines the average monthly consumption of the indenter.
- Stock on hand (Indenter): It defines the current stock of indenting store.
- Stock on hand (Issuing Store): It defines the current stock of issuing store.
- Indented Quantity: It defines the quantity indented by the indenting store.
- **Issue Quantity:** It defines the quantity issued by the issuing store. It cannot be greater than indented quantity or stock on hand (issuing store).
- **Batch No:** It defines the Batch Number of items. Each item can have multiple batch number.
- Manufacturing Date: It defines the manufacturing date of commodities.
- Expiry Date: ID defines the expiry date of items.
- If multiple batches are available then the application would automatically issue the quantity from the nearest expiry batch. User also has an option to select the batch by giving valid remarks. If there are multiple batches, click '#' sign in Batch No. column, the application would display carton wise details of all the batches available for that item, select the cartons and click "OK" icon.
- User cannot issue items greater than the stock on hand of issuing store.

Step-6: Enter vehicle no., driver mobile no. and remarks and click on "Issue".

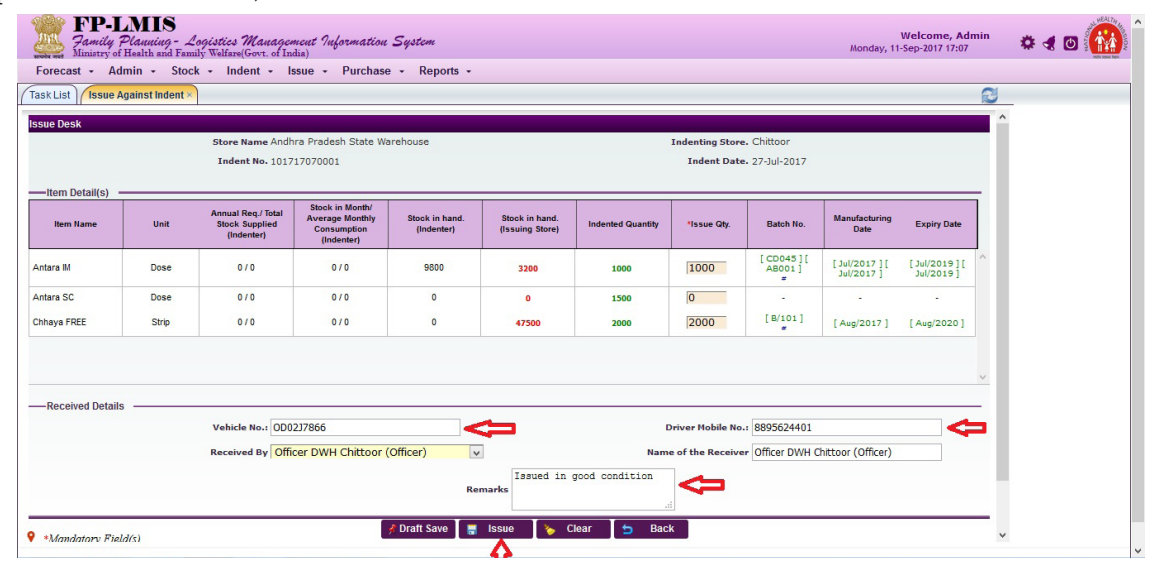
Step-7: A pop-up to confirm would appear. Click on "OK"

|           |      |                                                    |                                                 |                                                                                    |   |                             |  | 6 |
|-----------|------|----------------------------------------------------|-------------------------------------------------|------------------------------------------------------------------------------------|---|-----------------------------|--|---|
| ue Desk   |      |                                                    |                                                 |                                                                                    |   |                             |  |   |
|           |      | Store Name Andh<br>Indent No. 1017                 |                                                 |                                                                                    |   |                             |  |   |
|           |      |                                                    | 6                                               |                                                                                    | ) |                             |  |   |
| Item Name |      | Annual Req./ Total<br>Stock Supplied<br>(Indenter) | Stock in M<br>Average Mo<br>Consump<br>(Indente | Online Issue Process >> Save           You are going to Issue Items. Are you sure? |   |                             |  |   |
|           | Dose |                                                    | 0/0                                             |                                                                                    |   | [ CD045 ] [<br>AB001 ]<br># |  |   |
|           | Dose |                                                    | 0/0                                             |                                                                                    |   |                             |  |   |
|           |      |                                                    | 070                                             | 0 47500 2000                                                                       |   | [ 8/101 ]<br>#              |  |   |

Step-8: An issue voucher would be generated as below

| FP-LMIS<br>Family Planning - Login<br>Ministry of Health and Family W<br>Forecast - Admin - Stock - | <i>stics M</i><br>Velfare(Gov<br>Inden         | anagement Information System<br>vt. of India)<br>t • Issue • Purchase • Reports •                                                                                                    |                                                           |                                                                                          |                                               | Welc<br>Monday, 11-Sep-2( | come, Admin<br>017 17:19 | 🌣 🖪 🖸 | NOT NOT NOT |
|----------------------------------------------------------------------------------------------------|------------------------------------------------|----------------------------------------------------------------------------------------------------|-----------------------------------------------------------|------------------------------------------------------------------------------------------|-----------------------------------------------|---------------------------|--------------------------|-------|-------------|
| Task List Issue Against Indent ×                                                                    |                                                |                                                                                                    |                                                           |                                                                                          |                                               |                           |                          |       | 2           |
| Item Detail(s)                                                                                      |                                                | Family Planning Logistic Ma<br>Ministry of Health and Fan<br>Andhra Pradesh<br>Issuing Store : Andhra Pradesh State Warehouse<br>Issue No.: 1031170900001<br>Indent No.: 101717070001 | nagment Inf<br>nily Welfare(Go<br>State Warehou<br>oucher | ormtion Sysi<br>A. of India)<br>Ise<br>Receiving Store:<br>Issue Date :<br>Indent Date : | tem<br>Chiltoor<br>11-Sep-2017<br>27-Jul-2017 |                           | 3                        |       |             |
|                                                                                                    | S.No.                                          | Item Name                                                                                                    | Batch No.                                                 | Expiry Date                                                                              | Issue Qty.                                    | Unit                      |                          |       |             |
| •Mandatory Field(s)                                                                                 | 1                                              | Antara IM                                                                                                    | CD045                                                     | Jul/2019                                                                                 | 500                                           | Dose                      |                          |       |             |
| FIFO concept If No Batch Selected                                                                   | 2                                              | Antara IM                                                                                                    | AB001                                                     | Jul/2019                                                                                 | 500                                           | Dose                      |                          |       |             |
| AVI QTY. less than Issue QTy     # For Item Preference                                              | 3                                              | Chhaya FREE                                                                                                    | B/101                                                     | Aug/2020                                                                                 | 2000                                          | Strip                     |                          |       |             |
|                                                                                                    | Received<br>(Officer I<br>Remarks<br>Print Dat | IBy<br>JWH Chittoor (Officer))<br>;<br>e and Time: 11-Sep-2017 17: 20                                                                                                    |                                                           |                                                                                          |                                               | Issue By<br>(Admin ( ))   |                          |       |             |

Note: Status can be:

- Issue Pending: When items were not issued by issuing store.
- Acknowledgement (Ack)-Pending: When items were not received by indenting store.
- **Processed:** When items were received by the indenting store.
- Un-Approved Demand: When the Approving authority does not approve indenting request.

#### 6.1.1 Modify Issue

Issuing store can modify the details of items, before receipt by the sub store. The status shows "Ack. **Pending**". Once the receiving store receives the stock, no modification can be possible.

To modify the issue details, follow the steps below.

Step-1: Click check box to select the issue no. and then click on "Modify".

| FP-LMIS<br>7 amily Planning - Low<br>Ministry of Health and Family<br>Forecast - Admin - Stock | g <i>istics Management Infor</i><br>Welfare(Govt. of India)<br>• Indent • Issue • F | <i>mation System</i><br>Purchase - Reports -     |                               | Monday,            | Welcome, Admin<br>11-Sep-2017 17:52 | 🌣 🖪 🖸 👬  |
|------------------------------------------------------------------------------------------------|-------------------------------------------------------------------------------------|--------------------------------------------------|-------------------------------|--------------------|-------------------------------------|----------|
| Task List Issue Against Indent ×                                                               |                                                                                     |                                                  |                               |                    |                                     | 2        |
|                                                                                                |                                                                                     |                                                  |                               |                    |                                     | •        |
| Store Name                                                                                     | Andhra Pradesh State Warehouse                                                      |                                                  | 🗸 🔁 🖒 s                       | tatus Ack-Pending  |                                     | <b>v</b> |
| Store Type                                                                                     | All                                                                                 |                                                  | <ul> <li>Raising 5</li> </ul> | Store Select Value |                                     | <b>~</b> |
| Isone Modify                                                                                   | Cancel View                                                                         |                                                  |                               |                    |                                     |          |
| Store Name : Andhra Pradesh State                                                              | Warehouse , <u>Status</u> : Ack-Pendi                                               | ng , <u>Store Type</u> : All , <u>Raising St</u> | ore : Select Value            |                    |                                     |          |
| 🔲 Issue No. 🎗 💙                                                                                | Issue Date 🔨 💙                                                                      | Indent No.                                       | Indent Date                   |                    | Raising Store                       |          |
| 1031170900001                                                                                  | 11-Sep-2017                                                                         | 101717070001                                     | 27-Jul-2017                   | Chittoor           |                                     |          |
| Λ                                                                                              |                                                                                     |                                                  |                               |                    |                                     |          |
| 11                                                                                             |                                                                                     |                                                  |                               |                    |                                     |          |
| Û                                                                                              |                                                                                     |                                                  |                               |                    |                                     |          |
| Û                                                                                              |                                                                                     |                                                  |                               |                    |                                     |          |
| ſ                                                                                              |                                                                                     |                                                  |                               |                    |                                     |          |
| r                                                                                              |                                                                                     |                                                  |                               |                    |                                     |          |
| ſ                                                                                              |                                                                                     |                                                  |                               |                    |                                     |          |

Step-2: Modify the issue quantity and then click on "Issue".

| Hereite mert       | MIS<br>Planning - Lo<br>Health and Famil | ogistics Manageme<br>ly Welfare(Govt. of India     | ent Information S                                               | System                       |                                   |                   | Monda                             | Welcome,<br>y, 11-Sep-2017 17 | Admin 🔅                      |                              |
|--------------------|------------------------------------------|----------------------------------------------------|-----------------------------------------------------------------|------------------------------|-----------------------------------|-------------------|-----------------------------------|-------------------------------|------------------------------|------------------------------|
| ask List Issue Ag  | min + stock                              | ( + Indent + Iss                                   | sue + Purchase                                                  | • Reports •                  |                                   |                   |                                   |                               |                              | 2                            |
| sue Desk>>Modify   |                                          |                                                    |                                                                 |                              |                                   |                   |                                   |                               |                              | _                            |
| Item Dataila       |                                          | Store Name Andhr<br>Indent No. 1017                | a Pradesh State War<br>17070001                                 | ehouse                       |                                   | Ir                | ndenting Store C<br>Indent Date 2 | hittoor<br>7-Jul-2017         |                              |                              |
| Item Name          | Unit                                     | Annual Req./ Total<br>Stock Supplied<br>(Indenter) | Stock in Month/<br>Average Monthly<br>Consumption<br>(Indenter) | Stock in hand.<br>(Indenter) | Stock in hand. (Issuing<br>Store) | Indented Quantity | Issue Qty.                        | Batch No.                     | Manufacturing<br>Date        | Expiry Date                  |
| Antara IM          | Dose                                     | 0/0                                                | 0/0                                                             | 9800                         | 2700                              | 1000              | 1000                              | [ CD045 ] [<br>AB001 ]<br>#   | [ Jul/2017 ] [<br>Jul/2017 ] | [ Jul/2019 ] [<br>Jul/2019 ] |
| untara SC          | Dose                                     | 0/0                                                | 0/0                                                             | 0                            | 0                                 | 1500              | 0                                 | 11                            |                              | · · · ·                      |
| -Received Details  |                                          | Vehicle No.:<br>Received By Offic                  | er DWH Chittoor (O                                              | fficer) v                    | narks                             | Driv<br>Name o    | ver Mobile No.:                   |                               |                              |                              |
| If No Batch Select | ted FIFO conce<br>r means Avl Qty        | ept will be applied<br>v less than Issue Qty       | =>[                                                             | 🚽 Issue 🍾                    | Clear 🖕 Bac                       | .il               |                                   |                               |                              |                              |

Step-3: A pop-up message would appear to confirm the modification. Click on "OK".

| Forecast - Adm          | MIS<br><i>Planning - Lo</i><br>Health and Famil<br>nin - Stock | gistics Manageme<br>y Welfare(Govt. of India<br>+ Indent + Iss | ut Ing<br>)<br>ue - | lormation System<br>Purchase - Reports -             | Monda           | Welcome, 4<br>y, 11-Sep-2017 17: | Admin 🔅 | ه ۵ |
|-------------------------|----------------------------------------------------------------|----------------------------------------------------------------|---------------------|------------------------------------------------------|-----------------|----------------------------------|---------|-----|
| Task List Issue Age     | ainst Indent ×                                                 |                                                                |                     |                                                      |                 |                                  |         | 3   |
| s<br>Issue Desk>>Modify |                                                                |                                                                |                     |                                                      |                 |                                  |         |     |
|                         |                                                                | Store Name Andhr                                               |                     |                                                      | denting Store ( |                                  |         |     |
|                         |                                                                | Indent No. 10171                                               |                     |                                                      | Indent Date 2   |                                  |         |     |
|                         |                                                                |                                                                | -                   |                                                      | 1               |                                  |         |     |
|                         |                                                                |                                                                | Sto<br>Aver<br>Co   | Online Issue Process >> Modify                       | *Issue Qty.     |                                  |         |     |
|                         |                                                                |                                                                |                     | You are going to modify issue Details. Are you sure? |                 | [ CD045 ] [                      |         |     |
|                         | Dose                                                           |                                                                |                     |                                                      |                 | AB001 ]<br>#                     |         |     |
|                         | Dose                                                           |                                                                |                     |                                                      | 0               |                                  |         |     |
|                         |                                                                |                                                                |                     |                                                      | J               |                                  |         |     |

# 6.1.2 Cancel Issue

Issuing store can cancel an issue, before receipt by the receiving store. The status shows "**Ack. Pending**". Once the receiving store receives the stock, cancellation is not possible.

To cancel an issue, follow the steps below.

Step-1: Click check box next to Issue number to select the issue no. and then click on "Cancel".

| Eoreca     | <b>FP-LMIS</b><br>Family Planning - Lo<br>Ministry of Health and Famil | ngistics Management Inform<br>y Welfare(Govt. of India) | ation System                  |                   | Welcome, Admin<br>Monday, 11-Sep-2017 18:09 | * 🗶 🖸 🎆 |
|------------|------------------------------------------------------------------------|---------------------------------------------------------|-------------------------------|-------------------|---------------------------------------------|---------|
| Task List  | Issue Against Indent x                                                 | indent issue i u                                        | induse inciports              |                   |                                             | 0       |
| TUSIC LISC | issue Against Macht A                                                  |                                                         |                               |                   |                                             |         |
|            | Store Name                                                             | Andhra Pradesh State Warehouse                          | v                             | S                 | Status Ack-Pending                          |         |
|            | Store Type                                                             | All                                                     |                               | Raising           | Store Select Value                          | V       |
| Store Nar  | mo : Andhra Bradosh Stato                                              | Warehouse Status : Ack Bonding                          | Store Type : All Paising Stor | ra - Soloct Value |                                             |         |
| Store Mar  | Issue No. 🛠 🔨                                                          | Issue Date A V                                          | Indent No.                    | Indent Date       | Raising Store                               |         |
|            | 1031170900001                                                          | 11-Sep-2017                                             | 101717070001                  | 27-Jul-2017       | Chittoor                                    |         |
| 4          |                                                                        |                                                         |                               |                   | ·                                           |         |
|            |                                                                        |                                                         |                               |                   |                                             |         |
|            |                                                                        |                                                         |                               |                   |                                             |         |
|            |                                                                        |                                                         |                               |                   |                                             |         |
|            |                                                                        |                                                         |                               |                   |                                             |         |
|            |                                                                        |                                                         |                               |                   |                                             |         |
|            |                                                                        |                                                         |                               |                   |                                             |         |
|            |                                                                        |                                                         |                               |                   |                                             |         |
|            |                                                                        |                                                         |                               |                   |                                             |         |
| Total Rec  | cord 1                                                                 |                                                         |                               |                   |                                             | 1       |

Step-2: Enter remarks for cancellation of an issue and the click on "Save".

| Fask List Issue Against Indent ×           | in issue fulchase Rep               |                                                    |                                 |                                         | 6 |
|--------------------------------------------|-------------------------------------|----------------------------------------------------|---------------------------------|-----------------------------------------|---|
| ssue Desk>> Cancel                         |                                     |                                                    |                                 |                                         |   |
| Store M                                    | Name Andhra Pradesh State Warehouse |                                                    | Indenting Store Chitto          | or                                      |   |
| Inder                                      | nt No. 101717070001                 |                                                    | Indent Date 27-Jul-             | -2017                                   |   |
| Issu                                       | e No. 1031170900001                 |                                                    | Issue Date 11-Sep               | p-2017                                  |   |
|                                            |                                     |                                                    |                                 |                                         |   |
| Item Details Item Name                     | Indent Qty.                         | Issue Qty.                                         | Batch No.                       | Expiry Date                             |   |
| Item Details                               | Indent Qty.                         | Issue Qty.                                         | Batch No.<br>CD045              | Expiry Date<br>Jul/2019                 |   |
| Item Details<br>Item Name<br>Antara IM     | Indent Qty.                         | Issue Qty.<br>500<br>500                           | Batch No.<br>CD045<br>AB001     | Expiry Date<br>Jul/2019<br>Jul/2019     |   |
|                                            | Indent Qty.<br>1000<br>1500         | Issue Qty.<br>500<br>500<br>0                      | Batch No.<br>CD045<br>AB001<br> | Expiry Date<br>3ul/2019<br>Jul/2019     |   |
| Item Name Item Name Antara IM Antara SC    | Indent Qty.<br>1000<br>1500         | Issue Qty.           500           500           0 | Batch No.<br>CD045<br>AB001<br> | Expiry Date<br>Jul/2019<br>Jul/2019<br> |   |
| Item Details Item Name Antara IM Antara SC | Indent Qty.<br>1000<br>1500         | Issue Qty.<br>500<br>500<br>0                      | Batch No.<br>CD045<br>AB001<br> | Expiry Date<br>Jul/2019<br>Jul/2019<br> |   |

Step-3: A pop-up to confirm the cancellation would appear, click on "OK".

| FP-LMIS<br>Family Planning - Logistics Management Information<br>Ministry of Health and Family Weltare(Govt. of India) | n System                               | Monday, 11-S            | Welcome, Admin 🔅 🔹 👩 🎬 |
|----------------------------------------------------------------------------------------------------|----------------------------------------|-------------------------|------------------------|
| Forecast + Admin + Stock + Indent + Issue + Purch                                                                      | ase 👻 Reports 👻                        |                         | 2                      |
| Issue Desk>> Cancel                                                                                                    |                                        |                         |                        |
| Store Name Andhra Pradesh State                                                                                        |                                        | Indenting Store Chittoo |                        |
| Indent No. 101717070001                                                                                                |                                        | Indent Date 27-Jul-     |                        |
| Issue No. 1031170900001                                                                                                |                                        | Issue Date 11-Sep       |                        |
|                                                                                                    | Online Issue Process >> Cancel 🛛 📧     |                         |                        |
| Item Name Indent Qty                                                                                                   | New end and the Operand Are used and   |                         | Expiry Date            |
|                                                                                                    | You are going to Cancel. Are you sure? | CD045                   | Jul/2019               |
|                                                                                                    |                                        |                         | Jul/2019               |
|                                                                                                    | Cancel                                 |                         |                        |
|                                                                                                    |                                        |                         |                        |
|                                                                                                    |                                        |                         |                        |
|                                                                                                    | ab                                     |                         |                        |
|                                                                                                    | *Cancel Remarks                        |                         |                        |
| * Mandatan: Field(c)                                                                                                   | E Cause & Clause & Bank                |                         |                        |
| manualory Presa(5)                                                                                                    | a Save 🌾 Clear 🕤 Back                  |                         |                        |
|                                                                                                    |                                        |                         |                        |

# 6.2 Receive and Acknowledge

This process is to receive and acknowledge the items supplied by the issuing store against an indent or without indent.

To receive the stock, follow the steps below.

Step-1: Login with valid credentials.

Step-2: Click on "Receive & Acknowledge" under "Stock" menu.

| FP-LMI<br>Family Plannin<br>Ministry of Health ar | S<br>19 - Logis<br>10 Family W | <i>tics Management Inf</i><br>elfare(Govt. of India) | ormation Sy  | stem                      | Monday, 11             | Welcome, Admin<br>-Sep-2017 18:29          |
|---------------------------------------------------|--------------------------------|------------------------------------------------------|--------------|---------------------------|------------------------|--------------------------------------------|
| Forecast - Admin -                                | Stock +                        | Indent + Issue +                                     | Purchase +   | Reports +                 |                        |                                            |
| Task List                                         | Ground                         | Stock Entry                                          |              |                           |                        |                                            |
| Task List ( Last Updated A                        | Receive                        | e And Acknowledge <                                  |              |                           |                        |                                            |
| -                                                 | Challan                        | Process                                              |              |                           |                        |                                            |
| Distribution Plan Pen                             | <b>1</b><br>ding               | Challan Receive Pe                                   | 11<br>ending | 6<br>Indent in Draft Mode | 12<br>Transfer Pending | 2<br>Issue without Indent in Draft<br>Mode |
| 13                                                | 7                              |                                                      | 5            | 96                        | 6                      |                                            |
| Issue Pending                                     |                                | Transfer Ack Pend                                    | ing          | Issue Ack Pending         | New Supply Order       |                                            |

Step-3: Select the check box next to store name and click on "Receive & Acknowledge".

| FP-LMIS<br><i>For the second state of the second state of the second s</i> | ies Management Information System<br>tare(Govt. of India) |                   | Welcome, Admin<br>Monday, 11-Sep-2017 18:26 | * < 🛛 🚺 |
|----------------------------------------------------------------------------------------------------|-----------------------------------------------------------|-------------------|---------------------------------------------|---------|
| Forecast - Admin - Stock -                                                                                                    | Indent - Issue - Purchase - Report                        | rts 👻             |                                             |         |
| Task List Receive And Acknowledge ×                                                                                                    |                                                           |                   |                                             | 6       |
|                                                                                                    | 1                                                         |                   |                                             |         |
| Ack By Chitto                                                                                                    | or                                                        | ▼ Status          | Acknowledge-Pending                         | V       |
| Receive & Acknowledge View                                                                                                    |                                                           |                   |                                             |         |
| Ack By : Chittoor , Status : Acknowledge-                                                                                                    | Pending                                                   |                   |                                             |         |
| Store Name                                                                                                    | Transfer No. 🐴 💙                                          | Transfer Date 🛠 💙 | Request No. and Da                          | ate     |
| Andhra Pradesh State Warehouse                                                                                                    | 1031170900001                                             | 11-Sep-2017       | 101717070001/27-Jul-                        | 2017    |
| $\mathbf{\Delta}$                                                                                                    |                                                           |                   |                                             |         |
| U                                                                                                    |                                                           |                   |                                             |         |
|                                                                                                    |                                                           |                   |                                             |         |

**Step-4:** Verify the receive quantity, enter remarks and then click on "**Receive & Acknowledge**". In case of any damage or shortage of quantity received, enter the quantity in the respective field and click on "**Receive & Acknowledge**".

| FP-LMIS<br>Family Planning-<br>Ministry of Health and H | Logistics Manag<br>Family Welfare(Govt. of | e <i>ment Informat</i><br>India) | tion System      |                            |                  |                  | Wel<br>Monday, 11-Sep-2 | Icome, Admin<br>2017 18:31 | * 4 (  |     |
|---------------------------------------------------------|--------------------------------------------|----------------------------------|------------------|----------------------------|------------------|------------------|-------------------------|----------------------------|--------|-----|
| Forecast - Admin - S                                    | tock - Indent -                            | Issue + Purc                     | hase + Report    | 5 -                        |                  |                  |                         |                            |        |     |
| Task List Receive And Ackno                             | wledge ×                                   |                                  |                  |                            |                  |                  |                         |                            |        | 2   |
| Acknowledge Desk >> Acknowle                            | edge                                       |                                  |                  |                            |                  |                  |                         |                            |        |     |
|                                                         | Receiving Store Name                       | Chittoor                         |                  |                            |                  | Issue 1          | ype Issue To Stor       | re                         |        |     |
|                                                         | Indent No.                                 | 101717070001                     |                  |                            |                  | Indent I         | Date 27-Jul-2017        |                            |        |     |
|                                                         | Issue By                                   | Andhra Pradesh S                 | tate Warehouse   |                            | Л                |                  | Date 11-Sep-2017        |                            |        |     |
|                                                         | Issue No.                                  | 1031170900001                    |                  |                            | V                | V Rema           | arks 💙                  |                            |        |     |
| Item Name                                               | Batch No.                                  | Expiry Date                      | Total Issue Qty. | To Be<br>Acknowledged Qty. | Receive Quantity | Damaged Quantity | Shortage Qty.           | Balance Quantity           | Rack N | lo. |
| Antara IM                                               | CD045                                      | 31-Jul-2019                      | 500 Dose         | 500 Dose                   | 500              | 0                | 0                       | 0 Dose                     |        | ^   |
| Antara IM                                               | AB001                                      | 31-Jul-2019                      | 500 Dose         | 500 Dose                   | 500              | 0                | 0                       | 0 Dose                     |        |     |
| Chhaya FREE                                             | B/101                                      | 31-Aug-2020                      | 2000 Strip       | 2000 Strip                 | 2000             | 0                | 0                       | 0 Strip                    |        |     |
| * Mandatory Field(s)                                    |                                            |                                  | Receive & Act    | *Remarks                   | Clear 5          | Back             |                         |                            |        | ~   |
|                                                         |                                            |                                  | Û                |                            |                  |                  |                         |                            |        |     |

Step-5: A pop-up message to confirm would appear, click on "OK".

| FP-LMIS<br>Jamily Planning - Lu<br>Ministry of Health and Famil<br>Forecast - Admin - Stock | ogistics Manage<br>y Welfare(Govt. of I<br>• Indent • | ment Information System<br><sup>ndis)</sup><br>Issue - Purchase - Reports - | Welcon<br>Monday, 11-Sep-2017 | ne, Admin<br>′ 18:38 | 🌣 🖪 🕑 |   |
|---------------------------------------------------------------------------------------------|-------------------------------------------------------|-----------------------------------------------------------------------------|-------------------------------|----------------------|-------|---|
| Task List Receive And Acknowled                                                             | lge ×                                                 |                                                                             |                               |                      |       | 2 |
| Acknowledge Desk >> Acknowledge                                                             |                                                       |                                                                             |                               |                      |       |   |
| Rece                                                                                        | iving Store Name                                      |                                                                             |                               |                      |       |   |
|                                                                                             | Indent No.                                            |                                                                             | ate 27-Jul-2017               |                      |       |   |
|                                                                                             | Issue By                                              | Andhra Pradesh State Warehouse Issue Da                                     | ate 11-Sep-2017               |                      |       |   |
|                                                                                             | Issue No.                                             | Acknowledge Process                                                         | -                             |                      |       |   |
| Item Name                                                                                   | Batch No.                                             | Please check Batch No and Received Quantity before Acknowledge              | Shortage Qty.                 |                      |       |   |
| Antara IM                                                                                   |                                                       |                                                                             |                               |                      |       |   |
| Antara IM                                                                                   |                                                       | Cancel                                                                      |                               |                      |       |   |
| Chhaya FREE                                                                                 |                                                       |                                                                             |                               |                      |       |   |

Note: Status can be:

- Acknowledge-Pending: When stock is not received.
- **Partial Supply:** When received quantity is less than the issued quantity.
- **Closed:** When stock is received successfully.

### 6.3 Issue without Indent

This process is to issue stock to any of the sub store without an indent.

To issue stock without an indent, follow the steps below.

**Step-1:** Login with valid credentials.

Step-2: Click on "Issue without Indent" under "Issue" menu.

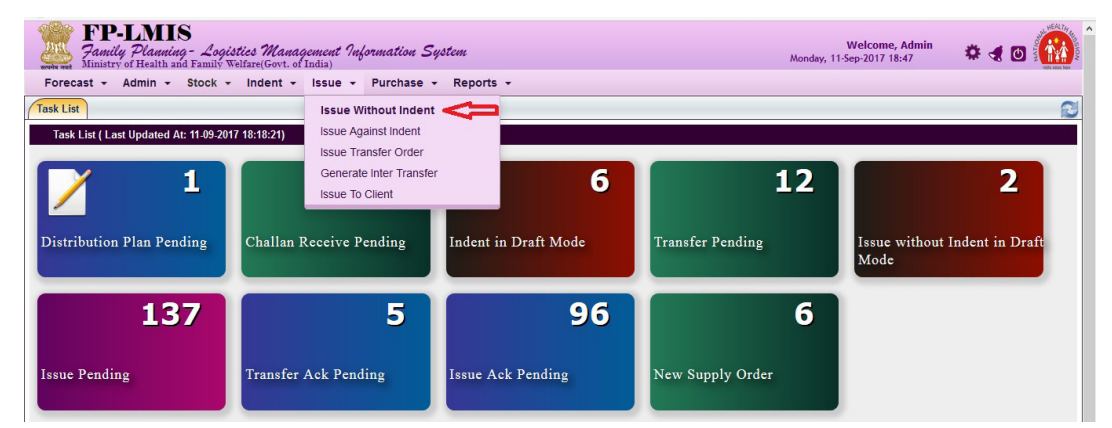

**Step-3:** Select the sub store (indenting store) from the drop-down menu. If issuing store wants to verify the current stock available with the indenting store click on hyperlink.

| FP-LMI<br>Family Plaueiu<br>Ministry of Health ar                          | S<br>19 - Logistics Managemen<br>19 Family Welfare(Govt. of India | ut Iuformation System   |           |      |                  |                         | Welcome, Ad<br>Monday, 11-Sep-2017 18:53 | <sup>lmin</sup> 🔹 🛪 🖸 🚺 |
|----------------------------------------------------------------------------|-------------------------------------------------------------------|-------------------------|-----------|------|------------------|-------------------------|------------------------------------------|-------------------------|
| Forecast - Admin -                                                         | Stock - Indent - Issu                                             | e - Purchase - Rep      | orts •    |      |                  |                         |                                          |                         |
| Task List Issue Without In                                                 | dent ×                                                            |                         |           |      |                  |                         |                                          | 0                       |
| Issue To Sub Store Off Line >                                              | >> Issue                                                          |                         |           |      |                  |                         | Modify/Cancel View                       | w^                      |
|                                                                            | * Indent Period 2017-2                                            | 018                     |           |      |                  |                         |                                          |                         |
|                                                                            | * Store Name Andhr                                                | Pradesh State Warehou   | se 🗸      |      | * Item           | Category Family Plannin | g v                                      |                         |
|                                                                            | * Store Type DWH                                                  |                         | V         |      | * Inden          | ting Store Chittoor     | v                                        |                         |
|                                                                            | * Issue Date 11-Sep                                               | 2017                    |           |      |                  | Issue No.               |                                          |                         |
| New Demand                                                                 |                                                                   |                         |           |      |                  |                         |                                          |                         |
|                                                                            | Request Indent No                                                 |                         |           |      | In               | dent Date               | E Harry Fi                               |                         |
| Current Stock Status of Indenti                                            | n Name                                                            | Batch No.               | Expiry    | Unit | Available Otv.   | * Requested Oty.        | Issue Qty.                               | nder                    |
| -Driver Details                                                            |                                                                   |                         |           |      |                  |                         |                                          |                         |
|                                                                            | * Driver Name                                                     |                         |           |      | * Driver's Mobil | e Number                |                                          |                         |
| — Approval Detail(s) —                                                     |                                                                   |                         |           |      |                  |                         |                                          | -                       |
|                                                                            | Approved By Officer                                               | SWH Andhra Pradesh Sta  | ate Wa    |      | Appr             | oval Date 11-Sep-2017   |                                          |                         |
|                                                                            | Verified By Officer                                               | DWH Chittoor - Chittoor | ~         |      | Ver              | ified Date 11-Sep-2017  |                                          |                         |
|                                                                            | Received By Select                                                | Value                   | ×         |      | Name of the      | Receiver                |                                          |                         |
|                                                                            |                                                                   |                         |           |      |                  |                         |                                          |                         |
|                                                                            |                                                                   |                         | • Remarks |      |                  |                         |                                          |                         |
| <ul> <li>Mandatory Field(s)</li> <li>Indenting Store Stock will</li> </ul> | l be updated by Acknowledge l                                     | Desk                    |           |      |                  |                         |                                          | Ţ                       |

Step-4: Click on "Item Finder" to select items.

|                             | nd Family Welfare(Govt. of India) |                           |           |      |                      |                      | Monday, 11-Sep- | 2017 18:53  |          |
|-----------------------------|-----------------------------------|---------------------------|-----------|------|----------------------|----------------------|-----------------|-------------|----------|
| orecast - Admin -           | Stock - Indent - Issue            | e • Purchase • Report     | s •       |      |                      |                      |                 |             |          |
| k List Issue Without In     | dent ×                            |                           |           |      |                      |                      |                 | 3           | <u></u>  |
| ue To Sub Store Off Line    | >> Issue                          |                           |           |      |                      |                      | Modify/Cancol   | Mion        | <b>`</b> |
|                             | * Indept Period 2017-2            | 018                       |           |      |                      |                      | Lindany/Cancer  |             |          |
|                             |                                   |                           | _         |      |                      |                      |                 |             |          |
|                             | * Store Name Andhra               | a Pradesh State Warehouse | V         |      | * Item Cat           | egory Family Plannin | 9 💌             |             |          |
|                             | * Store Type DWH                  |                           | V         |      | * Indenting          | Store Chittoor       |                 | ~           |          |
|                             | * Issue Date 11-Sep               | -2017 🔂                   |           |      | Iss                  | ue No.               |                 |             |          |
| New Demand                  |                                   |                           |           |      |                      |                      |                 |             |          |
|                             | Request Indent No                 |                           |           |      | Inden                | t Date               |                 |             |          |
| rent Stock Status of Indent | ing Store                         |                           |           |      |                      |                      |                 | Item Finder |          |
| Iten                        | Name                              | Batch No.                 | Expiry    | Unit | Available Qty.       | * Requested Qty.     | "Issue Qty.     |             |          |
| Driver Details              |                                   |                           |           |      |                      |                      |                 |             |          |
|                             | * Driver Name                     |                           |           |      | * Driver's Mobile No | umber                |                 |             |          |
| Approval Detail(s)          |                                   |                           | 0.2424    |      |                      |                      |                 |             |          |
|                             | Approved By Officer               | SWH Andhra Pradesh State  | W V       |      | Approva              | Date 11-Sep-2017     | <b>1</b>        |             |          |
|                             | Verified By Officer               | DWH Chittoor - Chittoor   | ~         |      | Verified             | Date 11-Sep-2017     |                 |             |          |
| Receive Details             |                                   |                           | hit       |      |                      |                      |                 |             |          |
|                             | Received By Select                | Value                     | ~         |      | Name of the Re       | ceiver               |                 |             |          |
|                             |                                   |                           |           |      |                      |                      |                 | _           |          |
|                             |                                   |                           |           |      |                      |                      |                 |             |          |
|                             |                                   |                           | * Remarks |      |                      |                      |                 |             |          |

**Step-5:** Following screen would appear. It would show the name of the item with batch no., expiry date & available quantity. To select the item, enter the **name of the item**.

|            |                                                                             |                                                                                                    |                                                                                                    | Modify/Can                                                                                                    | cel 🔲 Vie                                                                                                    |
|------------|-----------------------------------------------------------------------------|----------------------------------------------------------------------------------------------------|----------------------------------------------------------------------------------------------------|----------------------------------------------------------------------------------------------------|----------------------------------------------------------------------------------------------------|
|            |                                                                             |                                                                                                    |                                                                                                    |                                                                                                    |                                                                                                    |
| 001]       | Stock Status                                                                | Expiry Date                                                                                                    | Available Qty.                                                                                                    |                                                                                                    | ~                                                                                                    |
| SD001      | Active                                                                      | Jul/2018                                                                                                    | 200 Kit                                                                                                    |                                                                                                    |                                                                                                    |
| A01        | Active                                                                      | Jul/2019                                                                                                    | 100 Tablet                                                                                                    |                                                                                                    |                                                                                                    |
| AB001      | Active                                                                      | Jul/2019                                                                                                    | 400 Dose                                                                                                    |                                                                                                    |                                                                                                    |
| AS01       | Active                                                                      | Jul/2019                                                                                                    | 1500 Dose                                                                                                    |                                                                                                    |                                                                                                    |
| 8908       | Active                                                                      | Oct/2019                                                                                                    | 90 Pair                                                                                                    |                                                                                                    |                                                                                                    |
| vanikcov27 | Active                                                                      | Aug/2020                                                                                                    | 500 Strip                                                                                                    | *Issue Qty.                                                                                                    |                                                                                                    |
| B/101      | Active                                                                      | Aug/2020                                                                                                    | 45000 Strip                                                                                                    |                                                                                                    |                                                                                                    |
| 100        | A                                                                           |                                                                                                    | 000.0                                                                                                    | ~                                                                                                    |                                                                                                    |
|            |                                                                             |                                                                                                    |                                                                                                    |                                                                                                    |                                                                                                    |
|            |                                                                             |                                                                                                    |                                                                                                    |                                                                                                    |                                                                                                    |
|            |                                                                             |                                                                                                    |                                                                                                    |                                                                                                    |                                                                                                    |
|            | 2001]<br>SD001<br>A01<br>A8001<br>A801<br>8908<br>Vankcov27<br>B/101<br>100 | D01] Stock Status<br>SD01 Active<br>A01 Active<br>A8001 Active<br>8908 Active<br>8908 Active<br>Vanikcev27 Active<br>B/101 Active | Stock Status         Expiry Date           SD001         Active         Jul/2018           A01         Active         Jul/2019           A8001         Active         Jul/2019           A801         Active         Jul/2019           A801         Active         Jul/2019           Vanikcov/27         Active         Aug/2020           B/101         Active         Aug/2020           E/101         Active         Aug/2020 | Stock Status         Expiry Date         Available Qty           SD001         Active         Jul/2018         200 Kit           A01         Active         Jul/2019         100 Tablet           A8001         Active         Jul/2019         100 Tablet           A8001         Active         Jul/2019         1500 Dose           A801         Active         Jul/2019         1500 Dose           8908         Active         Oct/2019         90 Pair           vanikcov27         Active         Aug/2020         500 Strip           B/101         Active         Aug/2020         45000 Strip | D01]           Stock Status         Expiry Date         Available City.           SD001         Active         Jul/2018         200 Kit           A01         Active         Jul/2019         100 Tablet           A8001         Active         Jul/2019         100 Tablet           A8011         Active         Jul/2019         100 Dose           8908         Active         Oct/2019         90 Pair           Vanikcov27         Active         Aug/2020         500 Strip           B/101         Active         Aug/2020         45000 Strip |

**Step-6:** Enter the quantity to be issued and click on "**OK**". Item with quantity would be added.

| Forecast     | <b>P-LMIS</b><br><i>amily Planning - Logic</i><br>inistry of Health and Family W<br>• • Admin • Stock • | s <i>tics Management Information</i><br>Telfare(Covt. of India)<br>Indent - Issue - Purchas | n <i>System</i><br>se • Reports • |                    | Tue     | Welcome, Admin<br>sday, 12-Sep-2017 13:54 | * 4 🛛 🕼         | NOISSIGN |
|--------------|----------------------------------------------------------------------------------------------------|---------------------------------------------------------------------------------------------|-----------------------------------|--------------------|---------|-------------------------------------------|-----------------|----------|
| Task List    | Issue Without Indent ×                                                                                  |                                                                                             |                                   |                    |         |                                           | 2               |          |
| Issue To S   | Item Search                                                                                             |                                                                                             |                                   |                    |         | Modify                                    | r/Cancel 📕 View | ^        |
|              | Item Name                                                                                               |                                                                                             | Reque                             | sted Quantity. : 0 |         |                                           |                 |          |
|              | Batch No.                                                                                               | Stock Status                                                                                | Expiry Date                       | Avl Qty.           | Qty.    |                                           | ~               |          |
| —New De      | SD001                                                                                                   | Active                                                                                      | Jul/2018                          | 200 Kit            | Гоо кit |                                           |                 |          |
| Current Stoc |                                                                                                    |                                                                                             |                                   |                    |         | *155110                                   | Item Finder     |          |
| —Driver D    |                                                                                                    |                                                                                             |                                   |                    |         |                                           |                 |          |
| —Approv      |                                                                                                    |                                                                                             |                                   |                    | Το      | tal Qty. : 100                            |                 |          |
| -Receive     | *Mandatory Field(s)                                                                                     |                                                                                             | 🗸 Ok 🔀 Close                      | 1                  |         |                                           |                 |          |
|              |                                                                                                    | - jonet ville                                                                               | * Remarks                         |                    |         |                                           |                 |          |

Similarly, repeat the step-5 & step-6 for other items.

**Step-7:** The following screen would appear, with details of items to be issued. Enter all the mandatory fields such as driver name, mobile no., remarks and then click on **"Issue"**.

| FP-LMI<br>Family Planuity<br>Ministry of Health of                           | S<br>ng - Logistics Management<br>und Family Welfare(Govt. of India) | Iuformation Syste                         | une                          |                      |                  |                                  | Welc<br>Tuesday, 12-Sep-2 | come, Admin<br>2017 14:07 | * 4 🛛 🚻 |
|------------------------------------------------------------------------------|----------------------------------------------------------------------|-------------------------------------------|------------------------------|----------------------|------------------|----------------------------------|---------------------------|---------------------------|---------|
| Forecast + Admin +                                                           | Stock - Indent - Issue                                               | Purchase + F                              | leports +                    |                      |                  |                                  |                           | 2                         |         |
| Issue To Sub Store Off Line                                                  | >> Issue<br>* Indent Period 2017-20<br>* Store Name Andhra I         | 18<br>Pradesh State Wareł                 | nouse v                      |                      | * Item           | Category Family Plann            | Modify/Cancel             | View                      |         |
| New Demand                                                                   | * Store Type DWH<br>• Issue Date 12-Sep-2                            | 017                                       | Y                            |                      | * Inden          | ting Store Chittoor<br>Issue No. |                           | <u> </u>                  |         |
| Current Stock Status of Inder                                                | ting Store<br>m Name                                                 | Batch No.                                 | Expiry                       | Unit                 | Available Qty.   | * Requested Qty.                 | *Issue Qty.               | Item Finder               |         |
| PTK<br>Antara IM                                                             |                                                                      | SD001<br>AB001                            | Jul/2018<br>Jul/2019         | Kit<br>Dose          | 200              | 0                                | 100                       | 0                         |         |
| Driver Details                                                               | * Driver Name Latif                                                  |                                           | 4                            |                      | * Driver's Mobil | e Number 8895624401              |                           | 4                         |         |
| - Approval Detailsy -                                                        | Approved By Officer S                                                | WH Andhra Pradesh<br>WH Chittoor - Chitto | State W v                    |                      | Appr<br>Veri     | fied Date 12-Sep-2017            | म्<br>स                   |                           |         |
|                                                                              | Received By On Beha                                                  | alf of Officer DWH Chi                    | ttoor (Of ↓<br>* Remarks ind | pplied witho<br>dent | Name of the      | Receiver On Behalf of (          | Officer DWH Chittoor (O   | ffic                      |         |
| <ul> <li>* Mandatory Field(s)</li> <li>Indenting Store Stock with</li> </ul> | ll be updated by Acknowledge De                                      | sk<br>I Praft Save I ■                    | Issue Cle                    | ar                   |                  |                                  |                           |                           |         |

Step-8: A pop-up screen would appear for confirmation, click "OK".

| Hamily Planning<br>Ministry of Health and | g - Logistics Managemen<br>d Family Welfare(Govt. of India) | t Information Syste     | WE .                            |                 | Tuesday, 12-Sep-20        | 117 14:08                |             |
|-------------------------------------------|-------------------------------------------------------------|-------------------------|---------------------------------|-----------------|---------------------------|--------------------------|-------------|
| Forecast - Admin -                        | Stock - Indent - Issu                                       | e 👻 Purchase 👻 🛛        | Reports 👻                       |                 |                           |                          |             |
| Task List Issue Without Ind               | lent ×                                                      |                         |                                 |                 |                           |                          | 8           |
|                                           |                                                             |                         |                                 |                 |                           |                          |             |
|                                           | Request Indent No                                           |                         |                                 | Iı              | ndent Date                |                          |             |
| Current Stock Status of Indentin          | g Store                                                     |                         |                                 |                 |                           |                          | Item Finder |
| Item                                      | Name                                                        | Batch No.               |                                 | Available Qty.  | * Requested Qty.          | *Issue Qty.              |             |
| РТК                                       |                                                             | SD001                   | You are going to issue Item(s)? | 200             | 0                         | 100                      | 0           |
| Antara IM                                 |                                                             | AB001                   |                                 | 400             | 0                         | 0                        | 0           |
| Driver Details                            | * Driver Name Latif                                         |                         | OK Cancel                       | * Driver's Mobi | ile Number 8895624401     |                          |             |
| —Approval Detail(s)                       | Approved By Officer                                         | SWH Andhra Pradesh S    | itate Ware                      | Арр             | roval Date 12-Sep-2017    |                          |             |
| Dessive Datails                           | Verified By Officer                                         | DWH Chittoor - Chittoo  | or 🗸                            | Ve              | rified Date 12-Sep-2017   |                          |             |
|                                           | Received By On Beh                                          | alf of Officer DWH Chit | toor (Offic                     | Name of th      | e Receiver On Behalf of O | fficer DWH Chittoor (Off | icer)       |
|                                           |                                                             |                         | * Remarks supplied without      | 5<br>.al        |                           |                          |             |

Step-9: An issue voucher would be generated for printing.

| Hinistry of Health and Family W                          | <i>tics Ma</i><br>elfare(Govt                       | nagement Information System<br>. of India)                                                          |                                                           |                                       | Т                       | uesday, 12-Sep-201      | 7 14:08      |             |     |
|----------------------------------------------------------|-----------------------------------------------------|----------------------------------------------------------------------------------------------------|-----------------------------------------------------------|---------------------------------------|-------------------------|-------------------------|--------------|-------------|-----|
| Forecast - Admin - Stock -                               | Indent                                              | ✓ Issue                                                                                             |                                                           |                                       |                         |                         |              |             |     |
| Task List Issue Without Indent ×                         |                                                     |                                                                                                    |                                                           |                                       |                         |                         |              | 6           | 3   |
| Issue To Sub Store Off Line >> Issue                     |                                                     |                                                                                                    |                                                           |                                       |                         |                         | Modify/Cance | View        | ^   |
| + 1n<br>-<br>                                            |                                                     | Family Planning Logistic Ma<br>Ministry of Health and Fam<br>Andhra Pradesh<br>Issue Vi             | nagment Inf<br>illy Welfare(Go<br>State Warehou<br>oucher | formtion Syst<br>vt. of India)<br>use | tem                     |                         |              | V           |     |
| Reques                                                   |                                                     | Issuing Store : Andhra Pradesh State Warehouse<br>Issue No. : 1031170900002                         |                                                           | Receiving Store:<br>Issue Date :      | Chittoor<br>12-Sep-2017 |                         |              | Item Finder |     |
| Driver Details                                           | S.No.                                               | Item Name                                                                                           | Batch No.                                                 | Expiry Date                           | Issue Qty.              | Unit                    | "Issue Qty.  |             |     |
| * 1                                                      | 1 1                                                 | РТК                                                                                                 | SD001                                                     | Jul/2018                              | 100                     | Kit                     |              |             |     |
| —Approval Detail(s) ———————————————————————————————————— | Received E<br>(On Behalf<br>Remarks:s<br>Print Date | 3y<br>of Officer DWH Chittoor (Officer))<br>supplied without indent<br>and Time: 12-Sep-2017 14: 10 |                                                           |                                       |                         | Issue By<br>(Admin ( )) |              |             |     |
|                                                          |                                                     | * Remarks                                                                                           |                                                           | ai                                    |                         |                         |              |             | • • |

# 6.4 Issue to Client

This process is to issue items to the client.

**Step-1:** Login with valid credentials.

Step-2: Click "Issue to Client" under "Issue" menu.

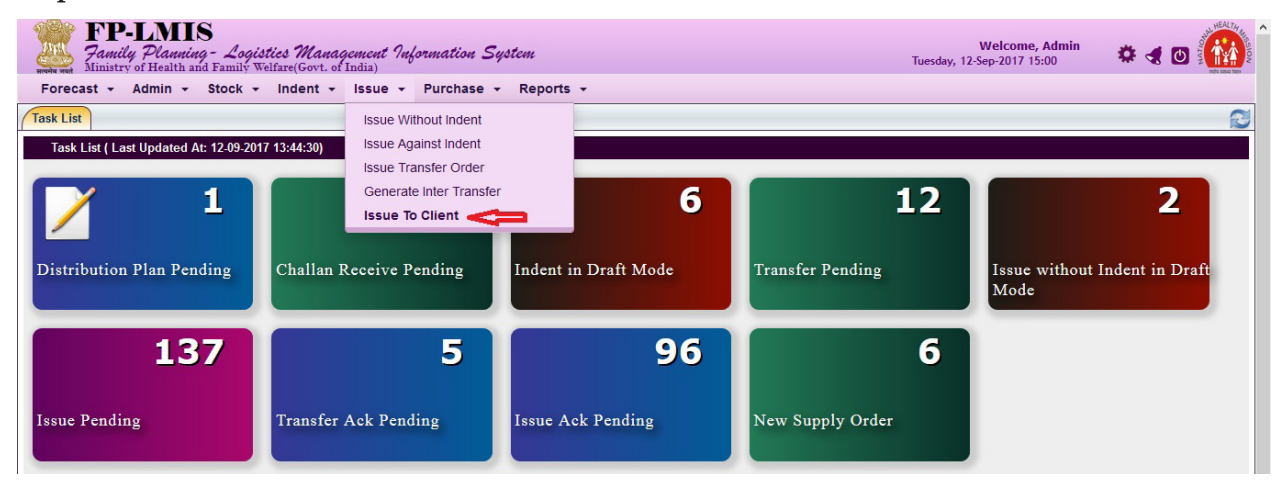

Step-3: Enter all mandatory fields and click on "Item Finder" to add items to be issued to client.

| FP-LMIS<br>Jamily Planning - Logistics Manu<br>Ministry of Health and Family Welfare(Govt. o<br>Forecast - Admin - Stock - Indent - | agement Information System<br>of India)<br>- Issue - Purchase - Reports - |              | Welcome, Admin<br>Tuesday, 12-Sep-2017 15:08 | * ৰ 🛛 🚻        |
|----------------------------------------------------------------------------------------------------|---------------------------------------------------------------------------|--------------|----------------------------------------------|----------------|
| Task List Issue To Client ×                                                                                                    |                                                                           |              |                                              | 2              |
| Issue To Client                                                                                                    |                                                                           |              |                                              | View/Cancel    |
| *Store Name                                                                                                    | CHC Tangi                                                                 | * Issue      | Date 12-Sep-2017 🔟 [dd                       | l-Mon-yyyy]    |
| Client Details                                                                                                    |                                                                           | Father's N   | lame                                         |                |
| Aadhar No.                                                                                                    | Year                                                                      | Voter Id Car | d No.                                        | tom Eindor     |
| Item Name                                                                                                    | Batch No.                                                                 | Unit         | Available Qty.                               | ssued Quantity |
| Other Detail(s)                                                                                                    | Ē.                                                                        |              |                                              |                |
|                                                                                                    | 🔚 Issue 🍾 Clear                                                           |              |                                              |                |

**Step-4:** Enter the **name of the item**, it would show the name of the item with batch nos., then select the item and click on **"OK"**.

| Issue To Clier        | nt×             |          |              |             |                |                  |
|-----------------------|-----------------|----------|--------------|-------------|----------------|------------------|
| Client<br>Item Search |                 |          |              |             |                | View             |
| nt [                  | tem Name condo  |          | 4            |             |                |                  |
|                       | Item Condom HDC | [CO0983] | Stock Status | Expiry Date | Available Otv. |                  |
| Condom HDC            | Condom FREE     | [COF098] | Active       | Jan/2019    | 957 Piece      | v                |
| Antara IM             |                 | AB1      | Active       | May/2019    | 4 Dose         |                  |
| Condom FRE            | E               | COF098   | Active       | Jan/2020    | 990 Piece      |                  |
| Chhaya FREE           |                 | CHF0198  | Active       | Jan/2021    | 995 Strip      |                  |
| Chhaya HDC            |                 | CH467    | Active       | Jan/2021    | 1000 Strip     | *Issued Quantity |
| Antara IM             |                 | bb2      | Active       | Jun/2021    | 4 Dose         |                  |
|                       |                 |          |              |             |                |                  |
|                       |                 |          |              |             |                | -                |

Step-5: Enter the quantity to be issued and click on "OK". The item with quantity would be added

| Harden start | P-LMIS<br>amily Planning - Log<br>inistry of Health and Family | gistics Management Infor<br>Welfare(Govt. of India) | mation System        |           | W<br>Tuesday, 12-Se | relcome, Admin<br>p-2017 15:18 |
|--------------|----------------------------------------------------------------|-----------------------------------------------------|----------------------|-----------|---------------------|--------------------------------|
| Forecast     | + Admin + Stock                                                | <ul> <li>Indent + Issue + I</li> </ul>              | ourchase + Reports + |           |                     | ~                              |
| Task List    | Issue to chent ×                                               |                                                     |                      |           |                     |                                |
| Issue To Cli | Item Search                                                    |                                                     |                      |           |                     | View/Cancel                    |
| -Client I    | Item Name                                                      |                                                     |                      |           |                     |                                |
|              | Selected Item Name : Co                                        | ondom HDC                                           |                      |           |                     |                                |
|              | Batch No.                                                      | Stock Status                                        | Expiry Date          | Avl Qty.  | Qty.                |                                |
|              | C00983                                                         | Active                                              | Jan/2019             | 957 Piece | 10 Piece            |                                |
|              |                                                                |                                                     |                      |           |                     | Itom Findor                    |
|              |                                                                |                                                     |                      |           |                     | *Issued Quantity               |
| -Other D     |                                                                |                                                     |                      |           |                     |                                |
|              |                                                                |                                                     |                      |           |                     |                                |
|              |                                                                |                                                     |                      |           |                     |                                |
|              |                                                                |                                                     |                      |           | Total Qty.          | : 10                           |
|              |                                                                |                                                     |                      |           |                     |                                |
|              | *Mandatory Field(s)                                            |                                                     |                      |           |                     | -                              |
|              | Selected  Expired                                              | -                                                   | 🧼 🗸 Ök 🛛 💥 Ö         | Close     |                     |                                |

Similarly, repeat the step-4 & step-5 for other items to be issued to client.

Step-6: The following screen would appear. Click on "Issue".

| FP-LN<br>Family Plan<br>Ministry of Healt | IIS<br><i>uning - Logistics Management Infor</i><br>th and Family Welfare(Govt. of India) | mation System        |          | Welcome, A<br>Wednesday, 13-Sep-2017 10:4 | dmin<br>0 🏶 🐗 🕻  |            |
|-------------------------------------------|-------------------------------------------------------------------------------------------|----------------------|----------|-------------------------------------------|------------------|------------|
| Forecast - Admin                          | → Stock → Indent → Issue → I                                                              | Purchase → Reports → |          |                                           |                  |            |
| Task List Issue To Clie                   | ent ×                                                                                     |                      |          |                                           |                  | 2          |
| Issue To Client                           |                                                                                           |                      |          |                                           | □ v              | iew/Cancel |
|                                           | *Store Name CHC Tangi                                                                     |                      | * Is     | sue Date 13-Sep-2017                      | 🔟 [dd-Mon-yyyy]  |            |
|                                           |                                                                                           |                      |          |                                           |                  |            |
|                                           | Client's Name ABC                                                                         |                      | Fathe    | r's Name XYZ                              |                  |            |
|                                           | Client's Age 18 Year                                                                      | ~                    |          | Gender Female                             | ~                |            |
|                                           | Aadhar No.                                                                                |                      | Voter Id | Card No.                                  |                  |            |
|                                           |                                                                                           |                      |          |                                           | 🔍 lten           | n Finder   |
|                                           | Item Name                                                                                 | Batch No.            | Unit     | Available Qty.                            | *Issued Quantity |            |
| Condom FREE                               |                                                                                           | COF098               | Piece    | 1000                                      | 10               | •          |
| Chhaya FREE                               |                                                                                           | CHF0198              | Strip    | 1000                                      | 5                | •          |
| -Other Detail(s)                          |                                                                                           |                      |          |                                           |                  |            |
|                                           | Remarks                                                                                   |                      |          |                                           |                  |            |
|                                           |                                                                                           | 📄 🔚 Issue 🔖 Clear    |          |                                           |                  |            |

Step-7: An issue voucher would appear for printing.

| FP-LMIS<br>Panily Planning - Logistic<br>Forecast - Admin - Stock - I<br>(Task List) Issue To Client - | <i>s Management</i><br>re(Govt. of India)<br>ndent - Issue | Information System<br>• Purchase • Reports                     | Ţ                                                                                   |                              |                     | Welcome, Admin<br>Tuesday, 07-Nov-2017 15:16 | ' * <b>- ©</b>              |
|----------------------------------------------------------------------------------------------------|------------------------------------------------------------|----------------------------------------------------------------|-------------------------------------------------------------------------------------|------------------------------|---------------------|----------------------------------------------|-----------------------------|
|                                                                                                    |                                                            | lten                                                           | n(s) issued Successful                                                              | v                            |                     |                                              |                             |
| Issue To Client *s<br>Client Details                                                                   | 1                                                          | amily Planning Logistic<br>Ministry of Health and<br>C<br>Issi | : <b>Managment Inform</b><br>I Family Welfare(Govt. of<br>IHC Tangi<br>Le to Client | <b>tion System</b><br>India) |                     | e 07-Nov-2017 bi [                           | Utew/Cancel<br>dd-Mon-yyyy] |
| ltem Name                                                                                              | Issue Dat<br>Client Nam                                    | e: 13-Sep-2017<br>a: ABC                                       | Issue No                                                                            | : 103217000002               |                     | Available Qtv.                               | Item Finder                 |
| Other Detail(s)                                                                                        | S.No.                                                      | Item Name                                                      | Batch No.                                                                           | Expiry Date                  | Issue Qty           |                                              |                             |
|                                                                                                    | 1. Condom FR                                               | EE                                                             | COF098                                                                              | Jan/2020                     | 10 Piece            |                                              |                             |
|                                                                                                    | 2. Chhaya FRI                                              | E                                                              | CHF0198                                                                             | Jan/2021                     | 5 Strip             |                                              |                             |
| F                                                                                                    | Print Date and Time<br>17-Nov-2017 15: 16                  | :                                                              |                                                                                     |                              | User Nan<br>( Admir | ne<br>h )                                    |                             |

#### 6.4.1 Cancel Issue to Client

To cancel an issue to client process, follow the steps below.

Step-1: Login with valid credentials.

Step-2: Click on "Issue to Client" under "Issue" menu.

Step-3: Select check box "View/Cancel".

| FP-LMIS<br>Jamily Planning - Logistics Management Infor<br>Ministry of Health and Family Welfare(Govt. of India) | mation System        |         | Welcome, A<br>Wednesday, 13-Sep-2017 12: | Admin 🔹 🛪 🖸 🎆    |
|----------------------------------------------------------------------------------------------------|----------------------|---------|------------------------------------------|------------------|
| Forecast - Admin - Stock - Indent - Issue - F                                                                    | 'urchase - Reports - |         |                                          | •                |
| Task List Issue To Client ×                                                                                      |                      |         |                                          |                  |
| Issue To Client                                                                                                  |                      |         |                                          | View/Cancel      |
| *Store Name CHC Tangi                                                                                            | V                    | *1      | ssue Date 13-Sep-2017                    | 🔟 [dd-Mon-yyyy]  |
| Client Details *Client's Name                                                                                    |                      | Fath    | er's Name                                |                  |
| *Client's Age                                                                                                    | V                    |         | *Gender Male                             | v                |
| Aadhar No.                                                                                                    |                      | Voter I | d Card No.                               |                  |
|                                                                                                    |                      |         |                                          | No. Item Finder  |
| Item Name                                                                                                    | Batch No.            | Unit    | Available Qty.                           | *Issued Quantity |
| Other Detail(s)                                                                                                  | j.                   |         |                                          |                  |
|                                                                                                    | 📕 Issue 🍾 Clear      |         |                                          |                  |

Step-4: Select radio icon of an issue voucher, enter valid remarks for cancellation and click on "Cancel".

| FP<br>Family<br>Ministr | -LMIS<br>by Planning - Logistic<br>y of Health and Family Welf | es Management Information So<br>are(Govt. of India) | ystem                | Welcome, Admin<br>Wednesday, 13-Sep-2017 12:13 | * 4 0        |           |
|-------------------------|----------------------------------------------------------------|-----------------------------------------------------|----------------------|------------------------------------------------|--------------|-----------|
| Forecast +              | Admin + Stock +                                                | indent + Issue + Purchase +                         | Reports +            |                                                |              | ~         |
| lask List Issu          | e To Client ×                                                  |                                                     |                      |                                                |              | 13        |
| Issue To Client>        | >View/Cancel                                                   |                                                     |                      | 0                                              | Current Date | Back Date |
|                         | *Sto                                                           | ore Name CHC Tangi                                  |                      |                                                |              |           |
|                         |                                                                |                                                     | Go                   |                                                |              |           |
| Issue                   | Details                                                        | leena No                                            | lesuing Store        | Cliant's Nama                                  | View         | -         |
|                         | 13-Sep-2017                                                    | 103217000001                                        | CHC Tangi            | ABC                                            | 0            | ^         |
|                         |                                                                |                                                     |                      |                                                | -            | _         |
|                         |                                                                |                                                     |                      |                                                |              |           |
|                         |                                                                |                                                     |                      |                                                |              |           |
|                         |                                                                |                                                     |                      |                                                |              |           |
|                         |                                                                |                                                     |                      |                                                |              | ~         |
|                         |                                                                |                                                     | *Remarks             |                                                |              |           |
|                         |                                                                | 之 🗶 🖾                                               | ancel ≽ Clear 🖕 Back |                                                |              |           |

# 6.5 Inter Transfer Order

This process is used to inter transfer the supply between two sub stores under a particular warehouse. This process can be generated, when excess stock (i.e., above the maximum stock level of any commodity) is available at any sub store(s) under that particular warehouse.

#### 6.5.1 Generate Inter Transfer:

Step-1: Login with valid credentials.

Step-2: Click on "Generate Inter Transfer" under "Issue" menu.

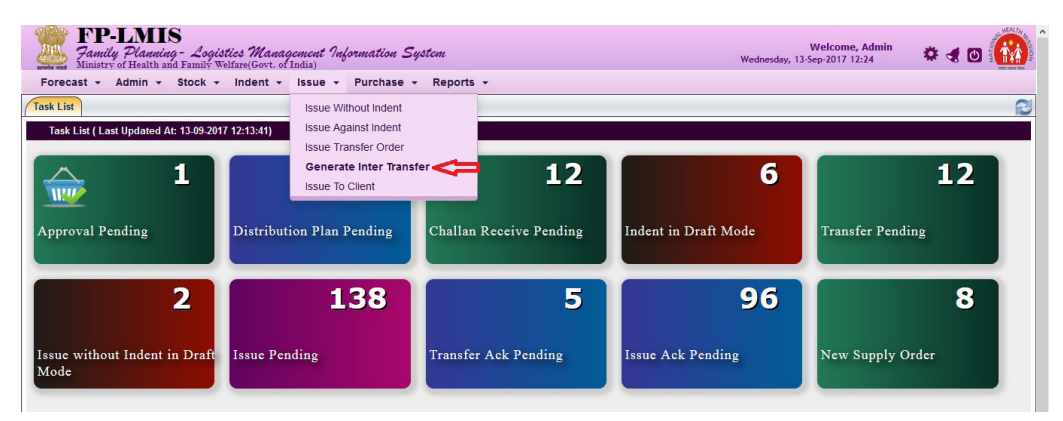

Step-3: Click on "Generate".

| FP-LMIS<br>Family Planning - Logistics Management Information ,<br>Ministry of Health and Family Weitsam(Gost. of Inda)<br>Forecast - Admin - Stock - Indent - Issue - Purchase                                                                                                    | System<br>• Reports • |                   |                     | W/<br>Saturday, 11-Nov-2 | elcome, Admin<br>017 14:40 | * < 0 🙆   |
|----------------------------------------------------------------------------------------------------|-----------------------|-------------------|---------------------|--------------------------|----------------------------|-----------|
| Task List Generate Inter Transfer ×                                                                                                    |                       |                   |                     |                          |                            | 2         |
| Store Name Charinhad Dictrict Warehouse                                                                                                    |                       |                   | Statue Transfor In  | Process                  |                            | -         |
| Generate Generate Gen |                       |                   | Status Transfer an  | 100055                   |                            |           |
| ■ Order No. ◇ V Order Date ^ V                                                                                                    | Item Name 🔨 💙         | Batch No.         | Order/Transfer Qty. | Demand Store 🔨 💙         | Transferring               | Store 🔨 💙 |
|                                                                                                    |                       | No Record Found!! |                     |                          |                            |           |
| Total Record 0                                                                                                    |                       |                   |                     |                          |                            |           |
|                                                                                                    |                       |                   |                     | FILMER: Order N          | lo. 💌                      | Search    |
|                                                                                                    |                       |                   |                     |                          |                            |           |
|                                                                                                    |                       |                   |                     |                          |                            |           |
|                                                                                                    |                       |                   |                     |                          |                            |           |
|                                                                                                    |                       |                   |                     |                          |                            |           |
|                                                                                                    |                       |                   |                     |                          |                            |           |
|                                                                                                    |                       |                   |                     |                          |                            |           |
|                                                                                                    |                       |                   |                     |                          |                            |           |
|                                                                                                    |                       |                   |                     |                          |                            |           |

**Step-4:** Select **item** from the drop-down menu and enter **quantity** to be transfered and then click "**Save**" to generate transfer order.

| cast - Admin - Stock - I                                | ndent - Issue - Reports -                                               |                             |                |                       |                      |              |     |
|---------------------------------------------------------|-------------------------------------------------------------------------|-----------------------------|----------------|-----------------------|----------------------|--------------|-----|
| st Generate Inter Transfer ×                            |                                                                         |                             |                |                       |                      |              |     |
| ansfer Order Generation                                 |                                                                         |                             |                |                       |                      |              |     |
| SI                                                      | ore Name U P State Warehouse                                            |                             |                | Order Date 14-Aug-    | 2017 09:44           |              |     |
| т                                                       | ansfer To () Transfer between Sub Store                                 | es © Return to Parent Store |                |                       |                      |              |     |
| * Store With Short                                      | age Stock Ghaziabad District Warehouse 👻                                | Shortage Stock              | * Store With E | xcess Stock Lucknov   | v District Warehouse | Excess Stock |     |
| -Added Order Item Detail                                |                                                                         |                             |                | 1                     |                      |              | _   |
|                                                         | 2.4.1.11                                                                | Available Otv. Unit         | Expiry Date    | Mfg Date              | Order Oty            | Action       | 100 |
| item Name                                               | Batch No.                                                               |                             |                | ing, our              | Under dry.           |              |     |
| Item Name                                               | Batch No.                                                               |                             |                |                       | Under day.           |              |     |
| Item Name                                               | em Name EC Pill HDC                                                     |                             |                |                       |                      |              |     |
| Item Name<br>New Order Detail                           | em Name EC <u>Pill HDC</u>                                              |                             |                | (v.                   |                      |              |     |
| Item NameNew Order Detail                               | tem Name EC Pill HDC                                                    | Expiry Date                 |                | Mig. Jate             |                      | rder Qty.    |     |
| New Order DetailBatch Detail(s)Batch No. 06             | tem Name EC Pill HDC<br>lable Qty. 5000<br>Available Qty.<br>5000 Table | Expiry Date                 |                | Mig. Date<br>Jan/2012 |                      | rder Qty.    | -   |
| Item Name New Order Detail Batch Detail(s) Batch No. 06 | tem Name EC Pill HDC<br>lable Qty. 5000<br>Available Qty.<br>5000 Table | Expiry Date<br>it Jan/2020  |                | Mfg. Date<br>Jan/2012 |                      | rder Qty.    | -   |
| Item Name New Order Detail                              | tem Name EC Pill HDC<br>lable Qty. 5000<br>Available Qty.<br>5000 Table | Expiry Date<br>et Jan/2020  |                | Mrg. Date<br>Jan/2012 |                      | rder Qty.    |     |

If more than one item has to be transfered, click on "Add". Repeat step 4 and click on "Save".

| Family Planning - Logistic<br>Ministry of Health and Family Well | es Management Information Syst<br>are(Govt. of India)                    | tem                                |                         |                | Monday,               | Welcome, Adn<br>14-Aug-2017 09:47 | <sup>nin</sup> 🌣 | -     |   |
|------------------------------------------------------------------|--------------------------------------------------------------------------|------------------------------------|-------------------------|----------------|-----------------------|-----------------------------------|------------------|-------|---|
| recast - Admin - Stock -                                         | Indent + Issue + Reports +                                               |                                    |                         |                |                       |                                   |                  |       |   |
| List Generate Inter Transfer ×                                   |                                                                          |                                    |                         |                |                       |                                   |                  |       | K |
| Transfer Order Generation                                        |                                                                          |                                    |                         |                |                       |                                   |                  |       |   |
| 1                                                                | Store Name U P State Warehouse                                           |                                    |                         |                | Order Date 14-Aug-    | 2017 09:44                        |                  |       |   |
|                                                                  | Transfer To  Transfer between Sub Sto                                    | ores ©Return to P                  | arent Store             |                |                       |                                   |                  |       |   |
| * Store With Sho                                                 | rtage Stock Ghaziabad District Warehouse                                 | <ul> <li>Shortage Stock</li> </ul> |                         | * Store With E | cess Stock Lucknov    | w District Warehouse              | e 💌 Excess       | Stock |   |
| Added Order Item Detail                                          | Batch No                                                                 | Available Otv                      | lloit                   | Expiry Date    | Mfg Date              | Order Otv                         | Act              | on    |   |
|                                                                  |                                                                          |                                    |                         |                |                       |                                   |                  |       | ÷ |
| New Order Detail                                                 |                                                                          |                                    |                         |                |                       |                                   |                  |       |   |
| New Order Detail                                                 | Item Name <u>EC Pill HDC</u><br>ailable Qty. 5000                        |                                    |                         |                |                       |                                   |                  |       | 1 |
| New Order Detail                                                 | Item Name <u>EC Pill HDC</u><br>ailable Qty. 5000<br>Available Qty.      |                                    | Expiry Date             |                | v<br>Mfg. Date        | C                                 | Drder Qty.       |       | 1 |
| New Order Detail                                                 | Item Name EC Pill HDC<br>ailable Qty. 5000<br>Available Qty.<br>5000 Tat | olet                               | Expiry Date<br>Jan/2020 |                | Mfg. Date<br>Jan/2012 | C                                 | Order Qty.       |       | ] |

Step-5: A pop-up message would appear to confirm the transfer, click on "OK".

| works and Ministry of Health and Family Welfare | Management Information Syst<br>(Govt. of India) | tem                                          | Monday, 1                      | Welcome, Admin<br>4-Aug-2017 09:49 | * 4 0        |     |
|-------------------------------------------------|-------------------------------------------------|----------------------------------------------|--------------------------------|------------------------------------|--------------|-----|
| Forecast - Admin - Stock - Inc                  | dent - Issue - Reports -                        |                                              |                                |                                    |              |     |
| Task List Generate Inter Transfer ×             |                                                 |                                              |                                |                                    |              | 2   |
| Transfer Order Generation                       |                                                 |                                              |                                |                                    |              | i î |
| Sto                                             | re Name U P State Warehouse                     |                                              | Order Date 14-Aug-2            | 2017 09:44                         |              |     |
| Tra                                             | nsfer To 💿 Transfer between Sub Sto             | You Are Going To Generate Transfer Order !!! |                                |                                    |              |     |
| * Store With Shorta                             | ge Stock Ghaziabad District Warehouse           |                                              | tore With Excess Stock Lucknow | District Warehouse                 | Excess Stock |     |
| Added Order Item Detail                         |                                                 |                                              |                                |                                    |              |     |
| Item Name                                       | Batch No.                                       | OK Cancel                                    | cpiry Date Mfg. Date           | Order Qty.                         | Action       |     |
| EC PIII HDC                                     | 106                                             | ÷                                            | lan/2020 Jan/2012              | 6                                  | Û            |     |

#### 6.5.2 Cancel Inter Transfer Order

The transfer order issuing store can cancel the inter-transfer order, if the process of transfer has not started.

To cancel an inter transfer order, follow the steps below. Repeat the **step-1** to **step-3** of the **Generating Inter Transfer** process.

Step-4: Select the check box of that particular transfer order number and click on "Cancel".

| And A  | FP-LA<br>Family Pla<br>Ministry of He | MIS<br>anning - Logistics<br>with and Family Welfard | Management Information System<br>(Govt. of India) | orte -    |                         | Welcome, Adı<br>Wednesday, 13-Sep-2017 12:57 | <sup>nin</sup> 🔅 🛪 🖸 🎆          |
|--------|---------------------------------------|------------------------------------------------------|---------------------------------------------------|-----------|-------------------------|----------------------------------------------|---------------------------------|
| Task L | ist Generate I                        | Inter Transfer ×                                     |                                                   |           |                         |                                              | 8                               |
|        | 1                                     | Store Name UP State                                  | Warehouse                                         | ~         | Status Tran             | fer In Process                               | -<br>                           |
|        | Order No.                             | Order Date A V                                       | Item Name ^ V                                     | Batch No. | Order/Transfer Qty. 🔺 🗸 | Demand Store 🔨 💙                             | Transferring Store              |
|        | 10931700004                           | 02-Jun-2017                                          | Chhaya FREE                                       | 369       | 1/0 Strip               | Ghaziabad District Warehouse                 | Meerut Warehouse                |
|        | 10931700041                           | 01-Aug-2017                                          | Antara IM                                         | cpt2017   | 500/0 Dose              | Meerut Warehouse                             | Ghaziabad District<br>Warehouse |
|        | 10931700055                           | 29-Aug-2017                                          | Antara IM                                         | cpt2017   | 5/0 Dose                | Ghaziabad District Warehouse                 | Meerut Warehouse                |
| Û      |                                       |                                                      |                                                   |           |                         |                                              |                                 |

**Step-5:** A pop-up message for entering remarks would appear, enter remarks and click on **"OK"**. A pop-up message would appear for confirmation, click on **"OK"**.

### 6.6 Issue against an Inter Transfer Order

When a warehouse generates an inter transfer order, an issue notification is sent to the transferring sub store (where excess stock is available) to the indented sub store.

To transfer the items against the inter transfer order, follow the steps below.

**Step-1:** Login with valid credentials.

Step-2: Click on "Issue Transfer Order" under "Issue" menu.

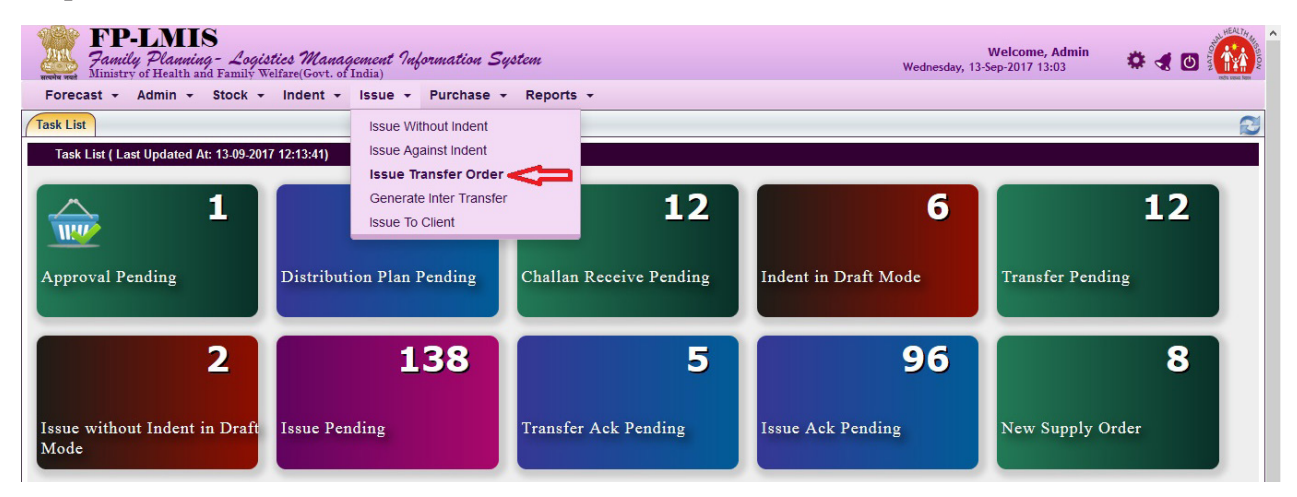

**Step-3:** Transfer order along with sub store name, (where to transfer) would appear on the screen by default. If there are multiple orders available, then select the store name from the drop-down box and click on **"Go"**.

| FP-LMIS<br>Jamily Planning - Logistics Management Information System      | Welcome, Admin<br>Wednesday, 13-Sep-2017 13:06 | * ৰ ত 🚻     |
|---------------------------------------------------------------------------|------------------------------------------------|-------------|
| Forecast - Admin - Stock - Indent - Issue - Purchase - Reports -          |                                                |             |
| Task List Issue Transfer Order ×                                          |                                                |             |
| Online Transfer Detail>>                                                  |                                                | View/Cancel |
| *Store Name Ghaziabad District Warehouse                                  | Transfer Date & Time 13-Sep-2017/13:07:35      |             |
| *Transfer Request No. 10931700041 (01-Aug-2017) - Meerut Warehouse 🔽 Go < |                                                |             |
| 9 - 14 - 1 P <sup>+</sup> 2143                                            |                                                |             |
| <ul> <li>Mandatory Field(s)</li> </ul>                                    |                                                |             |
| 👼 Transfer                                                                |                                                |             |

**Step-4:** It would show the name of the item(s) to be transfered. Select the check box of the batch nos. and enter the quantity for transfer and click on "**Transfer**".

| FP-LM<br>Family Plans<br>Ministry of Health                  | IS<br>ning - Logistics Management<br>h and Family Welfare(Govt. of India) | Information System              |                | Wednesday, 1             | Welcome, Admin<br>I3-Sep-2017 13:10 | * 🛪 🖸 🌘     |
|--------------------------------------------------------------|---------------------------------------------------------------------------|---------------------------------|----------------|--------------------------|-------------------------------------|-------------|
| orecast + Admin                                              |                                                                           | Purchase + Reports -            | •              |                          |                                     |             |
| List Issue Transfer                                          | r Order ×                                                                 |                                 |                |                          |                                     |             |
| Online Transfer Deta                                         | il>>                                                                      |                                 |                |                          |                                     | View/Cancel |
|                                                              | Store Name Ghaziaba                                                       | d District Warehouse            |                | Transfer Date & Time 13- | Sep-2017/13:07:35                   |             |
|                                                              | Transfer Request No. 10931700                                             | 0041 (01-Aug-2017) - Meerut War | rehouse        |                          |                                     |             |
| Other Detail(s)                                              | Order Date 01-Aug-2                                                       | 017                             |                | Receiving Store Name Mee | rut Warehouse                       |             |
| #                                                            | Batch No.                                                                 | Expiry Date                     | Available Qty. | Order Qty.               | Transfer                            | Qty.        |
| Item Name : Antara                                           | 1 IM                                                                      |                                 |                |                          |                                     |             |
| $\triangleright$                                             | cpt2017                                                                   | Jun/2018                        | 10664 Dose     | 500 Dose                 | 500                                 |             |
|                                                              |                                                                           |                                 |                | Total Transferred Qty    | 500                                 |             |
| Other Detail(s)                                              |                                                                           |                                 |                |                          |                                     |             |
|                                                              |                                                                           | Remark                          | cs(if any)     |                          |                                     |             |
|                                                              |                                                                           | Transfer                        | 🏷 Clear 📁 Back |                          |                                     |             |
| <ul> <li>Mandatory Fiel</li> <li>Request [ Either</li> </ul> | ld(s)<br>rr Partial or Full ] will be closed Af                           | ter Save                        |                |                          |                                     |             |

**Step-5:** A pop-up message would appear to confirm the transfer, click "**OK**". Transfer voucher would be generated for printing.

| FP-LMIS<br><i>Family Planning - Logis</i><br>Ministry of Health and Family Wi<br>Forecast - Admin - Stock - | <i>tics Managemen</i><br>elfare(Govt. of India)<br>Indent - Issu         | nt Information System<br>1e - Purchase - Reports -                                                                                                    |                            |                                                                                      | Welcome, Admin<br>Wednesday, 13-Sep-2017 13:14 |   |
|----------------------------------------------------------------------------------------------------|--------------------------------------------------------------------------|----------------------------------------------------------------------------------------------------|----------------------------|--------------------------------------------------------------------------------------|------------------------------------------------|---|
| Task List Issue Transfer Order ×                                                                            |                                                                          |                                                                                                    |                            |                                                                                      |                                                | 2 |
|                                                                                                    |                                                                          |                                                                                                    |                            |                                                                                      |                                                |   |
| •Transfe<br>♥ * Mandatory Field(s)                                                                          | Print Date and Tim<br>13-Sep-2017 13: 11<br>User Name:Admin<br>T<br>From | e:<br>5<br>5<br><b>store No. :</b> 1051170007<br><b>Store Name:</b> Ghaziabad District Warehouse<br><b>Order No. :</b> 10931700041<br><b>Demand No :</b> 10911700007 | Tran<br>To Sto<br>O<br>Dem | isfer Date : 13-Sep<br>ore Name : Meerut<br>rder Date : 01-Aug<br>nand Date : 01-Aug | -2017 13:16<br>Warehouse<br>-2017<br>-2017     |   |
|                                                                                                    | S.No.                                                                    | Item Name                                                                                                    | Batch No.                  | Expiry Date                                                                          | Transfer Qty.                                  |   |
|                                                                                                    | 1 Ant                                                                    | ara IM                                                                                                    | cpt2017                    | Jun/2018                                                                             | 500 Dose                                       |   |
|                                                                                                    |                                                                          | <br>Received By                                                                                                    |                            | Admin ( admin )<br>Transferred By                                                    | ,                                              |   |

To receive and acknowledge the items through inter transfer, follow the "**Receive & Acknowledge**" process (section 6.2).

#### 6.6.1 View/Cancel Inter Transfer Detail

To view or cancel an inter transfer details, follow the steps below.

Step-1: Login with valid credentials.

Step-2: Click on "Issue Transfer Order" under "Issue" menu.

Step-3: Select the View/Cancel checkbox.

| FP-LMIS<br>Family Planning - Logistics Management Information System<br>Ministry of Health and Family Welfare(Govt. of India) | Welcome, Admin<br>Wednesday, 13-Sep-2017 14:20 | * 4 🛛 🚺     |
|----------------------------------------------------------------------------------------------------|------------------------------------------------|-------------|
| vrecast - Admin - Stock - Indent - Issue - Purchase - Reports -                                                               |                                                |             |
| List Issue Transfer Order ×                                                                                                   |                                                | R           |
| Online Transfer Detail>>                                                                                                    |                                                | View/Cancel |
| *Store Name Ghaziabad District Warehouse                                                                                      | Transfer Date & Time 13-Sep-2017/14:20:37      | <b>N</b>    |
| *Transfer Request No. Select Value v Go                                                                                       |                                                | nr -        |

**Step-4:** Select period by selecting the date and click on "**Search**". It would show all the transfers made during that particular period. To view a particular transfer detail, select the **radio icon** of a particular transaction.

| st State                  | Transfer Order x |                             |                     |              |                |               |              |
|---------------------------|------------------|-----------------------------|---------------------|--------------|----------------|---------------|--------------|
|                           |                  |                             |                     |              |                |               |              |
| nline Trans               | fer Detail>>View |                             |                     |              |                |               | ✓ View/Cance |
|                           | *Stor            | e Name Ghaziabad District W | arehouse 🗸          |              |                |               |              |
|                           | *Erc             | m Date 10-May-2017          | -                   | *To Dat      | te 13-Sep-2017 | ~             |              |
|                           | TR               | In Date 10-May-2017         |                     |              | te 15-5ep-2017 |               |              |
|                           |                  |                             |                     | 🔍 Search < 💳 |                |               |              |
| - Transfe                 | r Details        |                             |                     |              |                |               |              |
| #                         | Transfer No.     | Transfer Date               | Transt              | er To        | Order No.      | Order Da      | ate          |
| •                         | 1051170004       | 28-Jul-2017                 | Meerut Warehouse    |              | 10931700017    | 28-Jul-20     | 017          |
| 0                         | 1051170005       | 28-Jul-2017                 | U P State Warehouse |              | 10931700023    | 28-Jul-20     | 017          |
| 0                         | 1051170006       | 01-Aug-2017                 | Meerut Warehouse    |              | 10931700034    | 01-Aug-2      | 017          |
| 0                         | 1051170007       | 13-Sep-2017                 | Meerut Warehouse    |              | 10931700041    | 01-Aug-2      | 017          |
|                           |                  |                             |                     |              |                |               |              |
|                           |                  |                             |                     |              |                |               |              |
|                           |                  |                             |                     |              |                |               |              |
| em Detail(s)              |                  |                             |                     | Patab Na     | Expiry         | Transfer Qty. | Rec. Qty.    |
| em Detail(s)              |                  | Item Name                   |                     | Datch NO.    |                |               |              |
| em Detail(s)<br>Intara IM |                  | Item Name                   |                     | cpt2017      | Jun/2018       | 10 Dose       | 10 Dose      |
| em Detail(s)<br>Antara IM |                  | Item Name                   |                     | cpt2017      | Jun/2018       | 10 Dose       | 10 Dose      |

Step-5: To cancel a transfer order, click on "Delete".

| Issue                                     | Taxandra Ordan   |                             |                     |           |                         |                          |                      |
|-------------------------------------------|------------------|-----------------------------|---------------------|-----------|-------------------------|--------------------------|----------------------|
|                                           | Iransfer Order × |                             |                     |           |                         |                          |                      |
| iline Trans                               | ier Detail>>View |                             |                     |           |                         |                          | View/Cance           |
|                                           | *Stor            | e Name Ghaziabad District W | 'arehouse 🗸 🗸       |           |                         |                          |                      |
|                                           | *Erc             | om Date 10-May-2017         |                     | *To Dat   | te 13-Sep-2017          |                          |                      |
|                                           |                  |                             |                     |           |                         |                          |                      |
|                                           |                  |                             |                     | Search    |                         |                          |                      |
| - Transfer                                | Details          |                             |                     |           |                         |                          |                      |
| #                                         | Transfer No.     | Transfer Date               | Trans               | er To     | Order No.               | Order Date               |                      |
|                                           | 1051170004       | 28-Jul-2017                 | Meerut Warehouse    |           | 10931700017             | 28-Jul-20                | 017                  |
| 0                                         | 1051170005       | 28-Jul-2017                 | U P State Warehouse |           | 10931700023             | 28-Jul-20                | 017                  |
| O 1051170006 01-Aug-2017 Meerut Warehouse |                  |                             |                     |           | 10931700034 01-Aug-2017 |                          |                      |
| O 1051170007 13-Sep-2017 Meerut Warehouse |                  |                             |                     |           | 10931700041             | 01-Aug-2                 | 017                  |
| 0                                         |                  |                             |                     |           |                         |                          |                      |
| 0                                         |                  |                             |                     |           |                         |                          |                      |
| 0                                         |                  |                             |                     |           |                         |                          |                      |
| m Detail(s)                               |                  |                             |                     |           |                         |                          |                      |
| m Detail(s)                               |                  | Item Name                   |                     | Batch No. | Expiry                  | Transfer Qty.            | Rec. Qty.            |
| m Detail(s)                               |                  | Item Name                   |                     | Batch No. | Expiry<br>Jun/2018      | Transfer Qty.<br>10 Dose | Rec. Qty.<br>10 Dose |

# Chapter 7 Reports

This section provides reports like current stock, issue report, damage summary report etc.

To view different reports, follow the steps below.

Step-1: Login with valid credentials.

Step-2: Click on "Reports" menu.

| FP-LMIS<br>Family Planning - Logistics Management In<br>Ministry of Health and Family Welfare(Govt. of India) | formation System                                                                                                    | Welcome, Admin<br>Saturday, 09-Sep-2017 17:15 | * 🛪 🖸 🎆    |
|----------------------------------------------------------------------------------------------------|----------------------------------------------------------------------------------------------------|-----------------------------------------------|------------|
| Forecast + Admin + Stock + Indent + Issue +<br>Task List<br>Task List (Last Updated At: 09-09-2017 15-47:31)  | Current Stock                                                                                                    |                                               | 2          |
| L1<br>Challan Receive Pending                                                                                 | 7<br>ode Capity Summary Report Batch Search Stock Ledger Report National Dashboard Received Report Annual Demand Report | 2<br>Issue without Indent in Draft<br>Mode    | <b>165</b> |
| 5<br>Transfer Ack Pending Short Supply Ack                                                                    | Compiled Demand Report                                                                                                  | 5<br>New Supply Order                         |            |

# 7.1 Current Stock Report

Select the "Current Stock".

Select and drag the items to display the current stock and click on "Generate".

| FP-LMIS<br>Family Planning - Logistics Management Information System | Welcome, Admin<br>Wednesday, 13-Sep-2017 14:46 | NEAL TAY |
|----------------------------------------------------------------------|------------------------------------------------|----------|
| Forecast - Admin - Stock - Indent - Issue - Purchase - Reports -     |                                                |          |
| Task List Current Stock ×                                            |                                                | 2        |
| Current Stock                                                        |                                                |          |
| *Store Name Ghaziabad District Warehouse                             | Report Format Pdf                              |          |
|                                                                      |                                                |          |
| OC PIII FREE<br>PTK<br>Tubal RING<br>ILUCD 380-A                     | ^                                              |          |
| Condom HDC<br>Antara IM                                              | v                                              |          |
| * Mandatory Field(5)                                                 |                                                |          |

Current stock report would be generated and displayed as shown below.

|              |                                  | Family Planning - Logistics Mangement In<br>Department of Health (Govt. o | formation Syst<br>f UP) | em<br>Report Date & Ti | me : 13-Sep-2017 02:58 PM |
|--------------|----------------------------------|---------------------------------------------------------------------------|-------------------------|------------------------|---------------------------|
| Issued Quant | atity Report For Chaziabad Distr | ict Warehouse for the Period 01-May-2017 to 13-Sep-2017                   |                         |                        |                           |
| SNo Ite      | em Name                          | To Store                                                                  | Unit                    | Issue Date             | Issued Quantity           |
| 1 An         | ntara SC                         | Dasna CHC                                                                 | Dose                    | 18-Jul-2017            | 2                         |
| 2 Co         | ondom FREE                       | Dasna CHC                                                                 | Piece                   | 17-Jul-2017            | 100                       |
| 3 Ch         | hhaya FREE                       | Danna CHC                                                                 | Strip                   | 17-Jul-2017            | 20                        |
| 4 IU         | JCD 375                          | Danna CHC                                                                 | Piece                   | 13-Jul-2017            | 50                        |
| 5 An         | ntara IM                         | Dama CHC                                                                  | Dose                    | 03-Jul-2017            | 5                         |
| 6 Ch         | hhaya FREE                       | Dama CHC                                                                  | Strip                   | 03-Jul-2017            | 10                        |
| 7 Co         | ondom FREE                       | Dama CHC                                                                  | Piece                   | 03-Jul-2017            | 100                       |
| S Chi        | hhaya FREE                       | Dasna CHC                                                                 | Strip                   | 16-Jun-2017            | 50                        |
| 9 EC         | C Pill HDC                       | Dasna CHC                                                                 | Tablet                  | 16-Jun-2017            | 5                         |
| 10 IU        | JCD 375                          | Dama CHC                                                                  | Piece                   | 16-Jun-2017            | 90                        |
| 11 Ch        | hhaya FREE                       | Dama CHC                                                                  | Strip                   | 05-Jun-2017            | 6                         |
| 12 EC        | C Pill HDC                       | Dama CHC                                                                  | Tablet                  | 29-May-2017            | 50                        |

# 7.2 Issue Report

Under the **"Reports"** menu select the "**Issue Report"**. Further select the period for which report has to be generated by selecting dates. Drag the items to display and click on "**Generate**".

| FP-LMIS<br>Family Planning - Logistics Management Information System<br>Ministry of Health and Family Welfare(Govt. of India) | Welcome, Admin<br>Wednesday, 13-Sep-2017 14:51 🌼 🛠 🛃 🔯 🌃 |
|----------------------------------------------------------------------------------------------------|----------------------------------------------------------|
| Forecast - Admin - Stock - Indent - Issue - Purchase - Reports -                                                              |                                                          |
| Task List Issue Report ×                                                                                                    | 0                                                        |
| Issued Quantity                                                                                                    |                                                          |
| * Store Name Ghaziabad District Warehouse                                                                                     | Report Format Pdf 🗸                                      |
| * From Date 13-Sep-2017 🔟                                                                                                    | * To Date 13-Sep-2017 🔲 🧲                                |
| Batch                                                                                                    |                                                          |
| Tetem Name      EC Pill HDC      demo     OC Pill FREE      FTK     Tubal RING     JUCO 380-A                                 |                                                          |
| * Mandatory Field(s)                                                                                                    |                                                          |

Issue report would be generated and displayed.

#### Family Planning - Logistics Mangement Information System Department of Health (Govt. of UP)

Report Date & Time : 13-Sep-2017 02:49 PM

| Current Stock Report For Ghaziabad District Warehouse |             |           |        |               |  |  |  |
|-------------------------------------------------------|-------------|-----------|--------|---------------|--|--|--|
| SNo                                                   | Item Name   | Item Type | Unit   | Stock in Hand |  |  |  |
| 1                                                     | Antara IM   | Dose      | Dose   | 10704         |  |  |  |
| 2                                                     | Antara SC   | Dose      | Dose   | 478           |  |  |  |
| 3                                                     | Chhaya FREE | Strip     | Strip  | 710           |  |  |  |
| 4                                                     | Chhaya HDC  | Strip     | Strip  | 300           |  |  |  |
| 5                                                     | Condom FREE | Pieces    | Piece  | 490           |  |  |  |
| 6                                                     | EC Pill HDC | Tablets   | Tablet | 70            |  |  |  |
| 7                                                     | OC Pill HDC | Cycle     | Cycle  | 300           |  |  |  |

### 7.3 Damage Summary Report

Under the **"Reports"** menu select the **"Damage Summary Report".** Select the date range and then click **"Generate**". Damage report would be generated and displayed as below.

Family Planning - Logistics Mangement Information System Department of Health (Govt. of Maharashtra)

Report Date & Time: 21-Jul-2017 12:34 PM

| Expir | Expiry Summary Report |              |            |          |                    |             |                     |  |  |
|-------|-----------------------|--------------|------------|----------|--------------------|-------------|---------------------|--|--|
| S.No  | Item Name             | Item<br>Type | Store Name | Batch No | Manufacturing Date | Expiry Date | Expired<br>Quantity |  |  |
| 1     | Antara IM             | Dose         | PHC Pune   | 303      | 01-May-2017        | 30-Sep-2017 | 2 Dose              |  |  |
| 2     | Condom HDC            | Pieces       | PHC Pune   | ci3      | 01-May-2016        | 30-Jun-2018 | 160 Piece           |  |  |

# 7.4 Expiry Summary Report

Under the **"Reports"** menu Select the **"Expiry Summary Report"**. Select the date range and then click **"Generate**". Expiry report would be generated and displayed.

Family Planning - Logistics Mangement Information System Department of Health (Govt. of Maharashtra)

Report Date & Time : 21-Jul-2017 12:34 PM

| Expir | ixpiry Summary Report |              |            |          |                    |             |                     |  |  |  |
|-------|-----------------------|--------------|------------|----------|--------------------|-------------|---------------------|--|--|--|
| S.No  | Item Name             | Item<br>Type | Store Name | Batch No | Manufacturing Date | Expiry Date | Expired<br>Quantity |  |  |  |
| 1     | Antara IM             | Dose         | PHC Pune   | 303      | 01-May-2017        | 30-Sep-2017 | 2 Dose              |  |  |  |
| 2     | Condom HDC            | Pieces       | PHC Pune   | ci3      | 01-May-2016        | 30-Jun-2018 | 160 Piece           |  |  |  |

### 7.5 Batch Search

To search a particular batch no. of any commodity, select "**Batch Search**", under the "**Reports**" menu select date range, enter **Batch No**., then click "**Generate**". A report would be generated showing the availability of that particular batch at different stores/facilities.

Family Planning - Logistics Mangement Information System Ministry of Health and Family Welfare (Govt. of India)

|       | Report Date & Time : 21-Jul-2017 12:35 PM       |             |           |       |                    |             |                       |  |  |
|-------|-------------------------------------------------|-------------|-----------|-------|--------------------|-------------|-----------------------|--|--|
| Batch | Batch Wise Store(s) Report for Batch Number 303 |             |           |       |                    |             |                       |  |  |
| S.No  | Store Name                                      | Item Name   | Item Type | Unit  | Manufacturing Date | Expiry Date | Available<br>Quantity |  |  |
| 1     | ASHA Worker                                     | Chhaya FREE | Strip     | Strip | 01-May-2015        | 31-Jul-2017 | 55                    |  |  |
| 2     | Maharashtra Warehouse                           | Antara IM   | Dose      | Dose  | 01-May-2017        | 30-Sep-2017 | 36                    |  |  |
| 3     | Mumbai Warehouse                                | Antara IM   | Dose      | Dose  | 01-May-2017        | 30-Sep-2017 | 5                     |  |  |
| 4     | PHC Pune                                        | Antara IM   | Dose      | Dose  | 01-May-2017        | 30-Sep-2017 | 2                     |  |  |

### 7.6 Stock Ledger Report

Stock ledger report contains date wise record for each item along with stock availability, received and issue details up to the current date or for the entire financial year.

To view the stock ledger, select the "Stock Ledger Report". Select the date range and then click "Generate". A report would be generated showing item name along with batch no., expiry date, opening balance, received quantity, issued quantity and closing balance.

| 7ame<br>Ministr      | ily Planning - 1<br>ary of Health and Fan | ogistics  | Management Govt. of India) | Information System |                 |               | Welcome,<br>Friday, 21-Jul-2017 10 | Admin<br>42 🍀 🛃 🚺 |
|----------------------|-------------------------------------------|-----------|----------------------------|--------------------|-----------------|---------------|------------------------------------|-------------------|
| cast 👻               | Admin - Stoc                              | ⊧k + Ind  | ent - Issue                | • Purchase • Re    | ports 👻         |               |                                    |                   |
| st Sto               | ock-Ledger Re <mark>port</mark> ×         |           |                            |                    |                 |               |                                    |                   |
| Approv               | Complet Denier                            |           |                            |                    |                 |               |                                    |                   |
| k Ledger<br>U P Stat | r<br>te Warehouse                         | Date Rang | e : 02-Jan-2017 To         | 20-Jul-2017        |                 |               |                                    |                   |
| tock Ledg            | ger                                       |           |                            |                    |                 |               |                                    |                   |
|                      |                                           |           |                            |                    |                 |               |                                    | 1                 |
| S. No.               | Item Name                                 | Unit      | Batch No                   | Expiry Date        | Opening Balance | Received Qty. | Issued Qty.                        | Closing Balance   |
| 1                    | Antara IM                                 | Dose      | cpt2017                    | 30-Jun-2018        | 0               | 1000          | 1000                               | (                 |
| 2                    | Chhaya FREE                               | Strip     | 123                        | 31-Jan-2021        | 0               | 490           | 0                                  | 490               |
| 3                    | Chhaya FREE                               | Strip     | 256                        | 31-Jan-2025        | 0               | 7995          | 0                                  | 7995              |
| 4                    | Chhaya FREE                               | Strip     | 369                        | 31-Mar-2018        | 0               | 331           | 0                                  | 331               |
| 5                    | Chhaya FREE                               | Strip     | 786                        | 30-Apr-2017        | 0               | 205           | 0                                  | 205               |
| 6                    | Chhaya FREE                               | Strip     | B121                       | 31-Mar-2017        | 0               | 1649          | 0                                  | 1649              |
| 7                    | Chhaya FREE                               | Strip     | B369                       | 31-Mar-2018        | 0               | 4933          | 0                                  | 4933              |
| 8                    | Chhaya FREE                               | Strip     | B456                       | 31-Jan-2021        | 0               | 2952          | 0                                  | 2952              |
|                      | Chhaya FREE                               | Strip     | C-101                      | 31-May-2019        | 0               | 4500          | 0                                  | 4500              |
| 9                    |                                           | 1         |                            | 21 Mar 2017        | 0               | 880           | 0                                  | 880               |
| 9<br>10              | Chhaya FREE                               | Strip     | CFREE01                    | 31-Mar-2017        | 0               | 000           | •                                  |                   |

# 7.7 Receive Report

Select the "**Received Report**" Under the "**Reports**" menu. Select the period for which report has to be generated by selecting dates. Drag the items to display and click on "**Generate**". Detailed received quantity report would be generated and displayed as below.

#### Family Planning - Logistics Mangement Information System Department of Health (Govt. of UP)

Report Date & Time : 21-Jul-2017 12:37 PM

| Receiv | Received Quantity Report For Meerut Warehouse |                              |        |               |                   |                   |                |  |  |  |
|--------|-----------------------------------------------|------------------------------|--------|---------------|-------------------|-------------------|----------------|--|--|--|
| SNo    | Item Name                                     | From Store                   | Unit   | Received Date | Received Quantity | Breakage Quantity | Short Quantity |  |  |  |
| 1      | Chhaya FREE                                   | U P State Warehouse          | Strip  | 02-Jun-2017   | 1                 | 0                 | 0              |  |  |  |
| 2      | Condom FREE                                   | Ghaziabad District Warehouse | Piece  | 18-Apr-2017   | 50                | 0                 | 0              |  |  |  |
| 3      | IUCD 375                                      | Ghaziabad District Warehouse | Number | 17-Apr-2017   | 50                | 0                 | 0              |  |  |  |

# Chapter 8 Dashboard Indicators

An indicator is an objective measure to gauge the performance of a specific logistics function. Indicators are both objective and measurable and they help to understand how the supply chain system performs.

For programme managers with valid login credentials, the dashboard indicators (graphical and tabular forms) will appear upon logging into the FP-LMIS application. Other users can access the Dashboard Indicators under the "Report" menu.

FP Division MoHFW can access all dashboard indicators. SSM Division can only access the procurement related indicators. Other stakeholders such as GMSDs, Suppliers and CMSS cannot access the dashboard indicator.

# 8.1 National Dashboard

National dashboard contains critical performance indicators such as:

- 1. Procurement status
- 2. Stock position (consolidated)
- 3. Stock out situation
- 4. Near expiry status

#### Procured Quantity & Stock Position:

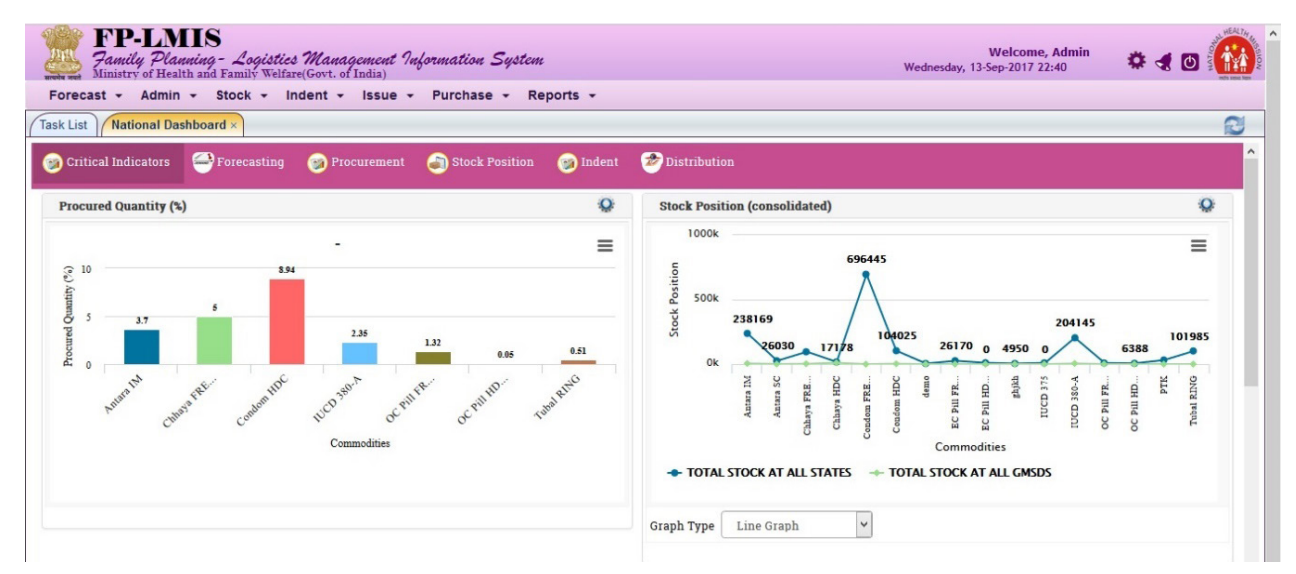

#### Stock Out and Near Expiry Indicator:

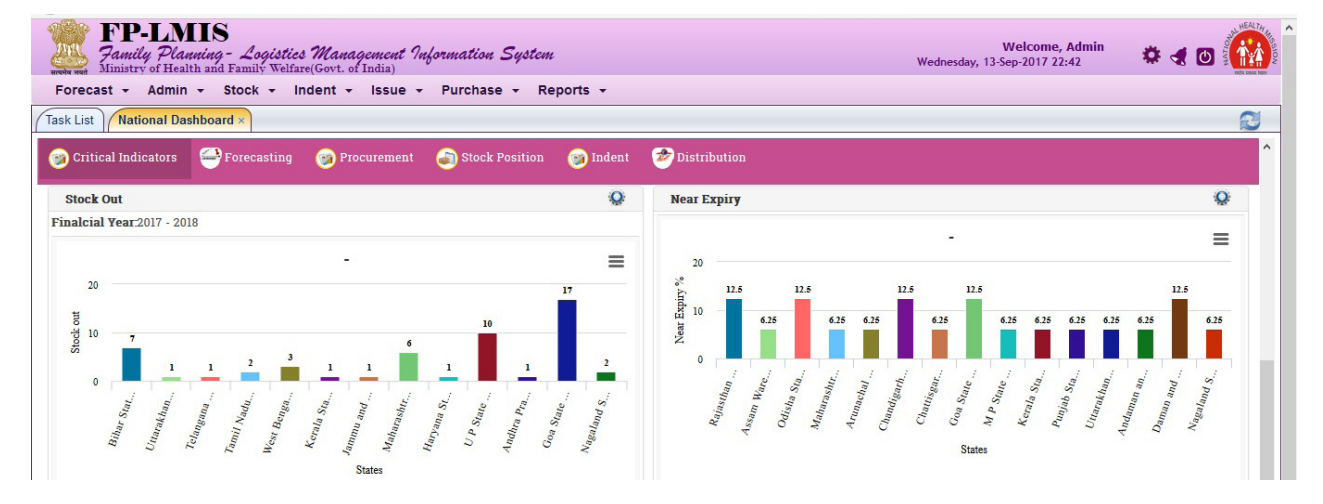

#### Forecasting:

State Forecasting Compliance percentage: Shows number of States/UTs forecasting online on an annual basis.

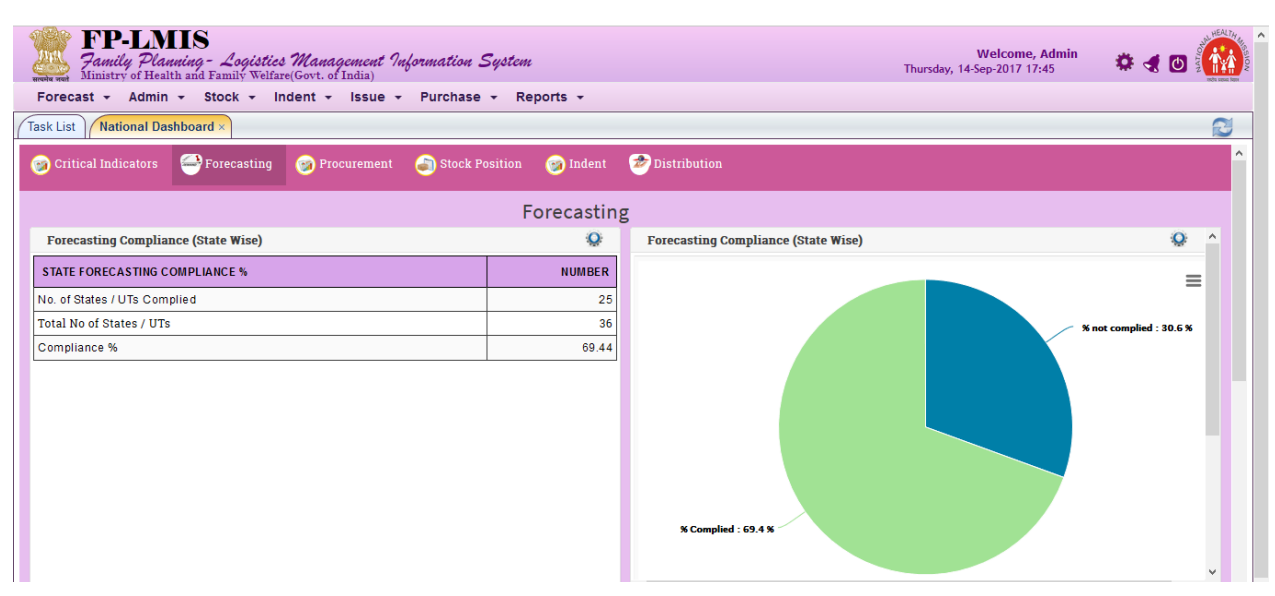

Supplementary Demand percentage: Shows number of states submitting their supplementary demand.

|   | FP-LMIS<br>Family Planning - Logistics Management Information<br>Ministry of Health and Family Welfare(Govt. of India) | System            | Welcome, Admin<br>Thursday, 14-Sep-2017 17:49 | C. | HEALTAN AND AND AND AND AND AND AND AND AND A | , |
|---|----------------------------------------------------------------------------------------------------|-------------------|-----------------------------------------------|----|-----------------------------------------------|---|
| _ | Forecast - Admin - Stock - Indent - Issue - Purchase                                                                   | e → Reports →     |                                               |    |                                               |   |
| ( | Task List National Dashboard ×                                                                                         |                   |                                               |    | 2                                             |   |
|   | 🎯 Critical Indicators 🔤 Forecasting 🎯 Procurement 🎒 Stock I                                                            | Position 🎯 Indent | 🤣 Distribution                                |    | ^                                             |   |
|   | Supplementary Demand                                                                                                   | Q                 | Supplementary Demand                          | Q. | ^                                             |   |
|   | SUPPLEMENTARY DEMAND %                                                                                                 | NUMBER            | No. of States/IITs Placed Sun. Demand - 3.8 % | =  |                                               |   |
|   | No. of States/UTs Placed Sup. Demand                                                                                   | 1                 |                                               | _  |                                               |   |
|   | Total No. of States/ UTs                                                                                               | 5                 | Total No. of States/ UTs : 19.2 %             |    |                                               |   |
|   | Supplimentary Demand %                                                                                                 | 20                | Supplimentary Demand % : 76.9 %               |    |                                               |   |

#### **Procurement:**

Order Procurement percentage: Shows total quantity procured during the financial year.

| मिन्सि<br>सत्यमेव जवा | FP-LMI<br>Family Planning<br>Ministry of Health and | S<br>19 <i>9 - Logistics</i><br>10 Family Welfard | Management Ing<br>(Govt. of India) | ormation S       | ystem             | Welcome, Admin<br>Thursday, 14-Sep-2017 17:51 🌼 🛃 🙆 🚺 | A HIGSION |
|-----------------------|-----------------------------------------------------|---------------------------------------------------|------------------------------------|------------------|-------------------|-------------------------------------------------------|-----------|
| Fore                  | cast - Admin -                                      | Stock + In                                        | dent + Issue +                     | Purchase ·       |                   |                                                       |           |
| ( Task Lis            | National Dashbo                                     | ard ×                                             |                                    |                  |                   |                                                       |           |
| 🎯 Cr                  | itical Indicators 🛛 🍯                               | Forecasting                                       | 🎯 Procurement                      | langle Stock Pos | sition 🎯 Indent   | 🤣 Distribution                                        | ^         |
| Pro                   | cured Quantity (%)                                  |                                                   |                                    |                  | Q                 | Procured Quantity (%)                                 |           |
|                       |                                                     |                                                   |                                    | Search:          |                   | . =                                                   |           |
|                       | COMMODITIES                                         | ¢<br>רואט                                         | TOTAL QTY     PROCURED             | TOTAL 🔶<br>REQ   | ¢<br>PROCUREMENT% | 10                                                    |           |
|                       | Antara IM                                           | Piece                                             | 70368                              | 1899936          | 3.70              | 84 H                                                  |           |
|                       | Chhaya FREE                                         | Piece                                             | 25200                              | 504000           | 5.00              | 5 <u> </u>                                            |           |
|                       | Condom HDC                                          | Piece                                             | 70000                              | 783072           | 8.94              | 2.35                                                  |           |
|                       | IUCD 380-A                                          | Piece                                             | 15000                              | 639000           | 2.35              | 0.05                                                  |           |
|                       | OC PIII FREE                                        | Piece                                             | 11001                              | 832000           | 1.32              | 0 14 54 00 mm per 0 mm                                |           |
|                       | OC Pill HDC                                         | Piece                                             | 200                                | 400000           | 0.05              | Sugar weather want cost of the call the               |           |
|                       | Tubal RING                                          | Piece                                             | 3344                               | 660000           | 0.51              |                                                       |           |
| Showi                 | ng 1 to 7 of 7 entries                              |                                                   |                                    |                  |                   | Commonnes                                             |           |

**Lead Time for purchase order issue**: Shows number of days (Time period in days) between annual requirement (MoHFW) and PO issued.

| Ministry of Health and Famil    | ogistics Management Inform<br>w Welfare(Govt. of India) | nation System               |              | Thursday, 14-Sep-2017 17:52 | 🕑 2 V    |
|---------------------------------|---------------------------------------------------------|-----------------------------|--------------|-----------------------------|----------|
| recast 👻 Admin 👻 Stock          | · ▼ Indent ▼ Issue ▼ P                                  | urchase 👻 Reports 👻         |              |                             |          |
| List National Dashboard ×       |                                                         |                             |              |                             | 1        |
| Critical Indicators 🛛 🔗 Forec   | asting 🎯 Procurement 🧉                                  | ) Stock Position 🛛 🎯 Indent | Distribution |                             |          |
| ead Time for Purchase Order Iss | sue                                                     |                             |              |                             | Q        |
| ow 10 🖌 entries                 |                                                         |                             |              | Search:                     |          |
| PO NO.                          | PO ID 🔶                                                 | PO DATE                     | DEMAND DATE  | LEAD TIME                   | N DAYS 🔶 |
| A                               | 10281700004                                             | 28-08-2017                  | 28-08-2017   |                             | 00:00:00 |
| 2                               | 10281700003                                             | 28-08-2017                  | 28-08-2017   |                             | 00:00:00 |
| 6789                            | 10281700005                                             | 28-08-2017                  | 28-08-2017   |                             | 00:00:00 |
|                                 | 10281700006                                             | 11-09-2017                  | 28-08-2017   |                             | 14 days  |
|                                 | 10281700007                                             | 11-09-2017                  | 28-08-2017   |                             | 14 days  |
| 101                             | 10281700001                                             | 28-08-2017                  | 28-08-2017   |                             | 00:00:00 |
| 123                             | 10281700002                                             | 28-08-2017                  | 28-08-2017   |                             | 00:00:0  |
| OCpill001                       | 10281700008                                             | 12-09-2017                  | 28-08-2017   |                             | 15 days  |
|                                 | 10281700009                                             | 13-09-2017                  | 28-08-2017   |                             | 16 days  |
| Ref1001-1                       |                                                         |                             |              |                             |          |

Procurement Value: Shows total costs of the commodity procured

| orecast 👻 Ad      | min <del>v</del> Stock | ✓ Indent  |                   | rchase 👻 Reports 👻        |                                                                                                    |
|-------------------|------------------------|-----------|-------------------|---------------------------|----------------------------------------------------------------------------------------------------|
| k List National   | Dashboard ×            |           |                   |                           |                                                                                                    |
| Critical Indicato | rs 🝚 Foreca            | sting 🎯   | Procurement 🍙     | Stock Position 🛛 🎯 Indent | Contract Contract Con |
| Procurement Val   | 16                     |           |                   | 0                         | Procurement Value                                                                                                    |
| now 10 v er       | itries                 |           | Se                | arch:                     | . =                                                                                                    |
| COMMODITIES       | UNIT<br>NAME           | PO<br>QTY | PO VALUE<br>(INR) |                           | 750                                                                                                    |
| ntara IM          | Piece                  | 3000      | 15000.00          | 0.15                      | 4 500                                                                                                    |
| ntara IM          | Piece                  | 37368     | 74736.00          | 0.75                      | Control                                                                                                    |
| ntara IM          | Piece                  | 30000     | 150000.00         | 1.50                      | Ê 250 — — — — — — — — — — — — — — — — — — —                                                                                                    |
| hhaya FREE        | Piece                  | 25200     | 151200.00         | 1.61                      |                                                                                                    |
| ondom HDC         | Piece                  | 70000     | 63560000.00       | 635.60                    | 0 0.02 1.51 0.75 0.15 0.1 0.17 1.5 1.53                                                                                                    |
| JCD 380-A         | Piece                  | 15000     | 153000.00         | 1.53                      | and the and a state and a state of the state of the state |
| C PIII FREE       | Piece                  | 1001      | 10210.20          | 0.10                      | Conce OC, Chapter Mr. Mr. OC, Ling, OC, Mr. MCC,                                                                                                    |
| C Pill FREE       | Piece                  | 10000     | 3800000.00        | 38.00                     | Commodities                                                                                                    |
| C PIII HDC        | Piece                  | 200       | 2040.00           | 0.02                      |                                                                                                    |
|                   |                        |           |                   |                           |                                                                                                    |

#### **Emergency Indent:**

**Emergency Indent percentage:** Shows number of States/UTs placing emergency indent online on a quarterly basis.

| Forecas | FP-LMIS<br>Family Planning - Log<br>Inistry of Health and Family<br>St + Admin - Stock | istics Management 7<br>Welfare(Govt. of India)<br>Indent - Issue | <i>nformation</i> .<br>• Purchase | System<br>• Rej | ports 👻  |      |                                                   |                | We<br>Thursday, 14-Sep-; | lcome, Admin<br>2017 17:54 | ¢ 4 (          | MATION |          |
|---------|----------------------------------------------------------------------------------------|------------------------------------------------------------------|-----------------------------------|-----------------|----------|------|---------------------------------------------------|----------------|--------------------------|----------------------------|----------------|--------|----------|
| Critic  | al Indicators 🔗 Forecas                                                                | ing 🎯 Procurement                                                | 🍙 Stock F                         | Position        | 🎯 Indent | Z    | Distribution                                      |                |                          |                            |                |        | <b>^</b> |
|         |                                                                                        |                                                                  |                                   |                 | Indent   | Į.   |                                                   |                |                          |                            |                |        |          |
| Percen  | tage of Indent                                                                         |                                                                  |                                   |                 | Q        |      | Indent Details                                    |                |                          |                            | 4              | 2      | ^        |
|         | INDENT                                                                                 |                                                                  |                                   |                 | COUNT    |      | STATE NAME                                        | ITEM NAME      | INDENT<br>NUMBER         | INDENTED<br>QUANTITY       | INDENT<br>DATE |        |          |
|         | Total States                                                                           |                                                                  |                                   |                 | 20       |      | Tripura State Warehouse                           | Condom<br>FREE | 101717070003             | 600                        | 31-07-201      | 7      |          |
|         | Total Indent %                                                                         |                                                                  |                                   |                 | 55.56    | ] -  | Tripura State Warehouse                           | Chhaya<br>FREE | 101717070003             | 5000                       | 31-07-2017     | 7      |          |
|         |                                                                                        |                                                                  |                                   |                 |          | Ē    | Tripura State Warehouse                           | Antara SC      | 101717070003             | 2000                       | 31-07-201      | 7      |          |
|         |                                                                                        |                                                                  |                                   |                 |          |      | Chandigarh State Warehouse                        | Antara IM      | 101717070001             | 10                         | 31-07-2017     | ,      |          |
|         |                                                                                        |                                                                  |                                   |                 |          |      | Goa State Warhouse                                | Antara SC      | 101717090001             | 100                        | 07-09-201      | 7      |          |
|         |                                                                                        |                                                                  |                                   |                 |          |      | Goa State Warhouse                                | Antara IM      | 101717090001             | 50                         | 07-09-201      | 7      |          |
|         |                                                                                        |                                                                  |                                   |                 |          | Ī    | Puducherry State Warehouse                        | Chhaya<br>FREE | 101717090002             | 10000                      | 13-09-201      | 7      |          |
|         |                                                                                        |                                                                  |                                   |                 |          | •    | Goa State Warhouse                                | Chhaya<br>FREE | 101717090007             | 100                        | 13-09-2017     | r      |          |
|         |                                                                                        |                                                                  |                                   |                 |          |      | Goa State Warhouse                                | Antara IM      | 101717090007             | 200                        | 13-09-201      | 7      |          |
|         |                                                                                        |                                                                  |                                   |                 |          | , I, | 11 D OLLE 101-1-1-1-1-1-1-1-1-1-1-1-1-1-1-1-1-1-1 |                | 101717070000             | 10                         | 07 07 001      | -      | ~        |

#### Distribution:

**State wise distribution percentage against procurement**: Shows total quantity distributed to State/UTs.

| ore | ecast - Adm        | in - Stock      | - Indent - Issue      | - Purchase - F           | Reports -      |                |                 |              |           |       |        |      |   |   |
|-----|--------------------|-----------------|-----------------------|--------------------------|----------------|----------------|-----------------|--------------|-----------|-------|--------|------|---|---|
| k L | ist National I     | Dashboard ×     |                       |                          |                |                |                 |              |           |       |        |      |   |   |
| ) c | ritical Indicators | s 🍚 Forec       | asting 🎯 Procurement  | langle Stock Position    | 🎯 Indent       | 🎓 Distribution |                 |              |           |       |        |      |   |   |
| ۹,  | <b>(11</b>         |                 |                       |                          |                |                |                 |              |           |       |        |      |   |   |
| Sta | ate wise distribu  | ition against p | rocurement (%)        |                          | Q              | State wise dis | stributio       | n against pr | ocurement | (%)   |        |      | Q |   |
|     | COMMODITIES        | UNIT<br>NAME    | TOTAL QTY<br>PROCURED | TOTAL QTY<br>DISTRIBUTED | DISTRIBUTION % | 200            |                 |              |           | -     |        |      | : | = |
| )   | OC PIII FREE       | Piece           | 11001                 | 2174                     | 19.76          | 200            |                 |              |           |       |        |      |   |   |
| )   | Antara IM          | Piece           | 70368                 | 4080                     | 5.80           | se 150         |                 |              |           |       |        |      |   |   |
| )   | Chhaya FREE        | Piece           | 25200                 | 47675                    | 189.19         | ercent         |                 |              |           |       |        |      |   |   |
| )   | OC Pill HDC        | Piece           | 200                   | 0                        | 0.00           | uo 100         |                 |              |           |       | 189.19 |      |   |   |
| )   | Condom HDC         | Piece           | 70000                 | 3050                     | 4.36           | istribu        |                 |              |           |       |        |      |   |   |
| )   | Tubal RING         | Piece           | 3344                  | 0                        | 0.00           | D 50           |                 |              |           |       |        |      |   |   |
| )   | IUCD 380-A         | Piece           | 15000                 | 0                        | 0.00           | 0              | 5.8             | 0            |           | 19.76 |        | 36   | 0 |   |
|     | IUCD 380-A         | Piece           | 15000                 | 0                        | 0.00           | 0              | <del>6.</del> 8 | 0            | 0         | 19.76 |        | 1.36 | 0 |   |

**On-time delivery:** Shows number of orders delivered by suppliers in the reporting quarter.

| Oritical Indicators       Procurement       Stock Position       Indext Point       Point         On-time delivery       Search:       Indext Point       Indext Point       Indext P                                                                                                    | sk List / National Das                 | shboard ×             |                                      |                 |                         |                 | _       |        |     |            |   |   |
|----------------------------------------------------------------------------------------------------|----------------------------------------|-----------------------|--------------------------------------|-----------------|-------------------------|-----------------|---------|--------|-----|------------|---|---|
| On-time delivery     On-time delivery       Search:                                                                                                    | Critical Indicators                    | 🔗 Forecasting         | 🎯 Procurement                        | lock Position 🍙 | 🎯 Indent                | 🎓 Distributi    |         |        |     |            |   |   |
| Search:                                                                                                    | On-time delivery                       |                       |                                      |                 | Q                       | On-time de      | elivery |        |     |            | Q | ľ |
| NO OF PO DELUKERES<br>SCHEDULED IN THIS<br>QUARTER     NO OF PO<br>DELUKERES     ON TIME<br>DELUKERES       HII Lifecare Ltd     3     12       hand as an and as a state of the state of the sta |                                        |                       |                                      | Search:         |                         |                 |         |        |     |            | = | - |
| HI Lifecare Ltd.     3     12     400.00       Indian Drugs And<br>Pharmasia     3     12     400.00       Pharmasia     3     12     400.00       Showing 1 to 3 of 3 entries                                                                                                    | SUPPLIER NAME                          | NO OF PO I<br>SCHEDUI | DELIVERIES<br>LED IN THIS<br>QUARTER | NO OF PO        | ON TIME 🔶<br>DELIVERY % | 600             |         |        |     |            | _ | - |
| Indian Drugs And<br>Pharmasia 3 12 400.00<br>Showing 1 to 3 of 3 entries                                                                                                    | III Lifecare Ltd.                      |                       | 3                                    | 12              | 400.00                  | 400 -           | 400     |        | 400 | 400        |   |   |
| Pharmasia     3     12     400.00       Showing 1 to 3 of 3 entries     3     12     400.00                                                                                                    | ndian Drugs And<br>Pharmaceuticals Ltd |                       | 3                                    | 12              | 400.00                  | d uoiting 200 — |         |        |     |            | _ |   |
| Showing 1 to 3 of 3 entries                                                                                                    | harmasia                               |                       | 3                                    | 12              | 400.00                  | Distr           |         |        |     |            |   |   |
| inter and the second second second second second second second second second second second second second second                                                                                                    | howing 1 to 3 of 3 entri               | es                    |                                      |                 |                         | • • •           | 3 12    | 3 12   | 3   | 12         |   |   |
| ille alle ille                                                                                                    |                                        |                       |                                      |                 |                         |                 | n Dro.  | amasia |     | Lifeca.    |   |   |
| h <sup>to</sup> tr                                                                                                    |                                        |                       |                                      |                 |                         |                 | India   | PIL    | HI  | , <b>*</b> |   |   |

Percentage of near expiry supply received by state: Shows number of near expiry units received.

| Harden wart<br>Foreg | FP-LM<br>Family Plan<br>Ministry of Heal | IIS<br>ming - Logistic<br>th and Family Welfa<br>• Stock • 1 | <i>s Management In</i><br>re(Govt. of India)<br>ndent - Issue - | <i>formation System</i><br>Purchase + Re | ¢<br>eports <del>-</del> | Welcome, Admir<br>Thursday, 14-Sep-2017 17:57                                                                                                    | •    | 4 🛛 | HEAT AND A |
|----------------------|------------------------------------------|--------------------------------------------------------------|-----------------------------------------------------------------|------------------------------------------|--------------------------|----------------------------------------------------------------------------------------------------|------|-----|------------|
| Task Lis             | t National Das                           | shboard ×                                                    |                                                                 |                                          |                          |                                                                                                    |      |     | 2          |
| 🎯 Cri                | tical Indicators                         | ⊖ Forecasting                                                | 🎯 Procurement                                                   | Stock Position                           | 🎯 Indent                 | Tistribution                                                                                                    |      |     | ^          |
| Perc                 | entage of near ex                        | tpiry received by s                                          | tate                                                            |                                          | Q                        | Percentage of near expiry received by state                                                                                                    |      | Q   | ^          |
| Show                 | 10 v entrie                              |                                                              |                                                                 | Search:                                  |                          | Constant HIPC 124 7 K and Constant HIPS 124 7 K and Constant HIPS 124 | 3.0% | =   | :          |
|                      | Condom HDC                               | Piece                                                        | 3050                                                            | 0                                        | 0.00                     | Condom HDC : 34.7 %                                                                                                    |      |     |            |
|                      | Antara IM                                | Piece                                                        | 2900                                                            | 1000                                     | 34.48                    |                                                                                                    |      |     |            |
|                      | OC PIII FREE                             | Piece                                                        | 2174                                                            | 0                                        | 0.00                     |                                                                                                    |      |     |            |
|                      | Chhaya FREE                              | Piece                                                        | 675                                                             | 0                                        | 0.00                     | Chhaya FREE :                                                                                                    | .7 % |     |            |
| Showir               | ng 1 to 4 of 4 entri                     | es                                                           |                                                                 | Previous                                 | 1 Next                   | OC Pill FREE : 24.7 %                                                                                                    |      |     |            |
|                      |                                          |                                                              |                                                                 |                                          |                          | 🗖 Antara IM 📄 Chhaya FREE 🛑 OC Pill FREE 📕 Condom HDC                                                                                                    |      |     |            |
|                      |                                          |                                                              |                                                                 |                                          |                          | د                                                                                                    |      |     |            |
| % da                 | maged commodi                            | ties received by sta                                         | ate                                                             |                                          | Q                        | % damaged commodities received by state                                                                                                    |      | Q   | ^ _        |

# **Stock Position: Stock Position:** Shows number of commodities in stock.

| recast +      | Admin 👻        | Stock - In   | dent - Issue -   | Purchas      | se + Rep  | oorts +    |          | _      |                  |          |                    |        |               |            |             | _         | _       |        |    |
|---------------|----------------|--------------|------------------|--------------|-----------|------------|----------|--------|------------------|----------|--------------------|--------|---------------|------------|-------------|-----------|---------|--------|----|
| List Natio    | nal Dashboa    | rd ×         |                  | Stock        | Position  | 🔗 Indont   | 尹 Dietri | butio  | n                |          |                    |        |               |            |             |           |         |        |    |
| entical muic  |                | rorecasting  | J'riocurement    | J 3100 k     | rosition  | Mindent,   | - Distri | Dutio  |                  |          |                    |        |               |            |             |           |         |        |    |
| tock Position | n (consolidate | ed)          |                  |              |           | Q          | Stock I  | Positi | on (conso        | lidated) |                    |        |               |            |             |           |         | Q      | ŧ. |
| w 10 ¥        | entries        |              |                  | Search:      |           |            | 10       | 000k   |                  |          |                    |        |               |            |             |           |         | _      |    |
| сомм          |                | UNIT<br>NAME | TOTAL STOCK AT A | ALL<br>TES 🗧 | TOTAL STO | OCK AT ALL | ition    |        |                  |          | 690680<br><b>R</b> | D      |               |            |             |           |         | =      | •  |
| ) Antara IM   | P              | liece        | 2                | 36599        |           | 5385       | S S      | 500k   |                  |          | -/                 |        |               |            |             |           |         |        |    |
| Antara S      | o -            |              |                  | 25920        |           | 1200       | Stock    |        | 236599           |          |                    | 08945  |               |            | 2041        | 28        |         | 10197  | 5  |
| Chhaya F      | REE P          | iece         |                  | 93937        |           | 2715       |          | 0k     | 2592             | 0 169    | 08                 |        | 25791         | 0 4940     | •           | <u>`</u>  | 5378    | -      |    |
| ) Chhaya F    | IDC P          | iece         |                  | 16908        |           | 10300      |          |        | a IM             | E C      |                    | E C    | F             | 0 11       | 375<br>80-A | R         | CI ML   | DNI    |    |
| Condom        | FREE P         | iece         | 6                | 90680        |           | 0          |          |        | Antari<br>Antari | aya FI   | ton Fi             | Imoba  |               | E III      | IUCD 30     | L III d C | d III d | ubal R |    |
| ) Condom      | HDC P          | iece         | 1                | 03945        |           | 3050       |          |        |                  | 8 8      | Conc               | Cot    | <u>й</u><br>С | inine a    | 5           | 8         | 8       | £.     |    |
| demo          | P              | iece         |                  | 4828         |           | 0          | - 10     |        | STOCK AT         | ALL STAT | FS                 | TOTAL  |               |            | DS.         |           |         |        |    |
| EC Pill FI    | REE -          |              |                  | 25791        |           | 0          |          | L.     | J. OCK AT        |          |                    | 10 TAL | J. OCK AI     | FILL CIVIL |             |           |         |        |    |
| EC Pill H     | DC P           | iece         |                  | 10315        |           | 0          | Graph Ty | vne (  | Line Grau        | nh       | ~                  |        |               |            |             |           |         |        |    |
| abilth        | D              | 1000         |                  | 40.40        |           | 0          | oraph rj | Pro [  | Diffe ora        | pm       |                    |        |               |            |             |           |         |        |    |

**Commodity over stock position**: Shows number of commodities over stock (with names) (above maximum permissible level).

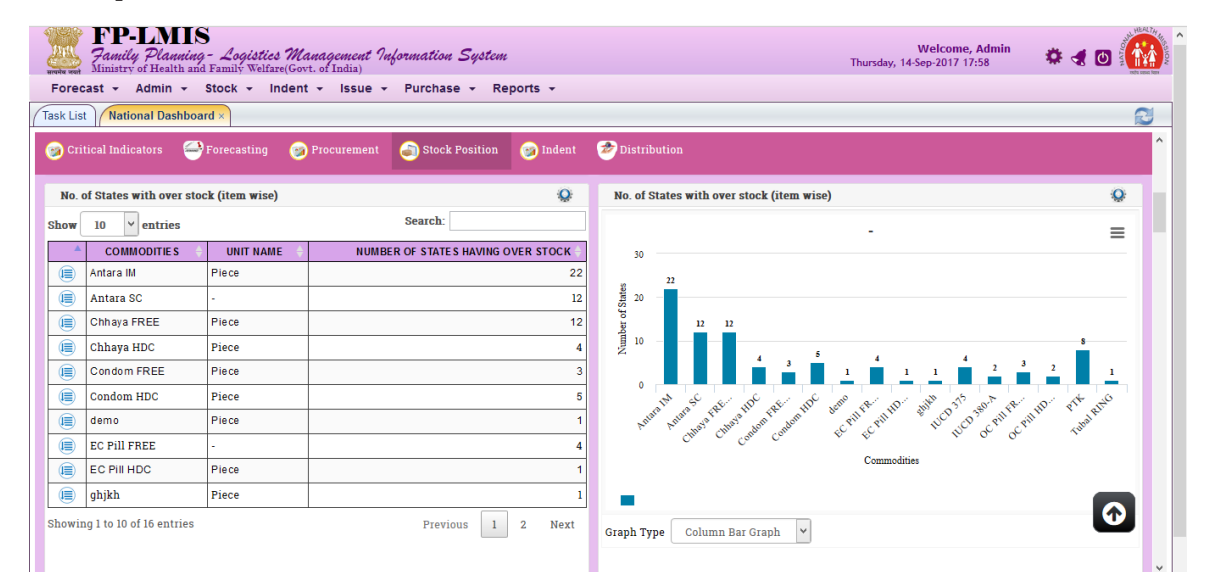

Commodity near expiry position: Shows number of near expiry commodities.

| Fo | FP-LMIS<br>Family Planning - Logisti<br>Ministry of Health and Family Welf<br>recast - Admin - Stock -<br>List National Dashboard | es Management Information Syd<br>are(Govt. of India)<br>Indent - Issue - Purchase - | <i>tem</i><br>Reports <del>-</del> | Welcome, Admin<br>Thursday, 14-Sep-2017 17:59 🏾 🏶 🦪                                                                                                    |        |
|----|----------------------------------------------------------------------------------------------------|-------------------------------------------------------------------------------------|------------------------------------|----------------------------------------------------------------------------------------------------|--------|
| 0  | Critical Indicators 🛛 🚭 Forecasting                                                                                               | 🎯 Procurement 🏼 🌀 Stock Positi                                                      | ion 🎯 Indent                       | Contribution                                                                                                    | ^      |
| С  | ommodity near expiry                                                                                                    |                                                                                     | <b>Q</b> ^                         | Commodity near expiry                                                                                                    | Q      |
| N  | All v<br>AME:                                                                                                    | STORE All *                                                                         |                                    | -                                                                                                    | =      |
|    | STATE S                                                                                                    | NUMBER OF COMMODITIES NEAR<br>EXPIRY                                                | NEAR EXPIRY<br>%                   | 22.5 12.5 12.5 12.5 12.5 12.5                                                                                                    |        |
|    | Rajasthan Warehouse                                                                                                    | 2                                                                                   | 12.50                              | 6.25 6.25 6.25 6.25 6.25 6.25 6.25 6.25                                                                                                    | 6.25   |
|    | Assam Warehouse                                                                                                    | 1                                                                                   | 6.25                               | S - Contraction of the second second s |        |
| ۲  | Odisha State Warehouse                                                                                                    | 2                                                                                   | 12.50                              |                                                                                                    |        |
|    | Maharashtra Warehouse                                                                                                    | 1                                                                                   | 6.25                               |                                                                                                    |        |
|    | Arunachal Pradesh                                                                                                    | 1                                                                                   | 6.25                               | and a serie and a serie and a serie a serie a serie and a serie a serie and a serie and a serie and a serie a serie a serie and a serie a serie a                                                                                                    | and S. |
|    | Chandigarh State Warehouse                                                                                                    | 2                                                                                   | 12.50                              | bas bay on the bus the contraction of the contraction by the bar of the bag have                                                                                                    |        |
|    | Chattisgarh State Warehouse                                                                                                    | 1                                                                                   | 6.25                               | States                                                                                                    |        |
|    | Goa State Warhouse                                                                                                    | 2                                                                                   | 12.50                              |                                                                                                    |        |
|    | M P State Warehouse                                                                                                    | 1                                                                                   | 6.25                               |                                                                                                    |        |
|    | Kerala State Warehouse                                                                                                    | 1                                                                                   | 6.25                               | Graph Type Column Bar Graph 👻                                                                                                    | _      |
|    | Punjab State Warehouse                                                                                                    | 1                                                                                   | 6.25                               |                                                                                                    | ~      |

Minimum stock levels: Shows number of states reporting minimum stock level.

| ore<br>k Lis | cast - Admin       |                  | ident + Issue + | Purchase + Re             | ports +     |                                                                                                    |
|--------------|--------------------|------------------|-----------------|---------------------------|-------------|----------------------------------------------------------------------------------------------------|
| Cr           | itical Indicators  | ⊖ Forecasting    | 🎯 Procurement   | lightarrow Stock Position | 🎯 Indent    | Distribution                                                                                                    |
| No.          | of States with bel | ow minimum stock | level           |                           | Q           | No. of States with below minimum stock level                                                                                                    |
|              | COMMODITIES        | UNIT NAME        | NUMB            | ER OF STATES HAVING U     | JNDER STOCK | · =                                                                                                    |
|              | Antara IM          | Piece            |                 |                           | 6           | 10                                                                                                    |
|              | Antara SC          | -                |                 |                           | 8           | 8                                                                                                    |
|              | Chhaya FREE        | Piece            |                 |                           | 2           | 6 to 1                                                                                                    |
|              | Chhaya HDC         | Piece            |                 |                           | 4           | 5                                                                                                    |
|              | Condom FREE        | Piece            |                 |                           | 5           |                                                                                                    |
|              | Condom HDC         | Piece            |                 |                           | 2           |                                                                                                    |
|              | EC PIII FREE       | -                |                 |                           | 1           | and the second and the second and the second and the                                                                                                    |
|              | IUCD 375           |                  |                 |                           | 2           | Kungan Kungan and the start and the start of the start of |
|              | IUCD 380-A         | Piece            |                 |                           | 2           | 001 Cr Calo Con 60 10 00 10                                                                                                    |
|              | IUCD 380-A         | -                |                 |                           | 1           | Commodities                                                                                                    |
|              | OC PIII FREE       | Piece            |                 |                           | 1           |                                                                                                    |
|              | РТК                |                  |                 |                           | 3           |                                                                                                    |
|              | Tubal RING         | -                |                 |                           | 4           | Graph Type Column Bar Graph 💙                                                                                                    |

Stock wastage percentage: Shows number of unusable units (expired/damaged).

| ्रीम्<br>सरकोष ना | FP-L<br>Family Po<br>Ministry of H | <b>MIS</b><br>l <i>anning</i> - Lo<br>ealth and Famil | g <b>istics Managem</b><br>y Welfare(Govt. of Indi | ent Information<br><sup>a)</sup> | s System   |           |             |                              | Welcome, Admin<br>Thursday, 14-Sep-2017 18:01 | * ৰ 🛛 🧯 |   |
|-------------------|------------------------------------|-------------------------------------------------------|----------------------------------------------------|----------------------------------|------------|-----------|-------------|------------------------------|-----------------------------------------------|---------|---|
| Fore              | ecast + Adm                        | nin <del>-</del> Stock                                | ✓ Indent ✓ Is                                      | sue 👻 Purchas                    | se 👻 Repor | rts +     |             |                              |                                               |         |   |
| (Task L           | ist National I                     | Dashboard ×                                           |                                                    |                                  |            |           |             |                              |                                               |         | 3 |
| 🎯 C               | ritical Indicator                  | s 🍚 Foreca                                            | asting 🎯 Procure                                   | ment 🏐 Stock                     | Position   | 🄊 Indent  | 🞓 Distribu  | tion                         |                                               |         | ^ |
| Sto               | ock Wastage                        |                                                       |                                                    |                                  |            | Q         | States / 1  | JTs Present Stock Out Detail |                                               | Q       |   |
|                   |                                    |                                                       |                                                    | Search:                          |            |           | Finalcial Y | ear:2017 - 2018              |                                               |         | . |
|                   | ITEM 🔺                             | UNIT 🔺                                                | TOTAL                                              | UN USABLE                        | % DAMAG    | ED ITEM 🔺 |             |                              | DETAILS                                       | COUNT   |   |
|                   | NAME 🔻                             | NAME 🔻                                                | RECEIVED QTY 🔻                                     | <b>ΩΤΥ</b>                       | R          | ECEIVED ▼ |             |                              | No of States with Stockout                    | 15      | 1 |
|                   | OC PIII FREE                       | Piece                                                 | 2174                                               | 0                                |            | 0.00      |             |                              |                                               |         | 1 |
|                   | Antara IM                          | Piece                                                 | 4080                                               | 20                               |            | 0.49      |             |                              |                                               |         |   |
|                   | Chhaya<br>FREE                     | Piece                                                 | 47675                                              | 25                               |            | 0.05      |             |                              |                                               |         |   |
|                   | Condom HDC                         | Piece                                                 | 3050                                               | 50                               |            | 1.64      |             |                              |                                               |         |   |
| Show              | ing 1 to 4 of 4 en                 | ntries                                                |                                                    |                                  | 1          |           |             |                              |                                               |         |   |

# 8.2 Other Dashboard indicators

### Stock position:

**Overstock percentage:** Shows commodity over stock position in percentage.

| anota net Ministry of Health and Family Welfare(Govt. of India)                                                                                              | saturday, to sop 2017 14/32                                   |
|----------------------------------------------------------------------------------------------------|---------------------------------------------------------------|
| Forecast + Stock + Indent + Issue + Reports +<br>Task List Dashboard ×                                                                                       |                                                               |
| (2) Receipt (2) Indent (2) Stock (2) Storage (2) Distribution                                                                                                |                                                               |
| COMMODITY OVER STOCK POSITION %                                                                                                    | COMMODITY OVER STOCK POSITION %                               |
| DETAL<br>Number of districts/divisions reporting more than maximum commodity level<br>Total number of Districts/Division<br>Commodity over stock position(%) | COUNT                                                         |
| Соммортту stock оut %<br>О<br>Please wait for a moment!                                                                                                    | Image: Commodity stock out %     Image: Commodity stock out % |

#### Stock Out: Shows stock out position.

| Ministry of Health and Family Welfare(Govt. of India)                  |       | Saturday, 10-Sep-2017 14:55                |
|------------------------------------------------------------------------|-------|--------------------------------------------|
| Forecast - Stock - Indent - Issue - Reports -                          |       |                                            |
| Task List Dashboard ×                                                  |       |                                            |
| 🎯 Receipt 🎯 Indent 🧭 Stock 🥪 Storage 🎯 Distribution                    |       | ^<br>                                      |
| COMMODITY STOCK OUT %                                                  | Q     | COMMODITY STOCK OUT %                      |
| DETAIL                                                                 | COUNT | =                                          |
| Number of districts/division reporting stock outs for any FP commodity | 0     | -                                          |
| Total number of Districts/Division                                     | 2     |                                            |
| Commodity stock out %                                                  | 0     | / Number of districts/division reporting s |
|                                                                        |       |                                            |
|                                                                        |       | Total number of Districts/Division : 100   |

Stock out last 3 months: Shows stock out of commodities since last 3 months.

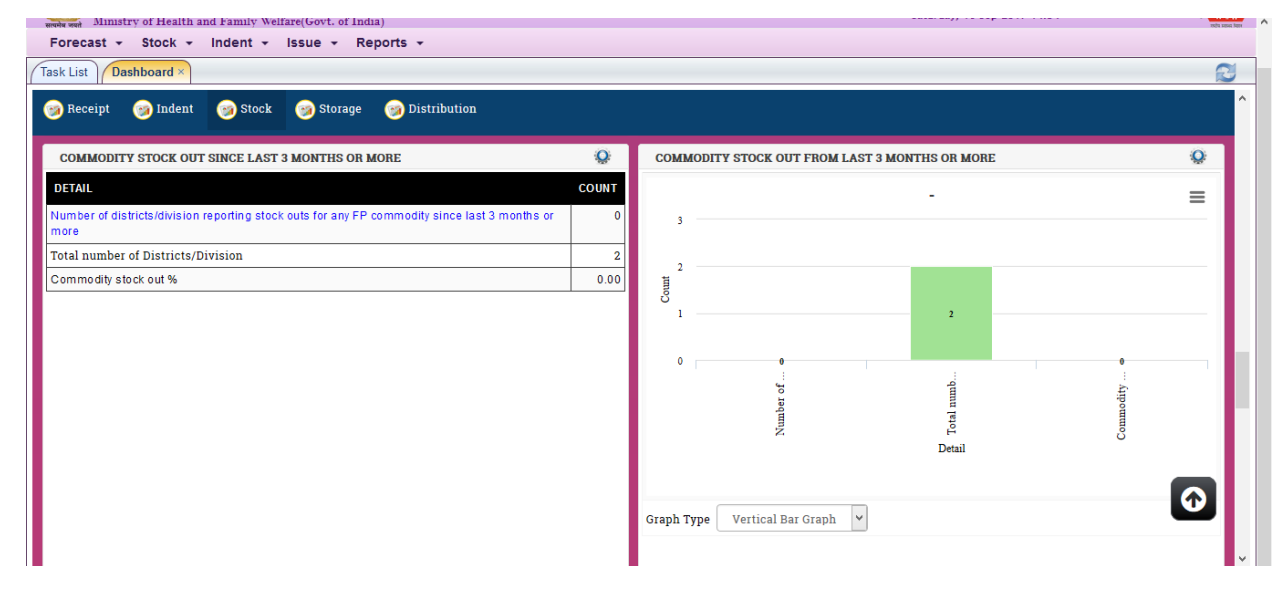

Near Expiry: Shows availability of near expiry commodities.

| Ministry of Health and Family Welfare(Govt. of India)                       |         | Saturday, 10-Sep-2017 14:55     | recha sexual fara  |
|-----------------------------------------------------------------------------|---------|---------------------------------|--------------------|
| Task List Dashboard ×                                                       |         |                                 | 2                  |
| 🎯 Receipt 🛛 🞯 Indent 🎯 Stock 🎯 Storage 🎯 Distribution                       |         |                                 |                    |
| COMMODITY NEAR EXPIRY POSITION                                              | Q       | COMMODITY NEAR EXPIRY POSITION  | Q ^                |
| Search:                                                                     |         |                                 | _                  |
| DETAIL                                                                      | COUNT 🖨 |                                 |                    |
| Commodity near expiry position Percentage                                   | 0.00    |                                 |                    |
| Total Number of Commodities                                                 | 8       |                                 |                    |
| Showing 1 to 2 of 2 entries                                                 |         | COUNT : 100.0 %                 |                    |
|                                                                             |         | <                               | >                  |
| COMMODITY OVER STOCK POSITION %                                             | Q       | COMMODITY OVER STOCK POSITION % | <b>Q</b>           |
| DETAIL                                                                      | COUNT   |                                 |                    |
| Number of districts/divisions reporting more than maximum commodity level 2 |         | Number of districts/division    | ns reporting m     |
| Total number of Districts/Division                                          | 2       | Total number of [               | Districts/Division |
| Commodity over stock position(%)                                            | 100.00  |                                 |                    |

#### Indent: Indent Compliance percentage: Shows status of Indent compliance.

| Forecast + Stock + Indent + Issue + Reports +             |          |                               |                 |            |
|-----------------------------------------------------------|----------|-------------------------------|-----------------|------------|
| Receipt (3) Indent (3) Stock (3) Storage (3) Distribution |          |                               |                 |            |
|                                                           | Indent   |                               |                 |            |
| Finalcial Year: 2017 - 2018                               | <b>*</b> | <mark>Q</mark> 🔎              |                 |            |
| Indent Compliance %                                       | Q        | Indent Compliance %           |                 | <b>Q</b>   |
| INDENT A                                                  | COUNT 🖨  |                               |                 | _          |
| ndent Compliance %                                        | 43.06    |                               |                 | =          |
| Store Indenting online once a month                       | 31       |                               |                 |            |
| Total Number of Stores                                    | 72       |                               |                 |            |
| howing 1 to 3 of 3 entries                                |          | Stores Not Indenting : 56.9 % | Stores Indentin | g : 43.1 % |

Indent: Shows number of district or division submitting indent since last 3 quarters.

| Ministry of Health and Family Welfare(Govt. of India)  |         | Saturday, 10-Sep-2017 14:25                            |                                 |
|--------------------------------------------------------|---------|--------------------------------------------------------|---------------------------------|
| orecast 👻 Stock 👻 Indent 👻 Issue 👻 Reports 👻           |         |                                                        |                                 |
| k List Dashboard ×                                     |         |                                                        |                                 |
| Receipt 👩 Indent 🧑 Stock 🌍 Storage 🎯 Distribution      | l i     |                                                        |                                 |
|                                                        |         |                                                        |                                 |
| Number of District/Divisional warehouses not indenting | 0       | District/Division indent Compliance %                  | Q                               |
| INDENT                                                 | COUNT 🖨 |                                                        | =                               |
| stict(s) Not Indenting since last 3 quarters           | 26      | Distict(s) Not Indenting since last 3 guarters : 19.4% | _                               |
| strict indent Compliance %                             | 36.11   |                                                        |                                 |
| tal Noumber of District(s)                             | 72      |                                                        |                                 |
| owing 1 to 3 of 3 entries                              |         | Total                                                  | Noumber of District(s) : 53.7 % |
|                                                        |         | District indent Compliance % : 26.9 %                  |                                 |
|                                                        |         |                                                        |                                 |
|                                                        |         |                                                        |                                 |
|                                                        |         |                                                        |                                 |
|                                                        |         |                                                        |                                 |
|                                                        |         |                                                        |                                 |
|                                                        |         |                                                        |                                 |
|                                                        |         | Graph Type Pie Graph 🖌                                 |                                 |
|                                                        |         |                                                        |                                 |

#### **Distribution:**

Non-responsive indent: Shows number of indents not attended to by the issuing store.

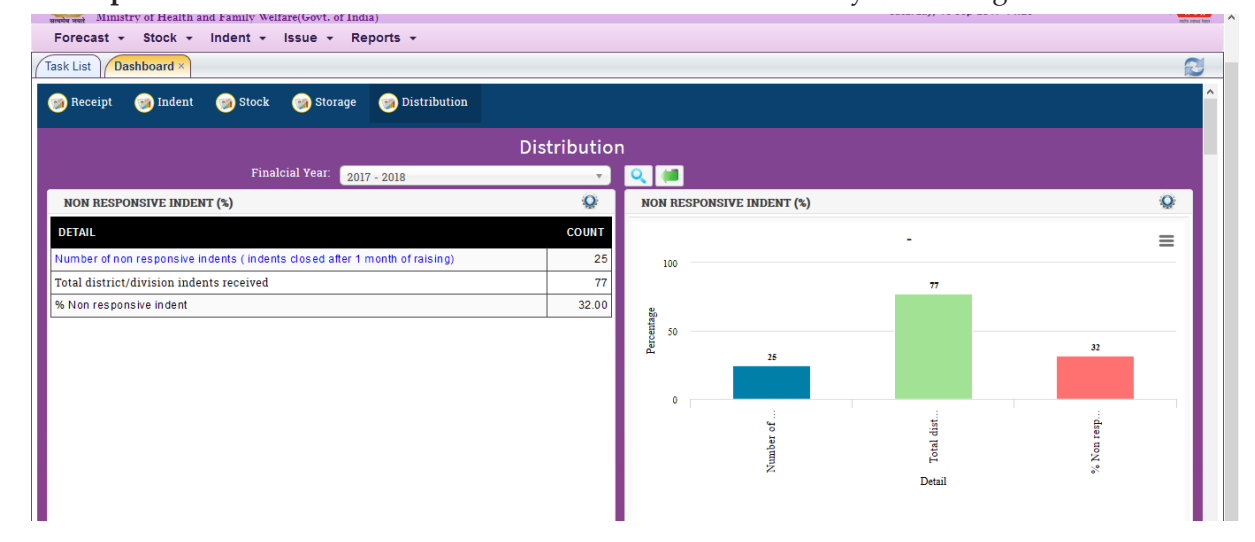

Lead Time: Shows number & percentage of districts or divisions receiving supplies within the stipulated timeframe.

| सत्यमेव जयते M | inistry of Health and Far | mily Welfare(        | (Govt. of India) | · ·          |    | Saturday, 10-Sep-2017 14:30 🗰 🖜                 | 2 redu seus ? | line a |
|----------------|---------------------------|----------------------|------------------|--------------|----|-------------------------------------------------|---------------|--------|
| Forecast       | t 🕶 Stock 👻 Inde          | ent <del>-</del> Iss | sue - Reports    | •            |    |                                                 |               |        |
| Task List      | Dashboard ×               |                      |                  |              |    |                                                 | ß             | J      |
| Receip         | ot 🍙 Indent 👩             | Stock 6              | a Storage 🛛 🝙 1  | Distribution |    |                                                 |               | ^      |
| •              |                           |                      |                  |              |    |                                                 |               |        |
| DISTRIC        | CT/DIVISION RECIEVIN      | G COMMODI            | ITY WITHIN       | Q            | ¢  | DISTRICT/DIVISION RECIEVING COMMODITY WITHIN    | Q             |        |
| STIPUL         | ATED TIME FRAME(15 I      | DAYS)                |                  |              |    | STIPULATED TIME FRAME(15 DAYS)                  |               |        |
|                | ITEM NAME                 |                      | COUN             | T PERCENTAG  | θE | PTK : 0.0 % >                                   | =             |        |
|                | Antara IM                 |                      |                  | 2 100.       | 00 | Tubal RING : 0.0 %                              |               |        |
|                | Antara SC                 |                      |                  | 2 100.       | 00 | OC Pill HDC : 5.9 %                             |               |        |
|                | Chhaya FREE               |                      |                  | 2 100.       | 00 | OC Pill FREE : 0.0 % Antara SC : 11.8 %         |               |        |
|                | Chhaya HDC                |                      |                  | 2 100.       | 00 | IUCD 380-A : 5.9 %                              |               |        |
|                | Condom FREE               |                      |                  | 2 100.       | 00 | IUCD 375 : 5.9 %                                |               |        |
|                | Condom HDC                |                      |                  | 1 50.        | 00 | ghjkh : 0.0 % <sup>7</sup> Chhaya FREE : 11.8 % |               |        |
|                | demo                      |                      |                  | 0 0.         | 00 | EC PILI HDC : 5.9 %                             |               |        |
|                | EC Pill FREE              |                      |                  | 0 0.         | 00 | EC FILL PREE: 5.9%                              |               |        |
|                | EC PIII HDC               |                      |                  | 1 50.        | 00 | Chhaya HDC : 11.8 %                             |               |        |
|                | ghjkh                     |                      |                  | 0 0.         | 00 | CONDUM FREE. 11.0 %                             |               |        |
|                | IUCD 375                  |                      |                  | 1 50.        | 00 |                                                 | 6             |        |
|                | IUCD 380-A                |                      |                  | 1 50.        | 00 |                                                 |               |        |
|                | OC PIII FREE              |                      |                  | 0 0.         | 00 |                                                 |               |        |
|                |                           |                      | 1                | 1            |    |                                                 |               | ~      |

Similarly, following other dashboard indicators would also be available.

### **Stock Position:**

- 1. **Commodity Stock Out percentage:** Shows number of districts/division reporting stock outs for any FP commodity and Number of districts/division reporting stock outs for any FP commodity since last three or >3 months.
- 2. Stock out incidence rates: Shows number of stock out incidences for a commodity annually

### **Stock Receipt:**

- 1. Commodity received against state's requirement: Shows total quantity received by State.
- 2. **Percentage of damaged items received by state:** Shows quantity of unusable units received by state.
- 3. **Percentage of near expiry supply received by state:** Shows number of near expiry units received by state.

#### Indent:

1. **District/Division indent Compliance percentage:** Shows number of District/Divisional warehouses indenting online at least twice a year and Number of District/Divisional warehouses not indenting online since last 3 quarters.

### **Distribution:**

- 1. District/Division Order Compliance Rate: Shows status of order compliance.
- 2. **Percentage of districts receiving supply without indenting:** Shows number of districts/divisions received FP commodities in last one year without raising any indent.

# Chapter 9 FP-LMIS Mobile App

The FP-LMIS App is protected by a user ID and Password. Only an authorized user can access it to operate the supply chain process for the assigned store.

# 9.1 Downloading FP-LMIS App

The FP-LMIS App is available at the **Google Play Store**, **Windows Phone Store and Apple Store** based on the operating system. Download the FPLMIS App. After downloading the App, the FP-LMIS App icon will appear on your mobile.

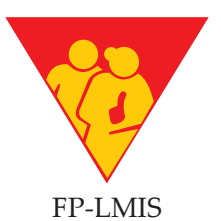

### 9.2 Login Screen

This screen allows the user to login to the FP-LMIS mobile App.

Step 1: Enter the user name.

Step 2: Enter the password.

Step 3: Click on "Login".

In case of unsuccessful login, message would appear "Invalid username/password".

To clear the username and password fields, click on "Clear"

| e<br>Eomily Blonni | 월 🛿 11:29<br>p.a. I MIS |
|--------------------|-------------------------|
| Family Planin      | IIg-LIMIS               |
| Please             | e login                 |
| User Name          |                         |
| Password           |                         |
| Login              | Clear                   |
|                    |                         |
|                    |                         |
|                    |                         |
|                    |                         |
|                    |                         |
|                    |                         |
|                    |                         |

# 9.3 Main Menu Screen

After successful login, the main screen would appear. Following three menus would appear.

- 1. **Enquiry**: To enquire the stock position of the warehouse or facility.
- 2. Indent: To raise indent.
- 3. Issue: To issue against an indent.

To logout, click on "Logout".

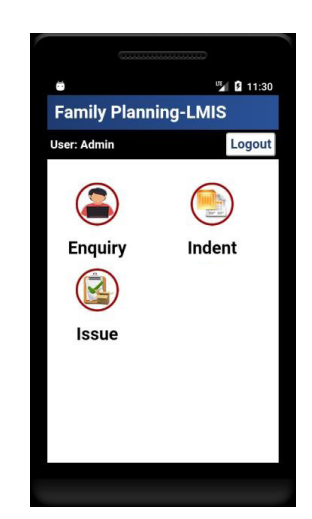

# 9.4 Stock Enquiry

would be displayed.

the home menu.

To enquire about the stock position of your own store, follow the steps below:

Step 1 🍟 🛿 11:30 11:35 Step 1: Click on "Enquiry" menu. FP-LMIS: Stock Enquiry Family Planning-LMIS Item wise current stock position along User: Admin User: Admin Home Logout with details of batch no. and expiry date re: Cuttack Wareho All ite hhaya FREE Enquiry Indent ch No: 123456 Step 2: Click on "Home", to go back to Qty. in hand: 2546 Strip(s) Exp: 30-Jun-2021 Rack No: 25 IUCD 375 Issue atch No: 565 Qty. in hand: 7676 Piece(s) Exp: 30-Jun-2021 ack No: 44 PTK tch No: 35

Step 2

Antara IM

#### 9.4.1 Filtering Stock Enquiry

To view a particular item instead of all items, follow the steps below:

Step 1: Click on "All Items."

Step 2: Select that particular item.

Stock details of that particular item would be displayed.

# Step 1 🖫 🖬 11:40 FP-LMIS: Indent

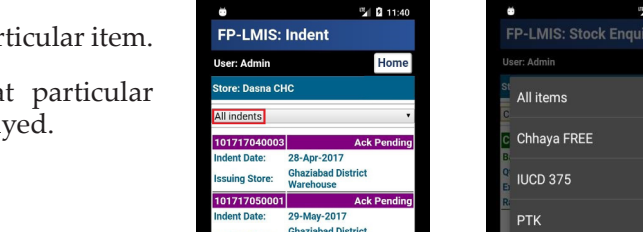

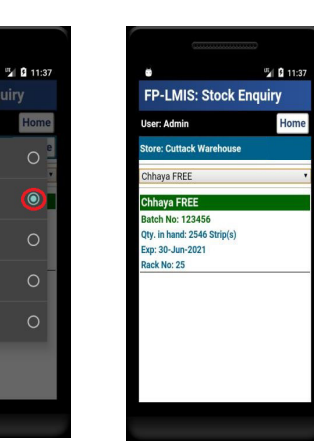

Result

Result

### 9.5 Indent Raise

To raise indent, follow the steps below:

Step 1: Click on "Indent" menu.

Step 2: Select "Go".

Step 3: Enter required quantity in the Quantity column.

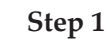

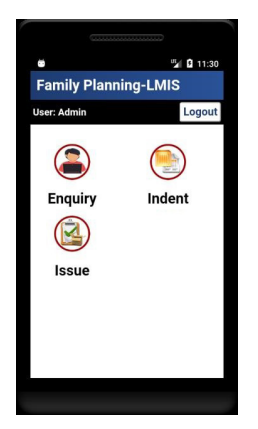

Step 2

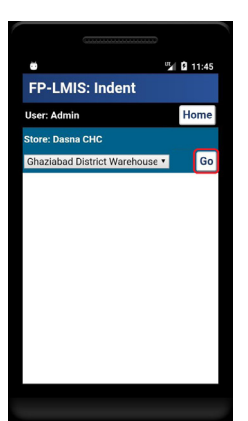

Step 4: A pop-up message would appear for confirmation, click on "OK".

Result: Indent raised successfully with Indent No. would appear.

# 🖬 🛿 11:49 FP-LIVIIS: INDE Home r: Admin Alert ubmitting indent req **Raise Indent**

### 9.5.1 View Indent

To view the indent raised, follow the steps below:

Step 1: Click on "View Indent".

Result: All indent raised along with the status of indent would be displayed.

To view details of a particular Indent, click on particular indent no.

Result: A pop-up message with indent details would be displayed.

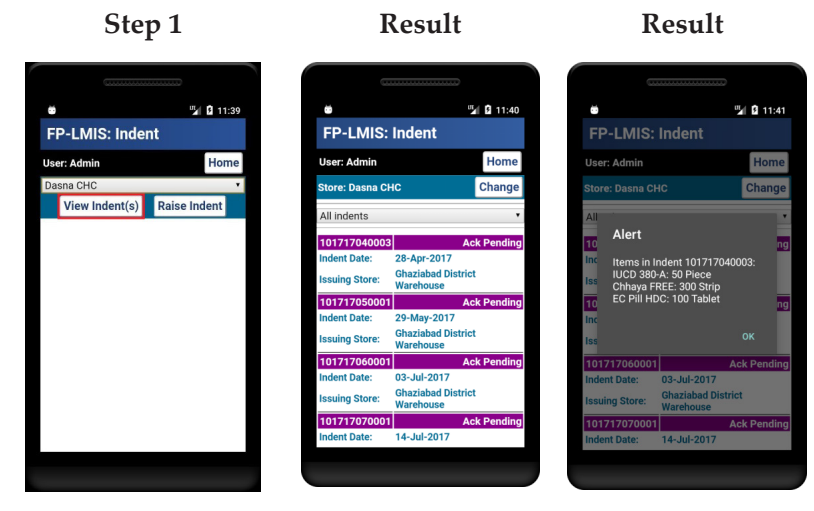

### 9.5.2 Filtering Indent

To view the indent based on status, follow the steps below:

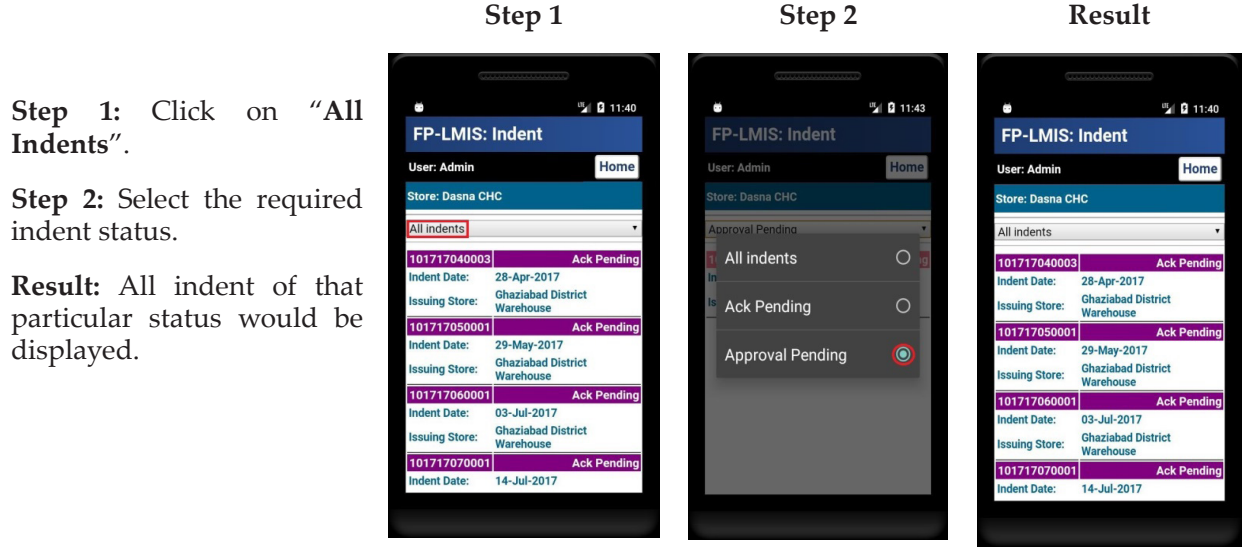

Step 1

Result

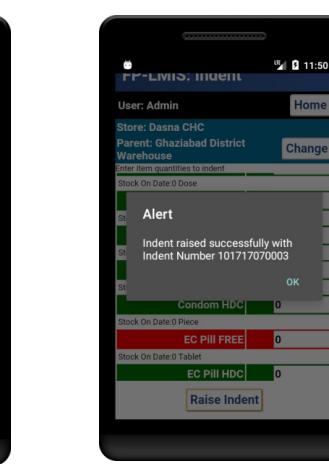

Step 4

Result

#### 9.6 Issue

Mobile App allows the user to issue the items against an indent only. User cannot issue the item(s) without an indent.

To issue items against an indent, follow the steps below:

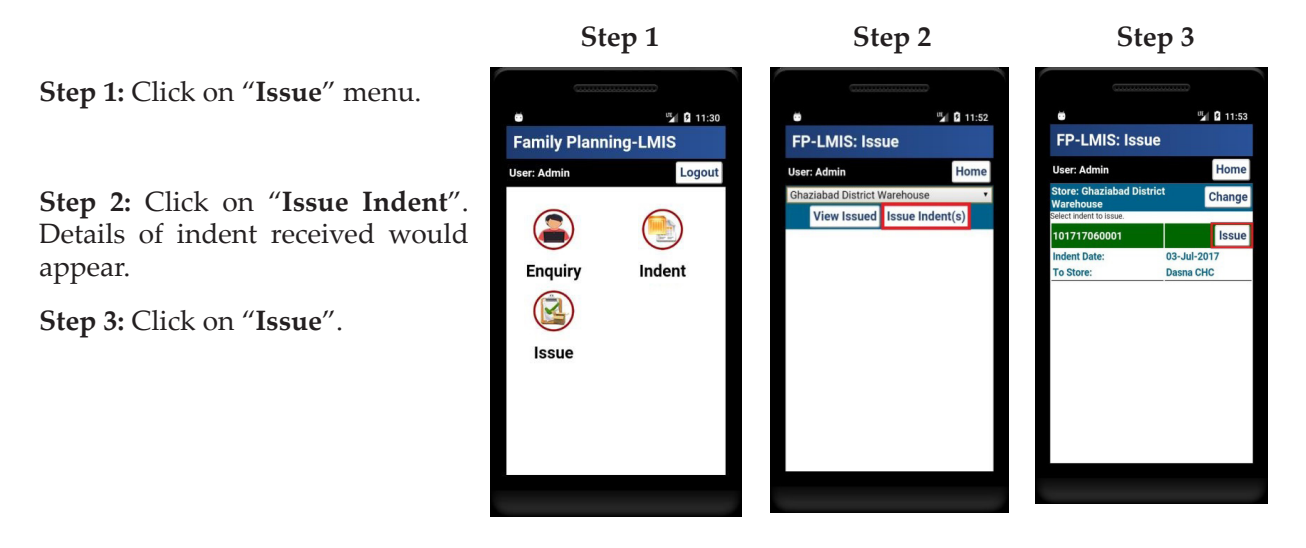

Step 4

**Step 4:** Indent items along with indented quantity would appear. Enter **quantity** to be issued.

**Step 5:** A pop-up message for confirmation would appear. Click on "**OK**".

**Result**: Item issued successfully with the issue no. would appear.

|                              |                  | C                                  |                                                           |
|------------------------------|------------------|------------------------------------|-----------------------------------------------------------|
| <b>ö</b>                     | 🎽 🖬 11:53        |                                    | 🖫 🖬 11:55 👼                                               |
| FP-LMIS: Issu                | le               | FP-LMIS: Iss                       | ue FP-LMIS:                                               |
| ser: Admin                   | Home             | User: Admin                        | Home User: Admin                                          |
| o: 101717060001              | Cancel           | No: 101717060001                   | Cancel No: 101717060                                      |
| Dasna CHC<br>te: 03-Jul-2017 |                  | To: Dasna CHC<br>Date: 03-Jul-2017 | To: Dasna CHC<br>Date: 03-Jul-201<br>Enter item quadities |
| tara SC                      | Ind Qty: 10      | A                                  | A                                                         |
| tch: Antara sc1              | 0                | BAlert                             | B Alert                                                   |
| g: 01-Jul-2017               | Exp: 31-Jul-2018 | Submitting issu                    | e request, please Item(s) iss                             |
| ndom FREE                    | Ind Qty: 100     | wait for confirm                   | ation. Issue Num                                          |
| ch: FC123<br>ck: 565         | 0                | B:<br>S1                           | OK B:<br>St                                               |
| g: 01-Feb-2017               | Exp: 31-Jan-2018 | Mfg: 01-Feb-2017                   | Exp: 31-Jan-2018 Mfg: 01-Feb-201                          |
| Iss                          | sue              |                                    | sue                                                       |

Step 5

Result

🎽 🛿 11:55

FP-LMIS mobile SMS can only be accessed by the authorized users who operate the supply chain process.

### 10.1 Codes of commodities to be used for SMS

The following codes (short form of contraceptives) are to be used instead of name of the contraceptives during indent, issue or update by ASHA, ANM and service delivery point at facility.

| Commodities  | Code  |
|--------------|-------|
| Condom HDC   | CCH   |
| Condom-FREE  | CCF   |
| OC Pill-HDC  | OPH   |
| OC Pill-FREE | OPF   |
| Chhaya-HDC   | CHH   |
| Chhaya-FREE  | CHF   |
| EC Pill-HDC  | ECH   |
| EC Pill-FREE | ECF   |
| IUCD-380A    | IUD10 |
| IUCD-375     | IUD5  |
| Tubal Ring   | TUR   |
| Antara IM    | AIM   |
| Antara SC    | ASC   |
| PTK          | PTK   |

| Table 6: Codes fo | r Commodities |
|-------------------|---------------|
|-------------------|---------------|

#### Note: HDC - Home delivery of contraceptives by ASHA

# 10.2 Key words and sub key words used for different transactions through SMS

| Key word- FP   |                                                         |
|----------------|---------------------------------------------------------|
| Sub key words: | IND to send indent                                      |
|                | ISI to issue against indent                             |
|                | <b>UP</b> to update the stock and to enter ground stock |
|                | <b>STOCK</b> to enquire about stock position            |

### 10.3 SMS on basic phone

#### Note: All SMS should be sent to 9223166166.

In case of basic mobile phone with numeric keypad:

**Step 1:** Go to the **"Messages"** option on the mobile phone (examples are shown).

**Step 2:** Go to **"new message"** or **"create message**" (as available in the phone) option.

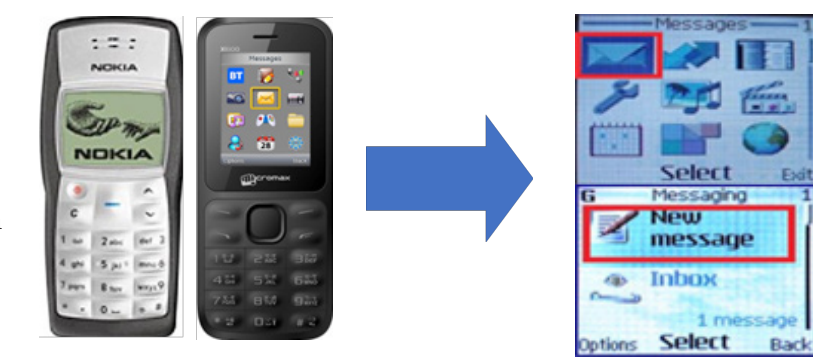

**Step 3:** Type number **9223166166** at number box and type message at message box.

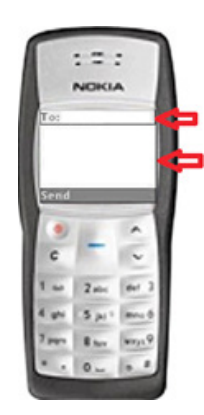

**Step 4:** User should type the SMS in the formats using the keyboard as shown below:

Typing characters

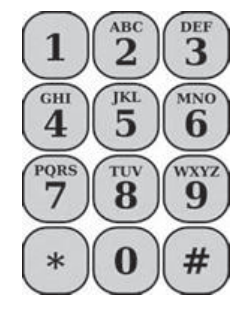

Typing Numbers

аво 2

JKL

5

TUV

8

0

GHI

4

PORS

7

3

MNO

6

WXYZ

9

#

**E.g.: To type FP** Click "3" thrice for **F** Click "7" once for **P** 

E.g.: To type CCH Click "2" thrice for C Click "2" thrice for C Click "4" twice for H

Click corresponding number key

E.g.: To type 100 Click "1" once Click "0" once Click "0" once To type SPACE, Long click "0"

Step 5: Send the SMS

**Result:** A reply of the SMS sent will be received by the sender in the Message Inbox.

# 10.4 SMS on smart phone

In case of smart phone:

**Step 1:** Open the Messaging app on your phone.

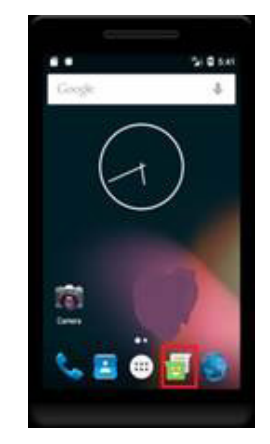

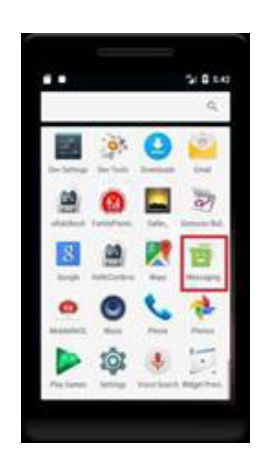

**Step 2:** Type number **9223166166** at number box and type message at message box.

**Step 3:** Click on **send** icon to send the message.

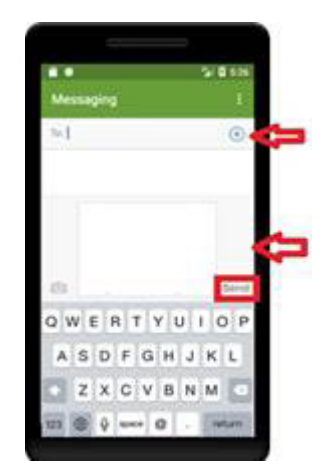

For single item

2 :

NOKIA

r =: 9223166166

FP IND CCH 100

### 10.5 Indent

To send indent, follow the process as below:

Type **FP** [space] **IND** [space] **item1** [space] **quantity** [space] **item2** [space] **quantity** 

Example: FP IND CCH 100 OPH 50 ECH 10 PTK 5

Send to 9223166166

Reply message: Indent raised successfully.

Indent No: XXXX.

If the text is not as per the format, the reply message will be displayed as below:

Unable to raise indent. Please try again later.

In this case, please verify the text and resend the corrected text.

### **10.6 Issue**

To issue commodities to the lower store or facilities, from where you have received the indent, follow the process as below:

Type FP [space] ISI [space] indent no.

Example: FP ISI 100010025

Send it to 9223166166

Reply message: Item issued against indent no. 100010025 successfully.

If the text is not as per the format, the reply message will be displayed as below:

#### Unable to raise indent. Please try again later.

In this case, please verify the text and indent no. and resend the corrected text.

# For multiple items

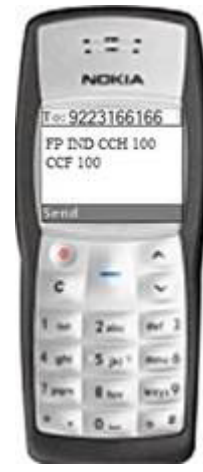

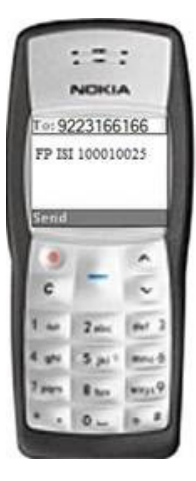

All commodities along with the quantities mentioned in the indent will be issued automatically ensuring the First Expiry First Out (FEFO principle).

**Note**: Issue through mobile SMS is possible if indent from the lower store or facility is received. If indent is not received, then the commodities can't be issued through mobile SMS.

# 10.7 Stock Update

To update the current stock of each commodity available with ASHA, ANM or at any facility, follow the process as below:

Type FP [space] UP [space] item1 [space] quantity [space] item2 [space] quantity

Example: FP UP CCH 50 OPH 10 ECH 5 PTK 2

Send to 9223166166

Reply message: Stock updated successfully. Item Balance: Condom (HDC) 50, Mala-N (HDC) 10, EC Pill (HDC) 5, PTK 2

If the text is not as per the format, the reply message will be as below:

Unable to update stock. Please try again later.

In this case, please verify the text and resend the corrected text.

If, no stock is available of any commodity or all commodities, please mention 0 against the commodity.

Example: FP UP CCH 0 OPH 10 ECH 5 PTK 0

Send to 9223166166

Reply message:Stock updated successfully. Item Balance: Condom (HDC) 0, Mala-N (HDC) 10, EC Pill (HDC) 5, PTK 0

Note: Stock can be updated for single item or multiple items with quantity.

# 10.8 Ground Stock Update

To enter the ground stock, follow the same process as Stock Update.

# **10.9 Stock Enquiry**

To know the current stock position of commodities with any ASHA, ANM (Sub Center) or at any facility, warehouse, follow the process as below:

Type FP [space] STOCK [space] name of the ASHA or ANM or Facility or Warehouse

Example: FP STOCK Ghaziabad District Warehouse

#### Send to 9223166166

**Reply message:** Stock at <name of the warehouse or facility or ASHA or ANM>: Item1 Quantity, Item2 Quantity, Item3 Quantity

If the text is not as per the format, or incorrect store name or ASHA name is entered, the reply message will be **displayed** as below:

#### Invalid Store/Facility. or Unable to process. Please try again later.

In this case, please verify the text and name of the facility and resend the corrected text.

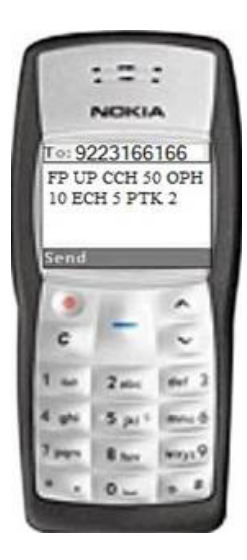

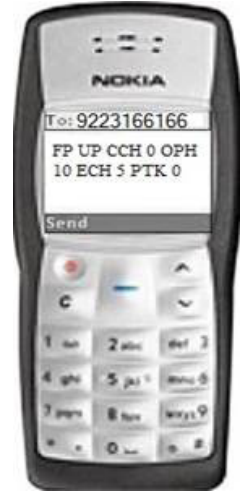

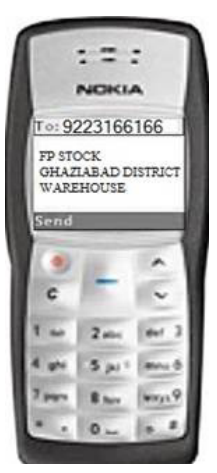

**SECTION III:** PROGRAMMATIC DETERMINANTS OF FP-LMIS
Commodities are among the key inputs to any program, and logistics systems are among the key processes that enable program success. Timely information plays a vital role in ensuring that the right contraceptive commodities are at the right location. FP-LMIS aims at helping policy makers, program managers, logistics personnel to monitor and manage the flow of contraceptive supplies. A strengthened supply chain management will improve the contraceptive security and further augment the program's effectiveness.

Program Managers at various levels must ensure operationalization and subsequent scaling up of FP-LMIS to improve the logistics and supply chain for Family Planning.

This section will help in standardizing the roll out and implementation of FP-LMIS and will ensure that it is aligned with India's FP program needs. It covers broad activities, training strategy, roles and responsibilities of various stakeholders, resources required and monitoring mechanism involved in effective operationalization of FP-LMIS.

# **1. User Interface for FP-LMIS**

As discussed in Section II the FPLMIS can be accessed through the URL www.fplmismohfw.in.

The table below details the user interfaces at the State, District and Block level: Table 7: User interphase for FP-LMIS at the state, district and block level

| State Level                  | No. of<br>Users | District/ Regional<br>Level                                | No. of<br>Users | Block Level                              | No. of<br>Users | Village<br>Level       | No. of<br>Users |
|------------------------------|-----------------|------------------------------------------------------------|-----------------|------------------------------------------|-----------------|------------------------|-----------------|
| State<br>Warehouse           | 1               | District/Regional<br>Warehouse                             | 1               | Block store                              | 1 each          | Sub<br>Center<br>(ANM) | 1 each          |
| State FP<br>Nodal<br>Officer | 1               | District level<br>hospitals (store)                        | 1 each          | CHC store                                | 1 each          | ASHA                   | 1 each          |
|                              |                 | Designated health<br>worker at district<br>level hospitals | 2 each          | PHC store                                | 1 each          |                        |                 |
|                              |                 | District FP nodal<br>officer                               | 1 each          | Designated<br>health<br>worker at<br>CHC | 2 each          |                        |                 |
|                              |                 |                                                            |                 | Designated<br>health<br>worker at<br>PHC | 1 each          |                        |                 |
|                              |                 |                                                            |                 | Block MO<br>I/c                          | 1 each          |                        |                 |

Note: In addition to above, additional user ID and password will be provided as per the requirement by the state.

# 2. Capacity Building of FP-LMIS users

Trainings are an integral part of the operationalization of FP-LMIS. Some of the crucial aspects of successful operationalization is dependent on the knowledge, skill and attitude of the potential users of FP-LMIS. Therefore, there is a need to develop a cadre of trained FP-LMIS users in the public health facilities at different levels, through a structured training strategy.

### 2.1 Training Goal

The objective of capacity building section is to develop competency for effective use of FP-LMIS up to the ASHA level. The trainings will constitute classroom sessions, interactive and hands on techniques.

### 2.2 Assessment of Training Needs:

A situational analysis of the current status of FP-LMIS users at different levels of health facilities in the district will help to identify the training needs. This will help to determine and plan the most appropriate interventions to develop a core group of 'trainers' and competent users at various levels.

The State Program Managers and State Training Coordinator/s in consultation with the District Chief Medical Officer should estimate the number of users required for operationalizing FP-LMIS in State, District, DH, SDH/CHCs, PHCs and SC (includes ASHA). The training load can be calculated using the following RAG analysis.

#### Calculation of the Training Load-

| District       |   | Block |   |   | Facility |   |   |   |   |
|----------------|---|-------|---|---|----------|---|---|---|---|
| <b>FP-LMIS</b> | R | А     | G | R | А        | G | R | А | G |
|                |   |       |   |   |          |   |   |   |   |

Note: For the First year of roll out there will be no available pool of trained users, therefore district will have to saturate the facilities as per the user interface given above

### **2.3 Training site selection:**

The facility for training should have a comfortable clean training hall to accommodate around 35 persons.

- Availability of adequate chairs, tables, light source, fans/AC, audio-visual facility and alternate source of power.
- Availability of computers (as per the software specifications mentioned in Section II) and uninterrupted internet connectivity.
- Availability of at least two trainers for the respective training site.
- Ensuring basic amenities such as space for refreshments, toilet facilities etc.

Identification and designation of these training centers at State and District level will be the responsibility of SQAC/SISC/Director Family Welfare and DQAC/DISC/CMO whichever is applicable.

### 2.4 Criteria for designation of Trainer:

- Personnel trained in FP-LMIS with some training experience, good communication skills, wellversed with training skills and technique of adult learning principles. They should have competency/ proficiency in usage of FP-LMIS software.
- Can spare time and willing to conduct training and follow-up monitoring visits for on-site support/ hand-holding, if required,
- Can be designated as a trainer by SQAC/SISC/Director Family Welfare at State level and by DQAC/ DISC/CMO at District level.

### 2.5 Criteria for designation of Trainee:

All personnel handling the user interface should be trained in FP-LMIS. The objective should be to involve personnel responsible for Family Planning commodity supply. The ANMs and the ASHAs will be trained on the Mobile app based and Mobile SMS based version of the FP-LMIS application.

### 2.6 Number of Trainees per batch:

Batch size on training of web based application should be limited to maximum batch strength of 25-30 participants.

### 2.7 Training Duration:

- At state /divisional and district level = 2 days
- At block level= 1 day

### 2.8 Training Requirements, Curriculum and Schedule:

- Reference Manual for FP-LMIS
- Training agenda (Annexure 1) and Session Plan (Annexure 2)
- Pre/Post-Test Questionnaire with Answer key (Annexure 3 & 4)
- Functional computers with the hardware specifications given in Section II
- Uninterrupted Internet connectivity
- Samples of all contraceptive methods
- Formats for recording and reporting
- Frequently asked questions (Annexure 6)
- LCD Projector and screen for Power Point Presentation, extension board, power back up, flip chart, flip stands, colored markers

### 2.9 Evaluation of Knowledge and Skills:

Evaluation is a fundamental part of training. Proper evaluation helps ensure that the training is not merely a one-time intervention but part of a broader strategy to develop participants' skills and to help them apply those skills at their respective work place. Evaluation can also help to improve future training activities. Evaluation of training includes:

- A pre and post-test of participants' knowledge: This pre-test and post-test is designed to be given at the beginning and end of the training course. The trainer can use the results to customize the training to best suit the trainees. (Annexure 3 & 4)
- Continuous assessment of the training.
- **Training Follow up:** For training to be truly successful, trainees must be able to use their new skills and knowledge and apply them when they return to their jobs. Practice-on-job helps in gaining competency and proficiency in the skills. The follow up should be conducted within 2 to 3 months by District Training Coordinator/District FP nodal officer.
- Certification: Certification of attendance may be given to the participants attending the training.

### 2.10 Roadmap for Training

The FP-LMIS trainings will be conducted at various levels with an aim to roll-out the application across all the states. Frequently asked questions on FP-LMIS have been prepared to address common questions/concerns related to operationalization of the application (Annexure 6).

The training strategy includes orientation of trainers and program managers at national level, state level, block level and facility level.

The state would conduct state level workshops on FP-LMIS for participants from district level. In case of larger states, it is recommended to conduct divisional workshops as this would ease out the travelling distances for participants as well as decrease the batch size leading to greater training output.

### 2.11 Important Tips for the Trainers:

- Familiarize with the content of all Sections and Annexures in the Training Manual for Logistic Management Information System, methodology and Pre/Post Test Questionnaires etc.
- Make necessary preparations in advance, as per the training manual.
- Work together as a team supporting each other in every session.
- Conduct wrap-up session at the end of each training day and start the next day with a re-cap session to provide continuity in the training.
- Arrange a seating arrangement which is informal for facilitating better interaction with the trainers.
- Preferrably arrange for a computer lab, however in case of few desktops, laptops may be used for the training.
- Adopt a warm and friendly attitude towards the participants to make the training very effective and take care not to ridicule any trainee.
- Using leading questions draw the relevant information related to the session from participants and fill in the gaps, where necessary. This will help trainees to assimilate the knowledge and experiences.

# 3. Roles and Responsibilities

### 3.1 State Level:

#### 3.1.1 Training:

- Prepare a training plan, facilitate necessary approvals, organize and monitor trainings, ensure all necessary logistics as per GoI guidelines.
- Depute one officer for monitoring trainings at state/divisional level using the Supervisory Checklist for FP-LMIS trainings (Annexure 11).
- Identify gaps and strengthen further trainings to ensure maximum learning and retention.
- Compile training report of state and submit it to GoI on a quarterly basis (Annexure 12).
- Handholding of users at district level to strengthen use of FP-LMIS.

#### 3.1.2 Implementation:

Step 1- Ground stock entry for State warehouse

- State Store Keeper/Store in-charge to enter ground stock of state store as on date for all FP commodities.
- After ground stock entry, state to send their demand through FP-LMIS to National level as and when required.
- State to receive commodity supplies online from Suppliers /GMSD.
- State store computer operator to support in entering data into FP-LMIS.
- State FP nodal officer to ensure ground stock entry before the deadline.

**Step-2:** State store to receive indent and issue FP supplies online to divisions/districts, urban facilities and medical colleges.

- State store keeper to receive, indent and issue FP commodities to divisions/districts through FP-LMIS
- FP nodal officer to handhold state store and ensure online receiving of indents and FP supplies to divisions/districts.

#### 3.1.3 Monitoring and Supervision:

- State FP nodal officer to handhold state store personnel, identify the gaps and ensure proper implementation of FP-LMIS.
- State FP nodal officer to review the status of updation in FP-LMIS during the monthly meeting on a regular basis.

### 3.2 Division/Region/District Level:

#### 3.2.1 Training:

- Prepare a training plan, facilitate necessary approvals, organize trainings and ensure all necessary logistics as per GoI guidelines.
- Identify gaps and strengthen further trainings to ensure maximum learnings and retention.
- Submit training report to state within seven days of completion of training.
- Handholding of users at block level to strengthen use of FP-LMIS.

#### 3.2.2 Implementation:

**Step 1** - Ground stock entry by division/district stores

- Ground stock entry by DH/SDH/DWH/Medical College/Urban facilities/ Urban ASHA
- Division /District store keeper/store in-charge to enter ground stock as on date for all FP commodities into FP-LMIS.

- After ground stock entry, division /district may send their online indent to state level as and when required.
- Division/District may receive supply online from state.
- Division/District may receive indent and issue FP supply online to the respective stores and facilities.
- Division/District store computer operator to support in entering data into FP-LMIS.
- Store keeper or designated person of DH/SDH/DWH/Medical College/Urban Facilities to enter ground stock as on date for all FP commodities
- ANM/LHV of DH/SDH/DWH/Medical College/Urban Facilities to enter ground stock as on date for all FP commodities
- Urban ASHA to enter ground stock as on date for all FP commodities
- District FP nodal officer or equivalent to ensure ground stock entry at all respective sub stores/facility level as well as online indent and issue from respective sub stores/ facilities

**Step-2:** Division/district ensure online indent and issue of stock to blocks, SDH and attached urban facilities.

- District store keeper to receive, indent and issue FP commodities through FP-LMIS.
- District FP nodal officer or equivalent to handhold district store keepers to ensure the use of FP-LMIS for receiving indent, issue of supplies to block and demand to state level.

#### 3.2.3 Monitoring and Supervision:

- Divisional/District FP nodal officer to handhold divisional/district store personnel, identify the gaps and ensure proper implementation of FP-LMIS at their respective division/district level.
- Divisional/District FP nodal officer to review the status of updation in FP-LMIS during the monthly meeting on regular basis.

### 3.3 Block Level:

#### 3.3.1 Training:

- Prepare a training plan, facilitate necessary approvals, organize trainings and ensure all necessary logistics as per GoI guidelines.
- Identify gaps and strengthen further trainings to ensure maximum learnings and retention.
- Submit training report to district within seven days of completion of training.
- Compile training report of block and submit it to District FP nodal officer on a quarterly basis.
- Verify baseline data entered by ASHAs and ANMs.
- Handholding of users to ensure indent, update of FP commodities is done through FP-LMIS.

#### 3.3.2 Implementation:

Step 1  $\,$  - Ground stock entry by block CHC/PHC stores

- Ground stock entry by CHC/ PHC/UPHC and associated facilities stores
- Block store keeper/store in-charge to enter ground stock as on date for all FP commodities.
- Block store computer operator to support in entering ground stock
- BMO/ or MO I/C to ensure ground stock entry
- After ground stock entry block may send their online indent to district as and when required.
- Block may receive supply online from district.
- Block may issue FP supplies to all associate facilities, Sub Centers and ASHAs

**Step-2:** Once ANM and ASHAs update their stock through SMS, block to receive indent and issue the stock to ANM and ASHAs and attached facilities through FP-LMIS.

- Block store keeper to receive, indent and issue FP commodities through FP-LMIS.
- Block MO I/c or equivalent to handhold the store personnel and ensure the use of FP-LMIS for indenting, receiving and issuing the FP supplies.

#### 3.3.3 Monitoring and Supervision:

- Block MO I/c to handhold block store personnel, identify the gaps and ensure proper implementation of FP-LMIS at their respective block, sub center and ASHA level.
- Block MO I/c to review the status of updation in FP-LMIS during the monthly meeting on regular basis.

#### 3.4 Development Partner:

- Support and facilitate state in roll out of trainings.
- Co-facilitate sessions during FP-LMIS trainings.
- After completion of trainings, support the state in roll out of FP-LMIS application at all levels.
- Handholding and mentoring of trained participants at district level for operationalizing FP-LMIS application.

Note: FP-LMIS URL (www. uatfpdvdms.dcservices.in), User Ids and dedicated number 9223166166 for Mobile SMS for training, demonstration and practice purposes will be used for trainings at all levels.

# 4. Monitoring mechanism for FP-LMIS

To ensure smooth implementation and to monitor advancement toward objectives of the FP-LMIS, it is vital to track the progress of the processes in the Family Planning Supply Chain.

### 4.1 Ground stock entry and receipt of FP commodities

The Family Planning Nodal Officers should ensure that all the warehouse and stores in the state update their Ground stock entry as soon as the FP-LMIS trainings are conducted at every level. Thereafter, whenever a state store receives commodities through FP suppliers or GMSD, the stock needs to be updated in the FP-LMIS application.

Likewise, whenever a sub-store receives commodities from respective parent store at district or below district level, the same needs to be updated in the FP-LMIS application.

### 4.2 Issue with indent

All the stores in the state would only issue commodities to the sub-stores once an indent is received from the sub-store. Issuing without an indent may be permissible only under special circumstances. The applications depict percentage of non-responsive indent; viz. an indent has been issued to the parent store but issue of commodities is not initiated, which would hamper the outcome of the program.

### 4.3 FP-LMIS Reports and Dashboard

The Family Planning Nodal Officer at all levels have an access to various reports and dashboard indicators. They would use the dashboard in the application to review the percentage of stores that are indenting through FP-LMIS. The dashboard would also elicit stores/ facilities who have stock outs, overstock or near expiry FP commodities which would enable the Nodal Officer to initiate an inter-transfer.

The dashboard indicators for state are under five headings as below.

#### I. Receipt:

- i. Commodity received percentage against states requirement
- ii. Damaged Items percentage received by state
- iii. Percentage of near expiry items received by state

#### II. Indent

- i. Indent compliance percentage
- ii. Number of District/Divisional warehouses not indenting online since last 3 quarters

#### III. Stock

- i. Minimum Commodity
- ii. Minimum Commodity Level
- iii. Commodity near expiry position
- iv. Commodity over stock position percentage
- v. Commodity Stock Out percentage
- vi. Percentage of Commodity Stock Out in the last 3 months or more
- vii. Stock out incidence rate

#### **IV.** Storage

- i. Unusable quantity
- ii. Damaged quantity
- iii. Stock wastage.

#### V. Distribution

- i. Non-responsive Indent (%)
- ii. District/Division order compliance rate
- iii. District receiving supply without indenting
- iv. District/Division receiving commodity within stipulated timeframe (15 Days)
- v. Response Time / lead Time

The district nodal officers, in addition to the above would ensure that details (Name and mobile numbers) of ANM and ASHA are up to date in the FP-LMIS application. In case of any changes or additions, the district nodal officer should immediately inform the state nodal officer, who would facilitate the updation of the data into the application.

A dedicated Information Technology (IT) cell supported by CDAC is operationalized for dealing with any issues regarding the FP-LMIS application. The state administrator can compile all technical queries/issues and contact the cell for trouble shooting.

# **SECTION IV:** ANNEXURES FOR FP-LMIS TRAININGS

# Annexure 1 Agenda- State/Division & District trainings

| Day   | Duration              | Session                                                                                                    |
|-------|-----------------------|----------------------------------------------------------------------------------------------------|
|       | 09:00 am - 10.00 am   | Registration                                                                                                    |
|       | 10.00 am - 10.30 am   | <ul> <li>National Family Planning Program –Strengthening Logistics and<br/>Supply Chain.</li> </ul>                                                            |
|       |                       | <ul> <li>Objectives of workshop</li> </ul>                                                                                                    |
|       | 10.30 am - 10.45 am   | Tea Break                                                                                                    |
|       | 10.45 am - 11.00 am   | Pre- course knowledge assessment                                                                                                    |
|       | 11.00 am - 12.00 noon | Logistics & Supply Chain Management under National Family<br>Planning Program                                                                                  |
|       | 12.00 noon – 12.15 pm | An Overview on FP-LMIS Application                                                                                                    |
|       | 12.15 pm -12.20 pm    | Group formation                                                                                                    |
|       | 12.20 pm – 12.30 pm   | An Overview of Ground Stock and Annual Demand                                                                                                    |
| Day-1 | 12.30 pm – 01.30 pm   | <ul> <li>Hands on the web application</li> <li>Ground Stock Entry</li> <li>Annual Demand</li> <li>Annual Demand Compilation</li> <li>Approval Desk</li> </ul>  |
|       | 01.30 pm - 02.15 pm   | Lunch Break                                                                                                    |
|       | 02.15  pm - 02.20  pm | An Overview of Purchase, Supplier Interface & Challan Process                                                                                                  |
|       | 02.20 pm – 03.30 pm   | Hands on web application<br>• Purchase request                                                                                                    |
|       |                       | <ul> <li>Purchase order generation</li> <li>Supplier interface</li> <li>Challen process</li> </ul>                                                             |
|       | 03 30 pm 03 45 pm     | Too Brook                                                                                                    |
|       | 03.45  pm - 03.50  pm | Overview on Indent and Issue process                                                                                                    |
|       | 03.50  pm - 05.30  pm | Hands on web application                                                                                                    |
|       |                       | <ul> <li>Indent generation</li> <li>Issue without indent</li> <li>Issue against indent</li> </ul>                                                              |
|       | 05.30 pm - 05.45 pm   | Sum-up                                                                                                    |
|       | 09.30 am – 10.00 am   | Recap of 1st day sessions                                                                                                    |
|       | 10.00 am – 10.05 am   | An Overview of Issue to client and inter transfer process                                                                                                    |
|       | 10.05 am – 11.30 am   | <ul> <li>Hands on web application</li> <li>Issue to Client</li> <li>Generate Inter Transfer</li> <li>Acknowledge Desk</li> <li>Issue Transfer Order</li> </ul> |
|       | 11 30 am – 11 45 am   | Tea Break                                                                                                    |
|       | 11.45 am - 11.50 am   | An Overview on Reports and Dashboard                                                                                                    |
| -     | 11.50  am - 01.00  pm | Hands on Web application                                                                                                    |
| Day-2 |                       | <ul><li>Reports</li><li>Dashboard</li></ul>                                                                                                    |
|       | 01.00 pm -01.45 pm    | Lunch Break                                                                                                    |
|       | 01.45 pm – 01.50 pm   | An Overview of Mobile Application                                                                                                    |
|       | 1.50 pm – 03.00 pm    | Hands on Mobile Application<br>Indent<br>Issue                                                                                                    |
|       |                       | Stock enquiry                                                                                                    |
|       | 03.00 pm – 03.15 pm   | Tea Break                                                                                                    |
|       | 03.15 pm – 03.20 pm   | An Overview of Mobile SMS Application                                                                                                    |

| 03.20 pm – 04.15 pm | Hands on Mobile SMS application<br>Indent<br>Stock update<br>Stock enquiry |
|---------------------|----------------------------------------------------------------------------|
| 04.15 pm – 05.00 pm | Post- course knowledge assessment and Wrap up                              |

## Agenda for ANM/ASHA Trainings

| Duration            | Session                                                                                |
|---------------------|----------------------------------------------------------------------------------------|
| 09:00 am - 10.00 am | Registration                                                                           |
| 10.00 am - 10.30 am | Overview of Logistics & Supply Chain Management under National Family Planning Program |
| 10.30 am - 10.45 am | Tea Break                                                                              |
| 10.45 am – 01.00 pm | Hands on Mobile App application<br>Indent<br>Issue<br>Stock enquiry                    |
| 01.00 pm – 02.00 pm | Lunch Break                                                                            |
| 02.15 pm – 02.30 pm | An Overview of Mobile SMS Application                                                  |
| 02.30 pm – 04.30 pm | Hands on Mobile SMS application<br>Indent<br>Issue<br>Stock update<br>Stock enquiry    |
| 04.30 pm – 05.30 pm | Recording and Reporting                                                                |
| 5.30pm              | Wrap up                                                                                |

# Annexure 2 Course outline (Session Plans)

| Duration | Session Title                                                                                                    | <b>Training Objectives</b>                                                                                                    | <b>Resource Materials</b>                                                                                                    |
|----------|----------------------------------------------------------------------------------------------------|----------------------------------------------------------------------------------------------------|----------------------------------------------------------------------------------------------------|
| 30 min   | Registration                                                                                                    | <ul> <li>Distribute registration<br/>sheet</li> <li>Review training<br/>materials and ensure its<br/>availability</li> </ul>                                                                                                    | <ul> <li>Agenda</li> <li>Registration sheet</li> <li>Power-Point Presentations (PPT)</li> <li>Laptop</li> <li>LCD</li> <li>Flip Chart</li> <li>Flip Chart board</li> <li>Markers</li> <li>Folders</li> <li>Pens</li> <li>Note pad</li> </ul> |
| 30 min   | Welcome and<br>Introduction of<br>participants                                                                                                    | <ul> <li>Start the training with welcome of participants and introduction of trainers.</li> <li>Participants to introduce themselves by Name, Designation, Place of posting and role in FP Supply Chain.</li> </ul>                                                     | <ul> <li>Flip chart</li> <li>Flip chart board</li> <li>FP-LMIS training and user manual</li> </ul>                                                                                                    |
|          |                                                                                                    | <ul> <li>List down ground rules<br/>for training.</li> <li>Agree on the rules to<br/>be followed during the<br/>training and write it on<br/>flip chart and display it<br/>in the training hall.</li> <li>Orient the participants<br/>on the training manual</li> </ul> |                                                                                                    |
| 30 min   | <ul> <li>National Family<br/>Planning<br/>Program –<br/>Strengthening<br/>Logistics and<br/>Supply Chain.</li> <li>Objectives of<br/>workshop</li> </ul> | <ul> <li>Using PPT, discuss/<br/>explain the National<br/>Family Planning<br/>Program and the need<br/>to strengthen the<br/>Logistics supply chain</li> <li>List out the key<br/>objectives of the<br/>workshop</li> </ul>                                             | <ul><li>PPT</li><li>FP-LMIS training and user manual</li></ul>                                                                                                    |
| 30 min   | <ul> <li>Pre- course</li> <li>knowledge</li> <li>assessment</li> <li>Pre- Test</li> <li>Expectation</li> <li>from</li> <li>participants</li> </ul>       | <ul> <li>Distribute the Precourse knowledge assessment questionnaire</li> <li>Distribute the Visualization in participatory programmes (VIPP) card to participants to list three expectations from the trainings</li> </ul>                                             | <ul> <li>Pre-test questionnaire</li> <li>VIPP cards</li> <li>Flip chart with stand</li> <li>Marker</li> <li>Agenda</li> </ul>                                                                                                    |

|        | <ul> <li>Sharing of<br/>objectives and<br/>agenda</li> </ul>                            | • Share and discuss the expectations                                                                                                    | • | Expectations to be listed on the flip chart                                               |
|--------|-----------------------------------------------------------------------------------------|----------------------------------------------------------------------------------------------------|---|-------------------------------------------------------------------------------------------|
|        |                                                                                         | <ul> <li>Prioritize the expectations and match it with agenda</li> <li>Share the objectives and agenda of the training</li> </ul>                                                                                                    |   |                                                                                           |
| 60 min | Logistics & Supply<br>Chain Management<br>under National<br>Family Planning<br>Program. | <ul> <li>Discussion on effective<br/>logistics and supply chain<br/>management</li> <li>Brief update on<br/>contraceptives under<br/>National Family<br/>Planning Program.</li> <li>Presentation followed<br/>by discussion and<br/>overview of Logistics<br/>&amp; Supply Chain<br/>Management</li> <li>Storing of FP materials</li> <li>Inventory management<br/>including management<br/>of stock out</li> <li>Quality control</li> <li>Supportive supervision</li> </ul> | • | Power point presentation                                                                  |
|        |                                                                                         | <ul> <li>Share and explain various reporting formats</li> <li>Share the roles and responsibilities at various levels in reporting and supportive supervision</li> </ul>                                                                                                    |   |                                                                                           |
| 15 min | An Overview<br>on FP-LMIS<br>Application                                                | <ul> <li>Brief on FP-LMIS</li> <li>Key Features and<br/>Benefits of FP-LMIS</li> <li>Modules of FP-LMIS</li> </ul>                                                                                                    | • | РРТ                                                                                       |
| 65 min | An Overview on<br>Ground Stock and<br>Annual Demand<br>Hands on web<br>application      | <ul> <li>Discuss the importance<br/>of ground stock entry</li> <li>Explain Annual<br/>Demand, how is<br/>it calculated and<br/>compiled.</li> <li>The discussions will be<br/>followed by Hands on FP-<br/>LMIS application training<br/>in the following:</li> <li>Ground Stock Entry</li> <li>Annual Demand</li> <li>Annual Demand<br/>Compilation</li> <li>Approval Desk</li> </ul>                                                                                       | • | PPT<br>Desktop/Laptop<br>Internet connection<br>Login credentials for training<br>purpose |

| 75 min  | An Overview of<br>Purchase, Supplier<br>Interface & Challan<br>Process<br>Hands on web<br>application | <ul> <li>Explain the process<br/>of procurement of FP<br/>contraceptives, National<br/>level interface and supplier<br/>interface</li> <li>The discussions will be<br/>followed by Hands on</li> <li>FP-LMIS application on the<br/>following:</li> <li>Purchase request</li> <li>Purchase order<br/>generation</li> <li>Supplier interface</li> <li>Challan process</li> </ul>           | <ul><li>PPT</li><li>Desktop/Laptop</li><li>Internet connection</li></ul>     |
|---------|----------------------------------------------------------------------------------------------------|----------------------------------------------------------------------------------------------------|------------------------------------------------------------------------------|
| 105 min | Overview on<br>Indent and Issue<br>process<br>Hands on the web<br>application                         | Explain the indenting and<br>the issue process in detail.<br>The issue process should<br>be detailed out for two<br>situations viz. issue with<br>indent and issue without<br>indent. Briefly explain<br>when does one have to<br>issue without indent.                                                                                                    | <ul><li>PPT</li><li>Desktop/Laptop</li><li>Internet connection</li></ul>     |
|         |                                                                                                    | <ul> <li>The discussions will be<br/>followed by Hands on FP-<br/>LMIS application training<br/>in the following:</li> <li>Indent generation</li> <li>Issue without indent</li> <li>Issue against indent</li> </ul>                                                                                                    |                                                                              |
| 90 min  | An Overview of<br>Issue to client<br>and inter transfer<br>process<br>Hands on the web<br>application | Explain the process on how<br>to issue to client. Ask the<br>participants whether they<br>have experienced inter-<br>transfer of FP commodities.<br>Discuss the importance of<br>inter-transfer<br>Explain the following:<br>Inter-transfer can be done<br>between facilities in the<br>same block, between blocks<br>in the same district and<br>between districts in the<br>same state. | <ul> <li>PPT</li> <li>Desktop/Laptop</li> <li>Internet connection</li> </ul> |
|         |                                                                                                    | The discussions will be<br>followed by Hands on FP-<br>LMIS application training<br>in the following:<br>• Issue to Client<br>• Generate Inter Transfer<br>• Acknowledge Desk<br>• Issue Transfer Order                                                                                                    |                                                                              |

| 75 min | An Overview<br>of Reports and<br>Dashboard<br>Hands on the web<br>application            | <ul> <li>Explain the various<br/>FP-LMIS reports and<br/>Dashboard</li> <li>Emphasize how can a<br/>Store/ Program Manager<br/>use them for logistics<br/>decision making</li> <li>The discussions will be<br/>followed by Hands on FP-<br/>LMIS application training<br/>in the following:</li> <li>Reports (Current stock<br/>report, issue report,<br/>damaged report, expiry<br/>report, batch search,<br/>stock ledger and receive<br/>report)</li> <li>Dashboard (Critical<br/>Indicators, forecasting,<br/>procurement, stock<br/>position, indent,<br/>distribution and other<br/>dashboard indicators)</li> </ul> | • | PPT<br>Desktop/Laptop<br>Internet connection                             |
|--------|------------------------------------------------------------------------------------------|----------------------------------------------------------------------------------------------------|---|--------------------------------------------------------------------------|
| 75 min | An Overview of<br>Mobile Application<br>Hands on the<br>Mobile Application               | Introduce the FP-LMIS<br>Mobile Application,<br>explain the importance and<br>utility of the mobile app.<br>The discussions will be<br>followed by Hands on FP-<br>LMIS Mobile Application<br>training in the following:<br>Indent<br>Issue<br>Stock enquiry                                                                                                    | • | PPT<br>Smartphone<br>Internet connection                                 |
| 60 min | An Overview<br>of Mobile SMS<br>Application<br>Hands on the<br>Mobile SMS<br>Application | Introduce the FP-LMIS<br>mobile SMS application,<br>explain the short codes as<br>well as the long code to be<br>used for the SMS service.<br>Link the SMS service to the<br>web application. Facilitator<br>to indent using Mobile<br>SMS and then open the<br>web interface to display<br>receipt of the indent.<br>The discussions will be<br>followed by Hands on FP-<br>LMIS Mobile Application<br>training in the following:<br>Indent<br>Stock update<br>Stock enquiry                                                                                                    | • | PPT<br>Bar phone/ Smartphone<br>SMS service<br>Short codes and Long code |

| <ul> <li>45 min Post- course knowledge assessment and Wrap up</li> <li>Share the score of Pre and Post knowledge assessment</li> <li>Summarize the key learnings.</li> <li>Closing remarks</li> </ul> | <ul><li>Post- course knowledge assessment questionnaire</li><li>Feedback forms</li></ul> |
|----------------------------------------------------------------------------------------------------|------------------------------------------------------------------------------------------|
|----------------------------------------------------------------------------------------------------|------------------------------------------------------------------------------------------|

(All questions carry equal marks)

Total Marks – 15

- 1. Why do Logistics system fail?
- Lack of budget.
- Lack of customers.
- Do not meet all the six rights of logistics.
- 2. The six rights of logistics are; the right goods available in the right quantities in the right condition delivered to the right place at the right time for the right cost. True / False.
- 3. What is the most important function of the logistics cycle?
- Quality monitoring.
- Forecasting & Procurement.
- Transportation.
- Customer Service.

#### 4. What is considered to be "The Engine" of Logistics cycle?

- FP-LMIS (Logistics Management Information System).
- Quality Monitoring.
- Accurate forecast.
- Customer service.

#### 5. What is the purpose of Logistics Management Information System (FP-LMIS)?

- To generate paper work.
- To keep employees busy.
- To help to make a decision.
- 6. Match the definition to the correct logistics term:

|   | А                                                                                                    |   | В                          |
|---|----------------------------------------------------------------------------------------------------|---|----------------------------|
| 1 | All the items that flow through a logistics system.                                                                        | 1 | Lead time.                 |
| 2 | People who received supplies.                                                                                              | 2 | Pipe line.                 |
| 3 | The time between when new stock is ordered and when it is received<br>and ready to use.                                    | 3 | Supplies.                  |
| 4 | The entire chain or storage facility and transportation linkage through which supplies move from manufacturer to consumer. | 4 | Service Delivery<br>Point. |
| 5 | Any facility that serves clients directly and where clients receive supplies.                                              | 5 | Users.                     |

#### 7. Match the logistics term to the correct definition:

|   | Α                    |   | В                                                                                                    |
|---|----------------------|---|----------------------------------------------------------------------------------------------------|
| 1 | Stock on Hand.       | 1 | The quantity of stock removed from the pipeline for any reason other than consumption (due to expiration, theft, damage and so on). |
| 2 | Rate of Consumption. | 2 | The quantities of usable stock available at any facility or level, or at all levels of the system at a point in time.               |
| 3 | Losses.              | 3 | The average quantity of stock dispensed to users during a particular time period.                                                   |

#### 8. Which of the following is NOT an essential data item for Logistics Management?

- Stock on hand.
- Rate of consumption of commodities.
- Method of transportation.
- Losses and adjustment.

#### 9. Who needs to complete the stock keeping record?

- Personnel who transport the commodities.
- Anyone who receive or issues stocks.
- Regional manager only.

#### 10. The purpose of stock keeping record is to record information about items in storage: True / False

11. If your store has 1,20,000 Oral Pills in stock and with an average monthly consumption of 30,000 Oral Pills, how long will your supply last? 2 months / 4 months / 6 months.

#### 12. Assessing stock status cannot help one make decision to order. True / False

#### 13. It is important to assess stock status because;

- Your store might be audited.
- One needs to know how long supplies would last.
- One needs to know the number of items one has.

#### 14. Why should you use an average consumption of several months when you assess stock status?

- Stock on hand may be low.
- Monthly consumption rates fluctuate.
- The physical inventory could be incorrect.

#### 15. Ideally, how often should one assess stock status? Daily / Monthly / Every Six Month.

# Annexure 4 Answer key for Pre-test/ Post-test Questionnaire

- 1. Why do Logistics system fail?
- Lack of budget.
- Lack of customers.
- Do not meet all the six rights of logistics.
- 2. The six rights of logistics are; the right goods available in the right quantities in the right condition delivered to the right place at the right time for the right cost. True / False.
- 3. What is the most important function of the logistics cycle?
- Quality monitoring.
- Forecasting & Procurement.
- Transportation.
- Customer Service.
- 4. What is considered to be "The Engine" of Logistics cycle?
- FP-LMIS (Logistics Management Information System).
- Quality Monitoring.
- Accurate forecast.
- Customer service.
- 5. What is the purpose of Logistics Management Information System (FP-LMIS)?
- To generate paper work.
- To keep employees busy.
- To help to make a decision.
- 6. Match the definition to the correct logistics term:

|   | Α                                                                                                    |   | В                         |
|---|----------------------------------------------------------------------------------------------------|---|---------------------------|
| 1 | All the items that flow through a logistics system.                                                                        | 1 | Supplies.                 |
| 2 | People who received supplies.                                                                                              | 2 | Users.                    |
| 3 | The time between when new stock is ordered and when it is received and ready to use.                                       | 3 | Lead time.                |
| 4 | The entire chain or storage facility and transportation linkage through which supplies move from manufacturer to consumer. | 4 | Pipe line.                |
| 5 | Any facility that serves clients directly and where clients receive supplies.                                              | 5 | Service Delivery<br>Point |

#### 7. Match the logistics term to the correct definition:

|   | Α                    |   | В                                                                                                    |
|---|----------------------|---|----------------------------------------------------------------------------------------------------|
| 1 | Stock on Hand.       | 1 | The quantities of usable stock available at any facility or<br>level, or at all levels of the system at a point in time.                 |
| 2 | Rate of Consumption. | 2 | The average quantity of stock dispensed to users during a particular time period.                                                        |
| 3 | Losses.              | 3 | The quantity of stock removed from the pipeline for any<br>reason other than consumption (due to expiration, theft,<br>damage and so on) |

- 8. Which of the following is NOT an essential data item for Logistics Management?
- Stock on hand.
- Rate of consumption of commodities.
- Method of transportation.
- Losses and adjustment.
- 9. Who needs to complete the stock keeping record?
- Personnel who transport the commodities.
- Anyone who receive or issues stocks.
- Regional manager only.
- 10. The purpose of stock keeping record is to record information about items in storage: True / False
- 11. If your store has 1,20,000 Oral Pills in stock and on average the monthly consumption 30,000 Oral Pills, how long will your supply last? 2 months / 4 months / 6 months.
- 12. Assessing stock status cannot help one make decision to order. True / False

#### 13. It is important to assess stock status because;

- Your store might be audited.
- One needs to know how long supplies would last.
- One needs to know the number of items one has.

#### 14. Why should you use an average consumption of several months when you assess stock status?

- Stock on hand may be low.
- Monthly consumption rates fluctuate.
- The physical inventory could be incorrect.
- 15. Ideally, how often should one assess stock status? Daily / Monthly / Every Six Month

# Annexure 5 Registration sheet

| State:   | District:       | . Block: |
|----------|-----------------|----------|
|          |                 |          |
|          |                 |          |
| Date:/// | Training venue: |          |

| S. N. | Name of the Participant | Designation | Place of Posting | Mobile No. | Signature |
|-------|-------------------------|-------------|------------------|------------|-----------|
|       |                         |             |                  |            |           |
|       |                         |             |                  |            |           |
|       |                         |             |                  |            |           |
|       |                         |             |                  |            |           |
|       |                         |             |                  |            |           |
|       |                         |             |                  |            |           |
|       |                         |             |                  |            |           |
|       |                         |             |                  |            |           |
|       |                         |             |                  |            |           |
|       |                         |             |                  |            |           |
|       |                         |             |                  |            |           |
|       |                         |             |                  |            |           |
|       |                         |             |                  |            |           |
|       |                         |             |                  |            |           |
|       |                         |             |                  |            |           |
|       |                         |             |                  |            |           |
|       |                         |             |                  |            |           |
|       |                         |             |                  |            |           |
|       |                         |             |                  |            |           |
|       |                         |             |                  |            |           |
|       |                         |             |                  |            |           |
|       |                         |             |                  |            |           |

#### 1. Which browser best supports FP-LMIS application?

**Ans.** The FP-LMIS application is compatible with all versions of all browsers, however it functions best with Mozilla Firefox.

2. Will user at each level have a separate username and password? In some states, there are multiple stores at state level. Will each store at state level have different user login ID?

**Ans.** Yes, each store/warehouse would have a separate login ID and if required the system administrator assigned at the state level can create additional users for any level of service delivery.

3. What is the time period to enter data for ground stock entry to kick start the FP-LMIS application? Does the user need to update stock from start of the financial year?

**Ans.** The ground stock entry is a one-time process which is expected to be completed in a month after the training on FP-LMIS at each level.

4. How does FP-LMIS issue commodities in different batches?

**Ans.** The FP-LMIS application (Web based and mobile app) would suggest to facilitate issue of a store to distribute commodities in batches as per First Expiry First Out (FEFO) whereas for SMS based issue the stock would be automatically deducted as per FEFO.

5. Will the information of beneficiaries for Family Planning commodities be saved in the application?

Ans. Yes, the state may opt to record client wise distribution through the web version of FP-LMIS.

6. If the physical verification of stock suggests batch numbers are different with those in the FP-LMIS application, what does the end-user do to correct it?

**Ans.** No, there is no option to edit the batch number, however the correct batch number can be mentioned in the remarks column during issue to a sub-store or to the client.

7. Can a user from store at lower level update details of stock received from parent store?

**Ans.** Yes, the sub-store can edit the quantity of stock received from the parent store in the text box under the receive and acknowledgment desk in the FP-LMIS application. Application does not allow the sub store to edit any other information.

8. Will the FP-LMIS application include FP commodities under Social Marketing?

**Ans.** No, the FP-LMIS application as of now is only for the commodities distributed under free supply and ASHA supply.

9. Is the demand number auto-generated?

Ans. Yes, the demand number is auto generated and is unique for each store.

10. Can indent be raised if parent store does not have respective commodity in stock?

Ans. Yes, the indent can be raised irrespective of availability of the commodity at the parent store.

11. Can the FP-LMIS application be integrated with existing logistics applications?

**Ans.** No, the FP-LMIS application cannot be integrated with existing logistics applications, though the data from the existing logistics application can be migrated to the FP-LMIS application.

# 12. Is the quality check certificate of the manufacturer available in the FP-LMIS application? Can a state black list a manufacturing company over low quality products?

**Ans.** No. The quality checks for commodities are done at the national level soon after manufacturing of each commodity. A state cannot black list a manufacturing company over low quality products.

In case any issues occur regarding quality of FP commodities, the state may report to the FP division along with the relevant samples of the commodities.

#### 13. Should the private accredited facilities also be linked to FP-LMIS application?

**Ans.** Yes, the accredited private facilities under the Family planning program need to implement FP-LMIS application. Separate user-ids can be created for each facility by the system administrator at the state level.

#### 14. How does FP-LMIS differentiate between personnel who share the same names & surnames?

**Ans.** Each ANM/ASHA will be a unique entity through the mobile number registered with FP-LMIS application irrespective of similar names & surnames.

#### 15. What is the difference between approval desk and acknowledgement desk for indenting process?

**Ans.** The approval desk enables a nodal officer/supervisor at the same level to approve a particular indent raised by his store while receive and acknowledgement desk will be used to receive and acknowledge a particular issue order on physical receipt of FP commodities.

#### 16. Which level users can generate inter-transfer indent?

**Ans.** Users at any level can generate inter-transfer indent after appropriate authorization from the parent store. Inter-transfer can be done between facilities in the same block, between blocks in the same district and between districts in the same state.

# 17. Where will the expired stock which is hasn't yet been written off be displayed in the FP-LMIS application?

**Ans.** Expired FP commodities are deducted automatically from the current stock on real-time basis after it has crossed the expiry date. The Expiry summary report will reflect the expired commodities for a given financial year.

#### 18. When does the user acknowledge an issue for a commodity?

**Ans.** Though the issue order against an indent will be displayed on real-time basis as soon as the parent store generates the same, the sub-store has to acknowledge an issue only on physical receipt of FP commodities.

#### 19. Does the approving authority need to digitally sign for approval?

Ans. No, at present none of the FP-LMIS approvals need a digital signature.

#### 20. What do the color code in ground stock entry, indenting and current stock report indicate?

**Ans.** The FP-LMIS has two separate color codes i.e. **Yellow** and **Red**. The yellow color code indicates near-expiry FP commodities, while the red color code indicates the expired FP commodities.

# 21. Can the same URL for FP-LMIS application used during the National ToT be used for state and district level trainings?

**Ans.** No, The FP division in MoHFW will provide a separate URL for state and district level FP-LMIS trainings.

#### 22. What is the use of the option "Conditional Search"?

**Ans.** Conditional search is an option in FP-LMIS application which enables a user to search records item-wise, batch-wise, indent no. wise, issue no. wise, date wise and facility wise.

#### 23. What are the definitions for "Near Expiry" at different levels?

Ans. The Near Expiry definitions at different levels are as below:

- State level: One year from expiry date.
- District level: Six months from expiry date.
- Block level: Three months from expiry date.
- Facility level: Two months from expiry date.
- ANM/ASHA level: Two months from expiry date.

24. In case of UTs and smaller states there is only one store at state level without any district or block store. All the facilities in the UT/State directly indent to the state store. Will all the facilities in the UT/State have to implement supply chain management through FP-LMIS?

**Ans.** Yes, all the facilities would have to indent to the state store through FP-LMIS. FP-LMIS is also available through mobile application based and SMS based which would enable users to indent and update stock without use of web based FP-LMIS.

25. When the state receives FP commodity stock from the national level in large quantities, it is difficult to cross-check all the commodities physically hence random check is done and issue is acknowledged. Thereafter if it is revealed that there is a shortage of stock than the ones mentioned in the challan. Can a store-keeper at any level correct the number of stock after acknowledgement?

**Ans.** No, once the issued items are acknowledged, no changes can be made to the number of FP commodities in the FP-LMIS application.

# 26. Can the FP-LMIS application operate in offline mode? How can areas with low or no connectivity (esp. Sub-centers) access the portal?

**Ans.** No, the FP-LMIS is an online application. Along with the web based version, the FP-LMIS is also available through mobile app. based and SMS based which would enable users from areas with no/low connectivity to indent and update FP commodity stocks.

27. What if a store does not have a rack system?

**Ans.** The rack numbers can be mentioned during ground stock entry and receive of stock on FP-LMIS, though it is not a mandatory field. We recommend numbering pallet and shelf racking as it's the best warehousing system to efficiently and correctly distribute commodities.

#### 28. Can annual demand be modified? Until what duration can a user modify details for the same?

**Ans.** An annual demand once raised, user can only update demand for the items until it is compiled by the Head Quarter (FP division). However, there is an option in the FP-LMIS for supplementary demand, for which FP Division will inform the state to submit with a specific deadline.

#### 29. Does state have any role in procurement of commodities?

**Ans.** No, the state does not have any role in procurement of FP commodities as all the commodities under the Family Planning program are procured at the central level.

# 30. How will a state/ any center send indent in case of parallel systems like state health system and corporations? Where will the final demand be generated in such cases?

**Ans.** State has to maintain the hierarchy for smooth implementation of the FP logistics & supply chain through FP-LMIS. However, the FP-LMIS has an option to configure the hierarchy as per the requirement of the respective state.

#### 31. Does the approving authority have the right to accept/ reject any demand?

Ans. Yes, the approving authority can accept or reject any demand placed by a store.

#### 32. Can states initiate pull back in if the stock in periphery block is in excess?

**Ans.** A particular store can only pull back excess stock from the sub-store that are below the parent store viz; state from districts and district from blocks. If the state learns about excess stock in a particular block, it can instruct the respective district to pull back the excess commodities from the particular block.

# 33. What is the meaning of the term "Lead time"? How long does this entire process take, from indenting to receiving the supply?

**Ans.** Lead time is the time taken between stock ordered and when it is received and available for use. As per the guidelines issued by the FP division the average lead time is as follows:

- GMSD to State store: One month.
- State warehouse to District store: 15 days.

- District store to Block store: 7 days.
- Block store to Facility/ASHA: One day.

Efforts are required to decrease the aforementioned average time durations in order to ensure uninterrupted supplies of FP commodities and to decrease stock out rates at all levels.

#### 34. Can a store include laparoscopes and MVA kits in FP-LMIS?

Ans. No, the FP-LMIS only includes the commodities under the FP program

#### 35. Can the FP- LMIS application be available in local language for ANMs and ASHAs?

Ans. No, as of now, the FP-LMIS is available in English only.

#### 36. How frequently will a store be alerted regarding expiry dates of the products?

**Ans.** A store will be notified through the web version of FP-LMIS along with an SMS when a particular commodity would reach near expiry. These notifications would continue until the entire commodities near expiry are distributed.

#### 37. What will be the charges per SMS?

**Ans.** There will be no additional cost to a user for sending SMS for FP-LMIS, if she/he uses the CUG (Closed-user group) SIM provided by the State Govt. However, if user sends SMS through any other SIM card other than CUG, a particular cost will be levied based on the user's mobile service provider.

#### 38. How will a store know which ASHA has indented?

**Ans.** The respective store for ASHAs will get a notification along with an intimation by SMS on every successful indent by ASHA.

#### 39. Can a barcode system be initiated in FP-LMIS?

**Ans.** As of now there is no barcode on the supply of any FP commodities. The MoHFW may introduce the system in the future which can be integrated with FP-LMIS application.

#### 40. Can one elicit trends of the demand of any commodity?

**Ans.** Yes, all the level of users can see trends in the demand of FP commodities in the dashboard under reports section in FP-LMIS.

#### 41. When a commodity is issued without indenting it, why is the indent date auto generated?

**Ans.** Indent date is generated by default in the FP-LMIS application. If a sub-store generates a paper based indent then an option to modify the indent date is available in the application.

#### 42. What is to be done in case a sub-store doesn't turn up to receive the stock physically?

**Ans.** As per the supply chain of FP commodities, it is the responsibility of the parent store to supply commodities to a sub-store.

# 43. Can the number of commodities indented be entered as per the number of the boxes, for e.g. 10 boxes of condoms?

**Ans.** No, the commodities cannot be entered in number of boxes in the FP-LMIS application. The denomination of entry would be as below:

- Antara IM & SC: No. of doses.
- Condoms: No. of pieces.
- Chhaya: No. of strips.
- EC pills: No. of tablets.
- IUCD 375 & 380A: No. of pieces.
- OCP: No. of cycles.
- PTK: No. of kits.
- Tubal rings: No. of pairs.

# 44. In cases of floods/natural calamities some commodities might be damaged, where does a store keeper report it?

**Ans.** The respective state/district may follow their respective SOP (Standard operating procedures) to write off the damaged commodities. A respective store can then deduct the damaged quantities of commodities from their commodity stock. However, to update the same in FP-LMIS, the state has to inform the FP Division, MoHFW.

#### 45. Whom can a user contact for any issues regarding FP-LMIS application?

**Ans.** A dedicated Information Technology (IT) cell supported by CDAC is operationalized for dealing with any issues regarding the FP-LMIS application. The state administrator can compile all technical queries/issues and contact.

# Annexure 7 Sample format for Indent form

|                                    | Тур                      | lock/ Facility                            | NAT ON A TO A TO A TO A TO A TO A TO A T | HEAL TH HUS<br>SOUTH THE SOUTH STATE |                  |                         |  |  |
|------------------------------------|--------------------------|-------------------------------------------|------------------------------------------|--------------------------------------|------------------|-------------------------|--|--|
| Name                               | of Store/Facility,       |                                           |                                          |                                      |                  |                         |  |  |
|                                    |                          | ]                                         | Indent                                   |                                      |                  |                         |  |  |
| No.:                               |                          |                                           |                                          |                                      | Date:            |                         |  |  |
| То,                                |                          |                                           |                                          |                                      |                  |                         |  |  |
|                                    |                          |                                           |                                          |                                      |                  |                         |  |  |
| Please                             | supply the following co  | ntraceptives as per                       | the quantity me                          | entioned.                            |                  |                         |  |  |
| S. N.                              | Particulars (*)          | Opening<br>Balance                        | Till date dur<br>financia                | ing current<br>al year               | Stock on<br>Hand | Quantity to be indented |  |  |
|                                    |                          | (as on 1 <sup>st</sup><br>April Year<br>) | Quantity<br>Received                     | Quantity<br>Distributed              |                  |                         |  |  |
|                                    |                          |                                           |                                          |                                      |                  |                         |  |  |
|                                    |                          |                                           |                                          |                                      |                  |                         |  |  |
|                                    |                          |                                           |                                          |                                      |                  |                         |  |  |
|                                    |                          |                                           |                                          |                                      |                  |                         |  |  |
|                                    |                          |                                           |                                          |                                      |                  |                         |  |  |
|                                    |                          |                                           |                                          |                                      |                  |                         |  |  |
|                                    |                          |                                           |                                          |                                      |                  |                         |  |  |
| Signature of the Officer-in-Charge |                          |                                           |                                          |                                      |                  |                         |  |  |
| *Cond                              | lom/OCP/ECP/Chhaya, 4    | ASHA and FREE su                          | pply should be                           | mentioned sep                        | oarately.        |                         |  |  |
| IUCD                               | , 380-A and 375 should b | e mentioned separ                         | ately.                                   |                                      |                  |                         |  |  |

# Annexure 8 Sample format for Issue Voucher (Challan)

| Type of Store/ Facility (a): District/ Block/ Facility<br>(DH/SDH/CHC/PHC/SC)                                                                                             |                                                                  |                                |                     |                                         |                |                 |  |  |
|----------------------------------------------------------------------------------------------------|------------------------------------------------------------------|--------------------------------|---------------------|-----------------------------------------|----------------|-----------------|--|--|
| Name                                                                                                    | of Store/Facility,                                               | •••••                          | •••••               |                                         |                |                 |  |  |
|                                                                                                    |                                                                  | <u>Chal</u>                    | <u>lan</u>          |                                         |                |                 |  |  |
| No.:                                                                                                    |                                                                  |                                |                     |                                         | Date           | e:              |  |  |
| Issued                                                                                                    | l to                                                             | •••••                          | •••••               | • • • • • • • • • • • • • • • • • • • • | ••••••         |                 |  |  |
| Ref. Ir                                                                                                    | ndent No: Dat                                                    | æ                              |                     |                                         |                |                 |  |  |
| Follow<br>Ms./M                                                                                                    | ving contraceptives are he<br>Ir                                 | ereby suppl                    | ied to y<br>veł     | our distrie<br>nicle No                 | ct/block/facil | ity through     |  |  |
| Receip                                                                                                    | ot of the contraceptives may pleas                               | e be acknowle                  | edged.              |                                         |                |                 |  |  |
| S. N.                                                                                                    | Particulars*                                                     | Qty. Issued                    | Batch No.           | Mfg. Date                               | Exp. Date      | Remarks         |  |  |
|                                                                                                    |                                                                  |                                |                     |                                         |                |                 |  |  |
|                                                                                                    |                                                                  |                                |                     |                                         |                |                 |  |  |
|                                                                                                    |                                                                  |                                |                     |                                         |                |                 |  |  |
|                                                                                                    |                                                                  |                                |                     |                                         |                |                 |  |  |
|                                                                                                    |                                                                  |                                |                     |                                         |                |                 |  |  |
|                                                                                                    |                                                                  |                                |                     |                                         |                |                 |  |  |
| Signature of the receiving Store Keeper                                                                                                    |                                                                  |                                |                     |                                         |                |                 |  |  |
|                                                                                                    |                                                                  |                                |                     | Counters                                | igned by Off   | ficer in charge |  |  |
| A duly                                                                                                    | y filled and signed copy of Ackno                                | wledgment to                   | be returned         | by the receiv                           | ving officer.  |                 |  |  |
| Certified that the contraceptives mentioned above with its quantity are received in good condition and entered in the stock register at page no of volume no for the year |                                                                  |                                |                     |                                         |                |                 |  |  |
| Signa<br>Store                                                                                                    | ture of the Officer in-charge/<br>Keeper to whom supplied        |                                |                     |                                         |                |                 |  |  |
|                                                                                                    | (Discrepancies                                                   | if any may be                  | e noted or cla      | rified here in                          | n)             |                 |  |  |
| *Cond<br>IUCD                                                                                                    | lom/OCP/ECP/Chhaya, ASHA an<br>9, 380-A and 375 should be mentic | d FREE suppl<br>oned separatel | y should be 1<br>y. | mentioned se                            | eparately.     |                 |  |  |
|                                                                                                    |                                                                  |                                |                     |                                         |                |                 |  |  |

Annexure 9 Sample format for Stock cum Issue

register

|                    | Stock cum Issue Register |                                       |                       |                        |           |           |           |                   |         |               |             |                   |             |           |           |           |              |         |                                      |
|--------------------|--------------------------|---------------------------------------|-----------------------|------------------------|-----------|-----------|-----------|-------------------|---------|---------------|-------------|-------------------|-------------|-----------|-----------|-----------|--------------|---------|--------------------------------------|
|                    |                          |                                       | Ree                   | <u>ceipt</u>           |           |           |           |                   |         |               |             |                   |             |           |           | NATIO     | onAL<br>TEX  | HEA     | LTH MIS OF OZ                        |
| Nam                | e of th                  | ne Comn                               | nodity                | •                      |           |           |           |                   |         |               |             |                   |             | ]         | ssu       | <u>e</u>  |              |         |                                      |
| Date of<br>Receipt | Opening<br>Balance       | Name of the<br>Supplier/<br>Warehouse | Challan No.<br>& Date | Batch Qty.<br>Received | Batch No. | Mfg. Date | Exp. Date | Total<br>Quantity | Remarks | Date of Issue | Challan No. | Issued to<br>Whom | Qty. Issued | Batch No. | Mfg. Date | Exp. Date | Balance Qty. | Remarks | Signature<br>of Verifying<br>Officer |
|                    |                          |                                       |                       |                        |           |           |           |                   |         |               |             |                   |             |           |           |           |              |         |                                      |
|                    |                          |                                       |                       |                        |           |           |           |                   |         |               |             |                   |             |           |           |           |              |         |                                      |
|                    |                          |                                       |                       |                        |           |           |           |                   |         |               |             |                   |             |           |           |           |              |         |                                      |
|                    |                          |                                       |                       |                        |           |           |           |                   |         |               |             |                   |             |           |           |           |              |         |                                      |
|                    |                          |                                       |                       |                        |           |           |           |                   |         |               |             |                   |             |           |           |           |              |         |                                      |
|                    |                          |                                       |                       |                        |           |           |           |                   |         |               |             |                   |             |           |           |           |              |         |                                      |

# Annexure 10 Monitoring Checklist for Warehouse

| S. N. | Activity                                                               | Yes | No |
|-------|------------------------------------------------------------------------|-----|----|
| 01    | Store is dry, well-lit and well ventilated                             |     |    |
| 02    | Cleanliness of the warehouse                                           |     |    |
| 03    | Contraceptives are kept inside the store/warehouse                     |     |    |
| 04    | Adequate measures taken to maintain appropriate room temperature       |     |    |
| 05    | Disinfection of the store room done at regular intervals               |     |    |
| 06    | Availability of fire safety equipment                                  |     |    |
| 07    | Contraceptives are kept in rack or pallet (as per norms)               |     |    |
| 08    | Contraceptives are kept as per First Expiry – First Out basis          |     |    |
| 09    | Buffer stock/Minimum Stock level is maintained (as per norms)          |     |    |
| 10    | Expiry date is marked and visible on the carton/box                    |     |    |
| 11    | Quantity of each commodity is matched with stock register              |     |    |
| 12    | Damaged or expired commodities are kept separately (if any)            |     |    |
| 13    | Stock and issue registers are maintained properly and regularly        |     |    |
| 14    | Indent and Issue Challans are maintained properly                      |     |    |
| 15    | If there is stock out of any commodity, then submit indent/<br>demand. |     |    |
| 16    | Commodities distributed based on indent                                |     |    |

# Annexure 11 Supervisory Checklist for FP-LMIS Trainings

| •                            | Name of Observer:                                                                      | State:              |  |  |  |  |
|------------------------------|----------------------------------------------------------------------------------------|---------------------|--|--|--|--|
| •                            | Venue:                                                                                 |                     |  |  |  |  |
| •                            | Dates:                                                                                 | No of Participants: |  |  |  |  |
| •                            | Purpose of Visit:                                                                      |                     |  |  |  |  |
| •                            | Whether each participant has access to functional computer: Yes or No (Pls. tick)      |                     |  |  |  |  |
| •                            | Whether each participant had un interrupted internet connection: Yes or No (Pls. tick) |                     |  |  |  |  |
| Key Highlights of Trainings: |                                                                                        |                     |  |  |  |  |

- Ø Day 1:
- Ø Day 2

### Key Observations and Actions (If any):

| S. N | Issues identified | Action taken/suggested |
|------|-------------------|------------------------|
|      |                   |                        |
|      |                   |                        |
|      |                   |                        |

#### Overall Evaluation of ToT: (2=Good, 1 = Satisfactory, 0 =Needs Improvement)

| Items                              | Score |
|------------------------------------|-------|
| Logistics arrangements             |       |
| Agenda Followed                    |       |
| Session plan followed              |       |
| Content covered                    |       |
| Training aid used                  |       |
| Facilitation skills of facilitator |       |

#### Average score of Pre & Post-test

| Scoring             | Pre-test (%)    | Post-test (%)   |
|---------------------|-----------------|-----------------|
| Average Score       | Average score – | Average score - |
|                     | Lowest score-   | Lowest score-   |
|                     | Highest score-  | Highest score-  |
| No. of Participants |                 |                 |

## Annexure 12 Quarterly Reporting Format for FP-LMIS trainings

### **Annexure 12. Quarterly Reporting Format for FP-LMIS trainings**

| S. N.          | Name of<br>the District | Name of the level<br>(District or Block) | No. of participants to be trained during the quarter | No of participants trained during the quarter |
|----------------|-------------------------|------------------------------------------|------------------------------------------------------|-----------------------------------------------|
|                |                         |                                          |                                                      |                                               |
|                |                         |                                          |                                                      |                                               |
|                |                         |                                          |                                                      |                                               |
|                |                         |                                          |                                                      |                                               |
|                |                         |                                          |                                                      |                                               |
|                |                         |                                          |                                                      |                                               |
|                |                         |                                          |                                                      |                                               |
|                |                         |                                          |                                                      |                                               |
|                |                         |                                          |                                                      |                                               |
| Grand<br>Total |                         |                                          |                                                      |                                               |
November 2017 Developed with support from National Technical Support Unit (NTSU), Family Planning Division Ministry of Health and Family Welfare, Government of India